### 『みずほ e-ビジネスサイト』 操作マニュアル

# MX\_仕向送金編

2025年5月19日 第1版

## みずほ銀行

© 2013 Mizuho Bank, Ltd.

### ■この操作マニュアルについて

### 表記について

このマニュアルでは、操作方法を説明するために、以下の表記を使用しています。

- メニュー名、アイコン名、ボタン名、項目名は[]で囲んでいます。
   (例)[OK]ボタンをクリックしてください。
- ハードウェアやソフトウェアへの損害を防止するためや、不正な操作を防止するために、
   守っていただきたいことや注意事項を下記例のように記載しています。

! 注意 画面上の同じ操作ボタンを何度もクリックしないでください。

● 設定、操作時に役立つ一般情報や補足情報を下記例のように記載しています。

| (例 | ) |
|----|---|
|----|---|

(例)

✓ 補足 状況に応じて、ご利用開始後に随時設定の追加や変更を行ってください。

より詳しい内容を記載しているマニュアル等を下記例のように記載しています。
 (例)

□ 参照 登録や設定方法 : 操作マニュアル「共通編」

 Microsoft Edge、Google Chrome、Mozilla Firefox、Safari を総称してブラウザと 記載します。

### 入力項目について

入力項目の「必須」欄で表示されている記号は、以下の内容を表しています。

「○」・・・・・・ 選択・入力が必須になる項目 「○(※)」・・・ 選択・入力欄が表示されているときに必須となる項目 「△」・・・・・・ 選択・入力が条件により必須となる項目 空欄・・・・・・ 選択・入力が任意の項目

画面ショットについて

操作方法の説明には、イメージ画像を使用しています。

ご利用のパソコン、OS、ブラウザや文字サイズ、解像度の設定により、画面の表示が異なる場合があります。 また、ご契約時のサービス内容、ユーザー権限により、画面の表示が異なる場合があります。

### 商標について

- Microsoft、WindowsおよびMicrosoft Edgeは、Microsoft Corporationの登録商標 または商標です。
- Google Chromeは、Google Incの登録商標または商標です。
- Mozilla Firefoxは、Mozilla Foundationの登録商標または商標です。
- macOSおよびSafariは、Apple Inc.の登録商標または商標です。
- Adobe Acrobat Readerは、アドビ社の登録商標または商標です。

### ■ 目次

### 1 はじめに

| 1.1 | はじめに        | 2 |
|-----|-------------|---|
| 1.2 | サービスの概要     | 4 |
| 1.3 | 仕向送金サービスの流れ | 5 |

### 2 仕向送金依頼データの作成

| 2.1 | 新規作成          | 2  |
|-----|---------------|----|
| 2.2 | 作成中データの利用     | 33 |
| 2.3 | 承認依頼済データの利用   | 36 |
| 2.4 | アップロードファイルの利用 | 38 |
| 2.5 | 承認依頼済データの確認   | 47 |
| 2.6 | 承認依頼済データの取り下げ | 49 |

### 3 仕向送金取組結果照会

| 3.1 | 仕向送金取組結果照会            | 2  |
|-----|-----------------------|----|
| 3.2 | 帳票・データ出力              | 8  |
| 3.3 | 計算書照会1                | 0  |
| 3.4 | 「支払又は支払の受領に関する報告書」の作成 | 11 |

### 4 仕向送金取消·変更依頼

| 2  | 仕向送金取消依頼     | 4.1 |
|----|--------------|-----|
| 5  | 変更・組戻依頼書の作成  | 4.2 |
| 7  | 取消依頼データの確認   | 4.3 |
| 10 | 取消依頼データの取り下げ | 4.4 |

### 5 マスタ登録

| 5.1 | 受取人情報のマスタ登録          | .2 |
|-----|----------------------|----|
| 5.2 | 送金内容のマスタ登録           | 14 |
| 5.3 | アップロードファイルを利用したマスタ登録 | 19 |

| 6 | 補足                |    |
|---|-------------------|----|
|   | 6.1 補足資料          | 2  |
|   | 6.2 帳票サンプル        | 8  |
|   | 6.3 データファイルフォーマット | 11 |
|   | 6.4 通貨一覧          | 12 |
|   | 6.5 国名一覧          | 14 |

# 1 はじめに

| 1.1 | はじめに        | 2 |
|-----|-------------|---|
|     |             |   |
| 1.2 | サービスの概要     | 4 |
|     |             |   |
| 1.3 | 仕向送金サービスの流れ | 5 |

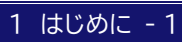

## 1.1 はじめに

### ■仕向送金サービスの利用時間

| 利用時間                                                                                                    |                                         | 平 日<br>土曜日<br>日曜日 | 4:00~25:59<br>4:00~22:00<br>8:00~25:59      |  |
|----------------------------------------------------------------------------------------------------|-----------------------------------------|-------------------|---------------------------------------------|--|
| 仕向送金<br>依頼                                                                                                    | 「為替予約画面へ」の利用可能時間                        | 平 日               | 8:30~19:00(祝日·振替休日を除<)                      |  |
|                                                                                                    | 「番号検索」の利用可能時間                           | 平 日<br>土 曜 日      | 8:00~23:00(祝日・振替休日を除く)<br>8:00~22:00(祝日を除く) |  |
| <ul> <li>祝日・振替休日も、平日・土曜日・日曜日の時間に準じて利用できます。</li> <li>お客さまが e-ビジネスサイトで依頼した外為取引は、当行の外為センターまたはお取引部店で処理を行います。(依頼受付~取引処理の完了までお時間を要します。)</li> </ul> |                                         |                   |                                             |  |
| 田 参照                                                                                                    | 為替予約サービスの操作方法 : 操作マニュアル「為替予約編」          |                   |                                             |  |
| !注意                                                                                                    | 意 日曜日 8:00~24:00は、SWIFT 電文をダウンロードできません。 |                   |                                             |  |

### ■依頼時限について

ご依頼データは、1ヵ月前応当日から下記の依頼時限までに承認を完了ください。 また、送金指定日が米国・通貨国休日の際には送金をお取り扱いできない場合がございます。

くわしくはお取引部店へご照会ください。

| <<送金通貨ごとの依頼時限>> |               |                       |                             |                |                   |  |
|-----------------|---------------|-----------------------|-----------------------------|----------------|-------------------|--|
| 通貨<br>コード       | 通貨名称          | 依頼時限                  | 通貨<br>コード                   | 通貨名称           | 依頼時限              |  |
| JPY             | 日本円           |                       | MXN                         | メキシコペソ         |                   |  |
| USD             | 米ドル           |                       | KWD                         | クウェートディナール     | 前営業日 10:30        |  |
| EUR             | ユーロ           |                       | ZAR                         | 南アフリカランド       |                   |  |
| GBP             | 英ポンド          |                       | THB                         | タイバーツ          | 2 営業日前 12:00      |  |
| CHF             | スイスフラン        |                       | PHP                         | フィリピンペソ        |                   |  |
| CAD             | カナダドル         |                       | INR                         | インドルピー         | 2 受業日前 1/1・00     |  |
| SEK             | スウェーデンクローネ    | 前営業日 23:00            | QAR                         | カタールリアル        |                   |  |
| DKK             | デンマーククローネ     |                       | ILS                         | イスラエルシュケル      |                   |  |
| NOK             | ノルウェークローネ     | 送金日が月曜日の              | RUB                         | ロシアルーブル        |                   |  |
| AUD             | オーストラリアドル     | 場合は                   | VND                         | ベトナムドン         |                   |  |
| NZD             | ニュージーランドドル    | 前土曜日 22:00<br>(祝日を除く) | BRL                         | ブラジルレアル        |                   |  |
| SGD             | シンガポールドル      |                       | MNT                         | モンゴルトゥグルク      |                   |  |
| HKD             | 香港ドル          |                       | LKR                         | スリランカルピー       | お取扱い上の            |  |
| KRW             | 韓国ウォン         |                       | KES                         | ケニアシリング        | 留意事項か             |  |
| TWD             | 台湾ドル          |                       | BDT                         | バングラデシュタカ      | めりよりので、<br>洋全予定日の |  |
| IDR             | インドネシアルピア     |                       | CLP                         | チリペソ           | ら一日の              |  |
| MYR             | マレーシアリンギット(注) |                       | LAK                         | ラオスキープ         | お取引部店に            |  |
| PGK             | パプアニューギニアキナ   |                       | NPR                         | ネパールルピー        | ご相談下さい。           |  |
| CNY             | 中国元           |                       | PKR                         | パキスタンルピー       |                   |  |
| SAR             | サウジアラビアリアル    |                       | XAF                         | 中部アフリカ CFA フラン |                   |  |
| AED             | UAE ディルハム     |                       | XOF                         | 西アフリカ CFA フラン  |                   |  |
| BHD             | バハレーンディナール    | 前堂業日 14:00            | RSD                         | セルビアディナール      |                   |  |
| HUF             | ハンガリーフォリント    |                       |                             |                |                   |  |
| CZK             | チェココロナ        |                       | (注)1万通貨単位未満の送金は、お取り扱いできません。 |                |                   |  |
| PLN             | ボーランドズロチ      |                       | (,, _ , ,                   |                |                   |  |
| TRY             | トルコリラ         |                       |                             |                |                   |  |

### 旧サービスの利用について

旧サービス(【ISO20022(MX)メニュー】上段の【メニュー】)からの依頼は、送金指定日が 2025 年 11 月 21 日(金)までの取引になりますが、「作成中データー覧」「承認依頼済データー覧」や「取引結果照会」 等については 2025 年 11 月 21 日(金)以降も照会可能です。

#### 各国別留意事項

送金先の中央銀行の規制により送金目的コードの通知が必須等、国毎の留意事項があるものを以下のURLに纏めていますので、ご確認いただきますようお願いします。
 <a href="https://www.mizuhobank.co.jp/tetsuduki/gaikoku.soukin/pdf/gaikoku.soukin.pdf">https://www.mizuhobank.co.jp/tetsuduki/gaikoku.soukin/pdf/gaikoku.soukin.pdf</a>

#### 外為取引の手数料

外為取引については、当行の外為センターまたはお取引部店での取引処理時に当行所定の手数料を
 外為決済用口座から引き落とします。

### 外為法等の関係法令にかかる当局宛書類の提出

 e-ビジネスサイトで依頼した外為取引について、外国為替および外国貿易法その他関係法令により、 お客さまが当局宛書類(「支払又は支払の受領に関する報告書」等)を当行に提出する必要がある場 合、所定の期間内に、お取引部店宛に書類を提出してください。 なお、「支払又は支払の受領に関する報告書」は e-ビジネスサイトにて作成することができます。

□ 参照 詳細について: 「3.仕向送金取組結果照会-11」

外国為替および外国貿易法にもとづき、お客さまが日本銀行経由財務省に行なう諸報告につきましては、別途、日本銀行が提供しているインターネットによるオンライン報告が可能です。

回参照 詳細について:日本銀行 HP (<u>https://www.boj.or.jp/about/services/tame/t-denshi/index.htm</u>)

### 入力可能文字

① <u>すべてのテキストフィールドには、下段の許容文字をご使用ください。</u>

<u>abcdefghijklmnopqrstuvwxyz</u> <u>ABCDEF</u>GHIJKLMNOPQRSTUVWXYZ 0123456789 /-?: ()., '+ スペース

② さらに、次の領域では、①に加え、特殊文字を追加した許容文字を使用できます。

・すべての送金関係者(金融機関および受取人等々)の[名前]および[住所]。

・[受取人宛連絡事項]

【追加される特殊文字のリスト】

!#\$&%\*=^\_`{|}~";<>@ [¥]

## 1.2 サービスの概要

- 外国向け送金、在日他行向け外為送金、国内本支店宛外為送金(自店内送金を含む)について、仕向送金依頼ができます。
- ご依頼いただいた後の当行の処理状況(ステータス)を確認することができます。
- 当行にて送金代り金をお引き落とし後、送金取組完了の通知メールをお客さまの管理者が登録した ユーザーのメールアドレスにお知らせします。
- 取組結果の明細や発信された SWIFT 電文をダウンロードすることができます。
- 送金結果の外国為替計算書を PDF ファイルでダウンロードすることができます。
   (e-ビジネスサイトから依頼された取引だけでなく、営業部店の窓口や EB(一括伝送)からご依頼された取引についてもダウンロードすることができます。)
- 「支払又は支払の受領に関する報告書」を作成することができます。

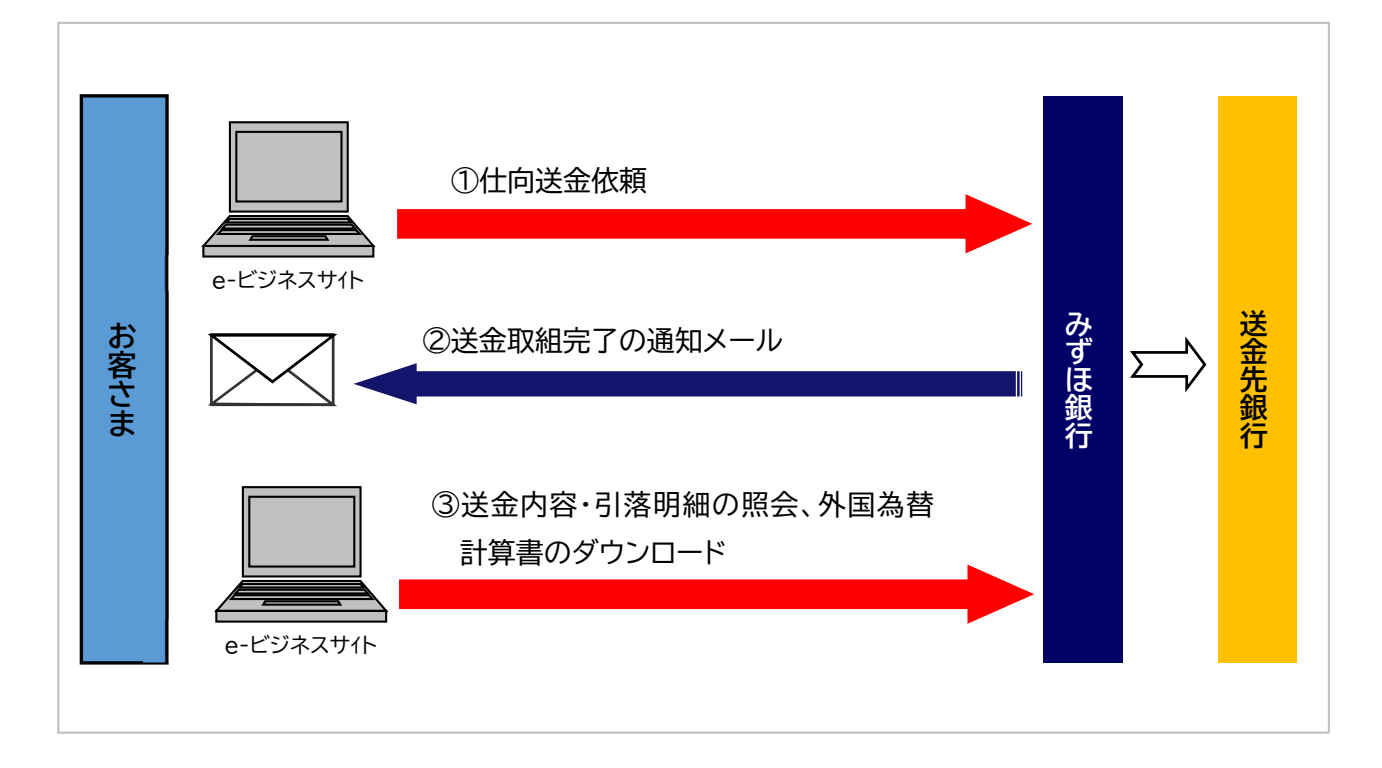

| !注意  | •  | 通知メールは、以下のいずれかの間隔でお客さま管理者が指定されたメールアドレス宛へ<br>発信されます。 |
|------|----|-----------------------------------------------------|
|      |    | 「一括送信」 12:30~20:30までの間、2時間ごと                        |
|      |    | 「都度送信」 8:15~20:30までの間、10分ごと                         |
|      | ٠  | 「一括送信」、「都度送信」のいずれかは、お客さま管理者の設定によります。                |
| 田 参照 | 設知 | 定方法: 操作マニュアル「共通編」                                   |

## 1.3 仕向送金サービスの流れ

ここでは 仕向送金依頼データを作成する一般的な流れについて説明します。

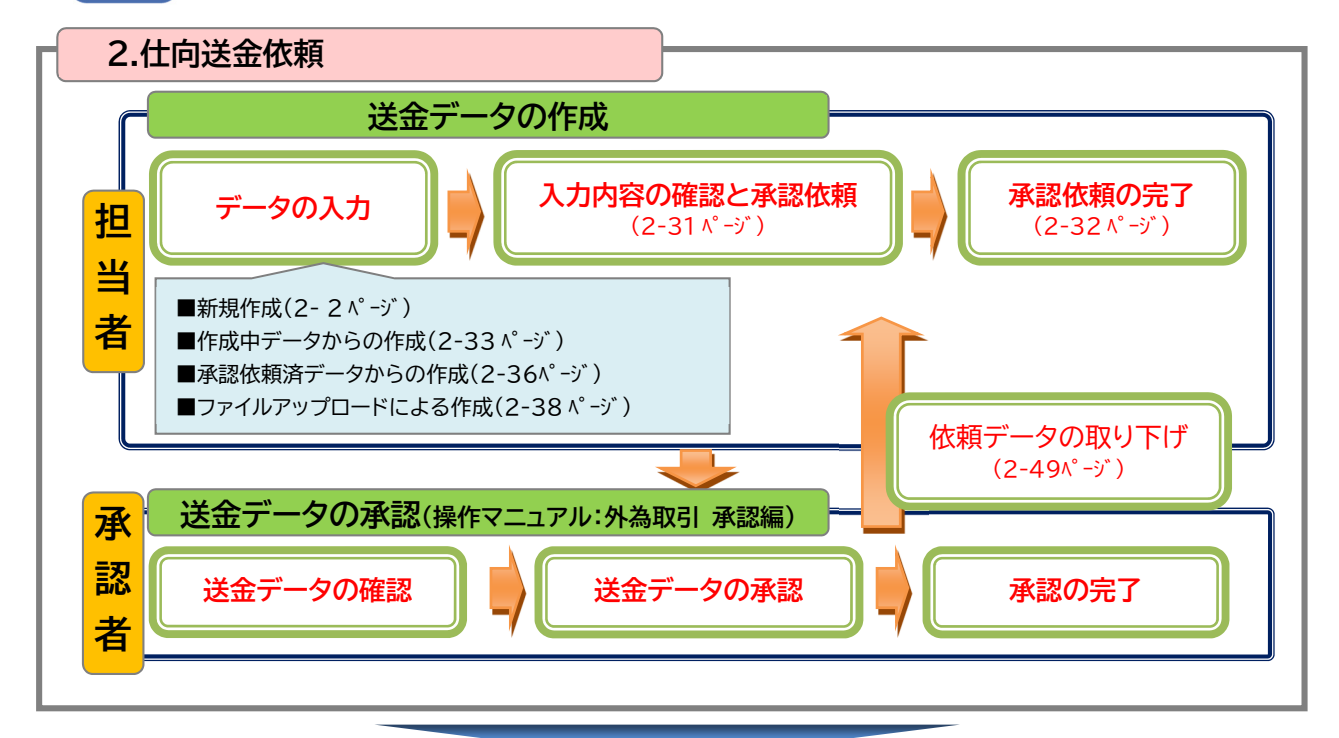

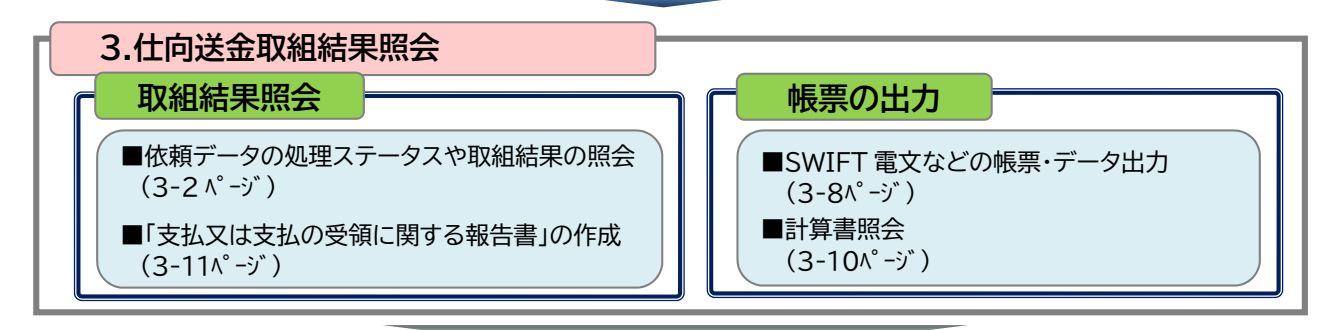

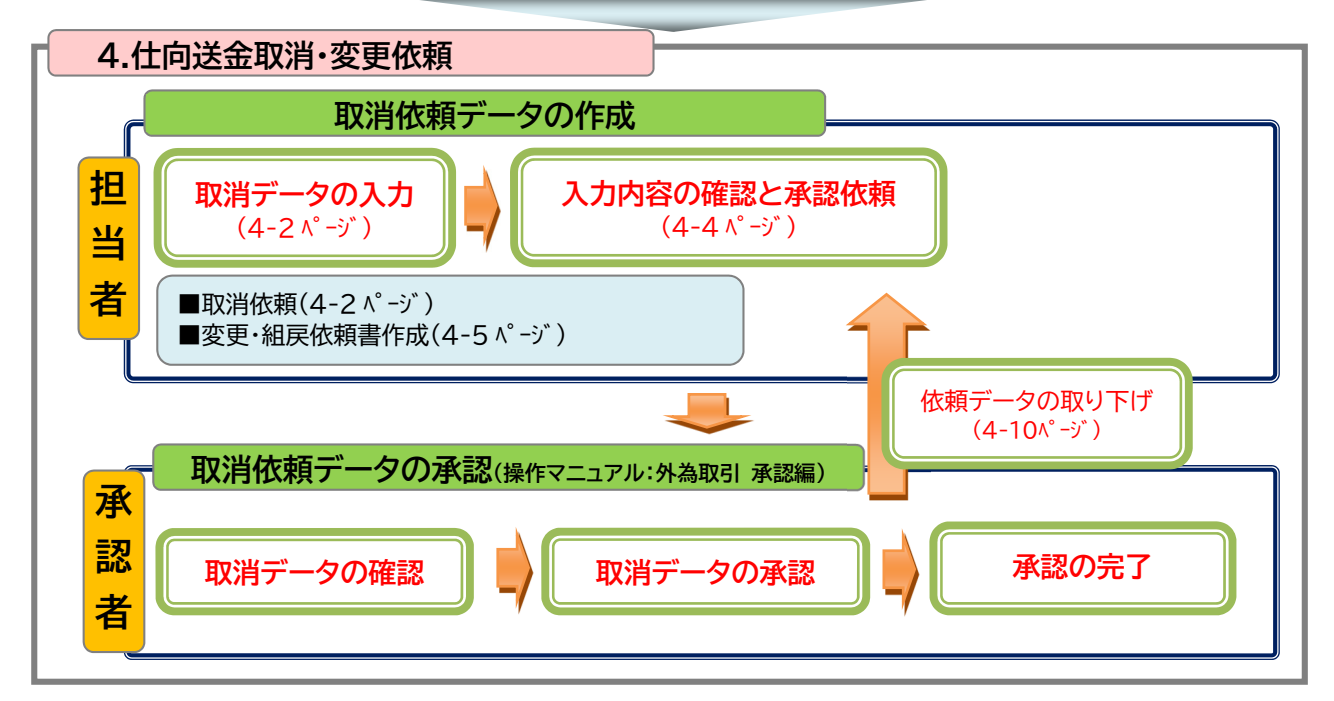

# 2 仕向送金依頼データの作成

| 2.1 | 新規作成          | 2  |
|-----|---------------|----|
| 2.2 | 作成中データの利用     | 33 |
| 2.3 | 承認依頼済データの利用   | 36 |
| 2.4 | アップロードファイルの利用 | 38 |
| 2.5 | 承認依頼済データの確認   | 47 |
| 2.6 | 承認依頼済データの取り下げ | 49 |

## 2.1 新規作成

ここでは 仕向送金の依頼データを新規に作成する手順について説明します。 最大 15 件までまとめてデータを作成することができます。

| 仕向送金<br>Outward Remittance            |                                                                           |                                                                                                 |                                                                      |            |                 |
|---------------------------------------|---------------------------------------------------------------------------|-------------------------------------------------------------------------------------------------|----------------------------------------------------------------------|------------|-----------------|
| メニュー (MENU)                           | 本メニューからの仕向送金依頼は、送金指<br>以降は、【ISO20022(MX)】メニューのみの                          | 定日2025年11月21日の取引で受け<br>取扱となりますので、新メニューへの                                                        | 付終了となります。<br>の計画的な移行をお願いします。                                         |            |                 |
|                                       | > <u>新規依頼作成</u><br>CREATE NEW                                             | → ファイルアップロード                                                                                    |                                                                      | [ISC       | D20022(MX)】メニュー |
| 仕向送金依頼<br>(OUTWARD REMITTANCE)        | ・<br>作成中データー覧<br>LIST OF PREPARING DATA                                   |                                                                                                 |                                                                      | の[匊<br>ます。 | 所規依頼作成]をクリックし   |
| 仕向送金取組結果<br>(STATEMENT OF REMITTANCE) | <ul> <li><u>取組結果照会(計算書・SWIFT事文)</u><br/>STATEMENT OF REMINANCE</li> </ul> | ▶ <u>取消依頼一覧</u><br>LIST OF CANCEL DATA                                                          |                                                                      |            |                 |
| [ISO20022(MX)]メニュー (MENU)             |                                                                           |                                                                                                 |                                                                      |            |                 |
| 仕向送金依頼                                | 新規依賴作成                                                                    | <ul> <li>ファイルアップロード<br/>UPLOAD FILES</li> </ul>                                                 |                                                                      |            |                 |
| (OUTWARD REMITTANCE)                  | ・ <u>作成中データー覧</u><br>LIST OF PREPARING DATA                               | <ul> <li>         ・         <u>承認依頼済データー覧</u>         LIST OF APPROVED DATA         </li> </ul> | <ul> <li>アップロード受付状況一覧<br/>RECEPTION STATUS OF UPLOAD FILE</li> </ul> |            |                 |
| 仕向送金取組結果<br>(STATEMENT OF REMITTANCE) | <ul> <li>取組結果照会(計算書・SWIFT電文)<br/>STATEMENT OF REMITTANCE</li> </ul>       | ▶ <u>取清依頼一覧</u><br>LIST OF CANCEL DATA                                                          |                                                                      |            |                 |

### 【MX\_仕向送金依頼 / 依頼入力】

#### ●本画面のボタンとリンク一覧

| ボタン・リンク名           | 説 明                                                                                     |
|--------------------|-----------------------------------------------------------------------------------------|
| ① 入力方法について         | 入力項目に関するヘルプが開きます。                                                                       |
| ② 送金通貨ごとの依頼時限へ     | 受付時間に関するヘルプが開きます。                                                                       |
| ③ 為替予約画面へ          | 為替予約画面が別ウィンドウで開きます。<br>(為替予約サービスをご契約のお客さまのみご利用いただけます)                                   |
| ④ 番号検索             | 番号検索画面に遷移します。(→6.補足-3ページ)<br>※為替予約サービスで締結した為替予約・直物値決の番号が反映される<br>までに、締結後お時間がかかる場合があります。 |
| ⑤ 内訳欄の追加           | 内訳入力欄が1行追加されます。                                                                         |
| ⑥ 金額計算             | 送金依頼金額と内訳欄入力金額合計の差額を表示します。                                                              |
| ⑦ 国毎の入力規則          | 国毎の入力規則に関するヘルプが開きます。                                                                    |
| ⑧ 受取人検索            | 受取人検索画面に遷移します。(→6.補足-4 ページ)                                                             |
| ⑨ 国名               | 国名検索画面に遷移します。(→6.補足-5 ページ)                                                              |
| ⑩ クリア              | 選択した国名を削除します。                                                                           |
| ① 住所情報追加           | 住所の項目を追加で表示します。                                                                         |
| IBAN REGISTORY ^   | 国毎に異なる IBAN の入力体系をご確認いただくことができます。                                                       |
| ⑬ 各国決済システムコードへ     | 各国決済システム別金融機関コードをご確認いただくことができます。                                                        |
| ⑭ 銀行検索             | 銀行検索画面に遷移します。(→6.補足-6 ページ)                                                              |
| ⑮⑯ 第1(第2)中継銀行を指定する |                                                                                         |
| ⑰ 真の依頼人を指定する       | それぞれ入力欄が表示されます。                                                                         |
| 118 送金指図人を指定する     | (→2.仕向送金依頼データの作成-17 ページ)                                                                |
| ⑲ 真の受取人を指定する       |                                                                                         |
| ② 収支項目検索           | 国際収支項目検索画面に遷移します。(→6.補足-5 ページ)                                                          |
| ② 日本銀行ホームページへ      | 日本銀行ホームページが開きます。                                                                        |
| ② 送金目的の追加          | 日本の適法性確認関連情報入力欄を追加できます。                                                                 |
| ③ 送金目的の削除          | 日本の適法性確認関連情報入力欄を削除できます。                                                                 |
|                    |                                                                                         |

| 2 国毎の入力規則      | 海外の規制に伴う適法性確認関連情報を確認できます。                                    |
|----------------|--------------------------------------------------------------|
| ② 送金目的の追加      | 海外の規制に伴う適法性確認関連情報入力欄を追加できます。                                 |
| ⑩ 送金目的の削除      | 海外の規制に伴う適法性確認関連情報入力欄を削除できます。                                 |
| ② 国毎の入力規則      | 「送金目的コード」「送金カテゴリーコード」を確認できます。                                |
| ◎ 送金カテゴリーを指定する | 送金カテゴリー入力欄が表示されます。                                           |
| 29 確定          | 入力を確定し、MX_仕向送金依頼/依頼入力確認画面に遷移します。<br>(→2.仕向送金依頼データの作成-29 ページ) |
| ③ 一時保存         | 入力内容を保存します。(→6.補足-7 ページ)                                     |
| ③ 仕向送金メニューへ戻る  | 仕向送金メニュー画面に遷移します。                                            |
| ③ ページ上段へ戻る     | ページ内の上段に移動します。                                               |

|                                                                                                    |                                                                                                    |                                                                                                    |                                                       | 依非      | 【入力>確認>元了 🧭 📶           |
|----------------------------------------------------------------------------------------------------|----------------------------------------------------------------------------------------------------|----------------------------------------------------------------------------------------------------|-------------------------------------------------------|---------|-------------------------|
| 確定                                                                                                    |                                                                                                    |                                                                                                    |                                                       | 一時保存    | 仕向送金メニューへ戻る             |
| 基本情報                                                                                                    |                                                                                                    |                                                                                                    |                                                       |         |                         |
| 岐日                                                                                                    | CREATION DATE TIME                                                                                                    | 2025/03/06                                                                                                    |                                                       |         |                         |
| 言客さま番号*                                                                                                    | IDENTIFICATION                                                                                                    | 0513964228 外為法人 2                                                                                                    | 024 🗸                                                 |         |                         |
| 无法方法                                                                                                    | PAYMENT METHOD                                                                                                    | 銀行間送金                                                                                                    |                                                       |         |                         |
| <b>依頼情報</b><br>当する依頼情報タブのチェッ<br>1件目<br>図 を追加                                                                                                    | ① 入力方法について<br>ックボックスを外した場合、入っ                                                                                                    | カ有無に限らず、依頼対象外と                                                                                                    | さなります。                                                |         |                         |
| 送金指定日*                                                                                                    | REQUESTED EXECUTION DAT                                                                                                    |                                                                                                    | v日III <u>かレンダー</u> (2)→送金通貨ご                          | との依頼時限へ | <u>x</u>                |
| お客さま整理番号                                                                                                    | END TO END IDENTIFICATION                                                                                                    |                                                                                                    |                                                       |         |                         |
|                                                                                                    |                                                                                                    | 35桁以内。入力がない場合                                                                                                    | 、次画面連移時に「NOT PROVIDED」が自動語                            | 定されます。  |                         |
| 送金依賴金額•                                                                                                    | INSTRUCTED AMOUNT                                                                                                    | ●<br>●<br>数字14桁以内                                                                                                    | * 数字14桁以内<br>一<br>一<br>一<br>一<br>数字14桁以内              | ~       |                         |
| 換算元金額·引落明細(FX                                                                                                    | SUPPLEMENTARY DATA)                                                                                                    |                                                                                                    |                                                       |         |                         |
| 換算元金<br>AMOUNT                                                                                                    | <b>∄</b> *                                                                                                    | 相場種類*                                                                                                    | 予約·値決番号+ 3<br>CONTRACT IDENTIFICATION 為替予約画面へ         |         | 引落□座*<br>DEBTOR ACCOUNT |
|                                                                                                    |                                                                                                    | (4)                                                                                                    | 番号検索                                                  |         | ~                       |
| (5) 第14 新以内 (6)                                                                                                    |                                                                                                    |                                                                                                    | 数字12桁以内                                               |         | ,                       |
|                                                                                                    | (8                                                                                                    | 受取人検索                                                                                                    |                                                       |         | ⑦国毎の入力規                 |
| 受取人名*                                                                                                    | NAME                                                                                                    | <b>受取人検索</b>                                                                                                    |                                                       |         | ⑦国産の入力規                 |
| 受取人名*                                                                                                    | NAME<br>LEI                                                                                                    | 受取人検索     140桁以内     10桁の                                                                                                    |                                                       |         |                         |
| 受取人名*<br>取引主体識別子<br>受取人住所                                                                                                    | NAME<br>LEI                                                                                                    | 受取人検索<br>140ffib.lph<br>20ffi<br>①     ①     ①     ①     ①     ①     ①     ①     ①     ①     ①     ①     ①     ①     ①     ①     ①     ①     ①     ①     ①     ①     ①     ①     ①     ①     ①     ①     ①     ①     ①     ①     ①     ①     ①     ①     ①     ①     ①     ①     ①     ①     ①     ①     ①     ①     ①     ①     ①     ①     ①     ①     ①     ①     ①     ①     ①     ①     ①     ①     ①     ①     ①     ①     ①     ①     ①     ①     ①     ①     ①     ①     ①     ①     ①     ①     ①     ①     ①     ①     ①     ①     ①     ①     ①     ①     ①     ①     ①     ①     ①     ①     ①     ①     ①     ①     ①     ①     ①     ①     ①     ①     ①     ①     ①     ①     ①     ①     ①     ①     ①     ①     ①     ①     ①     ①     ①     ①     ①     ①     ①     ①     ①     ①     ①     ①     ①     ①     ①     ①     ①     ①     ①     ①     ①     ①     ①     ①     ①     ①     ①     ①     ①     ①     ①     ①     ①     ①     ①     ①     ①     ①     ①     ①     ①     ①     ①     ①     ①     ①     ①     ①     ①     ①     ①     ①     ①     ①     ①     ①     ①     ①     ①     ①     ①     ①     ①     ①     ①     ①     ①     ①     ①     ①     ①     ①     ①     ①     ①     ①     ①     ①     ①     ①     ①     ①     ①     ①     ①     ①     ①     ①     ①     ①     ①     ①     ①     ①     ①     ①     ①     ①     ①     ①     ①     ①     ①     ①     ①     ①     ①     ①     ①     ①     ①     ①     ①     ①     ①     ①     ①     ①     ①     ①     ①     ①     ①     ①     ①     ①     ①     ①     ①     ①     ①     ①     ①     ①     ①     ①     ①     ①     ①     ①     ①     ①     ①     ①     ①     ①     ①     ①     ①     ①     ①     ①     ①     ①     ①     ①     ①     ①     ①     ①     ①     ①     ①     ①     ①     ①     ①     ①     ①     ①     ①     ①     ①     ①     ①     ①     ①     ①     ①     ①     ①     ①     ①     ①     ①     ①     ①     ①     ①     ①     ①     ①     ①     ①     ①     ①     ①     ①     ①     ①     ①     ①     ①     ①     ①     ①     ①     ①     ①     ①     ①     ①     ①     ①     ①     ①     ①     ① |                                                       |         | ⑦ 国務の入力規制               |
| 使取人名*<br>1031主体識別子<br>使取人住所<br>副名*                                                                                                    | LEI<br>COUNTRY                                                                                                    | 受取人検索           i40ff5以内           20ff                                                                                                    |                                                       |         | ⑦ 国モの入力規定               |
| 変取人名•<br>取引主体議別子<br>変取人住所<br>国名。                                                                                                    | LEI<br>COUNTRY<br>COUNTRY SUB DIVISION                                                                                                    | 受取人検索           140行込内           20行           1           1           1           1           1           1           1           1           1           1           1           1           1           1           1           1           1           1           1           1           1           1           1           1           1           1           1           1           1           1           1           1           1           1           1           1           1           1           1           1           1           1           1           1           1           1           1           1           1           1                                                                                                    |                                                       |         | (7) Imolynu:            |
| 使取人名•<br>取引主体識別子<br>使取人住所<br>副名。<br>移道房県//川/省<br>二〇月144                                                                                                    | LEI COUNTRY COUNTRY SUB DIVISION TOURN NUME                                                                                                    | 受取人検索           140所以内           20折           回名           クリア           35所説以内                                                                                                    |                                                       |         | (7) Imoland             |
| 変取人名*<br>取引主体識別子<br>変取人住所<br>国名・<br>移道内県//H/省<br>市区町村+                                                                                                    | LEI<br>COUNTRY<br>COUNTRY SUB DIVISION<br>TOWN NAME                                                                                                    | 受取人検索           140桁に内           20桁           夏客           クリア           35桁に内           35桁に内                                                                                                    |                                                       |         | (7) Imoland             |
| 要取人名+<br>取引主体譜別子<br>要取人住所<br>国名+<br>版道商県/州/省<br>市区町村+<br>香地塔/動/名                                                                                                    | LEI<br>COUNTRY<br>COUNTRY SUB DIVISION<br>TOWN NAME<br>STREET NAME                                                                                                    | 受取人検索           140所以内           20所           変化           クリア           多新市以内           35所に以内           70所に以内                                                                                                    |                                                       |         |                         |
| 使取人名•<br>取引主体識別子<br>使取人住所<br>副名・<br>部道前県/州/省<br>新区町村・<br>都地等/動J名<br>部使番号                                                                                                    | LEI<br>COUNTRY<br>COUNTRY SUB DRASION<br>COUNTRY SUB DRASION<br>TOWN NAME<br>STREET NAME<br>POST CODE                                                                                                    | 受取人検索           140所以内           20所           20所           35所以内           35所以内           35所以内           10所以内           10所以内                                                                                                    |                                                       |         | (7) Imolytyk            |
| 使取人名・           取引主体撮影日子           吸引上体撮影日子           吸取人住所           副名・           節道病県//州/省           新道病県//州/省           新道病県/川/省           新道病県/川/省           新道病県/州/省           新道病県/川/省           新道病県/川/省           第七時/通見名           修理番号 | LEI<br>COUNTRY<br>COUNTRY SUB DIVISION<br>COUNTRY SUB DIVISION<br>COUNTRY SUB DIVISION<br>TOWN NAME<br>STREET NAME<br>POST CODE<br>POST CODE                                                                                                    | 受取人検索           140所以内           20桁           ②           ③           ③           ③           ③           ③           ③           ③           ○           ③           ○           ○           ○           ○           ○           ○           ○           ○           ○           ○           ○           ○           ○           ○           ○           ○           ○           ○           ○           ○           ○           ○           ○           ○           ○           ○           ○           ○           ○           ○           ○           ○           ○           ○           ○           ○           ○           ○           ○           ○                                                                                                    |                                                       |         |                         |
| 受取人名•<br>取引主体攝別子<br>受取人住所<br>副名•<br>和区町村・<br>新区町村・<br>都地等/通J名<br>各の他住所・                                                                                                    | LEI<br>COUNTRY<br>COUNTRY SUB DIVISION<br>COUNTRY SUB DIVISION<br>COUNTRY SUB DIVISION<br>TOWN NAME<br>STREET NAME<br>POST CODE<br>POST CODE<br>ADDRESS LINE 1<br>ADDRESS LINE 2                                                                                                    | 受取人検索           140所以内           20所           20所           第           20所           第           20所           第           20所           第           15所に内           70所に内           15所に内           35所に内           15所に内           35所に内           15所に内           15所に内、住所の分室防衛                                                                                                    | にし、地合にご入力ください。<br>にし、地合にご入力ください。                      |         |                         |
| 使取人名*<br>取引主体撮影)子<br>使取人住所<br>副名。<br>あ<br>認道時項//H/省<br>新区町村・<br>新世等/通見名<br>移便番号<br>その他住所・                                                                                                    | LEI<br>COUNTRY<br>COUNTRY SUB DIVISION<br>COUNTRY SUB DIVISION<br>COUNTRY SUB DIVISION<br>TOWN NAME<br>STREET NAME<br>OST CODE<br>POST CODE<br>ADDRESS LINE 1<br>ADDRESS LINE 2<br>ADDRESS LINE 3                                                                                                    | <ul> <li>         ・ 受取人検索         <ul> <li>             その目にの</li> <li>             その目にの</li> <li>             その目にの</li> <li>             その目にの</li> <li>             なられにの</li> <li>             なられにの</li> <li>             なられにの</li> <li>             なられにの</li> <li>             なられにの</li> <li>             なられにの</li> <li>             なられにの</li> <li>             なられにのの</li> <li>             なられにのの</li> <li>             なられにのの</li> <li>             なられにのの</li> <li>             なられにのの</li> <li>             なられにのの</li> <li>             なられにのの</li> <li>             なられにのの</li> <li>             なられのの</li> <li>             なられののの</li> <li>             なられののの</li> <li>             なられののののののののののののののののののののののののの</li></ul></li></ul>                                                                                                    | にし、場合にご入力ください。<br>にし、場合にご入力ください。<br>にし、場合にご入力ください。    |         |                         |
| 受取人名•<br>取引主体語別子<br>受取人住所<br>国名。<br>部道的県/州/省<br>市区町村・<br>番地等/あ少名<br>部便番号<br>その他住所・                                                                                                    | LEI<br>COUNTRY<br>COUNTRY SUB DAVISION<br>COUNTRY SUB DAVISION<br>COUNTRY SUB DAVISION<br>TOWN NAME<br>STREET NAME<br>POST CODE<br>POST CODE<br>ADDRESS LINE 1<br>ADDRESS LINE 2<br>ADDRESS LINE 3                                                                                                    | 受取人検索           140冊以内           20府           20府           20府           35冊           25冊           35冊           35冊           70冊に内           35冊           16冊に内           35冊に内           35冊に内、住所の分割防衛           35冊に内、住所の分割防衛                                                                                                    | にし, 地合にご入力ください。<br>にし, 地合にご入力ください。<br>にし, 地合にご入力ください。 |         |                         |
| 要取入名。       要取入名。       取引主体識別子       要取入注所       圖名。       認道院県/川/省       市区町村・       番地路/通馬ろ       部便番号       その他注所・                                                                                                    | LEI COUNTRY COUNTRY SUB DIVISION COUNTRY SUB DIVISION COUNTRY SUB DIVISI | <ul> <li>         ・ 受取人検索         <ul> <li>140所以内</li> <li>20所</li> </ul> </li> <li>         20所         <ul> <li>20所</li> <li> </li> <li>35所以内</li> <li>35所以内</li> <li>35所以内</li> <li>35所以内</li> </ul> </li> <li>         35所以内</li> <li>         35所以内</li> <li>         35所以内</li> </ul> <li>         35所以内</li> <li>         35所以内</li> <li>         35所以内</li> <li>         35所以内</li> <li>         35所以内</li> <li>         35所以内</li> <li>         35所以内</li> <li>         35所以内、(19所の分割防衛)</li> <li>         35朝空気所以上、34新じれしへ。</li>                                                                                                    | し、場合にご入力くだき、%<br>し、場合にご入力くだき、%<br>し、場合にご入力くだき、%       |         |                         |

| 受取人取引銀行(CREDITOR<br>次の①~③いずれかの方法で<br>①「SMIFT BIC」のみを入力、<br>上記に即したご入力がない場<br>「SWIFT BIC」「各国決済シスラ | :AGENT)<br>だこ入力ください。<br>②「SWIFT BIC」「銀行名」「銀行<br>合、関連銀行による送金処理<br>テム別銀行支店情報」がご不能 | 国務の入<br>行住所」を入力、の「各国決済システム別期行支店情報」「銀行名」「銀行住所」を入力。<br>現態・返金等の恐れがあります。<br>明の場合、お愛取人さまへ照会いただく等、ご確認のうえご入力がださい。 |
|-------------------------------------------------------------------------------------------------|---------------------------------------------------------------------------------|----------------------------------------------------------------------------------------------------|
| SWIFT BIC+                                                                                      | BICFI                                                                           | 英数字研または11桁 SWIFT BICと SWIFT BICとの項目を同時にご入力いただいた場合、<br>英数字研または11桁 SWIFT BICを優先して発信します。                      |
| 各国決済システム別銀行支加                                                                                   | 吉情報                                                                             |                                                                                                    |
| 各国決済システム                                                                                        | CODE                                                                            | ● 予各国決済システムコードへ<br>5研以内。ご入力される場合「各国決済システム」「銀行支店情報」を併せてご入力ください。                                             |
| 銀行支店情報                                                                                          | MEMBER<br>IDENTIFICATION                                                        | 85桁比//内                                                                                                    |
| 受取人取引银行名+                                                                                       | NAME                                                                            | ▲ (銀行検索)<br>140桁比比約                                                                                        |
| 受取人取引銀行住所                                                                                       |                                                                                 |                                                                                                    |
| 国名+                                                                                             | COUNTRY                                                                         | 国名 クリア                                                                                                    |
| 都道府県/州/省                                                                                        | COUNTRY SUB DIVISION                                                            |                                                                                                    |
| 市区町村+                                                                                           | TOWN NAME                                                                       | 36fi1J/Ph                                                                                                  |
| 番地等/通归名                                                                                         | STREET NAME                                                                     | 70桁比内                                                                                                    |
| 郵便番号                                                                                            | POST CODE                                                                       | 16時以内                                                                                                    |
|                                                                                                 | ADDRESS LINE 1                                                                  | 35桁以内。住所の分割が難しい場合にご入力ください。                                                                                 |
| その他住所◆                                                                                          | ADDRESS LINE 2                                                                  | 35桁以内。住所の分割が難し、い場合にご入力ください。                                                                                |
|                                                                                                 | ADDRESS LINE 3                                                                  | 35桁以内。住所の分割が難しい場合にご入力ください。<br>・・・・・・・・・・・・・・・・・・・・・・・・・・・・・・・・・・・・                                         |
|                                                                                                 |                                                                                 |                                                                                                    |
| 受取人取引銀行                                                                                         | IBAN                                                                            | 英数字5桁以上、34桁以内。IBAN採用国はIBANをご入力ください。                                                                        |
| □座番号                                                                                            | 口座番号                                                                            | 344fiL/zhj                                                                                                 |
| 第1中維銀行を指定する                                                                                     |                                                                                 |                                                                                                    |
| 第2中維銀行を指定する                                                                                     |                                                                                 |                                                                                                    |
| <u> 真の依頼人を指定する</u>                                                                              |                                                                                 |                                                                                                    |
| 送金指図人を指定する                                                                                      |                                                                                 |                                                                                                    |
| まの感知した話会会ス                                                                                      |                                                                                 |                                                                                                    |

| 送金日町1<br>递金内容#             | CATEGORY          |                                                                                |
|----------------------------|-------------------|--------------------------------------------------------------------------------|
| <u>кати<del>и</del>,</u>   | UNIZOURT          | ● 貿易(IMPORT) ○ (中介貿易(INTERMEDIARY TRADE) ○ 非貿易(NON TRADE)<br>以下のいずれかを選択してください。 |
|                            |                   | ・アサリ・ウニ(ウニの調製品を含む)・サルトリイバラの葉・マツタケ・シジミ・ズワイガニ・毛ガニ                                |
|                            |                   | 赤貝・エビ・ナマコ(ナマコの調製品を含む)・ヒラメ・カレイ・タコ・ハマグリ・アワビ                                      |
|                            |                   | のいずれかに該当する場合は「一覧から選択」してください。                                                   |
| ****                       |                   | ・「事前登録」内容は、下例のように具体的なものとしてください。「その他」を選択する場合も同様に具体的に入力してください。                   |
| 800008*                    | ITEM              | <例>〈例>〈×〉SEA FOOD〈〇〉SALMON                                                     |
|                            |                   | (x) GOODS (C) MACHINE PARTS                                                    |
|                            |                   | ●一覧のり3編択:                                                                      |
|                            |                   | ○その他:                                                                          |
|                            |                   | 30桁以内                                                                          |
| 原産地(国名)*                   | PLACE OF ORIGIN   | 国名 クリア                                                                         |
| 船積地(船積港が属する国名と             | PLACE OF SHIPMENT | 国名 クリア                                                                         |
| 都市名)*                      |                   | 国名を選択の上、テキストボックスに都市名を入力願います。27桁以内。                                             |
| 国際収支項目番号                   | BALANCE OF 20     |                                                                                |
|                            | PAYMENT NO.       |                                                                                |
| 許可等                        | LICENCE           | 許可等番号 「9桁以内」 ↓ 「 単一」 ↓ 月 ↓ 日 回 20029年                                          |
|                            |                   | 222 送金目的の追加 送金目的の削除                                                            |
| ■ 海外の規制に伴う適法性確認            | 関連情報入力欄(毎         | A当局への報告が必要な場合〉 24 国毎の入力規則                                                      |
| 法規制等の要求者名                  |                   |                                                                                |
| (各国中央銀行等)                  | NAME              | 140桁以内                                                                         |
| 法規制等の要求者所在国<br>(各国中央銀行所在国) | COUNTRY           | 国名)クリア                                                                         |
| 送金目的1                      |                   |                                                                                |
| 法規制等の種類                    | TYPE              | Confident Lindo                                                                |
|                            | 00131737          |                                                                                |
| 2040100012682320107222     |                   |                                                                                |
| 報告の理由等(コード形式)              | CODE              | 10桁以内                                                                          |
| 補足情報                       | INFORMATION       |                                                                                |
|                            |                   |                                                                                |
|                            |                   |                                                                                |
|                            |                   |                                                                                |
|                            |                   | 【150コードで指定する場合)<br>ブルダウンメニュー以外のコード値も入力可能ですが、日本語語は表示されません。                      |
| 达金日时                       | PURPOSE           | (ISOコード以外で指定する場合                                                               |
|                            |                   | 35桁以内                                                                          |
| 送金力テゴリーを指定する               |                   |                                                                                |
|                            |                   |                                                                                |
| 受取人取引银行·中継銀行<br>手数料負担区分*   | CHARGE BEARER     | ◎受取人負担(SHARED) ○ 依賴人負担(BORNE BY DEBTOR)                                        |
|                            |                   |                                                                                |
| 受取人宛連絡事項                   | REMITTANCE        |                                                                                |
|                            |                   | 140桁以内                                                                         |
|                            | INSTRUCTION FOR   |                                                                                |
| みずは銀行宛連絡事項                 | DEBTOR AGENT      | L<br>140桁以内                                                                    |
|                            |                   |                                                                                |
| 「承認者へのコメント」は全角で            | の入力も可能です。         | 全角の場合、漢字・ひらがな・カタカナでの入力も可能です。                                                   |
| 和認者 1*                     |                   |                                                                                |
|                            |                   |                                                                                |

∥ 補足

画面の項目名の後に「\*」が表示されている項目は、入力・選択必須項目、「+」が表示されている項目 は条件によっては必須になる項目です。

### 2.1.1 MX\_仕向送金依頼 / 依頼入力

1.「基本情報」、「依頼情報」、「換算元金額・引落明細」を入力します。

| MX_仕向送金依頼 / 依                                     | 頼入力                      |                                                   |                                           | 依頼入力>確認>完了 🧿 🛝   |
|---------------------------------------------------|--------------------------|---------------------------------------------------|-------------------------------------------|------------------|
| 確定                                                |                          |                                                   |                                           | 一時保存 仕向送金メニューへ戻る |
| 基本情報                                              |                          |                                                   |                                           |                  |
| 作成日                                               | CREATION DATE TIME       | 2025/02/17                                        |                                           |                  |
| お客さま番号*                                           | IDENTIFICATION           | 1234567890 ミズホシステム                                | L(カ 🗸                                     |                  |
| 支払方法                                              | PAYMENT METHOD           | 銀行間送金                                             |                                           |                  |
| <ul> <li>1件目</li> <li>2件目</li> <li>を追加</li> </ul> | ックボックスを外した場合、フ           | -<br>- カ有無に限らず、依頼対象:                              | <b>汁</b> となります。                           |                  |
| 送金指定日*                                            | REQUESTED EXECUTION D    | ATE V年 V月                                         | ◆日 IIII カレンダー →送金ii                       | 重貨ごとの依頼時限へ       |
| お客さま整理番号                                          | END TO END IDENTIFICATIO | N 35桁以内。入力がない場                                    | 合、次画面遷移時に「NOT PROVIDED」が                  | 自動設定されます。        |
| 送金依頼金額*                                           | INSTRUCTED AMOUNT        | <ul> <li>●</li> <li>○</li> <li>数字14桁以内</li> </ul> | ▼<br>数字14桁は<br>円相当の                       |                  |
| 換算元金額·引落明細(FX                                     | SUPPLEMENTARY DATA)      |                                                   |                                           |                  |
| 換算元金客<br>AMOUNT                                   | ā*                       | 相場種類*<br>WAY OF SETTLEMENT                        | 予約·值決番号+<br>CONTRACT IDENTIFICATION 為替予約画 |                  |
| 1*<br>数字14桁以内                                     |                          | ~                                                 | <b>番号検索</b><br>数字12桁以内                    | <b></b>          |
| 内訳欄の追加金額調                                         | 算                        |                                                   |                                           | $\sim$           |

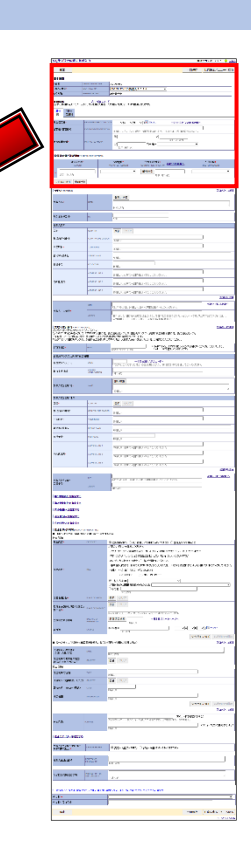

### ●「基本情報」の入力項目

| 項目     | 必須 | 入力可能文字  | 説明                   |
|--------|----|---------|----------------------|
| 作成日    |    |         | 入力を行った日付が自動的に設定されます。 |
| お客さま番号 | 0  | リストから選択 | お客さま番号を選択します。        |

#### ●「依頼情報」の入力項目

| 項目       | 必須 | 入力可能文字                                         | 説明                                                                              |
|----------|----|------------------------------------------------|---------------------------------------------------------------------------------|
| 送金指定日    | 0  |                                                | 送金日を選択します(作成日の 1 ヵ月後応当日まで選択可<br>能)。「カレンダー」をクリックして、指定することも可能です。                  |
| お客さま整理番号 |    | 35 桁以内                                         | お客さま整理番号としてお客さまの任意の番号を入力する<br>ことが可能です。未入力の場合、次画面遷移時に「NOT<br>PROVIDED」が自動設定されます。 |
| 送金依頼金額   | 0  | 通貨:リストから選<br>択<br>金額:半角数字 14<br>桁以内(小数<br>点含む) |                                                                                 |

| !注意  | <ul> <li>1 ヵ月後応当日が銀行営業日でない場合、選択できる日付は 1 ヵ月後応当日の前営業日までとなります。</li> </ul>             |
|------|------------------------------------------------------------------------------------|
|      | ● 1ヵ月後応当日がない月の場合は、翌月の最終銀行営業日までとなります。                                               |
|      | ● 送金依頼の時限は送金先や通貨などにより異なります。                                                        |
|      | ● 円貨相当額で指定する場合、選択可能な相場種類は「公示相場・直物値決」、引落<br>口座は円預金のみとなります。                          |
| 田 参照 | <ul> <li>● 送金依頼の時限について:「1.はじめに-2」</li> <li>● 選択可能な通貨について:「6.補足-12 通貨一覧」</li> </ul> |

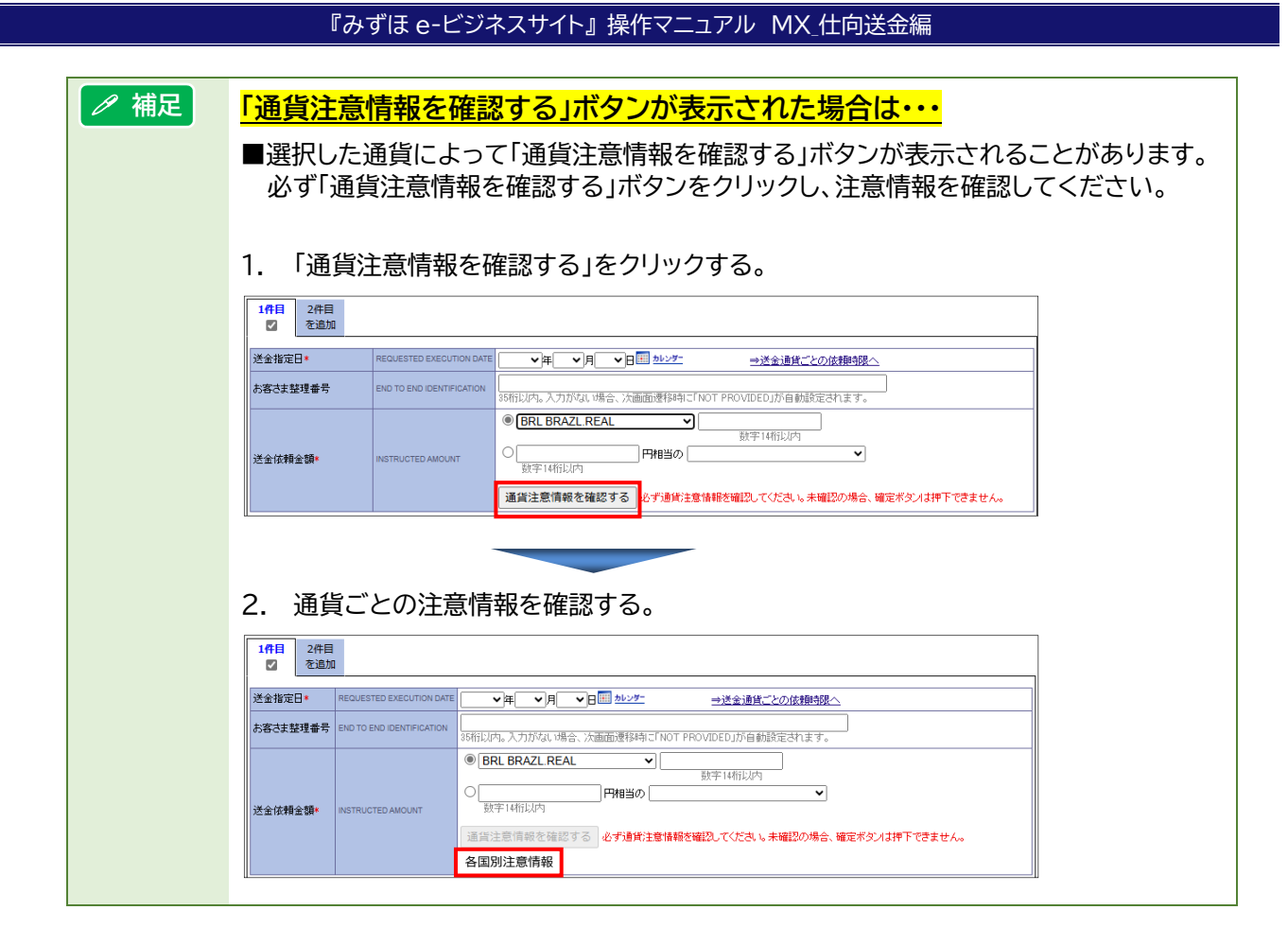

#### ●「換算元金額・引落明細」の入力項目

| 項目      | 必須 | 入力可能文字                 | 説明                                                                                                    |
|---------|----|------------------------|----------------------------------------------------------------------------------------------------|
| 換算元金額   | 0  | 半角数字 14 桁以<br>内(小数点含む) | 換算元金額を入力します。<br>※合計が送金依頼金額と同額になるように入力してください。                                                                                                    |
| 相場種類    | 0  | リストから選択                | 相場種類を"公示相場・直物値決""予約(対円)""同種外<br>貨""円建""クロス予約""クロス直物"から選択します。<br>(※)IDR(インドネシアルピア)、KRW(韓国ウォン)、TWD<br>(台湾ドル)、MYR(マレーシアリンギット)建て外国送金<br>の場合は"公示相場・直物値決"を選択してください。 |
| 予約·値決番号 | Δ  | 半角数字 12 桁以<br>内        | 相場種類が「公示相場・直物値決」(※)「予約(対円)」「クロ<br>ス予約」の場合に予約・値決番号を入力します。為替予約サ<br>ービスをご契約のお客さまは[番号検索]より予約の一覧か<br>ら選択することも可能です。<br>(※)公示相場を利用する場合は入力不要です。                       |
| 引落口座    | 0  | リストから選択                | 引落口座を選択します。(当行へ届出済の外為決済用口座<br>が表示されます)                                                                                                    |

| 田 参照 | 引落口座、相場種類、予約・値決番号の入力の関係 : 「6.補足-2」                                                                                                    |
|------|----------------------------------------------------------------------------------------------------|
| !注意  | <ul> <li>為替予約サービスをご契約のお客さまにおいて、相場種類で"予約(対円)"または<br/>"クロス予約"が利用可能な時間帯は、月曜日~金曜日 8:00~23:00、土曜日<br/>8:00~22:00です(祝日・振替休日を除く)。</li> </ul>                    |
|      | <ul> <li>相場種別で「クロス直物」を指定した場合、当行が送金金額を換算処理する時点で指定する相場が適用されます。あらかじめ相場の指定はできませんのでご注意ください。あらかじめ直物値決を締結済のお客さまは「クロス予約」を指定後に値決番号を「予約・値決番号」欄にご入力ください。</li> </ul> |

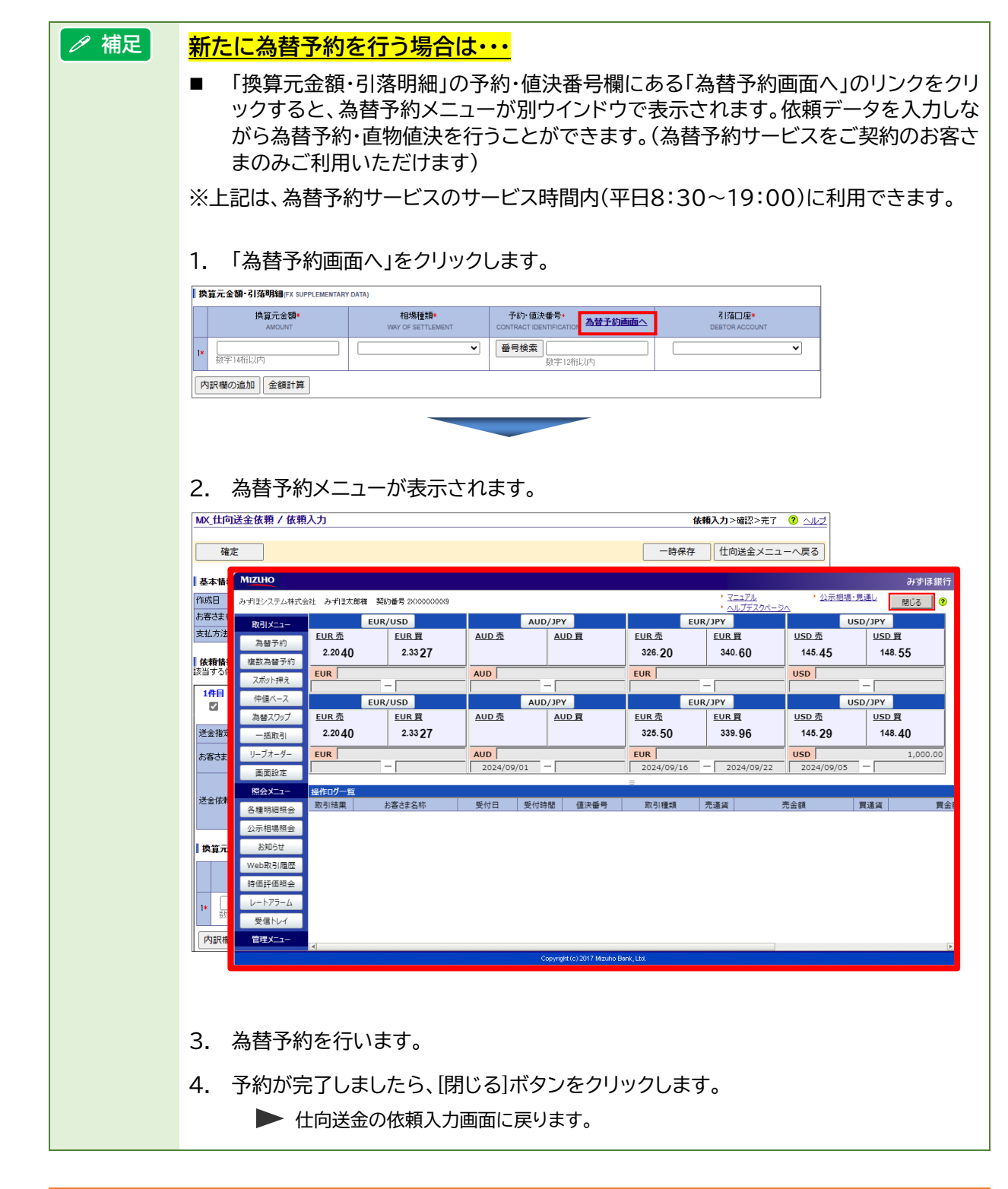

| 田 参照 | 為替予約の操作方法 : 操作マニュアル「為替予約編」                                                                           |
|------|----------------------------------------------------------------------------------------------------|
| !注意  | 為替予約サービスで締結した為替予約・直物値決の番号は、送金依頼画面の[番号検索]ボ<br>タンより検索することができます。(ただし番号選択画面へ反映されるまでにお時間がかか<br>る場合があります)。 |

| ✓ 補足 <u>複数件をまとめて依頼する場合は・・・</u>                                                                                                    |                      |
|----------------------------------------------------------------------------------------------------|----------------------|
| ■ 「●件目を追加」をクリックすると新たな依頼入力画面が表示されます。最大 15 倍                                                                                                    | ‡ŧ                   |
| でまとめて依頼できます。                                                                                                    |                      |
| 1. 「2 件目を追加」をクリックします。                                                                                                    |                      |
| ▲                                                                                                    |                      |
| 1件目<br>2件目<br>22 を追加                                                                                                    |                      |
|                                                                                                    |                      |
| あ客さま整理番号         END TO END IDENTIFICATION         SFIFULITION         SFIFULITION         SFIFULITION         SFIFULITION         SFIFULITION         SFIFULITION         SFIFULITION         SFIFULITION         SFIFULITION         SFIFULITION         SFIFULITION         SFIFULITION         SFIFULITION         SFIFULITION         SFIFUL         SFIFUL <th></th> |                      |
| 送金依頼金額→ INSTRUCTED AMOUNT<br>●<br>・<br>・<br>・<br>・<br>・<br>・<br>・<br>・<br>・<br>・<br>・<br>・<br>・                                                                                                    |                      |
|                                                                                                    |                      |
|                                                                                                    |                      |
|                                                                                                    |                      |
|                                                                                                    |                      |
| 戦時間間<br>該当する成績情報型プのチェックボックスを外した場合、入力有無に取らず、依頼対象外となります。                                                                                                    |                      |
|                                                                                                    |                      |
| 送金指定日*     RECUESTED EXECUTION DATE     マ/年 ● 月 ● 日 目 <u>かいゲー</u> →送金道度ごとの依頼的限へ     未変共整理番号     END TO END DENTIFICATION                                                                                                    |                      |
| 35桁以内。入力がは、場合、次面面遷移時ご「NOT PROVIDED」が自動設定されます。           ●                                                                                                    |                      |
| 送金依積金額* WINTRUCTED AMOUNIT の 新す14桁以内 の 新す14桁以内 の 新す14桁以内 の 新す14桁以内 の 新す14桁以内 の 新す14桁以内 の の 新す14桁以内 の の の の の の の の の の の の の の の の の の の                                                                                                    |                      |
|                                                                                                    |                      |
| 3. 同様の操作を繰り返すことで最大 15 件までまとめて入力、依頼ができます。                                                                                                    |                      |
| ■ 1 度泊加」たねずけ削除できません 記って泊加」た提合かどけ タタブのチェック                                                                                                    | , <del>.   .</del> * |
| ■ 「反迫加しにタノは削除できません。誤りて迫加した場合などは、谷ダノのチェック<br>ックスのチェックを外すと、そのタブに入力された依頼情報は無効となります。                                                                                                    | 11                   |
|                                                                                                    |                      |
| ■ 依頼情報<br>該当する依頼情報タブのチェックボ 認当する依頼情報タブのチェックボ                                                                                                    |                      |
| 1件目 2件目 3件目 2件目 3件目 2件目 3件目 2件目 3件目 2件目 3件目 5/2 年前                                                                                                    |                      |
|                                                                                                    |                      |

! 注意 「お客さま番号」はすべて同じでなければ、複数件同時にご依頼することができません。

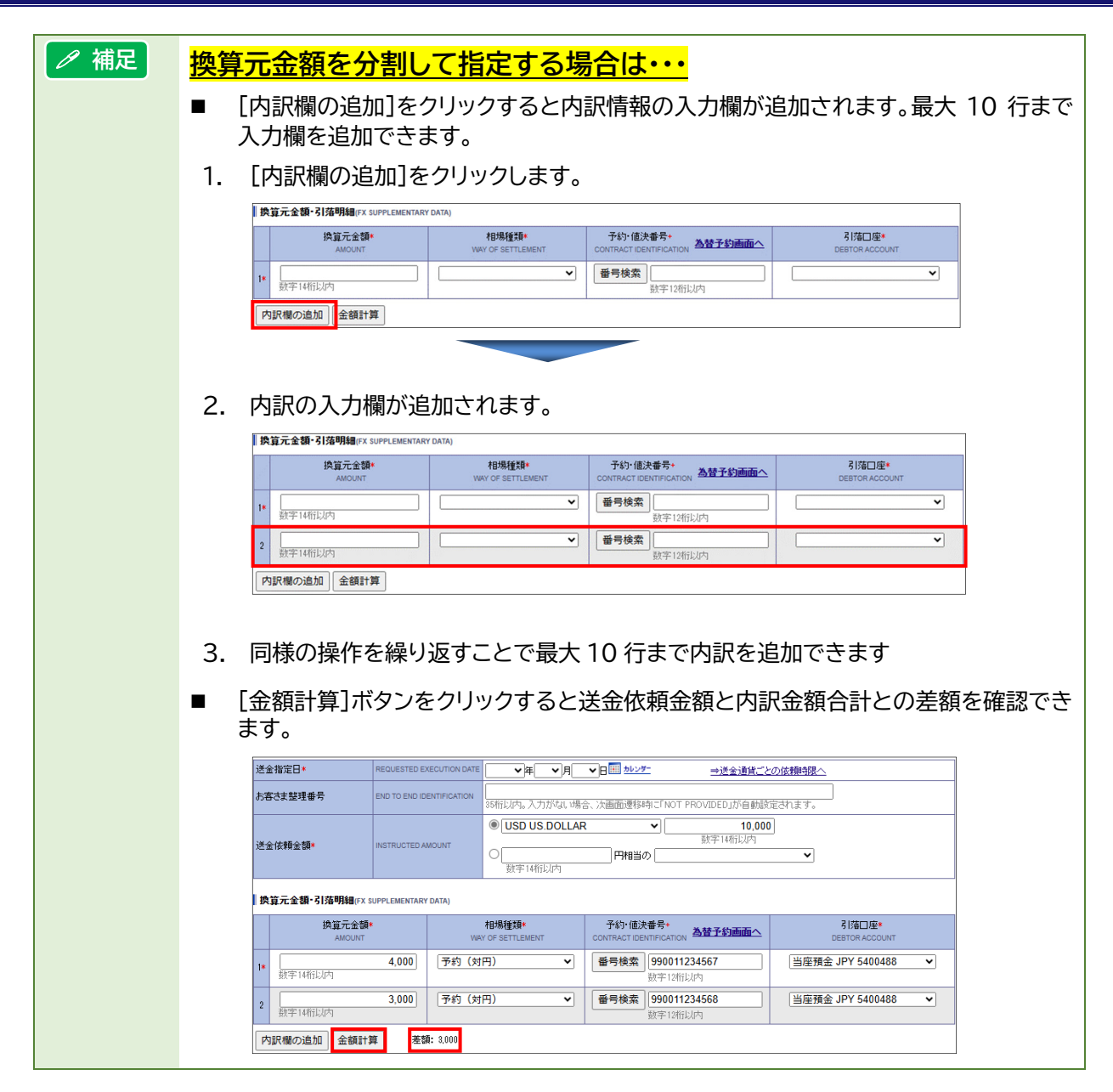

!注意

内訳欄は空行があるとエラーになりますので、上から順に入力してください。

2.「受取人」「受取人取引銀行」を入力します。

### ■「受取人」入力欄

|          | $\sim$               |                                                         | 国毎の入力相別          | 7 |
|----------|----------------------|---------------------------------------------------------|------------------|---|
| 受取人名*    | NAME                 | 受取人検索                                                   |                  |   |
| 阪目主体識別子  | LEI                  | (10)11:27/)<br>20)1<br>20)1                             |                  | 4 |
| 受取人住所    | •                    | •<br>•                                                  |                  |   |
| 国名+      | COUNTRY              | 国名 クリア                                                  |                  |   |
| 额道府県/州/省 | COUNTRY SUB DIVISION |                                                         |                  | N |
| 市区町村+    | TOWN NAME            | 85桁以内                                                   |                  |   |
| 垂地等/j画J名 | STREET NAME          | 「<br>70初に以内                                             |                  |   |
| 8便番号     | POST CODE            | 16桁以内                                                   |                  |   |
|          | ADDRESS LINE 1       |                                                         |                  |   |
| その他住所+   | ADDRESS LINE 2       | <br>35柄以内。住所の分割防難しい場合にご入力ください。                          |                  |   |
|          | ADDRESS LINE 3       | 85桁以内。住所の分割が難しい場合にご入力ください。                              |                  |   |
|          |                      |                                                         | 住所情報追加           |   |
| 地方/地域    | DISTRICT NAME        | ]<br>35析比以内                                             |                  |   |
| 区城       | TOWN LOCATION NAME   | 86桥以内                                                   |                  |   |
| 建物名      | BUILDING NAME        | []<br>35桥以内                                             |                  |   |
| 建物番号     | BUILDING NUMBER      | []                                                      |                  |   |
| 建物(階)    | FLOOR                | [                                                       |                  |   |
| 邵屋番号     | ROOM                 | [                                                       |                  |   |
| 法書箱      | POST BOX             | []                                                      |                  |   |
| 部署       | DEPARTMENT           | [                                                       |                  |   |
| 果        | SUB DEPARTMENT       | [                                                       |                  |   |
|          | IBAN                 | [<br>英歌字5桁以上、94桁以内。IBAN採用国はIBANをご入力ください。                | ⇒IBAN REGISTORY^ |   |
| 愛取人口座番号* | 口座與号                 | <br> <br>  34桁以内。当行国内本支店苑送金の場合、店番号と口座番号を半角ハイフン(-)で執ずた以1 | 形式で入力ください。       |   |

| 項目       | 必須          | 入力可能文字  | 説明                                                                      |
|----------|-------------|---------|-------------------------------------------------------------------------|
| 受取人名     | 0           | 140 桁以内 | 受取人名を入力します。<br>事前登録がある場合は、[受取人検索]をクリックして一覧か<br>ら選択することも可能です。            |
| 取引主体識別子  |             | 20 桁    | 取引主体識別子(LEI)を入力します。                                                     |
| 受取人住所    |             |         |                                                                         |
| 国名       | $\triangle$ |         | [国名]をクリックして、一覧から選択します。                                                  |
| 都道府県/州/省 |             | 35 桁以内  | 都道府県/州/省を入力します。                                                         |
| 市区町村     | $\triangle$ | 35 桁以内  | 市区町村を入力します。                                                             |
| 番地等/通り名  |             | 70 桁以内  | 番地等/通り名を入力します。                                                          |
| 郵便番号     |             | 16 桁以内  | 郵便番号を入力します。                                                             |
| その他住所    | $\triangle$ | 35 桁以内  | その他住所を入力します。                                                            |
| 地方/地域    |             | 35 桁以内  | 地方/地域を入力します。                                                            |
| 区域       |             | 35 桁以内  | 区域を入力します。                                                               |
| 建物名      |             | 35 桁以内  | 建物名を入力します。                                                              |
| 建物番号     |             | 16 桁以内  | 建物番号を入力します。                                                             |
| 建物(階)    |             | 70 桁以内  | 建物(階)を入力します。                                                            |
| 部屋番号     |             | 70 桁以内  | 部屋番号を入力します。                                                             |
| 私書箱      |             | 16 桁以内  | 私書箱を入力します。                                                              |
| 部署       |             | 70 桁以内  | 部署を入力します。                                                               |
| 課        |             | 70 桁以内  | 課を入力します。                                                                |
| 受取人口座番号  | 0           | 34 桁以内  | 受取人口座番号を入力します。<br>IBAN 採用国は上段に IBAN をご入力ください。IBAN 採<br>用国以外は下段にご入力ください。 |

### ●「受取人」の入力項目

-

and the second second sec

### ■「受取人取引銀行」入力欄

|                                                                                                    | $\searrow$                                                          |                                                                                                    |                                                                                                    |                                                                                                    |
|----------------------------------------------------------------------------------------------------|---------------------------------------------------------------------|----------------------------------------------------------------------------------------------------|----------------------------------------------------------------------------------------------------|----------------------------------------------------------------------------------------------------|
| 受取入取う項行(CREDITOR ACC<br>かの一〇いずれかの方法でご)<br>DTSWIFT BIC」のみを入力、のTS<br>上記に即したご入力がない場合、I<br>SWIFT BIC」「各国決済システム」 | NTT)<br>入力ください。<br>WIFT BIC」「銀行名」「銀行<br>関連銀行による送金処理<br>別銀行支店情報」がご不問 | 回鼻の2000<br>行住剤」を入力、©「各国決済システム及り銀行支店情報」「銀行名」「銀行住剤」を入力。<br>調査・返金線の恐れがあります。<br>あり始まった男ないたさく等、ご確認のうえご入力ください。 | 10-10-10-10-10<br>10-10<br>10-10                                                                                                    | internet<br>Marinette<br>Francesco et<br>Marinette<br>Marinette<br>Mari |
| SWIFT BIC+                                                                                                  | BICFI                                                               | ※SWET BDと SWET BDと人外の項目を同時にご入力いただいた場合、<br>英数字の指定だは11桁 SWET BDを獲得して発信します。                                 |                                                                                                    | North Carl                                                                                                    |
| 各国決済システム別銀行支店情                                                                                              | -<br>#R                                                             |                                                                                                    |                                                                                                    | <u>11.11</u>                                                                                                    |
| 各国決済システム                                                                                                    | CODE                                                                | →各国法済システムコードへ<br>5桁以内。ご入力される場合「各国決済システム」「銀行支店情報」を併せてご入力ください。                                             | M27           ar           Bander           Stander           arm           Stander           Stander           Stander           Stander           Stander                                                                                                    | 79 - 10<br>10<br>10<br>10                                                                                                    |
| 很行支店情報                                                                                                    | MEMBER<br>IDENTIFICATION                                            | []<br>35桁以内                                                                                              | AREA<br>AREA<br>AREA | 2 K.<br>2 K                                                                                                    |
| 受取人取引銀行名+                                                                                                   | NAME                                                                | <b>銀行検索</b><br>110所以内                                                                                    |                                                                                                    |                                                                                                    |
| 受取人取引銀行住所                                                                                                   |                                                                     |                                                                                                    | MORT                                                                                                    | (4.)                                                                                                    |
| 国名+                                                                                                    | COUNTRY                                                             | 国名 クリア                                                                                                   |                                                                                                    | 18.<br>18.                                                                                                    |
| 都這府県/州/省                                                                                                    | COUNTRY SUB DIVISION                                                | 35桁以内                                                                                                    |                                                                                                    | 1907<br>1907 (1<br>1907 (1)<br>1907 (1)                                                                                                    |
| 市区町村+                                                                                                    | TOWN NAME                                                           |                                                                                                    | 1000 - 1000 - 10                                                                                                    | 100                                                                                                    |
| 垂地等/通り名                                                                                                    | STREET NAME                                                         | Tonikum                                                                                                  |                                                                                                    | No.                                                                                                    |
| 8便番号                                                                                                    | POST CODE                                                           | 「<br>「6所に内                                                                                               |                                                                                                    |                                                                                                    |
|                                                                                                    | ADDRESS LINE 1                                                      | <br>                                                                                                    | Staden Wilds services<br>www.www.com/states/states/sta                                                                                                    | #3724K                                                                                                    |
| その他住所+                                                                                                    | ADDRESS LINE 2                                                      | 36桁以内。住所の分割が難し、3場合にご入力ください。                                                                              | CONTRACT IN A                                                                                                    | 14 (N)<br>14 (N)                                                                                                    |
|                                                                                                    | ADDRESS LINE 3                                                      | 35桁以内。住所の分割が難し、場合にご入力ください。<br>(+新作業報告)                                                                   |                                                                                                    |                                                                                                    |
|                                                                                                    |                                                                     |                                                                                                    | 2211 and some and a second second sec                                                                                                    | 100-40                                                                                                    |
| 地方/地域                                                                                                    | DISTRICT NAME                                                       | 85桁以内                                                                                                    | ALAMAN BILL .                                                                                                    | 1.7                                                                                                    |
| 区域                                                                                                    | TOWN LOCATION NAME                                                  |                                                                                                    |                                                                                                    | -                                                                                                    |
| 建物名                                                                                                    | BUILDING NAME                                                       |                                                                                                    | _                                                                                                    |                                                                                                    |
| 建物番号                                                                                                    | BUILDING NUMBER                                                     | 16桥以内                                                                                                    | _                                                                                                    |                                                                                                    |
| 建物《谐》                                                                                                    | FLOOR                                                               | [<br>70桁以内                                                                                               | _                                                                                                    |                                                                                                    |
| 移屋番号                                                                                                    | ROOM                                                                | 2011年1月1日日日日日日日日日日日日日日日日日日日日日日日日日日日日日日日日日                                                                | _                                                                                                    |                                                                                                    |
| は書箱                                                                                                    | POST BOX                                                            | L 新祝以内                                                                                                   | _                                                                                                    |                                                                                                    |
| 8署                                                                                                    | DEPARTMENT                                                          | [<br>70桁以内                                                                                               | _                                                                                                    |                                                                                                    |
| ₹                                                                                                    | SUB DEPARTMENT                                                      | L<br>7例记内<br>                                                                                            |                                                                                                    |                                                                                                    |
| 愛取人取引銀行                                                                                                    | IBAN                                                                | <br>支数字5桁以上、34桁以内。IBAN採用国はIBANをご入力ください。<br>                                                              |                                                                                                    |                                                                                                    |
|                                                                                                    |                                                                     |                                                                                                    |                                                                                                    |                                                                                                    |

2 仕向送金依頼データの作成 - 13

| 項目                  | 必須          | 入力可能文字               | 説明                                                                                           |
|---------------------|-------------|----------------------|----------------------------------------------------------------------------------------------|
| SWIFT BIC           | Δ           | 半角英数 8 桁また<br>は 11 桁 | 受取人取引銀行の SWIFT BIC を入力します。[銀行検索]<br>をクリックして、一覧から選択することも可能です。SWIFT<br>BIC を入力した場合、他の項目に優先します。 |
| 各国決済システム<br>別銀行支店情報 |             |                      |                                                                                              |
| 各国決済システム            |             | 5 桁以内                | 各国決済システムコードを入力ください。                                                                          |
| 銀行支店情報              |             | 35 桁以内               | 銀行支店情報を入力ください。                                                                               |
| 受取人取引銀行名            | Δ           | 140 桁以内              | 受取人取引銀行名を入力します。[銀行検索]をクリックし、<br>一覧から選択すると SWIFT BIC が入力されます。                                 |
| 受取人取引銀行住<br>所       |             |                      |                                                                                              |
| 国名                  | $\triangle$ |                      | [国名]をクリックして、一覧から選択します。                                                                       |
| 都道府県/州/省            |             | 35 桁以内               | 都道府県/州/省を入力します。                                                                              |
| 市区町村                | $\triangle$ | 35 桁以内               | 市区町村を入力します。                                                                                  |
| 番地等/通り名             |             | 70 桁以内               | 番地等/通り名を入力します。                                                                               |
| 郵便番号                |             | 16 桁以内               | 郵便番号を入力します。                                                                                  |
| その他住所               | $\triangle$ | 35 桁以内               | その他住所を入力します。                                                                                 |
| 地方/地域               |             | 35 桁以内               | 地方/地域を入力します。                                                                                 |
| 区域                  |             | 35 桁以内               | 区域を入力します。                                                                                    |
| 建物名                 |             | 35 桁以内               | 建物名を入力します。                                                                                   |
| 建物番号                |             | 16 桁以内               | 建物番号を入力します。                                                                                  |
| 建物(階)               |             | 70 桁以内               | 建物(階)を入力します。                                                                                 |
| 部屋番号                |             | 70 桁以内               | 部屋番号を入力します。                                                                                  |
| 私書箱                 |             | 16 桁以内               | 私書箱を入力します。                                                                                   |
| 部署                  |             | 70 桁以内               | 部署を入力します。                                                                                    |
| 課                   |             | 70 桁以内               | 課を入力します。                                                                                     |
| 受取人取引銀行<br>口座番号     |             | 34 桁以内               | 受取人取引銀行口座番号を入力します。<br>IBAN 採用国は上段に IBAN をご入力ください。IBAN 採<br>用国以外は下段にご入力ください。                  |

### ●「受取人取引銀行」の入力項目

田 参照

● 「MX\_受取人・受取人取引銀行情報」の登録方法:「5.マスタ登録-2」

| 住所情報を追加する場合は | • • • |
|--------------|-------|
|--------------|-------|

∥ 補足

- 初期表示では、住所情報をすべて入力することはできません。「住所情報追加」のリン クをクリックすることで、すべての住所情報入力欄が表示されます(画面は受取人です が受取人取引銀行、中継銀行、真の依頼人、送金指図人、真の受取人の住所情報を追 加する場合も同様です)。
- 1. 「住所情報追加」をクリックする。

| 受取人住所    |                      |                                |  |  |
|----------|----------------------|--------------------------------|--|--|
| 国名+      | COUNTRY              | 国名)クリア                         |  |  |
| 都這府県/州/省 | COUNTRY SUB DIVISION |                                |  |  |
| 市区町村+    | TOWN NAME            |                                |  |  |
| 番地等/j通J名 | STREET NAME          | 「<br>70桁以内                     |  |  |
| 郵便番号     | POST CODE            | [<br>[6桁]以内                    |  |  |
|          | ADDRESS LINE 1       | <br>85桁以内。住所の分割が難しい場合にご入力ください。 |  |  |
| その他住所+   | ADDRESS LINE 2       | <br>85桁以内。住所の分割が難しい場合にご入力ください。 |  |  |
|          | ADDRESS LINE 3       | <br>85桁以内。住所の分割が難しい場合にご入力ください。 |  |  |
|          |                      | (主刃打击奏职运盘力口                    |  |  |
|          | IBAN                 |                                |  |  |
| 受取人口座番号* | 口座曲号                 | <br>                           |  |  |

#### 2. 隠れていた住所情報欄が表示されるので必要事項を入力する。

| 受取人住所    |                      |                                                                                            |  |  |
|----------|----------------------|--------------------------------------------------------------------------------------------|--|--|
| 国名+      | COUNTRY              | 国名 クリア                                                                                     |  |  |
| 都道府県/州/省 | COUNTRY SUB DIVISION |                                                                                            |  |  |
| 市区町村+    | TOWN NAME            | 5所に以内                                                                                      |  |  |
| 番地等/)赴J名 | STREET NAME          | []<br>70衔以内                                                                                |  |  |
| 郵便番号     | POST CODE            | [<br>[6桁以内                                                                                 |  |  |
|          | ADDRESS LINE 1       | <br> 35桁以内。住所の分割が難し、場合にご入力ください。                                                            |  |  |
| その他住所+   | ADDRESS LINE 2       | <br>35桁以内。住所の分割が難し、場合にご入力ください。                                                             |  |  |
|          | ADDRESS LINE 3       | <br> 35桁以内。住所の分割が難し、い場合にご入力ください。                                                           |  |  |
|          |                      | (中所信義報)自力の                                                                                 |  |  |
| 地方/地域    | DISTRICT NAME        | []<br>35浙北内                                                                                |  |  |
| 区域       | TOWN LOCATION NAME   | []<br>35所比内                                                                                |  |  |
| 建物名      | BUILDING NAME        | []<br>35所记内                                                                                |  |  |
| 建物番号     | BUILDING NUMBER      | 「「新記内                                                                                      |  |  |
| 建物(階)    | FLOOR                | 「<br>70ff以内                                                                                |  |  |
| 部屋番号     | ROOM                 | [<br>7所记内                                                                                  |  |  |
| 私書箱      | POST BOX             | 「<br>TR新記内                                                                                 |  |  |
| 部署       | DEPARTMENT           | [<br>7所记内                                                                                  |  |  |
| i#       | SUB DEPARTMENT       | [<br>70桁以内                                                                                 |  |  |
|          | IBAN                 |                                                                                            |  |  |
| 受取人口座番号* | 口座崩号                 | <br>メ析以内。当行園内本支店苑送金の場合、店都号と口座番号を半角ハイフン(-)で類ゴた以下形式で入力ください。<br>メハカ例1000-0000000に番号が1-口座番号が1) |  |  |

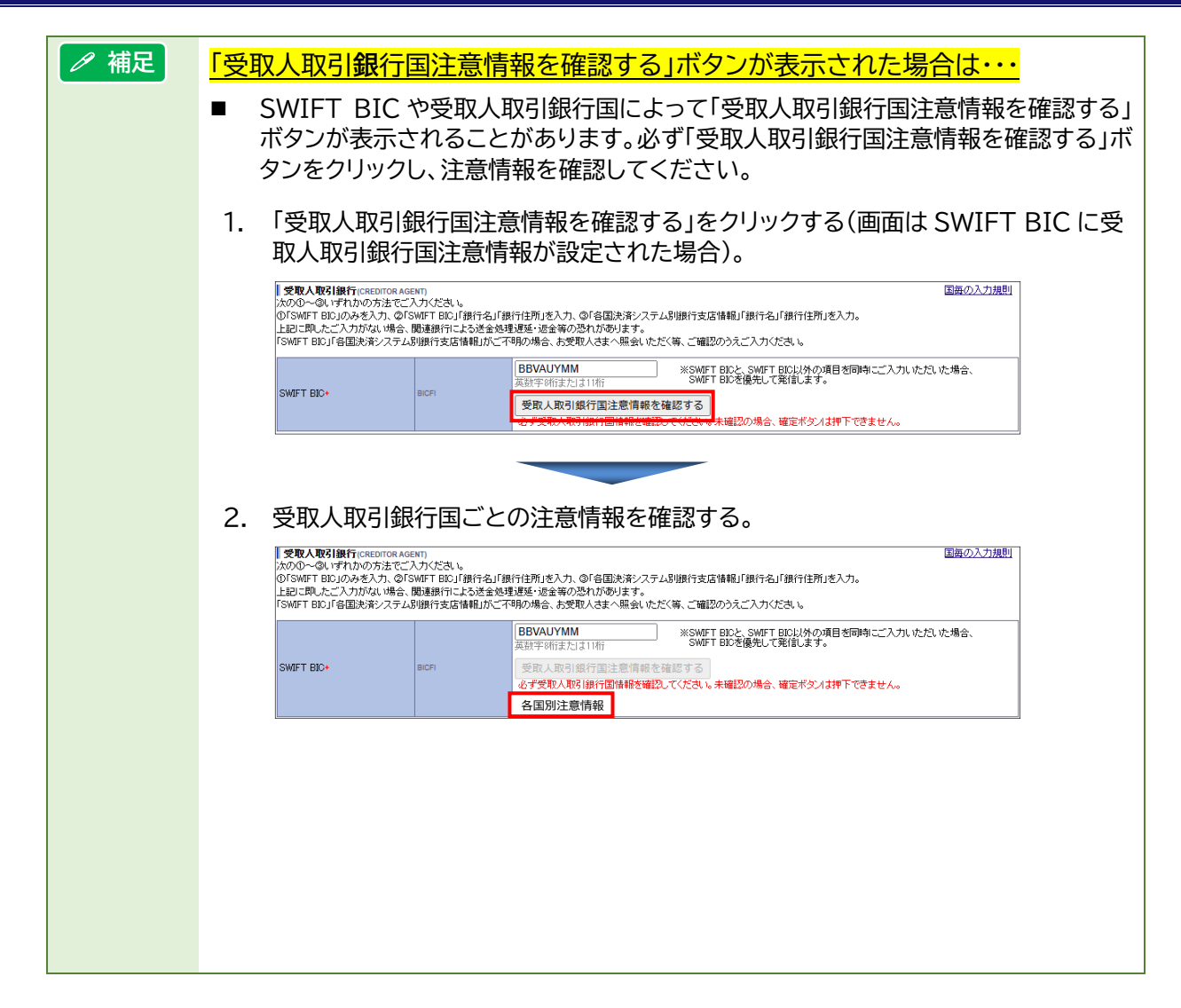

| <br><u>清報追加</u> |
|-----------------|
| <u>)RY^</u>     |
|                 |
|                 |

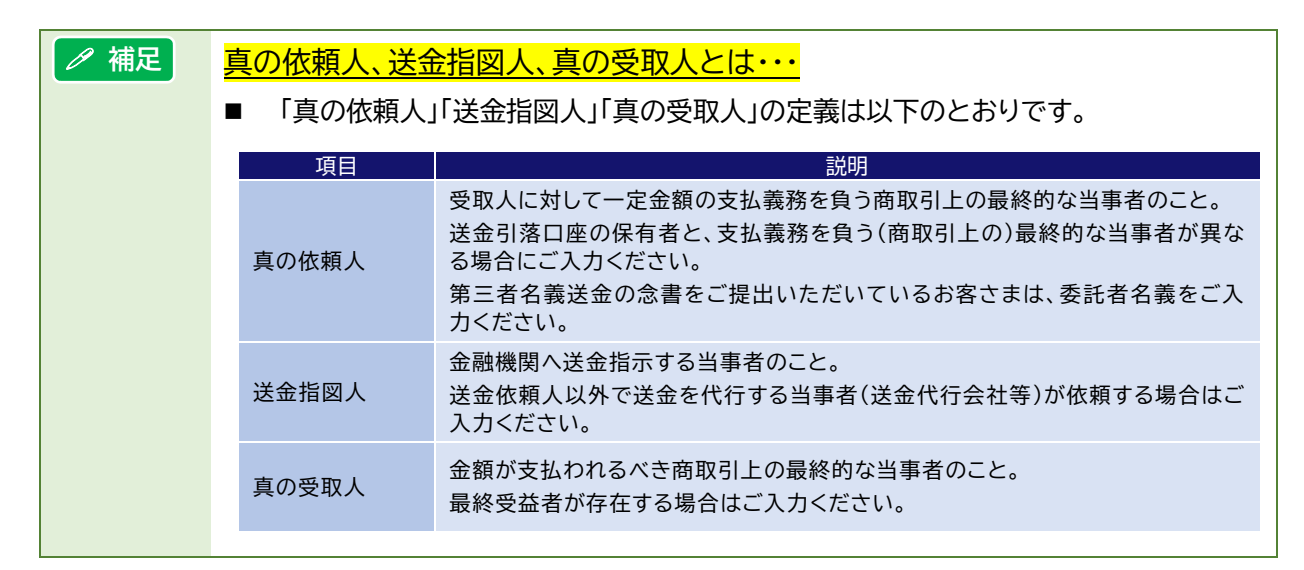

| ! 注意 | ٠ | 「真の依頼人」「送金指図人」「真の受取人」は該当する場合に入力ください。              |
|------|---|---------------------------------------------------|
|      | • | 事前にお手続きが必要になる場合ありますので、事前にお取引部店にご連絡くださ<br>い。       |
|      | • | 住所につきましては、その他住所項目の記載が不可のため、「完全構造化方式」でご入<br>力ください。 |

### ●「第1(第2)中継銀行」の入力項目

| 項目                  | 必須          | 入力可能文字               | 説明                                                                                           |
|---------------------|-------------|----------------------|----------------------------------------------------------------------------------------------|
| SWIFT BIC           | Δ           | 半角英数 8 桁また<br>は 11 桁 | 第1(第2)中継銀行の SWIFT BIC を入力します。[銀行検索]をクリックして、一覧から選択することも可能です。<br>SWIFT BIC を入力した場合、他の項目に優先します。 |
| 各国決済システム<br>別銀行支店情報 |             |                      |                                                                                              |
| 各国決済システム            |             | 5 桁以内                | 各国決済システムコードを入力ください。                                                                          |
| 銀行支店情報              |             | 35 桁以内               | 銀行支店情報を入力ください。                                                                               |
| 第1(第2)中継銀<br>行名     | Δ           | 140 桁以内              | 第1(第2)中継銀行名を入力します。[銀行検索]をクリック<br>し、一覧から選択すると SWIFT BIC が入力されます。                              |
| 第1(第2)中継銀<br>行住所    |             |                      |                                                                                              |
| 国名                  | Δ           |                      | [国名]をクリックして、一覧から選択します。                                                                       |
| 都道府県/州/省            |             | 35 桁以内               | 都道府県/州/省を入力します。                                                                              |
| 市区町村                | $\triangle$ | 35 桁以内               | 市区町村を入力します。                                                                                  |
| 番地等/通り名             |             | 70 桁以内               | 番地等/通り名を入力します。                                                                               |
| 郵便番号                |             | 16 桁以内               | 郵便番号を入力します。                                                                                  |
| その他住所               | $\triangle$ | 35 桁以内               | その他住所を入力します。                                                                                 |
| 地方/地域               |             | 35 桁以内               | 地方/地域を入力します。                                                                                 |
| 区域                  |             | 35 桁以内               | 区域を入力します。                                                                                    |
| 建物名                 |             | 35 桁以内               | 建物名を入力します。                                                                                   |
| 建物番号                |             | 16 桁以内               | 建物番号を入力します。                                                                                  |
| 建物(階)               |             | 70 桁以内               | 建物(階)を入力します。                                                                                 |
| 部屋番号                |             | 70 桁以内               | 部屋番号を入力します。                                                                                  |
| 私書箱                 |             | 16 桁以内               | 私書箱を入力します。                                                                                   |
| 部署                  |             | 70 桁以内               | 部署を入力します。                                                                                    |
| 課                   |             | 70 桁以内               | 課を入力します。                                                                                     |
| 第1(第2)中継銀<br>行口座番号  |             | 34 桁以内               | 第1(第2)中継銀行口座番号を入力します。<br>IBAN 採用国は上段に IBAN をご入力ください。IBAN 採<br>用国以外は下段にご入力ください。               |

| 項目       | 必須          | 入力可能文字  | 説明                     |
|----------|-------------|---------|------------------------|
| 真の依頼人名   | Δ           | 140 桁以内 | 真の依頼人名を入力します。          |
| 取引主体識別子  |             | 20 桁    | 取引主体識別子(LEI)を入力します。    |
| 真の依頼人住所  |             |         |                        |
| 国名       | Δ           |         | [国名]をクリックして、一覧から選択します。 |
| 都道府県/州/省 |             | 35 桁以内  | 都道府県/州/省を入力します。        |
| 市区町村     | $\triangle$ | 35 桁以内  | 市区町村を入力します。            |
| 番地等/通り名  |             | 70 桁以内  | 番地等/通り名を入力します。         |
| 郵便番号     |             | 16 桁以内  | 郵便番号を入力します。            |
| 地方/地域    |             | 35 桁以内  | 地方/地域を入力します。           |
| 区域       |             | 35 桁以内  | 区域を入力します。              |
| 建物名      |             | 35 桁以内  | 建物名を入力します。             |
| 建物番号     |             | 16 桁以内  | 建物番号を入力します。            |
| 建物(階)    |             | 70 桁以内  | 建物(階)を入力します。           |
| 部屋番号     |             | 70 桁以内  | 部屋番号を入力します。            |
| 私書箱      |             | 16 桁以内  | 私書箱を入力します。             |
| 部署       |             | 70 桁以内  | 部署を入力します。              |
| 課        |             | 70 桁以内  | 課を入力します。               |

#### ●「真の依頼人」の入力項目

#### ●「送金指図人」の入力項目

| 項目       | 必須          | 入力可能文字  | 説明                     |
|----------|-------------|---------|------------------------|
| 送金指図人名   | Δ           | 140 桁以内 | 送金指図人名を入力します。          |
| 取引主体識別子  |             | 20 桁    | 取引主体識別子(LEI)を入力します。    |
| 送金指図人住所  |             |         |                        |
| 国名       | $\triangle$ |         | [国名]をクリックして、一覧から選択します。 |
| 都道府県/州/省 |             | 35 桁以内  | 都道府県/州/省を入力します。        |
| 市区町村     | $\triangle$ | 35 桁以内  | 市区町村を入力します。            |
| 番地等/通り名  |             | 70 桁以内  | 番地等/通り名を入力します。         |
| 郵便番号     |             | 16 桁以内  | 郵便番号を入力します。            |
| 地方/地域    |             | 35 桁以内  | 地方/地域を入力します。           |
| 区域       |             | 35 桁以内  | 区域を入力します。              |
| 建物名      |             | 35 桁以内  | 建物名を入力します。             |
| 建物番号     |             | 16 桁以内  | 建物番号を入力します。            |
| 建物(階)    |             | 70 桁以内  | 建物(階)を入力します。           |
| 部屋番号     |             | 70 桁以内  | 部屋番号を入力します。            |
| 私書箱      |             | 16 桁以内  | 私書箱を入力します。             |
| 部署       |             | 70 桁以内  | 部署を入力します。              |
| 課        |             | 70 桁以内  | 課を入力します。               |

|          | ()J·AH      |         |                        |
|----------|-------------|---------|------------------------|
| 項目       | 必須          | 入力可能文字  | 説明                     |
| 真の受取人名   | Δ           | 140 桁以内 | 真の受取人名を入力します。          |
| 取引主体識別子  |             | 20 桁    | 取引主体識別子(LEI)を入力します。    |
| 真の受取人住所  |             |         |                        |
| 国名       | Δ           |         | [国名]をクリックして、一覧から選択します。 |
| 都道府県/州/省 |             | 35 桁以内  | 都道府県/州/省を入力します。        |
| 市区町村     | $\triangle$ | 35 桁以内  | 市区町村を入力します。            |
| 番地等/通り名  |             | 70 桁以内  | 番地等/通り名を入力します。         |
| 郵便番号     |             | 16 桁以内  | 郵便番号を入力します。            |
| 地方/地域    |             | 35 桁以内  | 地方/地域を入力します。           |
| 区域       |             | 35 桁以内  | 区域を入力します。              |
| 建物名      |             | 35 桁以内  | 建物名を入力します。             |
| 建物番号     |             | 16 桁以内  | 建物番号を入力します。            |
| 建物(階)    |             | 70 桁以内  | 建物(階)を入力します。           |
| 部屋番号     |             | 70 桁以内  | 部屋番号を入力します。            |
| 私書箱      |             | 16 桁以内  | 私書箱を入力します。             |
| 部署       |             | 70 桁以内  | 部署を入力します。              |
| 課        |             | 70 桁以内  | 課を入力します。               |

### ●「真の受取人」の入力項目

- 3. 「送金目的・許可等」を入力します。
  - ■「日本の適法性確認関連情報入力欄(当行へ申告する内容)」の入力欄

| $\geq$                                                                                               |                                                                                                    |                                                                                                    |   | THE REPORT                                                                                                    |  |  |
|----------------------------------------------------------------------------------------------------|----------------------------------------------------------------------------------------------------|----------------------------------------------------------------------------------------------------|---|----------------------------------------------------------------------------------------------------|--|--|
|                                                                                                    | $\sim$                                                                                                    | $\sim$                                                                                                    |   | natur en AL-FE                                                                                                    |  |  |
|                                                                                                    | IN DEPODITING                                                                                                 |                                                                                                    |   | Nake a A                                                                                                    |  |  |
|                                                                                                    | 1 市間/半年~由生才                                                                                                   | そけない                                                                                                    |   | 17.27<br>                                                                                                    |  |  |
| ■ 日本の川園法1注確認に関リ連1合報図/                                                                                | (/)/i廠(目17//甲吉9                                                                                               | 9/1 <del>8</del> /                                                                                                    |   |                                                                                                    |  |  |
| 送金目的1                                                                                                |                                                                                                    |                                                                                                    |   | Rational and and and and and and and and and and                                                                                                    |  |  |
| 送金内容*                                                                                                | CATEGORY                                                                                                    | ○ 貿易(IMPORT) ● 仲介貿易(INTERMEDIARY TRADE) ○ 非貿易(NON TRADE)                                                                                                    |   | PER MANAGEMENT                                                                                                    |  |  |
|                                                                                                    |                                                                                                    | 以下のいずれかを選択してください。                                                                                                    |   | A CONTRACTORY OF A CONTRACTORY OF A CONT   |  |  |
|                                                                                                    |                                                                                                    | ・アサリ・ウニ(ウニの調製品を含む)・サルトリイバラの葉・マツタケ・シジミ・ズワイガニ・毛ガニ                                                                                                    |   | No. Contraction of the second second se                                                                                                    |  |  |
|                                                                                                    |                                                                                                    | 赤貝・エビ・ナマコ(ナマコの調製品を含む)・ヒラメ・カレイ・タコ・ハマグリ・アワビ                                                                                                    |   | energy and the second second s   |  |  |
|                                                                                                    |                                                                                                    | のいずれかに該当する場合は「一覧から選択」してください。                                                                                                    |   | AND CONTRACT OF A CONTRACT OF A CONTRACT OF    |  |  |
|                                                                                                    |                                                                                                    | ・「事前登録」内容は、下例のように具体的なものとしてください。「その他」を選択する場合も同様に具体的に入力してください。                                                                                                    |   | MON                                                                                                    |  |  |
| 商品品目*                                                                                                | ITEM                                                                                                    | <例> (×) SEA FOOD (〇) SALMON                                                                                                    |   | Received and the second second   |  |  |
|                                                                                                    |                                                                                                    | (X) GOODS (Q) MACHINE PARTS                                                                                                    |   | and the second second s   |  |  |
|                                                                                                    |                                                                                                    |                                                                                                    |   | AND AND AND AND AND AND AND AND AND AND                                                                                                    |  |  |
|                                                                                                    |                                                                                                    | ●一覧から選択:                                                                                                    |   |                                                                                                    |  |  |
|                                                                                                    |                                                                                                    | ○ 事前登録(汎用情報登録)からの選択: 🗸 🗸 🗸                                                                                                    |   | and and an and a second second   |  |  |
|                                                                                                    |                                                                                                    | ○その他:                                                                                                    |   | and and a second                                                                                                    |  |  |
|                                                                                                    |                                                                                                    | 30桁以内                                                                                                    |   | 10-000-10011                                                                                                    |  |  |
|                                                                                                    |                                                                                                    |                                                                                                    |   | and a start of the start of the   |  |  |
| The second second second                                                                             |                                                                                                    |                                                                                                    |   | CONTRACTOR OF THE OWNER                                                                                                    |  |  |
| 原産地(国名)*                                                                                             | PLACE OF ORIGIN                                                                                               | 国名(クリア)                                                                                                    | 4 | El Della Alla Constantia<br>El Della Mercella en esta al<br>esta della constantia esta alla constantia della constantia della constantia<br>esta della constantia della constantia della constantia della constantia<br>esta della constantia della constantia della constantia della constantia<br>esta della constantia della constantia della constantia della constantia della constantia della constantia<br>esta della constantia della constantia della constantia della constantia della constantia della constantia<br>esta della constantia della constantia della constantia della constantia della constantia della constantia della constantia<br>esta della constantia della constantia della constantia della constantia della constantia della constantia della<br>constantia della constantia della constantia della constantia della constantia della constantia della constantia<br>constantia della constantia della constantia della constantia della constantia della constantia della constantia                                                                                                    |  |  |
| 原産地(国名)*                                                                                             | PLACE OF ORIGIN                                                                                               | 国名 クリア<br>第2 クリア                                                                                                    |   | An encoded.<br>2014 Definition on the second second s |  |  |
| 原産地(国名)*<br>                                                                                         | PLACE OF ORIGIN                                                                                               | 国名         クリア           国名         クリア                                                                                                    |   | A construction<br>2014 A construction of a construction of a constru |  |  |
| 原産地(国名)*<br>船積地(船積澄が属する国名と<br>都市名)*                                                                  | PLACE OF ORIGIN<br>PLACE OF SHIPMENT                                                                          | 国名         クリア           国名         クリア                                                                                                    |   |                                                                                                    |  |  |
| 原産地(国名)*<br>船積地(船積澄が属する国名と<br>都市名)*                                                                  | PLACE OF ORIGIN                                                                                               | 国名     クリア       国名     クリア       国名を選択の上、テキストボックスに都市名を入力願います。27桁以内。                                                                                                    |   |                                                                                                    |  |  |
| 原産地(国名)*<br>船積地(船積港が属する国名と<br>都市名)*                                                                  | PLACE OF ORIGIN                                                                                               | 国名     クリア       国名     クリア       国名を遊訳の上、テキストボックスに都市名を入力願います。27所以内。       国名     クリア                                                                                                    |   |                                                                                                    |  |  |
| 原産地(国名)*<br>船積地(船積港が属する国名と<br>都市名)*<br>資物の仕向地(国名または都市                                                | PLACE OF ORIGIN<br>PLACE OF SHIPMENT                                                                          | 国名     クリア       国名     クリア       国名を選択の上、テキストボックスに都市名を入力願います。27所以内。       国名     クリア                                                                                                    |   |                                                                                                    |  |  |
| 原産地(国名)*<br>船積地(船積急が高する国名と<br>都市名)*<br>賃物の仕向地(国名または都市<br>名)*                                         | PLACE OF ORIGIN<br>PLACE OF SHIPMENT<br>FINAL DESTINATION                                                     | 国名     クリア       国名     クリア       国名を選択の上、テキストボックスに都市名を入力願、ます。27所以内。       国名     クリア                                                                                                    |   |                                                                                                    |  |  |
| 原産地(国名)*<br>桁積地(船積港が属する国名と<br>都市名)*                                                                  | PLACE OF ORIGIN<br>PLACE OF SHIPMENT<br>FINAL DESTINATION                                                     | 国名         クリア           国名         クリア           国名を選択の上、テキストボックスに都市名を入力願、使す。27桁以内。           国名         クリア           山中町「中国、韓国、ロシア、香港及びマカオの場合は都市名をテキストボックスに入力願、使す。27桁以内。                                                                                |   |                                                                                                    |  |  |
| 原産地(国名)*<br>影積地(船積港が属する国名と<br>都市名)*<br>資物の仕向地(国名または都市<br>名)*                                         | PLACE OF ORIGIN PLACE OF SHIPMENT FINAL DESTINATION BALANCE OF                                                | 国名 クリア   国名 クリア   国名 クリア   国名 クリア   国名 クリア   (市地が中国、韓国、ロンア、香港及びマカオの場合は都市名をテキストボックスに入力解います。27桁比/か。   「取支項目検索   ・・・・・・・・・・・・・・・・・・・・・・・・・・・・・・・・・                                                                                                    |   |                                                                                                    |  |  |
| 原産地(国名)*<br>約額地(約額)添高する国名と<br>都市名)*<br>(対称の)仕向地(国名また)は都市<br>名)*<br>(国際収支項目番号                         | PLACE OF ORIGIN PLACE OF SHIPMENT FINAL DESTINATION BALANCE OF PAYMENT NO.                                    | 国名       クリア         国名       クリア         国名       クリア         出向地が中国、韓国、ロンア、香港及びマカオの場合は都市名をテキストポックスに入力開います。27桁以内。         収支項目検索       ●日本銀行ホームページへ                                                                                                    |   |                                                                                                    |  |  |
| 原産地(国名)*<br>給積地(船積港が属する国名と<br>都市名)*<br>貸物の)仕向地(国名また)は都市<br>名)*<br>国際即支項目番号                           | PLACE OF ORIGIN PLACE OF SHIPMENT FINAL DESTINATION BALANCE OF PAYMENT NO.                                    | 国名     クリア       国名     クリア       国名     クリア       国名     クリア       地方地方中国、韓国、ロシア、香港及びマカオの場合は都市名をテキストボックスに入力開います。27桁以内。       「取支項目検索     ・・・・・・・・・・・・・・・・・・・・・・・・・・・・・・・・・・・・                                                                             |   |                                                                                                    |  |  |
| 原産地(国名)*<br>船積地(船積港が属する国名と<br>都市名)*<br>貨物の(白向地(国名また)は都市<br>名)*<br>国際収支項目番号<br>許可等                    | PLACE OF ORIGIN PLACE OF SHIPMENT FINAL DESTINATION BALANCE OF PAYMENT NO. LICENCE                            | 国名     クリア       国名     クリア       国名     クリア       (市地が中国、韓国、ロンア、審逻及びマカオの場合は都市名をテキストボックスに入力願います。27前以内。       「取支項目検索     ●日本銀行ホームページへ       (新江内)     ●日本銀行ホームページへ                                                                                         |   |                                                                                                    |  |  |
| 原産地(国名)*<br>総積地(船積澄が雨する国名と<br>都市名)*<br>(計物の)仕向地(国名また)は都市<br>名)*<br>国際収支項目番号<br>14可等                  | PLACE OF ORIGIN<br>PLACE OF SHIPMENT<br>FINAL DESTINATION<br>BALANCE OF<br>PRIVACENT NO.<br>LICENCE           | 国名     クリア       国名     クリア       国名     クリア       国名     クリア       社向地が中国、韓国、ロシア、参惣及びマカオの場合は都市名をテキストポックスに入力則、はす。27桁以内。       「取支項目検索     ●日本銀行ホームページへ       4桁以内     ●日本銀行ホームページへ       ド町等者常     「新山以内                                                   |   |                                                                                                    |  |  |
| 原産地(国名)*<br>約務地(紀後港が属する国名と<br>都市名)*<br>貸物の)仕向地(国名また)は都市<br>名)*<br>国際収支項目番号<br>許可等<br>洋金目的100世紀全額。    | PLACE OF ORIGIN<br>PLACE OF SHIPMENT<br>FINAL DESTINATION<br>BALANCE OF<br>PRYNENT NO.<br>LICENCE<br>AMOUNT 1 | 国名       クリア         国名       クリア         国名       クリア         地方       クリア         地方       中国・韓国、ロシア、香港及びマカオの場合は都市名をテキストボックスに入力剤、はす。27桁以内。         取支項目検索       ●日本銀行ホームページへ         評可等番号       ●日本銀行ホームページへ                                            |   |                                                                                                    |  |  |
| 原産地(国名)*<br>將積地(約1億港が属する国名と<br>都市名)*<br>(対物の)仕向地(国名また)ま都市<br>名)*<br>国際収支項目番号<br>許可等<br>送金目的100,内訳金額* | PLACE OF ORIGIN<br>PLACE OF SHIPMENT<br>FINAL DESTINATION<br>BALANCE OF<br>PAYMENT NO.<br>LICENCE<br>AMOUNT 1 | 国名       クリア         国名       クリア         国名       クリア         世の地が中国、韓国、ロンア、香港及びマカオの場合は都市名をテキストボックスに入力離います。27術以内。         「取支項目検索       ●日本銀行ホームページへ         非市に内       ●日本銀行ホームページへ         よどう14前以内       ●日本銀行ホームページへ         「新市以内       ●日本銀行ホームページへ |   |                                                                                                    |  |  |
| 原産地(国名)*<br>紀福地(紀福港が属する国名と<br>都市名)*<br>(首物の)仕向地(国名また)は都市<br>名)*<br>(国際収支項目番号<br>時可等<br>)送金目的100内駅金額* | PLACE OF ORIGIN<br>PLACE OF SHIPMENT<br>FINAL DESTINATION<br>BALANCE OF<br>PRYNEIT NO.<br>LICENCE<br>AMOUNT 1 | 国名     クリア       国名     クリア       国名     クリア       国名     クリア       世内地が中国、韓国、ロシア、香港及びヤカオの場合は都市名をテキストボックスに入力開います。27桁以内。       「取支項目検索     →日本銀行ホームページへ                                                                                                    |   |                                                                                                    |  |  |

### ●「日本の適法性確認関連情報入力欄(当行へ申告する内容)」の入力項目

| 項目                         | 必須       | 入力可能文字               | 説明                                                                                                    |
|----------------------------|----------|----------------------|----------------------------------------------------------------------------------------------------|
| 送金内容                       | 0        | 選択                   | 送金内容を"貿易""仲介貿易""非貿易"から選択します。                                                                                      |
| 商品品目 / 具体的<br>な送金内容        | 0        | 30 桁以内または<br>リストから選択 | 商品品目または送金内容をなるべく具体的に入力します。<br>事前に「汎用情報登録(MX_送金内容)」を登録している場合<br>は、リストから登録済の送金内容を選択することが可能です。                       |
| 原産地(国名)                    | ○<br>(※) |                      | 原産地(国名)を[国名]をクリックして、一覧から選択しま<br>す。送金目的が"貿易""仲介貿易"の場合に入力が必要で<br>す。                                                 |
| 船積地(船積港が<br>属する国名と都市<br>名) | ○<br>(※) | 27 桁以内               | 船積地(船積港が属する国名)を[国名]をクリックして一覧<br>から選択し、合わせて船積地(船積港が属する都市名)を入<br>力します。送金目的が"貿易""仲介貿易"の場合に入力が必<br>要です。               |
| 貨物の仕向地(国<br>名または都市名)       | 0<br>(※) | 27 桁以内               | 貨物の仕向地(国名)を[国名]をクリックして、一覧から選択<br>します。仕向地が中国、韓国、ロシア、香港及びマカオの場合<br>は都市名をテキストボックスに入力願います。送金目的が<br>"仲介貿易"の場合に入力が必要です。 |
| 国際収支項目番号                   |          | 4 桁                  | 国際収支項目番号を入力します。[収支項目検索]をクリッ<br>クして、一覧から指定することも可能です。                                                               |
| 許可等                        |          | 19 桁以内               | 「外国為替及び外国貿易法」に基づく許可等を受ける必要<br>がある場合は、許可等番号および許可等を受けた日付を指<br>定します(あらかじめ許可証等の原本をお取引部店へご提<br>出ください)。                 |
| 送金目的の内訳金<br>額              | 0<br>(※) | 数字 14 桁以内            | 送金目的を2件以上入力いただく場合に、送金目的毎の内<br>訳金額を入力します。<br>※合計が送金依頼金額と同額になるように入力してください。                                          |

|                 |             |                                       | 10 10 10 10 10 10 10 10 10 10 10 10 10 1                                                                                                    |
|-----------------|-------------|---------------------------------------|----------------------------------------------------------------------------------------------------|
| ■・海外の規          | 別に作う        | 2週法性確認度理情報入力棟1の入力棟                    | All an and a second second sec |
|                 |             |                                       | The second second                                                                                                    |
|                 |             |                                       |                                                                                                    |
|                 |             |                                       | March         March         March <th< th=""></th<>                                                                                                    |
|                 |             |                                       | Nervenne Taolue<br>Return en Return<br>Afrantia                                                                                                    |
|                 |             |                                       |                                                                                                    |
|                 |             |                                       | 175                                                                                                    |
|                 |             |                                       | RANK CONTRACTOR                                                                                                    |
|                 |             |                                       | PER PERMIT                                                                                                    |
|                 |             |                                       | Proceedings of the second second      |
|                 |             |                                       | The second second secon |
|                 |             |                                       | And a second second sec |
|                 |             |                                       | AND A CONTRACT OF A CONTRACT OF A CONTRACT O |
|                 |             |                                       | MAD INT                                                                                                    |
|                 |             |                                       | 20 ···· 21 ····                                                                                                    |
| $\sim$          |             |                                       | and an and a second second sec |
| $\sim$          | $\sim$      |                                       |                                                                                                    |
| ■ 海外の規約に伴う適法性確認 | 2関連情報人力欄(海) | 外当局への報告が必要な場合) 国長の入力規則                |                                                                                                    |
|                 |             |                                       | 1 11 11 11 11 11 11 11 11 11 11 11 11 1                                                                                                    |
| 法規制等の要求者名       | NAME        |                                       | The manufacture                                                                                                    |
| (各国中央銀行等)       |             | 140桁以内                                | Caures in a los -<br>roles - lattra<br>Caures (Ref. )                                                                                                    |
| 法規制等の要求者所在国     |             |                                       | Contracting and a second second                                                                                                    |
| (各国中央銀行所在国)     | COUNTRY     | 第名   クリア                              | And State of the second second |
| 送金目的1           |             | · · · · · · · · · · · · · · · · · · · | Alexandron and a second second s      |
|                 |             |                                       | A total                                                                                                    |
| 法規制等の種類         | TYPE        | 35桁以内                                 | Transfer over 10 CCC                                                                                                    |
| 法規制等の種類を提示した国   | COUNTRY     | 国名 クリア                                | And the second second s |
| 報告の理由等(コード形式)   | CODE        |                                       |                                                                                                    |
|                 |             | 10桁以内                                 | Name of the state of the state  |
| 補足情報            | INFORMATION | 35桁以内                                 | Con and an and a second second |
|                 |             |                                       | and the second second s |
| 送金目的1の金額        | AMOUNT 1    | 数字14桁以内                               | TABLE IN THE REPORT OF A DESCRIPTION                                                                                                    |
|                 | <           |                                       | Automatics 2127 Automatics                                                                                                    |
| $\sim$          | $\sim$      |                                       |                                                                                                    |
|                 | $\sim$      |                                       | 04.109                                                                                                    |

●「海外の規制に伴う適法性確認関連情報入力欄(海外当局への報告が必要な場合)」の入力項目

| 項目                                 | 必須 | 入力可能文字    | 説明                                         |
|------------------------------------|----|-----------|--------------------------------------------|
| 法規制等の要求者<br>名<br>(各国中央銀行等)         |    | 140 桁以内   | 法規制等の要求者名(各国中央銀行等)を入力します。                  |
| 法規制等の要求者<br>所在国<br>(各国中央銀行所<br>在国) |    |           | [国名]をクリックして、一覧から選択します。                     |
| 法規制等の種類                            |    | 35 桁以内    | 法規制等の種類を入力します。                             |
| 法規制等の種類を<br>提示した国                  |    |           | [国名]をクリックして、一覧から選択します。                     |
| 報告の理由等(コー<br>ド形式)                  |    | 10 桁以内    | 報告の理由等(コード形式)を入力します。                       |
| 補足情報                               |    | 35 桁以内    | 補足情報を入力します。                                |
| 送金目的の金額                            |    | 数字 14 桁以内 | 送金目的を 2 件以上入力いただく場合に、送金目的毎の内<br>訳金額を入力します。 |

■「送金目的」「送金カテゴリー」「受取人取引銀行・中継銀行 手数料負担区分」「受取人宛連絡事項」「みずほ銀行宛連絡事項」の入力欄

|                          |                  |                                                                    |   | States and                                                                                                    |
|--------------------------|------------------|--------------------------------------------------------------------|---|----------------------------------------------------------------------------------------------------|
|                          | $\sim$           |                                                                    |   |                                                                                                    |
|                          |                  | (150コードで指定する場合)                                                    |   |                                                                                                    |
| 送金目的                     | PURPOSE          | ブルダウンメニュー以外のコード値も入力可能ですが、日本語訳は表示されません。                             |   | 20- 1<br>8.394787                                                                                                    |
|                          |                  | (150コード以外で指定する場合)<br>35桁以内                                         |   | erectes entres<br>arter factors<br>arter at                                                                                                    |
|                          |                  |                                                                    |   | 1998 (1999)<br>1999 (1999)<br>1999 (1999)                                                                                                    |
| 送金力テゴリー(CATEGORY PL      | JRPOSE)          |                                                                    |   | aar 📜                                                                                                    |
| ×~+==11.                 |                  | (180 <b>コードで指定する場合</b> )<br>ブルダウンメニュー以外のコード値も入力可能ですが、日本語説は表示されません。 |   | Danis Inc.                                                                                                    |
| 芝産力テユワー                  | CATEGORY PURPOSE | <ul> <li>(ISOコード以外で指定する場合)</li> </ul>                              |   | 622                                                                                                    |
|                          |                  | 35桁以内                                                              |   |                                                                                                    |
|                          |                  |                                                                    |   | 11161 2                                                                                                    |
| 受取人取引銀行·中維銀行<br>手数料負担区分* | CHARGE BEARER    | ◎受取人負担(SHARED) ○ 依賴人負担(BORNE BY DEBTOR)                            |   | and a second second sec |
|                          | _                |                                                                    |   | NAMES OF TAXABLE PARTY.                                                                                                    |
| 受取人窃谏终事項                 | REMITTANCE       |                                                                    |   | La Se<br>Salestan or re-<br>seconden statistica Ele                                                                                                    |
| SCAX/CSEARCHINA          | INFORMATION      | 140桁以内                                                             | 4 | ca                                                                                                    |
|                          |                  |                                                                    |   | n/k                                                                                                    |
| みずほ銀行宛連絡事項               | INSTRUCTION FOR  |                                                                    |   | 2002                                                                                                    |
| $\sim$                   | DEDITORAGENT     |                                                                    |   |                                                                                                    |
|                          | $\sim$           |                                                                    | Y |                                                                                                    |

| 項目                          | 必須 | 入力可能文字                | 説明                                                                                  |
|-----------------------------|----|-----------------------|-------------------------------------------------------------------------------------|
| 送金目的                        |    | 4 桁のコードまた<br>は 35 桁以内 | 受取人宛に送金目的を入力します。                                                                    |
| 送金カテゴリー                     |    | 4 桁のコードまた<br>は 35 桁以内 | 受取人取引銀行の決済処理用の送金目的を入力します。<br>受取人取引銀行からの入力を求められる場合や、受取人に送<br>金カテゴリーの伝達が必要な際にご入力ください。 |
| 受取人取引銀行・<br>中継銀行<br>手数料負担区分 | 0  | 選択                    | 受取人取引銀行・経由銀行にて手数料が発生した場合の処<br>理を"受取人負担""依頼人負担"から選択します。                              |
| 受取人宛連絡事項                    |    | 140 桁以内               | 受取人への連絡事項(メッセージ)を入力します。                                                             |
| みずほ銀行宛連絡<br>事項              |    | 140 桁以内               | みずほ銀行宛の連絡事項を入力します。<br>改行キーのご利用も可能です。                                                |

| 田 参照 | 送金内容のリストへの登録について:「5.マスタ登録-14」                                                                                                |
|------|----------------------------------------------------------------------------------------------------|
| !注意  | 弊行では、「外国為替及び外国貿易法」に基づく経済制裁措置の確実な実施のため、外為法<br>第 17 条の規定によりお客さまの外為仕向送金取引が「貿易に関する支払規制」および<br>「資金使途規制」等に該当しないことを確認させていただいております。  |
|      | あわせて、北朝鮮の「貿易に関する支払規制」の確認として、e-ビジネスサイトに貿易・仲介<br>貿易に係る外為仕向送金取引をご依頼の際は、以下のご申告をいただきますようお願い<br>申しあげます。                            |
|      | <申告内容·方法>                                                                                                    |
|      | 1. 具体的な商品名を、「商品品目/具体的な送金内容」欄に入力してください。                                                                                       |
|      | アサリ・ウニ(ウニの調製品を含む)・サルトリイバラの葉・マツタケ・シジミ・ズワイガ<br>ニ・毛ガニ・赤貝・エビ・ナマコ(ナマコの調製品を含む)・ヒラメ・カレイ・タコ・ハマグ<br>リ・アワビのいずれかに該当する場合は「一覧から選択」してください。 |
|      | 2. 船積地(国名と都市名)・原産地(国名)・貨物の仕向地(国名又は都市名)(※)を、該当<br>の項目欄に入力してください。                                                              |
|      | (※)貨物の仕向地は仲介貿易代金の場合のみ入力してください。貿易代金の場合は入<br>カ不要です。仕向地が中国等(中国、韓国、ロシア、香港及びマカオ)の場合は都市名<br>も入力してください。                             |
|      | □ 参照<br>! 注意                                                                                                    |

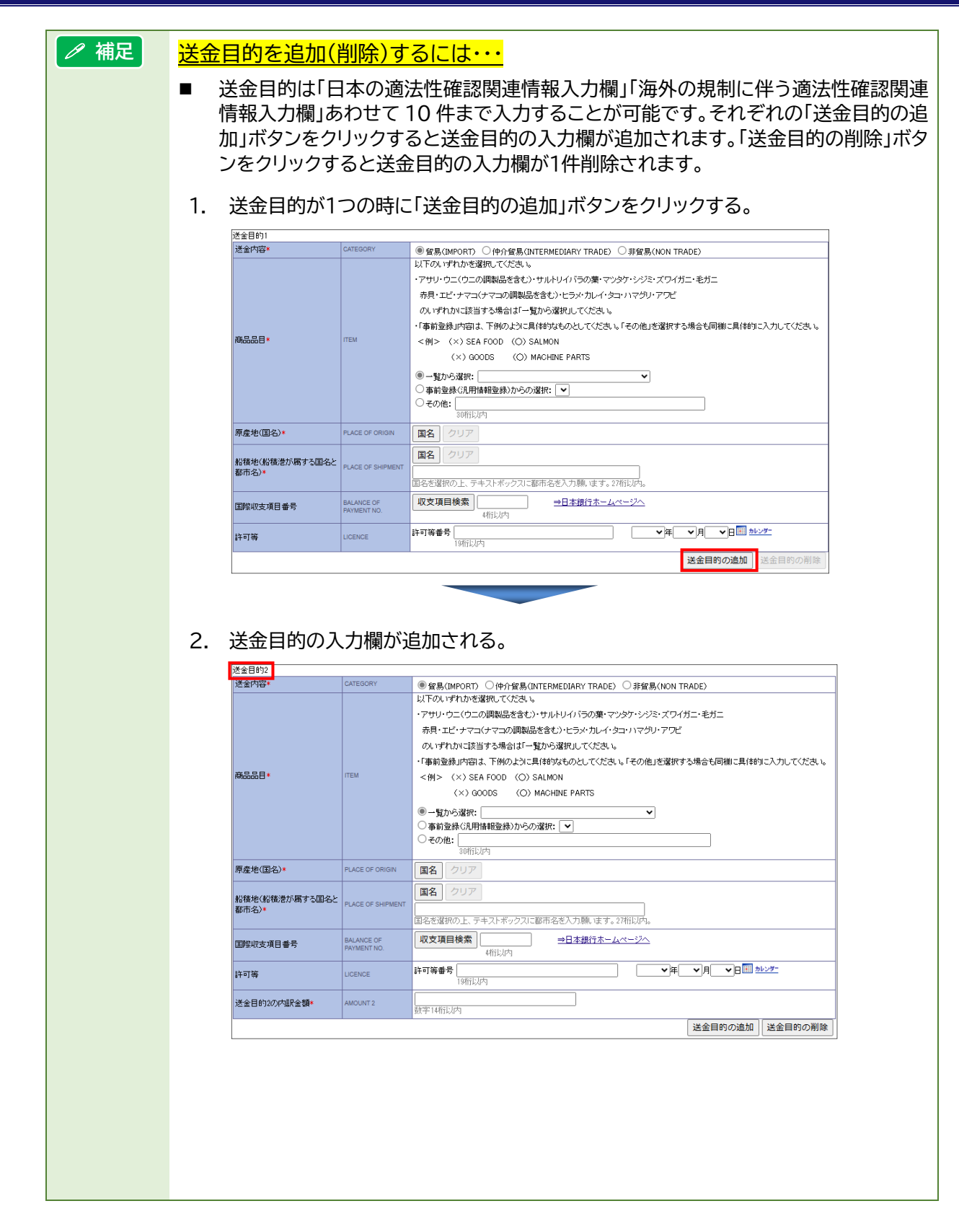

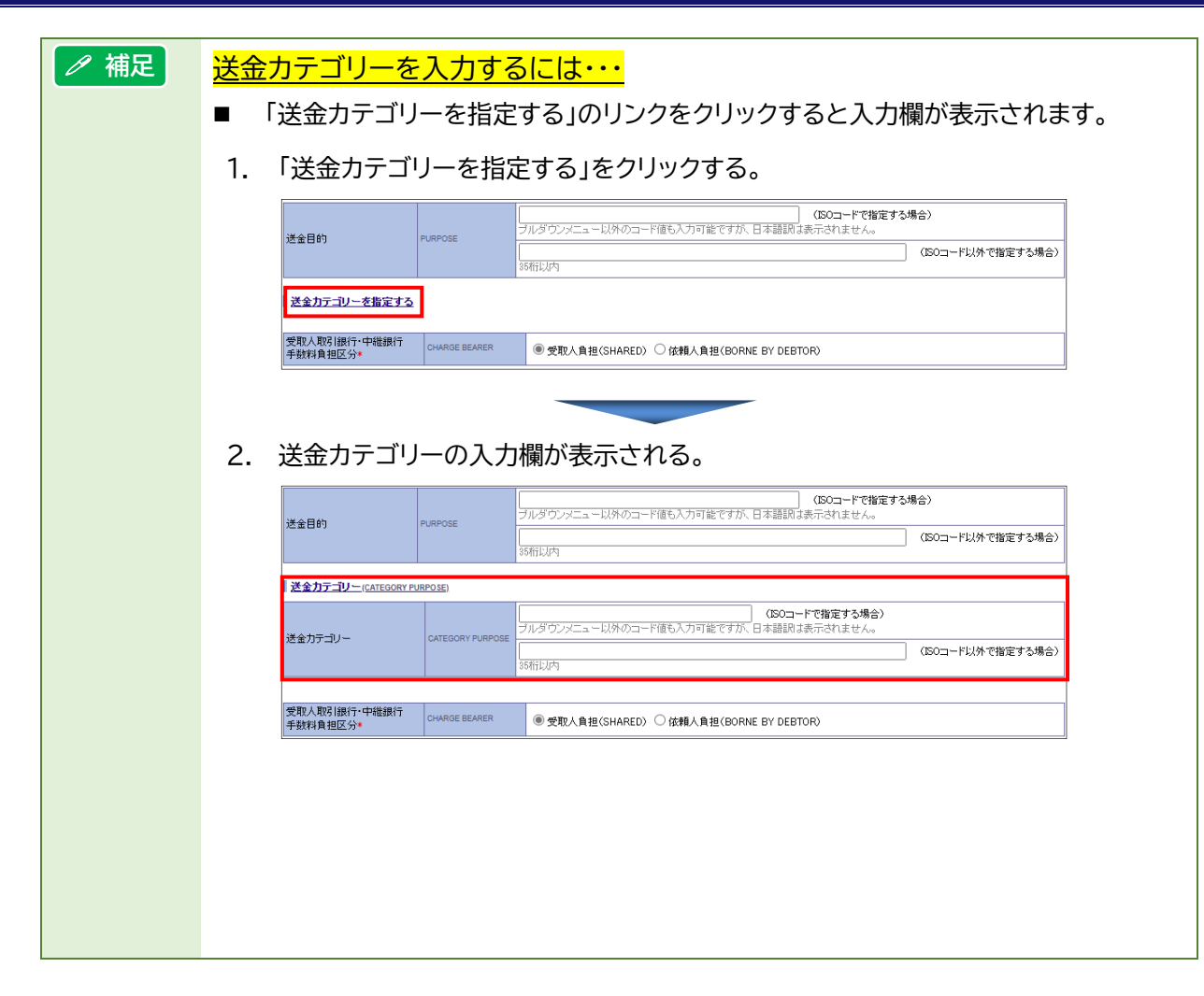
- 4. 承認者を指定して[確定]ボタンをクリックします。
  - 【ワンタイムパスワード認証をご利用の場合】 MX\_仕向送金依頼/依頼入力確認画面が表示されます。
  - 【ワンタイムパスワード認証をご利用ではない場合】 MX\_仕向送金依頼/確認画面が表示されます。 「2. 仕向送金依頼データの作成-31」へお進みください。

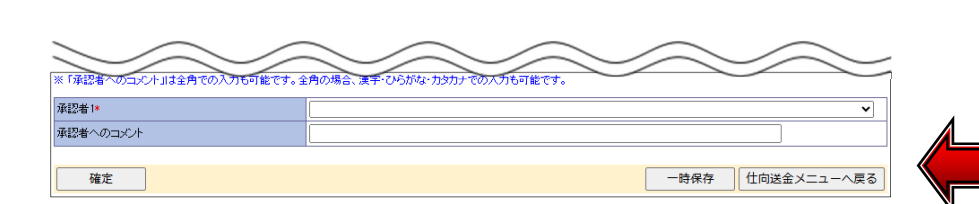

#### ●「承認者」の入力項目

| 項目        | 必須       | 入力可能文字                          | 説明                                                        |  |  |
|-----------|----------|---------------------------------|-----------------------------------------------------------|--|--|
| 承認者1      | ○<br>(※) | リストから選択                         | 承認者1をリストより選択します。<br>※特権承認者かつシングル承認の場合は、表示されません。           |  |  |
| 承認者 2     | ○<br>(※) | リストから選択                         | ダブル承認の場合、承認者2をリストより選択します。<br>※特権承認者またはシングル承認の場合は表示されません。  |  |  |
| 承認者へのコメント |          | 全角 20 文字以内<br>または<br>半角 40 文字以内 | 承認者へのコメントを入力します。改行キーはご利用できま<br>せん。<br>※40 バイト以内で入力してください。 |  |  |

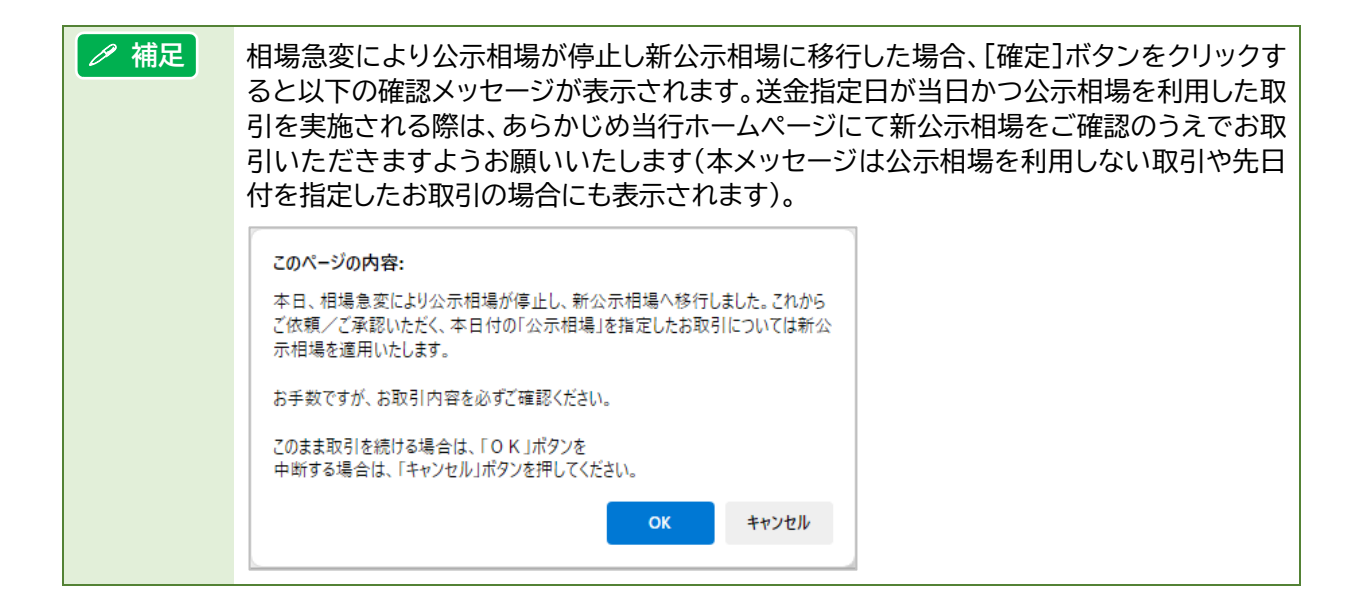

# 2.1.2 MX\_仕向送金依頼 / 依頼入力確認

- 1. 画面に表示された二次元バーコードを、カメラ付きハードトークンで読み取ります。

   カメラ付きハードトークンに取引情報とワンタイムパスワードが表示されます。
- 2. カメラ付きハードトークンに表示された取引情報に相違がないことを確認します。
- 3. カメラ付きハードトークンに表示されたワンタイムパスワード(6桁)を入力します。
- (確定)ボタンをクリックします。(複数件ご依頼の場合、最終明細が表示されるまで[次の依頼情報へ]ボタンをクリックして1~3の操作を繰り返します)

▶ MX\_仕向送金依頼/確認画面が表示されます。

|    | MX_仕向送金依頼 / 依頼入力確認 (6相入力) / 依頼入力確認 > 確認 > 確認 > 確認 > 流辺 |                                                      |                            |                                                                                           |                  |                     |     |        |       |  |  |
|----|--------------------------------------------------------|------------------------------------------------------|----------------------------|-------------------------------------------------------------------------------------------|------------------|---------------------|-----|--------|-------|--|--|
|    | 承認                                                     | 者                                                    |                            |                                                                                           |                  |                     |     |        |       |  |  |
|    | 承認者                                                    | 1                                                    | みずほう                       | 大郎                                                                                        |                  |                     |     |        |       |  |  |
|    | 本認者                                                    | PLACE PLACE                                          |                            |                                                                                           |                  |                     |     |        |       |  |  |
|    | 基本                                                     | 情報                                                   |                            |                                                                                           |                  |                     |     |        |       |  |  |
|    | 作成日                                                    |                                                      | 2025/02                    | 2/21                                                                                      |                  |                     |     |        |       |  |  |
|    | お客さ                                                    | ま番号<br>:注                                            | 0918273                    | 8645 外為法人2024                                                                             |                  |                     |     |        |       |  |  |
|    | (PAYME                                                 | INT METHOD)                                          | 银行間)                       | <u>美金</u>                                                                                 |                  |                     |     |        |       |  |  |
|    | 送金                                                     | 依賴情報                                                 |                            |                                                                                           |                  |                     |     |        |       |  |  |
|    | 通番                                                     | 送金指定日 (REQUESTED EXE                                 | CUTION DATE                | ) 受取人名 (CREDITOR NAM                                                                      | /E)              | 送金依頼金額              |     |        |       |  |  |
|    | A                                                      | の音でま 始理曲方<br>(END TO END IDENTIFIC                   | ATION)                     | 受取人取引銀行名 (CREDITOR AC                                                                     | SENT NAME)       | (INSTRUCTED AMOUNT) |     |        |       |  |  |
| 2  | 1                                                      | 2025/03/17                                           |                            | MIZUHO TARO                                                                               |                  | USD 10,000.00       |     |        |       |  |  |
|    |                                                        | 20250228                                             |                            | MZOHO BANK                                                                                |                  |                     |     |        |       |  |  |
|    | ハードト<br>画面に<br>よろしけ                                    | ・ークンには、全1件中1件目の<br>表示された二次元パーコードを<br>れば、ワンタイムパスワード(6 | 依頼情報が<br>シュードトーク<br>術の数字)。 | 表示されます。<br>アンのカメラで読み取り、液晶に表示された「送金依頼金額」<br>シ入力し、「確定」ボタンを押してください。<br>◇14 取引はテレッズを知っしてください。 | 「受収人名」を確認してください。 |                     |     | 2      |       |  |  |
|    | 00<br>1 m.4                                            |                                                      | に共はつめ                      | 51a, 485124EC (17260).                                                                    |                  |                     |     | 19.    |       |  |  |
| 1  | <u> </u>                                               |                                                      |                            |                                                                                           |                  |                     |     | USD 5  | 00.00 |  |  |
| ÷, | ili)                                                   |                                                      |                            |                                                                                           |                  |                     |     | MIZUHO | DTARO |  |  |
|    | 2                                                      |                                                      |                            |                                                                                           |                  |                     |     |        |       |  |  |
|    | 53                                                     |                                                      |                            |                                                                                           |                  |                     |     | 123    | 456   |  |  |
| ٦  | ワッタ                                                    | 3<br>1/J/275-F                                       |                            |                                                                                           |                  |                     |     | 120    | 400   |  |  |
|    | 115                                                    |                                                      |                            |                                                                                           |                  |                     |     | Help   | New   |  |  |
| 4  |                                                        | 確定                                                   |                            |                                                                                           |                  | 依賴入力画面              | へ戻る |        |       |  |  |
| _  |                                                        | 1                                                    |                            |                                                                                           |                  | 2                   |     |        |       |  |  |
|    | 6                                                      | 〃 補足                                                 | 以下                         | の情報がトークンに表                                                                                | 示されます。           |                     | _   |        |       |  |  |
|    |                                                        |                                                      |                            | 種別                                                                                        | 表示可能文            | 字(最大)               |     |        |       |  |  |
|    |                                                        |                                                      |                            | 依頼件数(ケンメ)                                                                                 | 半角数字(2 枚         | 行)                  |     |        |       |  |  |
|    |                                                        |                                                      |                            |                                                                                           | 半角数字(14          | 桁)                  |     |        |       |  |  |
|    |                                                        |                                                      |                            | 送金依頼金額                                                                                    | (活动)希伯拉          | *** 小*** 上          |     |        |       |  |  |
|    |                                                        |                                                      |                            | (※1)(※2)                                                                                  | (補助通貝们           | <b>奴、小奴</b>         |     |        |       |  |  |
|    |                                                        |                                                      |                            | ()) ())                                                                                   | 含む)              |                     |     |        |       |  |  |
|    |                                                        |                                                      |                            | 受取人名                                                                                      | 半角英数字詞           | 号(18 桁)             |     |        |       |  |  |
|    |                                                        | !注意                                                  | 意 ※1 金額の指定方法により表示が変わります。   |                                                                                           |                  |                     |     |        |       |  |  |
|    |                                                        |                                                      |                            |                                                                                           |                  |                     |     |        |       |  |  |
|    |                                                        |                                                      |                            | 【金額を外員で指定】<br>通貨-金額                                                                       |                  |                     |     |        |       |  |  |
|    |                                                        |                                                      |                            |                                                                                           |                  |                     |     |        |       |  |  |
|    |                                                        |                                                      |                            | 【金額を円貨相当額で注<br>JPY-金額-(通貨                                                                 | 指定】              |                     |     |        |       |  |  |
|    |                                                        |                                                      | \                          |                                                                                           |                  |                     |     |        |       |  |  |
|    |                                                        |                                                      | ※2 補助通貨桁数は選択通貨により異なります。    |                                                                                           |                  |                     |     |        |       |  |  |

#### 『みずほ e-ビジネスサイト』 操作マニュアル MX\_仕向送金編

#### ●本画面のボタンとリンク一覧

| ボタン・リンク名        | 説明                                                |  |  |  |  |  |
|-----------------|---------------------------------------------------|--|--|--|--|--|
| ① 次の依頼情報へまたは 確定 | 次の MX_仕向送金依頼/依頼入力確認画面または<br>MX_仕向送金依頼/確認画面に遷移します。 |  |  |  |  |  |
| ② 依頼入力画面へ戻る     | MX_仕向送金依頼/依頼入力画面に戻ります。                            |  |  |  |  |  |

#### ●「MX\_仕向送金依頼/依頼入力確認」画面の入力項目

| 項目             | 必須 | 入力可能文字 | 説明                                                                    |
|----------------|----|--------|-----------------------------------------------------------------------|
| ワンタイムパスワー<br>ド |    | 半角数字6桁 | 画面に表示された二次元バーコードを、カメラ付きハードト<br>ークンで読み取り、液晶に表示されるワンタイムパスワード<br>を入力します。 |

| !注意  | <ul> <li>ワンタイムパスワードは、当行規定回数誤って入力すると、ユーザーIDがロックされます。</li> <li>特権承認者権限のお客さまは[確定]ボタンを押下後、MX_仕向送金依頼/確認画面にて「取引実行パスワード」の入力も行う必要がございます。</li> </ul> |
|------|----------------------------------------------------------------------------------------------------|
| □ 参照 | ユーザーID がロックされた場合の対処方法 : 操作マニュアル「共通編」                                                                                                    |

| ∥ 補足 | <u>複数件をまとめて依頼している場合は・・・</u>                              |                                                                                                    |                                                                                                    |                                                                                                    |      |  |  |  |
|------|----------------------------------------------------------|----------------------------------------------------------------------------------------------------|----------------------------------------------------------------------------------------------------|----------------------------------------------------------------------------------------------------|------|--|--|--|
|      | •                                                        | ■ ワンタイムパスワード認証をご利用の場合は、依頼件数分認証を行う必要があります。                                                                                                    |                                                                                                    |                                                                                                    |      |  |  |  |
|      | 1.                                                       | 1. ワンタイムパスワードを入力し「次の依頼情報へ」をクリックします。                                                                                                    |                                                                                                    |                                                                                                    |      |  |  |  |
|      | 2. 2 件目の MX_仕向送金依頼/依頼入力確認画面が表示されるので、同様の操作<br>頼件数分繰り返します。 |                                                                                                    |                                                                                                    |                                                                                                    |      |  |  |  |
|      | 3.                                                       | 「確定」ボタンをクリックします                                                                                                    | 。 $MX_1$ 仕向送金依頼                                                                                           | 頁/確認画面に遷移                                                                                               | します。 |  |  |  |
|      | (1 -                                                     | 件目)                                                                                                    | (2件目)                                                                                                    | (3件目)                                                                                                   |      |  |  |  |
|      | ハードトーク<br>画面に表示<br>よろしけれに<br>万一、お客る                      | ンパコスを3件中1件目の依頼情報販売売されます。<br>されたニカテレーコードをハードトークンのカッラで読み取り、液晶に表示された「送金谷<br>よ、ワンダイムレイスワード(6所の数年)を入力し、「次の依頼情報を、ボタンを押してくださし<br>まが入力された取引内容と異なる場合は、取引を中止してくださし。 | ハードトークンコは、全3件中2件目の依頼情報が<br>画面に表示された二次元パーコードをハードトーク<br>よろしければ、ワンタイムパスワード(4桁の数字)><br>万一、お客さまが入力された取引内容と異なる場 | ハードトークンコは、全3件中3件目の依頼情報が<br>画面に表示されたニンテパーコードをハードトー<br>よろしければ、ワンタイムパスワード(5桁の数字)<br>万一、お客さまが入力された取引内容と異なる場 |      |  |  |  |
|      | 9594                                                     |                                                                                                    | 1729444727-F                                                                                              | 77294LAX27-F                                                                                            |      |  |  |  |
|      | ワンタイム                                                    | 127-1                                                                                                    | ワンタイムパスワード                                                                                                | ワンタイムパスワード                                                                                              |      |  |  |  |
|      | 次の依頼                                                     | 情報へ                                                                                                    | 次の依頼情報へ                                                                                                   | 確定                                                                                                    | -    |  |  |  |
| !注意  | 認証                                                       | 作業を中断した場合、1件目から                                                                                                    | る認証をやり直す必                                                                                                 | 要があります。                                                                                                 |      |  |  |  |

# 2.1.3 MX\_仕向送金依頼 / 確認

内容を確認し、「承認依頼」ボタンをクリックします。
 入力内容の修正がある場合は、「照会/修正」をクリックしてください(入力画面へ戻ります)。

| MX_仕向送金依                 | 頼 / i            | 確認          |                                      |             |                                | 依東     | 圓入力>依頼入力確認>確認>完                      |  |
|--------------------------|------------------|-------------|--------------------------------------|-------------|--------------------------------|--------|--------------------------------------|--|
| 承認依賴                     | 依頼               | 書控(PDF)     | ]                                    |             |                                |        | 保存 依頼入力画面へ戻る                         |  |
| 承認者<br>特権承認者の場合、         | 取引実              | 行パスワード      | を入力してください。                           |             |                                |        |                                      |  |
| 承認者1                     |                  |             | みずほ太郎                                |             |                                |        |                                      |  |
| 承認者へのコメント                |                  |             |                                      |             |                                |        |                                      |  |
| 基本情報                     |                  |             |                                      |             |                                |        |                                      |  |
| 作成日                      |                  |             | 2025/02/21                           |             |                                |        |                                      |  |
| お客さま番号                   |                  |             | 0918273645 外為法人2024                  | 024         |                                |        |                                      |  |
| 支払方法<br>(PAYMENT METHOD) |                  |             | 銀行間送金                                |             |                                |        |                                      |  |
| 送金依頼情報                   |                  |             |                                      |             |                                |        |                                      |  |
|                          |                  | 送金指定日       | (REQUESTED EXECUTION DATE)           |             | 受取人名 (CREDITOR NAME)           |        | 送全体相会類                               |  |
| 選択                       | 通番               | (END        | お客さま整理番号<br>) TO END IDENTIFICATION) | :           | 受取人取引銀行名 (CREDITOR AGENT NAME) |        | - 凡二正 阿林東亚 铅矾<br>(INSTRUCTED AMOUNT) |  |
| 照会/修正                    | 照会/修正 2025/03/17 |             |                                      | MIZUHO TARO |                                |        | 1000 10 000 00                       |  |
| 依頼書控(PDF) 20250228       |                  |             |                                      | MIZUHO BANK |                                |        | - USD 10,000.00                      |  |
| 入力内容を確認し、                | よろしけ             | 。<br>わば「承認体 | 頼」ボタンを押してください。                       |             |                                |        | 1                                    |  |
| 承認依頼                     | 依頼               | 書控(PDF)     | 4                                    |             | (                              | 5) 一時( | 保存 依頼入力画面へ戻る                         |  |
|                          |                  |             | $\sim$                               |             |                                |        | ページ上段へ更                              |  |

▶ MX\_仕向送金依頼/完了画面が表示されます。

#### ●本画面のボタンとリンク一覧

| ボタン・リンク名    | 説 明                                                |
|-------------|----------------------------------------------------|
| ① 照会/修正     | 入力内容の確認や修正を行う場合に利用します(該当する取引の入力画<br>面が表示されます)。     |
| ② 依頼書控(PDF) | 明細ごとの個別の依頼書控(PDF)が作成できます。                          |
| ③ 承認依頼      | 入力内容を確定し、MX_仕向送金依頼/完了画面に遷移します。                     |
| ④ 依頼書控(PDF) | 依頼書控(PDF)が作成できます。複数の明細がある場合まとめて 1 ファ<br>イルで作成されます。 |
| ⑤ 一時保存      | 作成中データとして保存できます。                                   |
| ⑥ 依頼入力画面へ戻る | MX_仕向送金依頼/依頼入力確認画面に戻ります。                           |

| 田 参照 | 一時保存: 6. 補足-7                                                    |
|------|------------------------------------------------------------------|
| ✓ 補足 | ワンタイムパスワード認証をご利用の場合は保存したデータを利用する際に再度ワンタイム<br>パスワード入力の操作が必要になります。 |

#### ●「承認者」の入力項目

| 項目            | 必須 | 入力可能文字          | 説明                                                                        |
|---------------|----|-----------------|---------------------------------------------------------------------------|
| 取引実行パスワー<br>ド |    | 半角英数 8~12<br>文字 | 特権承認者の場合のみ表示されます。<br>特権承認者の場合は「取引実行パスワード」を入力し、[承認<br>依頼]をクリックすると承認が完了します。 |

# 2.1.4 MX\_仕向送金依頼 / 完了

1. 「MX\_仕向送金依頼/完了」画面が表示されます。

| MX_仕向送金依頼 / 完了                                  | 依賴入力>依賴入力確認>確認>完了          |                                |                     |  |  |  |
|-------------------------------------------------|----------------------------|--------------------------------|---------------------|--|--|--|
|                                                 |                            |                                |                     |  |  |  |
| 依頼書控(PDF)                                       |                            |                                | 仕向送金メニューへ戻る         |  |  |  |
| 仕向送金依頼を受け付けました。<br>申請番号は、2025022113000031です     | ٠                          |                                |                     |  |  |  |
| 承認者                                             |                            |                                |                     |  |  |  |
| 承認者1                                            | みずほ太郎                      |                                |                     |  |  |  |
| 承認者へのコメント                                       |                            |                                |                     |  |  |  |
| 基本情報                                            |                            |                                |                     |  |  |  |
| 作成日                                             | 2025/02/21                 |                                |                     |  |  |  |
| お客さま番号                                          | 0918273645 外為法人2024        |                                |                     |  |  |  |
| 支払方法<br>(PAYMENT METHOD)                        | 銀行間送金                      |                                |                     |  |  |  |
| ◎ ● ● ● ● ● ● ● ● ● ● ● ● ● ● ● ● ● ● ●         |                            |                                |                     |  |  |  |
| 送金指定日                                           | (REQUESTED EXECUTION DATE) | 受取人名 (CREDITOR NAME)           | 逆全体相全相              |  |  |  |
| 申請番号 通番 お客さま整理番号<br>(END TO END IDENTIFICATION) |                            | 受取人取引銀行名 (CREDITOR AGENT NAME) | (INSTRUCTED AMOUNT) |  |  |  |
| 2025022113000031 2025/03/13                     | 1                          | MIZUHO TARO                    | USD 1000000         |  |  |  |
| 1 1 1 1 1 1 1 1 1 1 1 1 1 1 1 1 1 1 1           |                            | MIZUHO BANK                    | 555 10,000.00       |  |  |  |
|                                                 |                            |                                |                     |  |  |  |
| 依頼書控(PDF)                                       |                            |                                | (3) 仕向送金メニューへ戻る     |  |  |  |

| ●本画面のボタンとリンク一覧 |                                                   |  |  |  |  |
|----------------|---------------------------------------------------|--|--|--|--|
| ボタン・リンク名       | 説明                                                |  |  |  |  |
| ① 依頼書控(PDF)    | 明細ごとの個別の依頼書控(PDF)が作成できます。                         |  |  |  |  |
| ② 依頼書控(PDF)    | 依頼書控(PDF)が作成できます。複数の明細がある場合まとめて<br>1 ファイルで作成されます。 |  |  |  |  |
| ③ 仕向送金メニューへ戻る  | 仕向送金メニュー画面に遷移します。                                 |  |  |  |  |

以上で仕向送金依頼データが作成され、承認申請されました。

| !注意  | <ul> <li>仕向送金依頼データを銀行へ送るには、承認者の承認が必要です。なお、シングル承認運用で特権承認者の場合は、この時点で当行への依頼が完了となります。</li> <li>依頼データの承認状況については以下の画面から確認することができます。</li> </ul>                               |
|------|----------------------------------------------------------------------------------------------------|
|      | -任向送金取組結果照会<br>-外為取引結果照会                                                                                                    |
| □ 参照 | <ul> <li>仕向送金依頼データを銀行へ送る場合:操作マニュアル「外為取引承認編」</li> <li>仕向送金承認依頼済データー覧: 2. 仕向送金依頼データの作成-36</li> <li>仕向送金取組結果照会: 3. 仕向送金取組結果照会-2</li> <li>外為取引結果照会:操作マニュアル「共通編」</li> </ul> |

# 2.2 作成中データの利用

ここでは 作成中のデータを再利用して、依頼データを作成する手順について説明します。 最大 15 件までまとめてデータを再利用することができます。

| Outward Remittance                    |                                                                          |                                                                              |             |
|---------------------------------------|--------------------------------------------------------------------------|------------------------------------------------------------------------------|-------------|
| X (MENU)                              | 本メニューからの仕向送金依頼は、送金指<br>以降は、【ISO20022(MX)】メニューのみの                         | 定日2025年11月21日の取引で受付終了となります。<br>取扱となりますので、新メニューへの計画的な移行をお願いします。               |             |
| 仕向送金依頼                                | ▶ <u>新規依頼作成</u><br>CREATE NEW                                            | ・ファイルアップロード<br>UPLOAD FILES                                                  |             |
| (OUTWARD REMITTANCE)                  | ▶ <u>作成中データー覧</u><br>LIST OF PREPARING DATA                              | ・ 承認依頼済データー覧<br>LIST OF APPROVED DATA                                        |             |
| 仕向送金取組結果<br>(STATEMENT OF REMITTANCE) | ▶ <u>取組結果照会(計算書・SWIFT重文)</u><br>STATEMENT OF REMITTANCE                  | ▶ <u>取活估租一覧</u><br>LIST OF CANCEL DATA                                       |             |
| [ISO20022(MX)]; == (MENU)             |                                                                          |                                                                              | [作成中データー覧]を |
| 仕向送金依頼                                | > <u>新規依賴作成</u><br>CREATE NEW                                            | > フェイルアップロード<br>UFLOAD FILES                                                 | クリックします。    |
| (OUTWARD REMITTANCE)                  | <ul> <li> <u>作成中データー覧</u><br/>UIST OF PREPARING DATA         </li> </ul> | ・ <u>承認依頼済データー覧</u><br>LIST OF APPROVED DATA RECEPTION STATUS OF UPLOAD FILE |             |
| 仕向送金取組結果                              | <u> 取細結果照会(計算書・SWIFT電文)</u>                                              | ▶ <u>取消依頼一覧</u>                                                              |             |

【MX\_仕向送金依頼 / 作成中データー覧】

| MX_f                        | MX(仕向送金依頼)/作成中データー覧 検索 ② ヘルゴ |             |              |                                       |          |            |        |      |
|-----------------------------|------------------------------|-------------|--------------|---------------------------------------|----------|------------|--------|------|
| <b>検索</b><br>検索条            | <b>条件</b><br>件を入力し、「検索       | R·並び替え      | 」ボタンを押       | TT (FER 16                            |          |            |        |      |
| 送金指                         | 定日 (REQUESTED                | EXECUTION   | I DATE)      | ❤️Ლ ♥ ♬ ♥ ₪ カレンツー ~ ♥️Ლ ♥ ♬ ♥ ♬ ₪ カレン | ノダー      |            |        |      |
| 受取人                         | A (CREDITOR NAM              | ME)         |              |                                       |          |            |        |      |
| 送金体                         | 糖金額 (INSTRUC                 | TED AMOUNT  | n)           | ▼ ~                                   |          |            |        |      |
| お客さ                         | ま整理番号 (END                   | TO END IDEN | ITIFICATION) |                                       |          |            |        |      |
| 保存期                         | 18                           |             |              | ~                                     |          |            |        |      |
| 保存名                         | i i                          |             |              |                                       |          |            |        |      |
| 並び                          | <u> </u>                     |             |              |                                       |          |            |        |      |
| 検索・並び替え ① - 覧表(PDF) - 覧表(CS |                              |             |              |                                       |          |            | 長(CSV) |      |
|                             |                              |             |              |                                       |          |            |        |      |
| 作成                          | 中データー覧                       | Wilso       |              |                                       |          |            | 0      |      |
|                             | 1公親                          | 則际          | 110          | 具者控(PDP)                              |          | 9          | C      |      |
| 全選折                         | (4)                          |             |              |                                       |          | 前の50件      | 次の     | 50件  |
| 選択                          | 保存名                          | 明細数         | 送金指定         | 3 受取人名 送金依頼金額                         | i        | お客さま整理者    | 詩号     | 保存期間 |
|                             |                              | 1           | 2025/03/1    | * <u>() Mizuho Corp.</u> USD 11       | 0,000.00 | NOT PROVID | ED     | 1力月  |
|                             | 11月送金                        | 1           | 2025/03/1    | * <u>Mizuho Corp.</u> USD 11          |          | 期限なし       |        |      |
| 8                           | (                            | 9           |              | 前の50件                                 | 次の       | 50件        |        |      |
|                             | 依頼                           | 削除          | 依            | 」<br>貫書控(PDF)                         |          |            |        |      |
|                             |                              |             |              |                                       |          |            |        |      |
| 仕向                          |                              |             |              |                                       |          |            |        |      |

#### ●本画面のボタンとリンク一覧

| ボタン・リンク名      | 説明                                   |
|---------------|--------------------------------------|
| ① 検索・並び替え     | 指定した条件で検索・並び替えを行います。(→234 ページ)       |
| ② 一覧表(PDF)    | 一覧の PDF を出力することができます。                |
| ③ 一覧表(CSV)    | 一覧の CSV ファイルを出力することができます。            |
| ④ 全選択/全解除     | 取引一覧をまとめて選択(または解除)することができます。         |
| ⑤ 前の 50 件     | 前の 50 件を表示します。                       |
| ⑥ 次の 50 件     | 次の 50 件を表示します。                       |
| ⑦ 受取人名のリンク    | 作成中データの詳細画面に遷移します。                   |
| ⑧ 依頼          | 作成中データを再利用する場合に使用します。(→234 ページ)      |
| ⑨ 削除          | 選択したデータを削除する場合に使用します。(→235 ページ)      |
| ⑩ 依頼書控(PDF)   | 依頼書控を PDF で出力できます。複数まとめて出力することも可能です。 |
| ⑪ 仕向送金メニューへ戻る | 仕向送金メニュー画面に遷移します。                    |

2 仕向送金依頼データの作成 - 33

# 2.2.1 MX\_仕向送金依頼 / 作成中データー覧

- 1. 一覧に作成中データが表示されます。必要に応じて検索条件や並び順を指定し、 [検索・並び替え]ボタンをクリックし対象のデータを表示します。
- 2. 利用するデータの「選択」チェックボックスにチェックを入れます。
- 3. [依頼]ボタンをクリックします。

▶「MX\_仕向送金依頼/依頼入力」画面が表示されます。

| 四参照 以降の手順:「2.仕向送金依頼データの作成-6」         |                           |                        |             |          |  |  |  |  |
|--------------------------------------|---------------------------|------------------------|-------------|----------|--|--|--|--|
| MX_仕向送金依頼 / 作成中データー                  | <b>監</b><br>見             |                        |             | 検索 ? ヘルゴ |  |  |  |  |
| 後素条件<br>検索条件を入力し、「検索・並び替え」ボタンを打      | Pしてくだきい。                  |                        |             |          |  |  |  |  |
| 送金指定日 (REQUESTED EXECUTION DATE)     | ▼年 ▼月 ▼日 Ⅲ <u>⊅レンダ−</u> ~ | ▾≆ ▾♬ ▾◲▦ <u>ャレンッ╌</u> |             |          |  |  |  |  |
| 受取人名 (CREDITOR NAME)                 |                           |                        |             |          |  |  |  |  |
| 送金依頼金額 (INSTRUCTED AMOUNT)           | <b>~</b>                  | ~                      |             |          |  |  |  |  |
| お客さま整理番号 (END TO END IDENTIFICATION) |                           |                        |             |          |  |  |  |  |
| 保存期間                                 | <b>~</b>                  |                        |             |          |  |  |  |  |
| 保存名                                  |                           |                        |             |          |  |  |  |  |
| 並び順 送金指定日 🗸                          | ●降順 ○昇順                   |                        |             |          |  |  |  |  |
| 検索・並び替え                              |                           |                        | 一暫表(PDF)    | 一暫表(CSV) |  |  |  |  |
|                                      |                           | l                      |             |          |  |  |  |  |
| 作成中データー覧                             |                           |                        |             |          |  |  |  |  |
| 依頼 削除 依                              | x頼書控(PDF)                 |                        |             |          |  |  |  |  |
| 全選択/全解除                              |                           | [                      | 前の50件       | 次の50件    |  |  |  |  |
| 選<br>択 保存名 明細数 送金指定                  | 田愛取人名                     | 送金依頼金額                 | お客さま整理番     | 号 保存期間   |  |  |  |  |
| 1 2025/03/                           | 17 * Mizuho Gorp.         | USD 10,000.00          | NOT PROVIDE | ED 1力月   |  |  |  |  |
| □ 11月送金 1 2025/03/                   | 17 * Mizuho Corp.         | USD 10,000.00          | 20251101    | 期限なし     |  |  |  |  |
|                                      |                           | [                      | 前の50件       | 次の50件    |  |  |  |  |
| 依頼 削除 化                              | 類書控(PDF)                  |                        |             |          |  |  |  |  |
|                                      |                           |                        |             |          |  |  |  |  |
| 仕向送金メニューへ戻る                          |                           |                        |             |          |  |  |  |  |

#### ●検索条件

| 検索項目     | 入力可能文字                                     | 備考                                                                                       |
|----------|--------------------------------------------|------------------------------------------------------------------------------------------|
| 送金指定日    | リストから選択                                    | 日付の範囲をリストまたはカレンダーより指定します。<br>※From のみ入力されている場合は指定日以降、To のみ入力され<br>ている場合は指定日以前が検索対象となります。 |
| 受取人名     | 140 桁以内                                    | 部分一致で検索が可能です。                                                                            |
| 送金依頼金額   | 通貨:リストから選択<br>金額:半角数字 14<br>桁以内(小数点<br>含む) |                                                                                          |
| お客さま整理番号 | 35 桁以内                                     |                                                                                          |
| 保存期間     | リストから選択                                    | "1 カ月" "期限なし"から選択します。                                                                    |
| 保存名      | 全角 20 文字以内                                 | 部分一致で検索が可能です。                                                                            |

#### ●並び順

| 項目  | 入力可能文字  | 備考                                                       |
|-----|---------|----------------------------------------------------------|
| 並び順 | リストから選択 | "送金指定日""受取人名""お客さま整理番号""保存名"から<br>選択し、"降順"または"昇順"を指定します。 |

#### 『みずほ e-ビジネスサイト』操作マニュアル MX\_仕向送金編

| 田 参照 | 選択可能な通貨について:「6.補足-12 通貨一覧」                                                                                                    |  |  |  |  |  |  |  |  |
|------|----------------------------------------------------------------------------------------------------|--|--|--|--|--|--|--|--|
| !注意  | <ul> <li>お客さま番号が異なる場合は、複数件まとめて依頼できません。</li> <li>保存期間「1 カ月」の取引を承認依頼した場合、作成中データ一覧から当該取引が削除され、承認依頼済データ一覧に表示されます(「期限なし」の取引の場合、削除されません)。</li> </ul>                                                        |  |  |  |  |  |  |  |  |
| ✓ 補足 | <ul> <li>複数件まとめて作成した依頼データを保存した場合でも、明細は受取人名ごとに1件ずつ表示されます(「保存名」欄には、同一の保存名が表示されます)</li> <li>「明細数」欄には同時に作成した依頼データの件数が表示されます。「明細数」欄が2以上の明細を選択して[依頼]ボタンをクリックすると、同時に作成した依頼データがすべて仕向送金依頼画面に表示されます。</li> </ul> |  |  |  |  |  |  |  |  |
|      | ● 送金指定日に*印のついている取引は画面を開いているユーザーと同一のユーザー<br>が作成したデータとなります。                                                                                                    |  |  |  |  |  |  |  |  |
|      | ● 承認依頼を取り下げたデータは、「保存名:ブランク」・「保存期間:1 カ月」として保存されます。                                                                                                    |  |  |  |  |  |  |  |  |

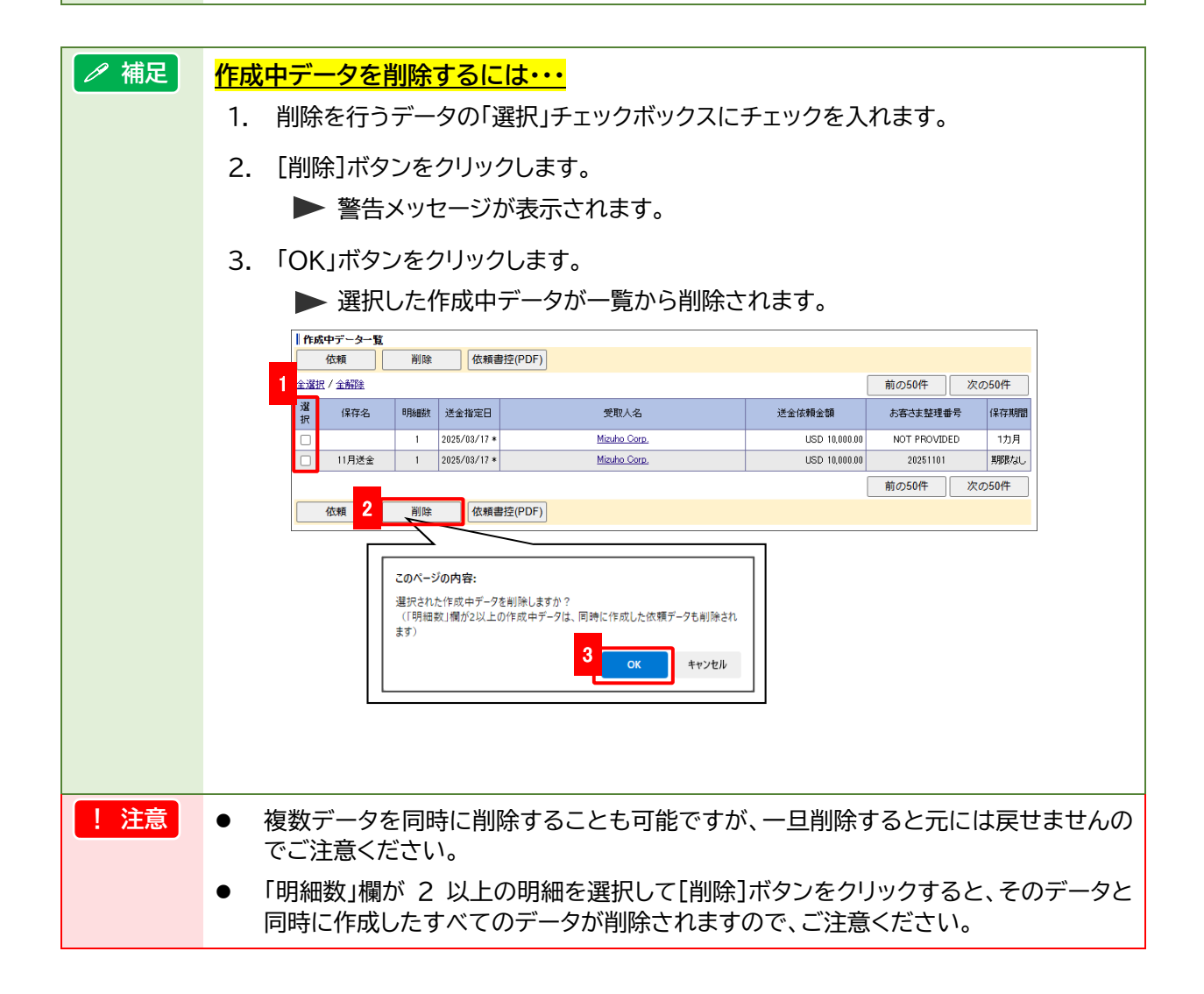

# 2.3 承認依頼済データの利用

**ここでは** 承認依頼済データを再利用して依頼データを作成する手順について説明します。 最大15件までまとめて再利用することができます。

| <b>仕向送金</b><br>Outward Remittance     |                                                                              |                                                      |                                                                      |           |
|---------------------------------------|------------------------------------------------------------------------------|------------------------------------------------------|----------------------------------------------------------------------|-----------|
| ≯=⊐ ← (MENU)                          | 本メニューからの仕向送金依頼は、送金<br>以降は、【ISO20022(MX)】メニューのみ                               | :指定日2025年11月21日の取引で愛<br>の取扱となりますので、新メニューへ            | 付終了となります。<br>の計画的な移行をお願いします。                                         |           |
| 仕向送金依頼                                | ▶ 新規依頼作成<br>CREATE NEW                                                       | <ul> <li>ファイルアップロード</li> <li>UPLOAD FILES</li> </ul> |                                                                      |           |
| (OUTWARD REMITTANCE)                  | ▶ <u>作成中データー覧</u><br>LIST OF PREPARING DATA                                  | ▶ <u>承認依頼済データー覧</u><br>LIST OF APPROVED DATA         |                                                                      |           |
| 仕向送金取組結果<br>(STATEMENT OF REMITTANCE) | ▶ <u>取組結果照会(計算書・SWIFT電文)</u><br>STATEMENT OF REMITTANCE                      | ▶ <u>取消依頼一覧</u><br>LIST OF CANCEL DATA               |                                                                      |           |
| <b>■ [ISO20022(MX)]メニュー</b> (ME       | NU)                                                                          | _                                                    |                                                                      | 「承認佐超这一一句 |
| 仕向送金依頼                                | ▶ <u>新規依頼作成</u><br>CREATE NEW                                                | ・ファイルアップローE<br>UPLOAD FILES                          |                                                                      | をクリックします。 |
| (OUTWARD REMITTANCE)                  | <ul> <li> <u>作成中データー覧</u>         LIST OF PREPARING DATA         </li> </ul> | ・ 承認依頼済データー覧                                         | <ul> <li>アップロード受付状況一覧<br/>RECEPTION STATUS OF UPLOAD FILE</li> </ul> |           |
| 仕向送金取組結果                              | <u> 取組結果照会(計算書・SWIFT電文)</u>                                                  | ▶ <u>取消依頼一覧</u>                                      |                                                                      |           |

# 【MX\_仕向送金依頼 / 承認依頼済データー覧】

| MX             | 仕向送金伯                 | (頼 / 承認依          | 頼済デー                 | ター覧            |    |                    |          |           | 検索 ? ヘルブ        |
|----------------|-----------------------|-------------------|----------------------|----------------|----|--------------------|----------|-----------|-----------------|
| <b>検</b><br>検索 | <b>素条件</b><br>条件を入力し、 | 「検索・並び替え          | 」ボタンを押               | してください。        |    |                    |          |           |                 |
| 日何             | (DATE)                |                   |                      | 送金依頼日 🗸 🔹 🗸 🛱  | ▼月 | ▼日間 <u>カレンダー</u> ~ | ▼年 ▼月    | → 日 III か | 129-            |
| 申請             | 播号 (INSTRUC           | TION IDENTIFICATI | DN)                  |                |    |                    |          |           |                 |
| 受职             | 人名 (CREDITO           | IR NAME)          |                      |                |    |                    |          |           |                 |
| 送金             | 依頼金額 (INS             | TRUCTED AMOUNT    | )                    |                | ~  |                    | ~        |           |                 |
| お客             | さま整理番号                | (END TO END IDEN  | TIFICATION)          |                |    |                    |          |           |                 |
| ステ             | ータス (STATUS           | 5)                |                      | ~              |    |                    |          |           |                 |
| 1              | び順 送金                 | 計定日               | •                    | ●降順 ○昇順        |    |                    |          | 2         | 3               |
| 検護             | 索・並び替え                | 1                 |                      |                |    |                    |          | -覧        | 表(PDF) 一覧表(CSV) |
| 承              | 認依頼済デー                | ター覧               |                      |                |    |                    |          |           | -               |
|                | 新規依頼                  | 申請取下              | 依頼                   | t書控(PDF)       |    |                    |          | 5         | 6               |
| 全道             | <u>訳/全解除</u>          | 4                 |                      |                |    |                    |          | 前         | の20件 次の20件      |
| 選<br>択         | 送金依頼日                 | 送金指定日             | 申請番号                 | 受取人名           |    | 送金依賴金額             | お客さま整理番号 | ステータス     | 差戻事由            |
|                | 2025/02/25            | 2025/03/17 *      | 20250225<br>13000001 | Mizuho Corp. 7 |    | USD 10,000.00      | 20251101 | 申請中       |                 |
|                | 2025/02/21            | 2025/03/17 *      | 20250221<br>13000031 | MIZUHO TARO    |    | USD 10,000.00      | 20250228 | 申請中       |                 |
| (              | 8                     | 9                 | (                    | 0              |    |                    |          | 前         | の20件 次の20件      |
|                | 新規依頼                  | 申請取下              | 依頼                   | t書控(PDF)       |    |                    |          |           |                 |
| _              |                       |                   |                      |                |    |                    |          |           |                 |
| 仕              | 向送金メニュ                | 1-1戻る (           | 1)                   |                |    |                    |          |           |                 |

| ボタン・リンク名      | 説 明                                |
|---------------|------------------------------------|
| ① 検索・並び替え     | 指定した条件で検索・並び替えを行います。(→237 ページ)     |
| ② 一覧表(PDF)    | 一覧の PDF を出力することができます。              |
| ③ 一覧表(CSV)    | 一覧の CSV ファイルを出力することができます。          |
| ④ 全選択/全解除     | 取引一覧をまとめて選択(または解除)することができます。       |
| ⑤ 前の20件       | 前の20件を表示します。                       |
| ⑥ 次の20件       | 次の20 件を表示します。                      |
| ⑦ 受取人名のリンク    | 承認依頼済データの詳細画面に遷移します。               |
| ⑧ 新規依頼        | 承認依頼済データを再利用する場合に使用します。(→237 ページ)  |
| ⑨ 申請取下        | 承認申請したデータを取り下げる場合に使用します。(→249 ページ) |
| ⑩ 依頼書控(PDF)   | 依頼書控を PDF で出力できます。複数まとめて作成も可能です。   |
| ① 仕向送金メニューへ戻る | 仕向送金メニュー画面に遷移します。                  |
|               |                                    |

2.3.1 MX\_仕向送金依頼 / 承認依頼済データ一覧

- 1. 一覧に承認依頼済データが表示されます。必要に応じて検索条件や並び順を指定し、 [検索・並び替え]ボタンをクリックし対象のデータを表示します。
- 2. 再利用するデータの「選択」にチェックを入れます(最大15件まで指定できます)。
- 3. [新規依頼]ボタンをクリックします。

▶「MX\_仕向送金依頼/依頼入力」画面が表示されます。

| □ 参照 データの作成手順:「2.仕向送金依頼データの作成-6」                             |                                             |                                                                |  |  |  |  |  |  |  |
|--------------------------------------------------------------|---------------------------------------------|----------------------------------------------------------------|--|--|--|--|--|--|--|
| MX_仕向送金依頼 / 承認依頼済データ                                         | MX. 仕句送金依頼 / 承認依頼済データ一覧 後素 ? ヘルフ            |                                                                |  |  |  |  |  |  |  |
| 検索条件<br>検索条件を入力し「検索・並び替え」ボタンを押してください。                        |                                             |                                                                |  |  |  |  |  |  |  |
|                                                              | 送金依頼日 🗸 📃 🗸 🛱 🗸 🖂 🗰 🎶 🗸 🏸                   |                                                                |  |  |  |  |  |  |  |
| 単語番号 (INSTRUCTION IDENTIFICATION)<br>受取人名 (CREDITOR NAME)    |                                             |                                                                |  |  |  |  |  |  |  |
| 送金依頼金額 (INSTRUCTED AMOUNT)                                   | ♥                                           | ~                                                              |  |  |  |  |  |  |  |
| お客さま整理番号 (END TO END IDENTIFICATION)<br>ステータス (STATUS)       | ▼                                           |                                                                |  |  |  |  |  |  |  |
| 並び順送金指定日 🗸                                                   | ● 降細 ○ 昇順                                   |                                                                |  |  |  |  |  |  |  |
| 1 検索・並び替え                                                    |                                             | 覧表(PDF) 覧表(CSV)                                                |  |  |  |  |  |  |  |
| 承認依頼済データ一覧                                                   |                                             |                                                                |  |  |  |  |  |  |  |
| 新規依頼     申請取下     依頼       全選択/全解除                           | 書控(PDF)                                     | 前の20件 次の20件                                                    |  |  |  |  |  |  |  |
| 2<br>選<br>报送金依頼日 送金指定日 申請番号                                  | 受取人名 送金依頼金額                                 |                                                                |  |  |  |  |  |  |  |
| 2025/02/25 2025/03/17 * 20250225<br>13000001                 | Mizuho Corp. USD 1                          | 10,000.00 20251101 申請中                                         |  |  |  |  |  |  |  |
| 2025/02/21         2025/03/17 *         20250221<br>13000031 | MIZUHO TARO USD 1                           | 9 10,000 20250228 申請中                                          |  |  |  |  |  |  |  |
|                                                              |                                             | 前の20件 次の20件                                                    |  |  |  |  |  |  |  |
| 3 新規依頼 申請取下 依頼                                               | 書控(PDF)                                     |                                                                |  |  |  |  |  |  |  |
| 仕向送金メニューへ戻る                                                  |                                             |                                                                |  |  |  |  |  |  |  |
| ●検索条件                                                        |                                             |                                                                |  |  |  |  |  |  |  |
| 検索項目                                                         | 入力可能文字                                      | 備考                                                             |  |  |  |  |  |  |  |
|                                                              |                                             | ・検索する日付の種類を"送金依頼日" "送金指定日"から選択<br>ます。                          |  |  |  |  |  |  |  |
| 日付                                                           | リストから選択                                     | ・日付の範囲をリストまたはカレンダーより指定します。<br>※From のみ入力されている場合は指定日以降、To のみ入力さ |  |  |  |  |  |  |  |
| 由請悉只                                                         | 半角数字 16 桁以内                                 | ている場合は相応口以前が快来対象となりより。                                         |  |  |  |  |  |  |  |
| 中明田与                                                         |                                             | 如八、政で検告が可能です                                                   |  |  |  |  |  |  |  |
| 又収八石                                                         |                                             | 叩刀― 坎 ご (() 糸 小 り 記 じ 9 。                                      |  |  |  |  |  |  |  |
| 送金依頼金額                                                       | 通貨:リストから選択<br>金額:半角数字 14 桁<br>以内(小数点含<br>む) |                                                                |  |  |  |  |  |  |  |
| お客さま整理番号                                                     | 35 桁以内                                      |                                                                |  |  |  |  |  |  |  |
| ステータス                                                        | リストから選択                                     | "申請中""承認中""承認済""差戻"から選択します。                                    |  |  |  |  |  |  |  |
| ● 並7 沁恒                                                      |                                             |                                                                |  |  |  |  |  |  |  |
| ●业U版<br>                                                     | 入力可能文字                                      | 備老                                                             |  |  |  |  |  |  |  |
| 並び順                                                          | リストから選択                                     | "送金指定日""受取人名""お客さま整理番号"から選択し、"「<br>順"または"昇順"を指定します。            |  |  |  |  |  |  |  |
| ! 注意 お客さ                                                     | さま番号、送金種類が異な                                | なる場合は、複数件まとめて依頼できません。                                          |  |  |  |  |  |  |  |
| 四 参照 選択可                                                     | 可能な通貨について:「6                                | 6. 補足-12 通貨一覧」                                                 |  |  |  |  |  |  |  |
|                                                              | 2 仕向送3                                      | ·金依頼データの作成 - 37                                                |  |  |  |  |  |  |  |

# 2.4 アップロードファイルの利用

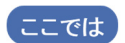

お客さまのシステムなどで作成された、依頼データのアップロード方法について説明し ます。

1度の操作で最大 200 件の依頼データのアップロードが可能です。

| Outward Remittance                    |                                                                      |                                                                                                    |                                       |
|---------------------------------------|----------------------------------------------------------------------|----------------------------------------------------------------------------------------------------|---------------------------------------|
| ×==− (MENU)                           | 本メニューからの仕向送金依頼は、送金書<br>以降は、【ISO20022(MX)】メニューのみの                     | 定日2025年11月21日の取引で受付終了となります。<br>取扱となりますので、新メニューへの計画的な移行をお願いします。                                     |                                       |
| 仕向送金依頼                                | ▶ <u>新規依賴作成</u><br>CREATE NEW                                        | ンプンパルアップロード<br>UPLOAD FILES                                                                        |                                       |
| (OUTWARD REMITTANCE)                  | <ul> <li> <u>作成中データー覧</u><br/>LIST OF PREPARING DATA     </li> </ul> | ▶ <u>承認依頼済データー覧</u><br>LIST OF APPROVED DATA                                                       |                                       |
| 仕向送金取組結果<br>(STATEMENT OF REMITTANCE) | ▶ <u>取組結果照会(計算書・SWIFT電文)</u><br>STATEMENT OF REMITTANCE              | ▶ <u>取消依頼一覧</u><br>LIST OF CANCEL DATA                                                             | [ファイルアップロード]を                         |
| <b>[ISO20022(MX)]</b> メニュー (ME        | NU)                                                                  |                                                                                                    | クリックします。                              |
| 仕向送金依頼                                | > <u>新規依賴作成</u><br>CREATE NEW                                        | ・<br>ファイルアップロード<br>OF LOROFILES                                                                    | · · · · · · · · · · · · · · · · · · · |
| (OUTWARD REMITTANCE)                  | ・ <u>作成中データー覧</u><br>LIST OF PREPARING DATA                          | → <u>承認体積済データー覧</u> → <u>アップロード受付状況一覧</u><br>LIST OF APPROVED DATA RECEPTION STATUS OF UPLOAD FILE |                                       |
| 仕向送金取組結果                              | <u> 取組結果照会(計算書・SWIFT電文)</u>                                          | ▶ 取消依頼一覧                                                                                           |                                       |

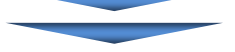

# 【MX\_仕向送金依頼 / アップロードファイル選択】

|   | MX_仕向送金依頼 / アッ: | プロードファイル選択            | ファイル選択>アップロード受付完了 | ? আট |
|---|-----------------|-----------------------|-------------------|------|
|   |                 |                       |                   |      |
|   |                 | ● 依頼データ送信             |                   |      |
|   |                 | ○マスタ移行(作成中データへ保存)     |                   |      |
|   |                 |                       |                   |      |
|   | ファイル形式          | >O>ML形式               |                   |      |
|   | (エラー発生時は全て取込不可) | ○ csv形式               |                   |      |
|   |                 |                       |                   |      |
|   | ファイル名           | ファイルの選択ファイルが選択されていません |                   |      |
|   |                 |                       |                   |      |
| 4 | ) 確定            |                       |                   |      |
|   |                 |                       |                   |      |
| 5 | 仕向送金メニューへ戻る     |                       |                   |      |

#### ●本画面のボタンとリンク一覧

| ボタン・リンク名      | 説 明                           |
|---------------|-------------------------------|
| ① 区分          | 「依頼データ送信」を選択します。              |
| ② ファイル形式      | 「XML 形式」「CSV 形式」から選択します。      |
| ③ ファイルの選択     | アップロードするファイルを選択します。           |
| ④ 確定          | MX_仕向送金依頼/アップロード受付完了画面に遷移します。 |
| ⑤ 仕向送金メニューへ戻る | 仕向送金メニュー画面に遷移します。             |

□ 参照 「マスタ移行」について:「5.マスタ登録-19」

2.4.1 MX\_仕向送金依頼 / アップロードファイル選択

- 1. 「区分」で"依頼データ送信"を選択します。
- 2. 「ファイル形式」を"XML形式""CSV形式"から選択します。
- 3. アップロードを行うデータファイルを[ファイルの選択]ボタンをクリックして選択します。
- 4. [確定]ボタンをクリックします。
   ▶ MX\_仕向送金依頼/アップロード受付完了画面が表示されます。

| N  | AX_仕向送金依頼 / ア | ップロ | ードファイル選択              | <b>ファイル選択</b> >アップロード受付完了 | ? AK |
|----|---------------|-----|-----------------------|---------------------------|------|
|    |               |     |                       |                           |      |
|    | 74            | 1   | ●依頼データ送信              |                           |      |
|    |               |     | ○マスタ移行(作成中データへ保存)     |                           |      |
|    | アマイル形式        | 2   | ○ XML形式               |                           |      |
| ē  | エラー発生時は全て取込っ  | 2   | ○csv形式                |                           |      |
| 2  | 7ァイル名         | 3   | ファイルの選択ファイルが選択されていません |                           |      |
|    |               |     |                       |                           |      |
|    | 確定            |     |                       |                           |      |
| Ī  | 4-5-4-6-1=    | 7   |                       |                           |      |
| ΙĽ | 11回达金メニューへ戻   | ວ   |                       |                           |      |

! 注意 アップロード可能なファイルは、XML 形式、CSV 形式のファイルになります。

#### ●「アップロードファイル選択」画面の入力項目

| 項目     | 必須 | 入力可能文字        | 説明                       |
|--------|----|---------------|--------------------------|
| 区分     | 0  | ラジオボタンで選<br>択 | "依頼データ送信"を選択します。         |
| ファイル形式 | 0  | ラジオボタンで選<br>択 | "XML 形式""CSV 形式"から選択します。 |

# 2.4.2 MX\_仕向送金依頼 / アップロード受付完了

#### 1.「MX\_仕向送金依頼/アップロード受付完了」画面が表示されます。

| WX_仕向送金依頼 / アップロード受付完了         ファイル選択>アップロード受付完          |                     |  |  |  |  |  |  |
|----------------------------------------------------------|---------------------|--|--|--|--|--|--|
| 出向送金依頼アップロードを受け付けました。<br>アップロード経剰は、アップロード受付状況−覧でご確認ください。 |                     |  |  |  |  |  |  |
| アップロードファイル情報                                             |                     |  |  |  |  |  |  |
| 受付ID                                                     | 2025022500008283    |  |  |  |  |  |  |
| 区分                                                       | 依頼データ送信             |  |  |  |  |  |  |
| ファイル形式                                                   | CSV形式               |  |  |  |  |  |  |
| 受付日時                                                     | 2025/02/25 15:33:41 |  |  |  |  |  |  |
| ファイル名         取込用csv                                     |                     |  |  |  |  |  |  |
|                                                          |                     |  |  |  |  |  |  |
| アップロード受付状況一覧 (1) (1) (1) (1) (1) (1) (1) (1) (1) (1)     |                     |  |  |  |  |  |  |

| ボタン・リンク名       | 説 明                   |
|----------------|-----------------------|
| ① アップロード受付状況一覧 | アップロード受付状況一覧画面に遷移します。 |
| ② 仕向送金メニューへ戻る  | 仕向送金メニュー画面に遷移します。     |

# 2.4.3 MX\_仕向送金依頼 / アップロード受付状況一覧

- 1. 「MX\_仕向送金依頼/アップロード受付完了」画面で"アップロード受付状況一覧"ボタンをクリ ックすると「MX\_仕向送金依頼/アップロード受付状況一覧」画面が表示されます。
- 2. 承認申請する依頼データの「選択」にチェックを入れます。
- 3. [承認申請]ボタンをクリックします。

▶ MX\_仕向送金依頼(アップロード)/確定画面が表示されます。

| MX                                                                              | MX_仕向送金依頼 / アップロード受付状況一覧 ? ヘルプ            |                |                     |      |          |           |       |       |       |
|---------------------------------------------------------------------------------|-------------------------------------------|----------------|---------------------|------|----------|-----------|-------|-------|-------|
| 受付                                                                              | 受付状況が「受付中」の場合は、しばらくしてから「表示更新」ボタンを押してください。 |                |                     |      |          |           |       |       |       |
|                                                                                 | 表示更新 (1)                                  |                |                     |      |          |           |       |       |       |
|                                                                                 |                                           |                |                     |      |          |           |       |       |       |
| アップロード-覧           受付状況が「エラー」の場合は、「エラー内容」をグリックしてください。         (1/1) 前の30件 次の30件 |                                           |                |                     |      |          |           |       |       |       |
| 選択                                                                              | 受付ID                                      | 依頼区分           | 受付日時                | 受付状况 | 申請<br>可否 |           | ファイル名 | 件数    | 結果    |
| 0                                                                               | 2025030600008316                          | 依頼データ送信(CSV形式) | 2025/03/06 18:01:50 | 受付中  | -        | 3月送金4.csv |       |       |       |
| 0                                                                               | 2025030600008315                          | 依頼データ送信(CSV形式) | 2025/03/06 18:00:31 | 受付済  | न        | 3月送金3.csv |       | 1     |       |
| 0                                                                               | 2025030600008314                          | 依頼データ送信(CSV形式) | 2025/03/06 18:00:20 | エラー  | 否        | 3月送金2.csv |       | 0     | エラー内容 |
| 0                                                                               | 2025030600008313                          | 依頼データ送信(CSV形式) | 2025/03/06 17:59:29 | 受付済  | 済        | 3月送金1.csv | (4)   | ୍ଦ୍ରୀ |       |
| (1/1)前の30件 次の30件                                                                |                                           |                |                     |      |          |           | 欠の30件 |       |       |
| <b>承認申請 削除 3</b>                                                                |                                           |                |                     |      |          |           |       |       |       |
| 仕                                                                               |                                           |                |                     |      |          |           |       |       |       |

| ボタン・リンク名      | 説 明               |
|---------------|-------------------|
| ① 表示更新        | 受付状況を更新します。       |
| ② 承認申請        | アップロードデータを承認します。  |
| ③ 削除          | アップロードデータを削除します。  |
| ④ 前の30件       | 前の 30 件を表示します。    |
| ⑤次の30件        | 次の 30 件を表示します。    |
| ⑥ 仕向送金メニューへ戻る | 仕向送金メニュー画面に遷移します。 |

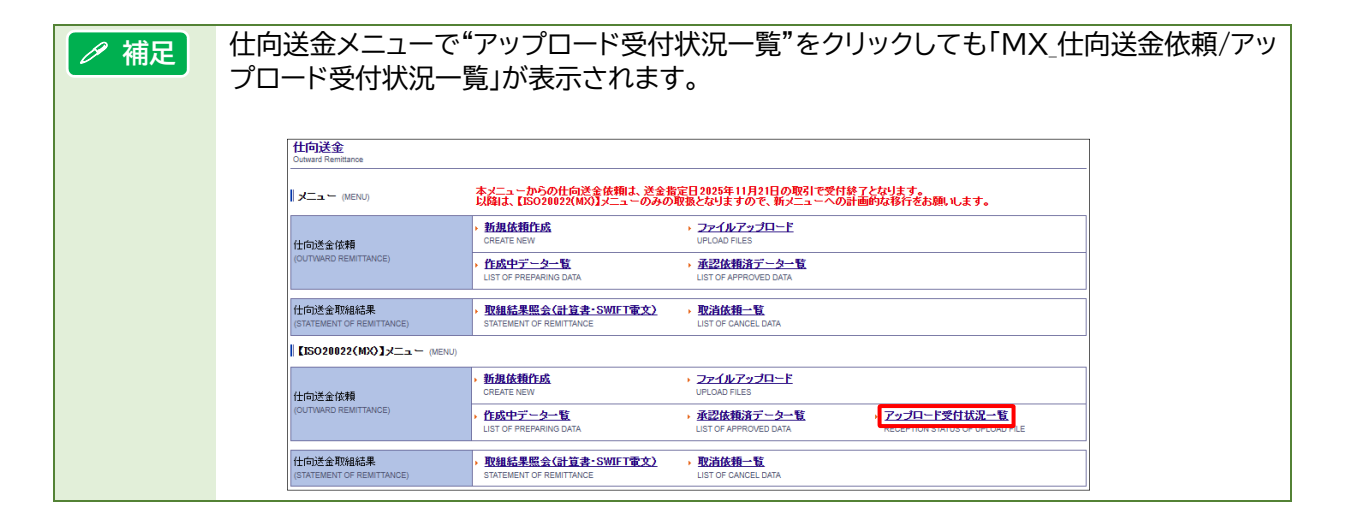

# 『みずほ e-ビジネスサイト』操作マニュアル MX\_仕向送金編

| ∥ 補足 | ● 受付状況欄でアップロードしたデータの受付状況を確認できます。                                                     |  |  |  |  |  |  |
|------|--------------------------------------------------------------------------------------|--|--|--|--|--|--|
|      | 受付状況                                                                                 |  |  |  |  |  |  |
|      | 受付中 センタ側にてデータを確認中です。                                                                 |  |  |  |  |  |  |
|      | ● しゅうくしてから「衣示更新」ホタフをクリックしてくたさい。                                                      |  |  |  |  |  |  |
|      | T = -<br>アップロードしたデータがすべてTラーとなり、受付されていません。                                            |  |  |  |  |  |  |
|      |                                                                                      |  |  |  |  |  |  |
|      | ● 甲請可否欄が"可"のデータが承認甲請可能なデータです。<br>                                                    |  |  |  |  |  |  |
|      | 申請可否                                                                                 |  |  |  |  |  |  |
|      | 可 承認申請可能なデータです。                                                                      |  |  |  |  |  |  |
|      | 済 承認申請が完了されたデータです。承認申請できません。                                                         |  |  |  |  |  |  |
|      | 否 アップロードしたデータがエラーです。承認申請できません。                                                       |  |  |  |  |  |  |
|      | ー _ 受付状況が"受付中"か区分が"マスタ移行"のデータです。<br>承認申請できません。                                       |  |  |  |  |  |  |
|      | ● アップロードデータにエラーがあった場合、結果欄の[エラー内容]をクリックすると、<br>エラー内容の詳細をダウンロードして確認できます。               |  |  |  |  |  |  |
|      | ● 「選択」にチェックを入れ、「削除〕ボタンをクリックすると、アップロードデータを                                            |  |  |  |  |  |  |
|      | 削除できます。                                                                              |  |  |  |  |  |  |
|      |                                                                                      |  |  |  |  |  |  |
| ✓ 補足 | 「 <u>送金通貨・国に関する留意事項」画面が表示された場合は・・・</u>                                               |  |  |  |  |  |  |
|      | ■ 送金する通貨や受取人取引銀行国によって「送金通貨・国に関する留意事項」が表示                                             |  |  |  |  |  |  |
|      | されることがあります。                                                                          |  |  |  |  |  |  |
|      | 内容をご確認のうえ、必要に応じアップロードファイルを修正してください。                                                  |  |  |  |  |  |  |
|      | MX(仕向送金依頼 / 送金通貨・国に関する留意事項         アップロード受付状況一覧>送金通貨・国の留意事項確認>確定>確認>完了         ② ヘルプ |  |  |  |  |  |  |
|      | 留意事項<br>下記内容を確認し、よろしければ「確定」ボタンを押してください。                                              |  |  |  |  |  |  |
|      | 送金信報通貨         メッセージ           BRL BRAZL REAL         各国労主要信報                        |  |  |  |  |  |  |
|      | 愛取人取引銀行国         メッセージ                                                               |  |  |  |  |  |  |
|      | UY ウルグアイ         各国別注意情報           UZ ウズベキスタン         各国別注意情報                        |  |  |  |  |  |  |
|      | 確定                                                                                   |  |  |  |  |  |  |
|      | <b>₽</b> δ                                                                           |  |  |  |  |  |  |
|      |                                                                                      |  |  |  |  |  |  |

#### 『みずほ e-ビジネスサイト』操作マニュアル MX\_仕向送金編

# 2.4.4 MX\_仕向送金依頼(アップロード) / 確定

1.【ワンタイムパスワード認証をご利用の場合】
 画面に表示された二次元バーコードを、カメラ付きハードトークンで読み取ります。
 カメラ付きハードトークンに取引情報とワンタイムパスワードが表示されます。

 【ワンタイムパスワード認証をご利用でない場合】
 項番4へお進みください。

- 2. カメラ付きハードトークンに表示された取引情報に相違がないことを確認します。
- 3. カメラ付きハードトークンに表示されたワンタイムパスワード(6桁)を入力します。

#### 4. 承認者を指定して[確定]ボタンをクリックします。

▶ MX\_仕向送金依頼(アップロード)/確認画面が表示されます。

|   | MX_仕向送金依                | 頼(アップロ              | -F)/a                      | /確定 アップロード受付状況一覧>送金通貨・国の留意事項確認>確定>確認>完了 ? △ル |                     |                  |              |
|---|-------------------------|---------------------|----------------------------|----------------------------------------------|---------------------|------------------|--------------|
|   | アップロードファイ               | 「ル情報                |                            |                                              |                     |                  |              |
|   | 受付ID                    |                     | 202503040                  | 0008312                                      |                     |                  |              |
|   | 依頼区分                    |                     | 依頼データ                      | 9送信(CSV形式)                                   |                     |                  |              |
|   | 受付日時                    |                     | 2025/03/0                  | 04 15:24:17                                  |                     |                  |              |
|   | ファイル名                   |                     | 取込用1件                      | icsv                                         |                     |                  |              |
| 2 | アッブロード依頼・               | 一覧                  |                            |                                              |                     |                  |              |
|   | 件数                      |                     | 1                          |                                              |                     |                  |              |
|   | 合計金額(※)                 |                     | 100,000.00                 | 0                                            |                     |                  |              |
|   | ※「合計金額」欄には<br>実際に取引される: | t、送金依頼金智<br>金額とは異なり | 順の数値を<br>ますので、こ            | 単純合計した値を表示しています。<br>ご留意ください。                 |                     |                  |              |
|   | 送金指定日                   | 申請垂                 | 枵                          | 受取人名                                         | 送金依賴金額              | お客さま整理番号         |              |
|   | 2025/03/31              |                     |                            | MIZUHO TARO                                  | USD 100,000.00      | 20251201         |              |
|   | 承認者                     |                     |                            |                                              |                     |                  | 2            |
|   | 承認者1*                   |                     |                            | ~                                            |                     |                  |              |
|   | 承認者へのコメント               |                     |                            |                                              |                     |                  | 1ケン          |
|   | 。<br>画面に表示されたニ:         | 次元バーコード             | をハードトー                     | - クンのカメラで読み取り、液晶に表示された「データ件数」「               | 「合計金額(送金依頼金額の数値を単純合 | 計した値)」を確認してください。 | 100.000.000  |
|   | よろしければ、ワンタ-             | イムバスワード             | (6桁の数字<br><sub>空と思わる</sub> | )を入力し、「確定」ボタンを押してください。<br>場合け、取引た中止」 アイだねい   |                     |                  |              |
|   |                         | u le                | 00400                      | 8 BIS 42512 TEO CVCC 6                       |                     |                  | 1 MIZUHOTARO |
| 1 |                         | -                   |                            |                                              | 123456              |                  |              |
|   |                         | 3                   |                            |                                              | Help New            |                  |              |
| 4 | フンタイムパスワー<br>確定         |                     |                            | 2<br>[Ęā]                                    |                     |                  |              |

| ●「確定」画面の入力項目 |          |                                 |                                                           |  |  |  |  |  |
|--------------|----------|---------------------------------|-----------------------------------------------------------|--|--|--|--|--|
| 項目           | 必須       | 入力可能文字                          | 説明                                                        |  |  |  |  |  |
| 承認者1         | ○<br>(※) | リストから選択                         | 承認者1をリストより選択します。<br>※特権承認者かつシングル承認の場合は表示されません             |  |  |  |  |  |
| 承認者 2        | ○<br>(※) | リストから選択                         | ダブル承認の場合、承認者 2 をリストより選択します。<br>※特権承認者またはシングル承認の場合は表示されません |  |  |  |  |  |
| 承認者へのコメント    |          | 全角 20 文字以内<br>または<br>半角 40 文字以内 | 承認者へのコメントを入力します。<br>改行キーはご利用できません。<br>※40 バイト以内で入力してください。 |  |  |  |  |  |

# 『みずほ e-ビジネスサイト』 操作マニュアル MX\_仕向送金編

| ∥ 補足 | 以下の情報がトークンに表示されます。                                                 |              |                       |  |  |  |
|------|--------------------------------------------------------------------|--------------|-----------------------|--|--|--|
|      |                                                                    | 種別           | 表示可能文字(最大)            |  |  |  |
|      |                                                                    | 合計依頼件数(ケン)   | 半角数字(3桁)              |  |  |  |
|      |                                                                    | 送金依頼金額合計(※1) | 半角数字(15桁)、補助通貨桁数(3桁)  |  |  |  |
|      |                                                                    | 受取人名(※2)     | データ順(3桁)、半角英数字記号(16桁) |  |  |  |
|      |                                                                    |              |                       |  |  |  |
| !注意  | <b>※</b> 1                                                         | 補助通貨桁数は選択通貨  | 〔に関わらず3桁で表示されます。      |  |  |  |
|      | ※2 依頼データの中から受取人名がランダムで選択され、以下の形式で表示されます。<br>選択データのデータ順(3 桁) - 受取人名 |              |                       |  |  |  |

| ボタン・リンク名 |                                                |
|----------|------------------------------------------------|
| ① 確定     | アップロードデータを確定し、MX_仕向送金依頼(アップロード)確認画面に遷移<br>します。 |
| ② 戻る     | アップロードファイル選択画面に戻ります。                           |

# 2.4.5 MX\_仕向送金依頼(アップロード) / 確認

#### 1. 承認依頼ボタンをクリックします。

| MX_仕向送金依   | 頼(アップロ~ | -ド)/硝     | 2 Tyj          | 口一ド受付状況- | 一覧>送金通貨・国の留意事項報 | 確認>確定> <b>確認</b> >完了 | <u>?</u> 스ル코 |  |
|------------|---------|-----------|----------------|----------|-----------------|----------------------|--------------|--|
| アップロードファイ  | 「ル情報    |           |                |          |                 |                      |              |  |
| 受付ID       |         | 202502260 | 25022600008291 |          |                 |                      |              |  |
| 依頼区分       |         | 依頼データ     | 夏データ送信(CSV形式)  |          |                 |                      |              |  |
| 受付日時       |         | 2025/02/2 | 6 14:26:22     |          |                 |                      |              |  |
| ファイル名      |         | 取込用1件     | CSV            |          |                 |                      |              |  |
| アッブロード依頼・  | 一覧      |           |                |          |                 |                      |              |  |
| 件数         |         | 1         |                |          |                 |                      |              |  |
|            |         |           |                |          |                 |                      |              |  |
| 送金指定日      | 申請番     | 号         | 受取人名           |          | 送金依頼金額          | お客さま整理番号             | 5            |  |
| 2025/03/04 |         |           | MIZUHO TARO    |          | USD 100,000.00  | 20251201             |              |  |
| 承認者        |         |           |                |          |                 |                      |              |  |
| 承認者1       |         | みずほ太郎     | 5              |          |                 |                      |              |  |
| 承認者へのコンクト  |         |           |                |          |                 |                      |              |  |
| 特権承認者入力4   |         |           |                |          |                 |                      |              |  |
| 取引実行バスワード  |         |           |                |          |                 |                      |              |  |
|            |         |           |                |          |                 |                      |              |  |
| 承認依頼       |         |           |                |          |                 |                      |              |  |

# ●「確認」画面の入力項目

| 項目        | 必須   | 入力可能文字          | 説明                                                                        |
|-----------|------|-----------------|---------------------------------------------------------------------------|
| 取引実行パスワード |      | 半角英数<br>8~12 文字 | 特権承認者の場合のみ表示されます。<br>特権承認者の場合は「取引実行パスワード」を入力し、[承認依<br>頼]をクリックすると承認が完了します。 |
|           |      |                 |                                                                           |
| ! 注意 取引実  | 行パスに | フードは、当行規定       | E回数誤って入力すると、ユーザーIDがロックされます。                                               |

#### □ 参照 ロック解除方法:操作マニュアル「共通編」

# 2.4.6 MX\_仕向送金依頼(アップロード) / 完了

| MX_仕向送金依頼(アップロード) / 完了 |            |            |             | 寸状況一覧>送金通貨・国の留意事項領 | 確認>確定>確認>完了 | ? ১৮ই |
|------------------------|------------|------------|-------------|--------------------|-------------|-------|
| アップロードファイ              | ル情報        |            |             |                    |             |       |
| 受付ID                   |            | 202502260  | 0008291     |                    |             |       |
| 依頼区分                   |            | 依頼データ      | 送信(CSV形式)   |                    |             |       |
| 受付日時                   |            | 2025/02/20 | 5 14:26:22  |                    |             |       |
| ファイル名                  |            | 取込用1件。     | csv         |                    |             |       |
| アップロード依頼一覧             |            |            |             |                    |             |       |
| 件数                     |            | 1          |             |                    |             |       |
| 送金指定日                  | 申請番        | 号          | 受取人名        | 送金依頼金額             | お客さま整理番号    | 27    |
| 2025/03/04             | 2025022613 | 000001     | MIZUHO TARO | USD 100,000.00     | 20251201    |       |
| 承認者                    |            |            |             |                    |             |       |
| 承認者1                   |            | みずほ太良      | 5           |                    |             |       |
| 承認者へのコメント              |            |            |             |                    |             |       |
|                        |            |            |             |                    |             |       |
|                        |            |            |             | (                  |             | 一へ戻る  |

#### ●本画面のボタンとリンク一覧

| ボタン・リンク名      | 説 明              |
|---------------|------------------|
| ① 仕向送金メニューに戻る | 仕向送金メニュー画面に戻ります。 |

以上で仕向送金依頼データのアップロードが完了し、承認申請されました。

# 『みずほ e-ビジネスサイト』 操作マニュアル MX\_仕向送金編

| !注意  | <ul> <li>仕向送金依頼データを銀行へ送るには、承認者の承認が必要です。</li> <li>なお、シングル承認運用で特権承認者の場合は、この時点で当行への依頼が完了となります。</li> <li>依頼データの承認状況については以下の画面から確認することができます。</li> </ul> |
|------|----------------------------------------------------------------------------------------------------|
|      | <ul> <li> <ul> <li></li></ul></li></ul>                                                                                                    |
| □ 参照 | <ul> <li>仕向送金依頼データを銀行へ送る場合:操作マニュアル「外為取引承認編」</li> <li>仕向送金承認依頼済データー覧: 2.仕向送金依頼データの作成-36</li> <li>仕向送金取組結果照会: 3.仕向送金取組結果照会-2</li> </ul>              |

● 外為取引結果照会:操作マニュアル「共通編」

| ✓ 補足 | ■ アップロード時にエラーが発生した場合は、エラー帳票(CSV ファイル)を出力して確認することができます。                                                                                                    |
|------|----------------------------------------------------------------------------------------------------|
|      | ※アップロードファイルエラー画面                                                                                                    |
|      | MX_仕向送金依頼 / アップロード受付状況一覧     ② ヘルプ       受付状況が「受付中」の場合は、しばらくしてから「表示更新」ボタンを押してください。       表示更新                                                                                                    |
|      | <b>アップロード−覧</b><br>受付状況が「エラー」の場合は、「エラー内容」をクリックしてください。 (1/1) 前の30件 次の30件                                                                                                    |
|      | 遅         受付ID         依頼区分         受付日時         受付状況         町話         ファイル名         件数         結果           0         200500000000000         (竹田平)、         2005(00/00 155100         エニー         エニー |
|      | ○         2020022800008309         1000000000000000000000000000000000000                                                                                                    |
|      | <ol> <li>① [エラー内容]リンクをクリックします。</li> <li>② 画面の案内にそって、ファイルを保存もしくは開きます。</li> </ol>                                                                                                    |
|      | (MicrosoftExcel など CSV 形式のファイルを参照できるソフトが必要になります)<br>③ エラー内容を確認します。                                                                                                    |
|      | ※下記例では、受取人取引銀行情報に誤りがあるためアップロードエラーとなっています。<br>該当項目を修正のうえ、再度アップロード処理を行ってください。                                                                                                    |
|      | 行数     明細番号     エラー項目名     エラーメッセージ <document>-<cst< td="">     1依頼目の受取人取引銀行に誤りがあります。入力内容をご確認ください。</cst<></document>                                                                                                    |
|      |                                                                                                    |

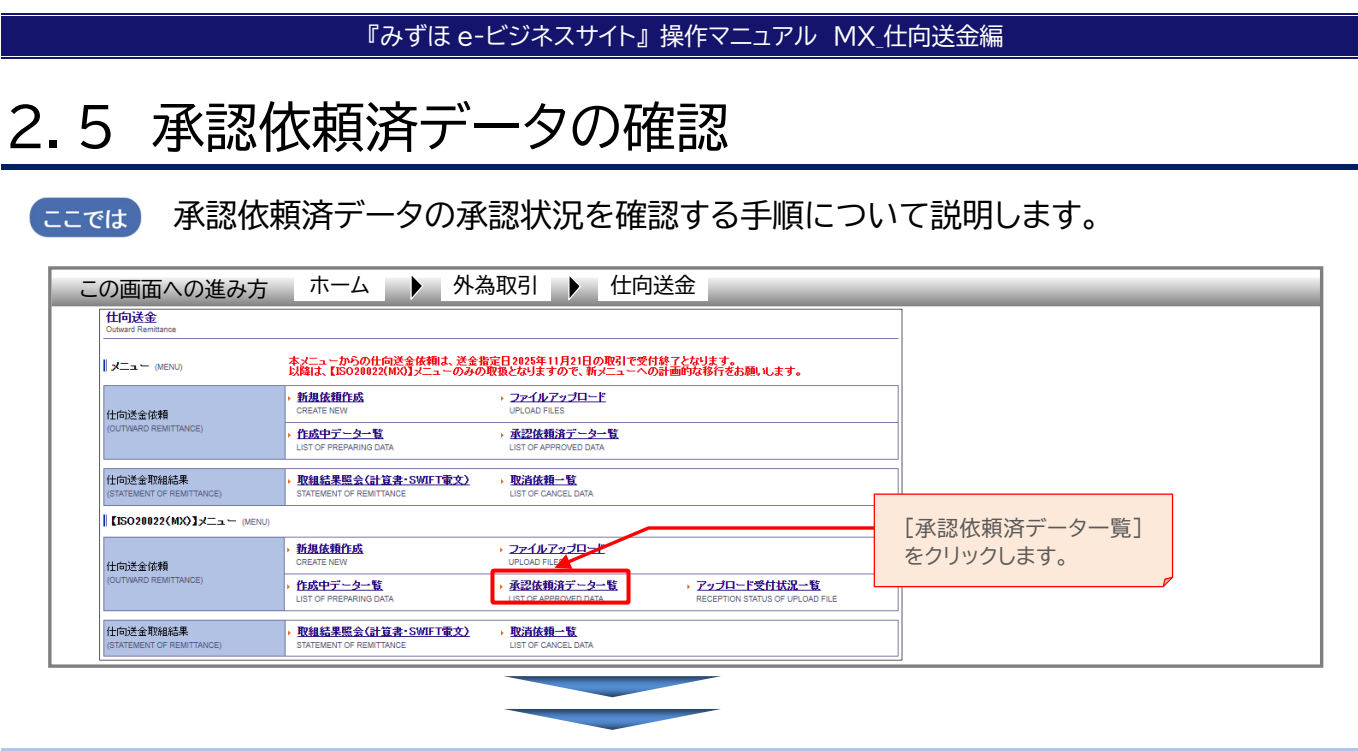

2.5.1 MX\_仕向送金依頼 / 承認依頼済データー覧

 一覧に承認依頼済データが表示されます。必要に応じて検索条件や並び順を指定し、 [検索・並び替え]ボタンをクリックし対象のデータを表示します。

□ 参照 検索・並び替え手順: 2.仕向送金依頼データの作成-37

#### 2. 一覧の「ステータス」項目を確認します。

|   | MX_仕向送金依        | <b>ミ朝 / 承認依</b>    | 頼済デー                 | ター覧           |                |              |       | 検索 ? ヘルブ        |
|---|-----------------|--------------------|----------------------|---------------|----------------|--------------|-------|-----------------|
|   | 検索条件            |                    |                      |               |                |              |       |                 |
|   | 検索条件を入力し、       | 「検索・並び替え」          | ボタンを押                | してください。<br>   |                |              |       |                 |
|   | 日付 (DATE)       |                    |                      | 送金依頼日 🗸 🔹 🗸 年 | ▼月 ▼日間 カレンター ~ | ▶ 年 ▶ 月      |       | 1 <u>.74-</u>   |
|   | 申請番号 (INSTRUC   | TION IDENTIFICATIO | DN)                  |               |                |              |       |                 |
|   | 受取人名 (CREDITO   | R NAME)            |                      |               |                |              |       |                 |
|   | 送金依頼金額 (INS     | TRUCTED AMOUNT     |                      |               | ▼              | ~            |       |                 |
|   | お客さま整理番号        | (END TO END IDENT  | TIFICATION)          |               |                |              |       |                 |
|   | ステータス (STATUS   | 5)                 |                      | <b>~</b>      |                |              |       |                 |
|   | 並び順 送金          | 計定日                | •                    | ●降順 ○昇順       |                |              |       |                 |
| 1 | 検索・並び替え         | ]                  |                      |               |                |              | 一覧    | 表(PDF) 一覧表(CSV) |
|   |                 |                    |                      |               |                |              |       |                 |
|   | ▲記依頼済デー         | -ター覧<br>由:#m下      | 17:00                |               |                |              |       |                 |
|   | #/17512142.474  | 中胡取厂               | RYAS                 |               |                |              |       |                 |
|   | 主選択/ 主解尿        |                    |                      |               |                | 2            | BU    | の201年 次の201年    |
|   | 選<br>択<br>送金依頼日 | 送金指定日              | 申請番号                 | 受取人名          | 送金依頼金額         | お客さま整理       | ステータス | 差戻事由            |
|   | 2025/02/25      | 2025/03/25 *       | 20250225<br>13000002 | MIZUHO TARO   | USD 10,000.00  | NOT PROVIDED | 承認済   |                 |
|   | 2025/02/25      | 2025/03/24 *       | 20250225<br>13000003 | MIZUHO JIRO   | USD 10,000.00  | NOT PROVIDED | 承認中   |                 |
|   | 2025/02/25      | 2025/03/17 *       | 20250225<br>13000001 | Mizuho Corp,  | USD 10,000.00  | 20251101     | 申請中   |                 |
|   | 2025/02/21      | 2025/03/17 *       | 20250221<br>13000031 | MIZUHO TARO   | USD 10,000.00  | 20250228     | 差戻    |                 |
|   |                 |                    |                      |               |                |              | 前     | の20件 次の20件      |
|   | 新規依頼            | 申請取下               | 依朝                   | 書控(PDF)       |                |              |       |                 |
|   |                 |                    |                      |               |                |              |       |                 |
|   | 仕向送金メニコ         | ューへ戻る              |                      |               |                |              |       |                 |

# 『みずほ e-ビジネスサイト』 操作マニュアル MX\_仕向送金編

| •··· ··· | • | ス | テ | ーち | フス | <u> </u> | 覧 |
|----------|---|---|---|----|----|----------|---|
|----------|---|---|---|----|----|----------|---|

| ステータス | 内容                                                  | 保存期間 |
|-------|-----------------------------------------------------|------|
| 申請中   | 作成者の承認依頼後、承認者による承認が未済の状態。                           | 3ヵ月  |
| 承認中   | ダブル承認の場合で、一人目の承認者による承認が完了し、二人目の承認者による<br>承認が未済の状態。  | 3ヵ月  |
| 承認済   | 承認(ダブル承認の場合は二人目の承認者による承認)が完了し、当行に依頼データ<br>が送信された状態。 | 12ヵ月 |
| 差戻    | 承認者により差し戻しされた状態。                                    | 1ヵ月  |

| !注意 | 差戻しされた取引について、あらためて承認依頼を行った場合は、新たに別の取引として表示されます。                                                                                                    |
|-----|----------------------------------------------------------------------------------------------------|
|     | 差戻しされた取引について、当初承認依頼したユーザーと異なるユーザーがあらため<br>て承認依頼を行った場合、差戻しされた取引はそのまま表示されます。誤って二重に<br>取引を行わないようご注意ください。(送金指定日の後ろに*印のついている取引が<br>現在画面を開いているユーザーにより作成された取引です) |
|     | 差戻しされた取引について、当初承認依頼したユーザーと同一ユーザーにより、あらためて承認依頼を行った場合、差戻しされた取引は削除されます。                                                                                      |

# 2.6 承認依頼済データの取り下げ

**ここでは** 承認依頼を行ったデータを取り下げる操作について説明します。 複数のデータをまとめて取り下げることも可能です。

| <b>仕回达金</b><br>Outward Remittance     |                                                                            |                                                                            |             |
|---------------------------------------|----------------------------------------------------------------------------|----------------------------------------------------------------------------|-------------|
|                                       | 本メニューからの仕向送金依頼は、送金指<br>以降は、【ISO20022(MX)】メニューのみの                           | 定日2025年11月21日の取引で受付終了となります。<br>取扱となりますので、新メニューへの計画的な移行をお願いします。             |             |
| 仕向送金依頼                                | ▶ <u>新規依賴作成</u><br>CREATE NEW                                              | ・ファイルアップロード<br>UPLOAD FILES                                                |             |
| (OUTWARD REMITTANCE)                  | <ul> <li> <u>作成中データー覧</u> LIST OF PREPARING DATA     </li> </ul>           | ▶ 承認依頼済データー覧<br>LIST OF APPROVED DATA                                      |             |
| 仕向送金取組結果<br>(STATEMENT OF REMITTANCE) | <ul> <li><u>取組結果照会(計算書-SWIFT電文)</u><br/>STATEMENT OF REMITTANCE</li> </ul> | ▶ <u>取活依積一覧</u><br>List of CANCEL DATA                                     |             |
| <b>■ [ISO20022(MX)]</b> メニュー (ME      | NU)                                                                        |                                                                            | 「承認佐商这三一句覧] |
| 仕向送金依頼                                | > <u>新規依頼作成</u><br>CREATE NEW                                              | ・ファイルアップロード<br>UPLOAD FILES                                                | をクリックします。   |
| (OUTWARD REMITTANCE)                  | <ul> <li> <u>作成中データー覧</u> LIST OF PREPARING DATA     </li> </ul>           | ・<br>水辺佐穂済データー覧<br>US1 OF APPROVED UATA<br>RECEPTION STATUS OF UPLOAD FILE |             |
| 仕向送金取組結果                              | , <u>取組結果照会(計算書・SWIFT電文)</u>                                               | ▶ 取消依頼一覧                                                                   |             |

2.6.1 MX\_仕向送金依頼 / 承認依頼済データ一覧

- 1. 承認申請を取り下げるデータの「選択」チェックボックスにチェックを入れます。
- 2. [申請取下]ボタンをクリックします。

| MX(仕向送金依頼 / 承認依頼済データ一覧 検索 🥝 ヘルプ                                     |                                                                           |               |              |       |                |  |  |
|---------------------------------------------------------------------|---------------------------------------------------------------------------|---------------|--------------|-------|----------------|--|--|
| <b>檜奈条件</b><br>検索条件を入力し、「検索・並び替え」ボタンを押してください。                       |                                                                           |               |              |       |                |  |  |
| 日付 (DATE)                                                           | 日村 (DATE) 送金依頼日 マ マ 年 マ 月 マ 日 🏧 <u>かレンダー</u> ~ マ 年 マ 月 マ 日 🛄 <u>かレンダー</u> |               |              |       |                |  |  |
| 申請番号 (INSTRUCTION IDENTIFICATION)                                   |                                                                           |               |              |       |                |  |  |
| 受取人名 (CREDITOR NAME)                                                |                                                                           |               |              |       |                |  |  |
| 送金依頼金額 (INSTRUCTED AMOUNT)                                          |                                                                           | ~             | ~            |       |                |  |  |
| お客さま整理番号 (END TO END IDENTIFICATION)                                |                                                                           |               |              |       |                |  |  |
| ステータス (STATUS)                                                      | <b>~</b>                                                                  |               |              |       |                |  |  |
| 並び順送金指定日  ・                                                         | ●降順 ○昇順                                                                   |               |              |       |                |  |  |
| 検索・並び替え                                                             |                                                                           |               |              | 一覧表   | (PDF) 一覧表(CSV) |  |  |
|                                                                     |                                                                           |               |              |       |                |  |  |
| ▲ 小記依頼済データー覧                                                        |                                                                           |               |              |       |                |  |  |
|                                                                     |                                                                           |               |              |       |                |  |  |
|                                                                     |                                                                           |               |              | 用いの   | 201+ 000201+   |  |  |
| 送金依赖日 送金指定日 申請番号                                                    | 受取人名                                                                      | 送金依頼金額        | お客さま整理番号     | ステータス | 差戻事由           |  |  |
| 2025/02/25 2025/03/25 * 20250225<br>13000002                        | MIZUHO TARO                                                               | USD 10,000.00 | NOT PROVIDED | 承認済   |                |  |  |
| 2025/02/25         2025/03/24 *         20250225           13000003 | MIZUHO JIRO                                                               | USD 10,000.00 | NOT PROVIDED | 承認中   |                |  |  |
| 2025/02/25 2025/03/17 * 20250225<br>13000001                        | <u>Mizuho Corp,</u>                                                       | USD 10,000.00 | 20251101     | 申諸中   |                |  |  |
| 2025/02/21 2025/03/17 * 20250221<br>13000031                        | MIZUHO TARO                                                               | USD 10,000.00 | 20250228     | 差戻    |                |  |  |
| 2                                                                   |                                                                           |               |              | 前の    | 20件 次の20件      |  |  |
| 新規依頼 申請取下 依頼                                                        | 書控(PDF)                                                                   |               |              |       |                |  |  |
|                                                                     |                                                                           |               |              |       |                |  |  |
| 仕向送金メニューへ戻る                                                         |                                                                           |               |              |       |                |  |  |

| !注意  | <ul> <li>申請の取り下げは承認依頼を行ったユーザーと同一のユーザーでなければできません。(送金日の後に*印のついている取引が現在画面を開いているユーザーが作成された取引です)</li> </ul>                                                                                                    |
|------|----------------------------------------------------------------------------------------------------|
|      | ● 承認済の取引については、取り下げできません。                                                                                                    |
|      | <ul> <li>承認済の取引を取消する場合は、外為センターあて、電話連絡後、仕向送金メニューの「MX」仕向送金取組結果照会」から取消依頼を行ってください。</li> </ul>                                                                                                    |
|      | <ul> <li>すでに当行において、処理が完了している場合は、変更・取消できません。当行における対外発信処理が完了している場合は、組戻の手続きが必要となりますので、「外国送金組戻・照会等依頼書」を外為センターにファクシミリで送信してください(依頼書は仕向送金メニューの「MX_仕向送金取組結果照会」メニューから出力可能です)。そのうえで、書類原本をすみやかにお取引部店へご送付ください。</li> </ul> |
| □ 参照 | 依頼済データの取消方法:「4.仕向送金取消・変更依頼-2」                                                                                                    |

# 3 仕向送金取組結果照会

| 3.1 | 仕向送金取組結果照会2             |   |
|-----|-------------------------|---|
| 3.2 | 帳票・データ出力8               | , |
| 3.3 | 計算書照会10                 | 1 |
| 3.4 | 「支払又は支払の受領に関する報告書」の作成11 |   |

# 3.1 仕向送金取組結果照会

ここでは 送金依頼を行ったデータの受付状況、依頼内容、取組結果の照会方法について説明します。

| メニュー (MENU)                           | 本メニューからの仕向送金依頼は、送金指<br>以降は、「ISO20022(MX)」メニューのみの        | 定日2025年11月21日の取引で受付終了となります。<br>取扱となりますので、新えニューへの計画的な移行をお願いします。              |                                                                           |
|---------------------------------------|---------------------------------------------------------|-----------------------------------------------------------------------------|---------------------------------------------------------------------------|
| 山山洋会は超                                | · 新規依賴作成<br>CREATE NEW                                  |                                                                             |                                                                           |
| (OUTWARD REMITTANCE)                  | <ul> <li>作成中データー覧<br/>LIST OF PREPARING DATA</li> </ul> | ・ <u>承認依頼済データー</u> 覧<br>LIST OF APPROVED DATA                               | <ul> <li>              「取組結果照会(計算書・SWIFT 電<br/>をクリックします。      </li> </ul> |
| 仕向送金取組結果<br>(STATEMENT OF REMITTANCE) | ▶ <u>取組結果照会(計算書・SWIFT電文)</u><br>STATEMENT OF REMITTANCE | 、<br>取消依頼一覧<br>LIST OF CANCAL DATA                                          |                                                                           |
| <b>[</b> ISO20022(MX)]メニュー (M         | ENU)                                                    |                                                                             |                                                                           |
| 仕向送金依頼                                | ▶ <u>新規依頼作成</u><br>CREATE NEW                           | <mark>ファイルテップロード</mark><br>UPLOAD FILES                                     |                                                                           |
| (OUTWARD REMITTANCE)                  | ・ <u>作成中データー覧</u><br>LIST OF PREPARING DATA             | <u>承認依頼済データー覧</u> LIST OF APPROVED DATA     RECEPTION STATUS OF UPLOAD FILE |                                                                           |
| 仕向送金取組結果<br>(STATEMENT OF REMITTANCE) | 、<br>取組結果照会(計算書・SWIFT電文)<br>SIATEMENT CENERALIANCE      | ▶ <u>取消依頼一覧</u><br>LIST CE CANCEL DATA                                      |                                                                           |

【MX\_仕向送金取組結果照会 / 一覧】

| MX_        | 仕向送金取                        | 組結            | 課照会 / -                     | -覧               |                       |      |                              |                      |           |            |      |            | 検索      | ; (      | <mark>?</mark> △ | ルプ           |
|------------|------------------------------|---------------|-----------------------------|------------------|-----------------------|------|------------------------------|----------------------|-----------|------------|------|------------|---------|----------|------------------|--------------|
| 検索         | <mark>条条件</mark><br>条件を入力し、「 | 「検索           | ・並び替え」ボ                     | タンを押してください。      |                       |      |                              |                      |           |            |      |            |         |          |                  |              |
| 受取         | 人名 (CREDITOR                 | R NAM         | E)                          |                  |                       |      |                              |                      |           |            |      |            |         | 1        |                  |              |
| お客<br>(END | さま整理番号<br>TO END IDENTIFI    | ICATIO        | N)                          |                  |                       |      |                              |                      |           |            |      |            |         | _        |                  | _            |
| Webl       | こよる依頼分の                      | )み            |                             |                  |                       |      |                              |                      |           |            |      |            |         |          |                  |              |
| 日付         | (DATE)                       |               | 送金依                         | ₹頼日 ▼ ● ▼        | ₩ <b>₩</b> ₽          | • t  | <u>ルンダー</u> ~ 【 <b>~</b> 】年[ | ▾用▾◳▦                | カレンダー     |            |      |            |         |          |                  |              |
| 銀行         | 取引番号 (OUR                    | REFI          | NO.)                        |                  | ]~[                   |      | 申諸番号                         | (INSTRUCTION IDENTIF | ICATION)  |            |      |            |         |          |                  | J            |
| 送金         | 金額 (AMOUNT                   |               |                             |                  | ~                     |      | ~                            |                      |           |            |      |            |         |          |                  |              |
| ステ         | ータス (STATUS)                 |               |                             | ~                |                       |      |                              |                      |           |            |      |            |         |          |                  |              |
| お客         | さま番号                         |               | • 0                         | 918273645 外為法丿   | 2024                  |      |                              |                      |           | • 0        |      |            |         |          |                  |              |
| 新な<br>(    |                              | <sup>金依</sup> | 頼日 )                        | •                | ● 6& MA ○ #           | 刵順   |                              |                      |           | 3          | )    |            | (       | <b>(</b> |                  |              |
| 検索         | な・並び替え                       | <u>م</u>      | 。<br><u> キクリア</u>           |                  |                       |      |                              |                      | ſ         | 一覧表        | (PDF | -)         | -9      | 覧表(      | (CS)             | /)           |
| 5          | 算書(PDF)                      | ] [4          | ウンロード                       | 報告書作成            | 6-77 MBB 22 CC 22 9 - |      |                              |                      |           | (          | 6    |            |         | (        | 7                |              |
| 全遷         | 択/全解除                        |               |                             |                  |                       |      |                              |                      |           | 前の         | 50件  |            | 2       | 欠の5      | 50件              |              |
| 選択         | 送金<br>依頼日<br>(yy/mm/dd)      | 取消有無          | 送金結果<br>送金取扱日<br>(yy/mm/dd) | 銀行取引番号<br>申請番号   | 送金金額                  | 円指定分 | 受职人名                         | 引落金額                 | お客<br>整理: | さま<br>番号   | 承認依頼 | 承認<br>(送信) | ステー銀行受信 | タス取引受付   | 引<br>落           | 取消           |
|            | 12/25 w                      |               |                             | 2025022513000002 | USD 10,000.00         |      | MIZUHO TARO                  |                      | NOT PI    | ROVID<br>D | 湇    | 済          | 済       | 湇        |                  |              |
|            | U E¥8⊞                       |               | 詳細                          | 2025022813000006 | USD 10,000.00         |      | Mizuho Corp.                 |                      | 2025      | 1101       | 済    |            |         |          |                  |              |
|            | W<br>III                     |               | 副羊絲田                        | 2025022813000005 | USD 10,000.00         |      | Mizuho Corp.                 |                      | NOT P     | ROVID<br>D | 湇    |            |         |          |                  |              |
|            | w<br>三羊約田                    |               | 詳細                          | 2025022513000003 | USD 10,000.00         |      | MIZUHO JIRO                  |                      | NOT PI    | ROVID<br>D | 湇    |            |         |          |                  |              |
|            | w<br>副単新田                    |               | <u>目前第</u> 日                | 2025022513000001 | USD 10,000.00         |      | Mizuho Corp.                 |                      | 2025      | 1101       | 済    |            |         |          |                  |              |
| (          | 0                            |               | 1                           | 12               |                       |      |                              |                      | 13        | 前の         | 50件  | (          | 4)      | 欠の5      | 50件              |              |
| 15         | 算書(PDF)                      | ] <b>\$</b>   | ウンロード                       | 報告書作成            |                       |      |                              |                      | I         | 取消依頼       | I    | 変!         | 更依      | 頼書       | 等出               | <del>ל</del> |
|            | 。<br>句送金メニュ                  | ^             | 戻る                          |                  |                       |      |                              |                      |           |            |      |            |         |          |                  |              |

| ボタン・リンク名       | 説明                                 |
|----------------|------------------------------------|
| ① 検索・並び替え      | 指定した条件で検索・並び替えを行います                |
| ② 条件クリア        | 検索条件を初期状態に戻します。                    |
| ③ 一覧表(PDF)     | 一覧の PDF を出力することができます。              |
| ④ 一覧表(CSV)     | 一覧の CSV ファイルを出力することができます。          |
| ⑤ 全選択/全解除      | 取引一覧をまとめて選択(または解除)することができます。       |
| ⑥ 前の 50 件      | 前の 50 件を表示します。                     |
| ⑦ 次の 50 件      | 次の 50 件を表示します。                     |
| ⑧ 詳細           | 依頼内容詳細画面に遷移します。                    |
| ⑨ 詳細           | 取組結果詳細画面に遷移します。                    |
| ⑩ 計算書(PDF)     | 計算書をダウンロードできます。                    |
| ① ダウンロード       | 各種帳票・ファイルのダウンロードファイル選択画面に遷移します。    |
| ⑫ 報告書作成        | 「支払又は支払の受領に関する報告書」の作成画面に遷移します。     |
| ⑬ 取消依頼         | MX_仕向送金取消依頼/入力画面に遷移します。            |
| ⑭ 変更依頼書等出力     | MX_仕向送金取消依頼/変更・取消・組戻依頼書出力画面に遷移します。 |
| 15 仕向送金メニューへ戻る | 仕向送金メニュー画面へ戻ります。                   |

| 田 参照 | ٠ | 検索・並び替え :3.仕向送金取組結果照会-4   |
|------|---|---------------------------|
|      | ٠ | 計算書(PDF): 3.仕向送金取組結果照会-10 |
|      | ٠ | ダウンロード:3.仕向送金取組結果照会-8     |
|      | ٠ | 報告書作成 :3.仕向送金取組結果照会-11    |
|      | ٠ | 取消依頼:4.仕向送金取消·変更依頼-2      |
|      | ٠ | 変更依頼書等出力:4.仕向送金取消·変更依頼-5  |

#### 3.1.1 MX 仕向送金取組結果照会 / 一覧

- 一覧に送金依頼を行った仕向送金データが表示されます。必要に応じて検索条件や並び順 を指定し、[検索・並び替え]ボタンをクリックし対象のデータを表示します。
- 2. 一覧の「ステータス」項目を確認します。処理が終了している場合、"済"と表示されます。
- 3. 依頼データの詳細を確認する場合は「送金依頼日」欄の「詳細」をクリックします。

4. 取組結果データの詳細を確認する場合は「送金取扱日」欄の「詳細」をクリックします。

▶ 3.1.3 MX\_仕向送金取組結果照会/詳細画面が表示されます。

(取扱が未済(送金取扱日が空欄)の明細についてはご確認いただけません)

| MX_仕向送金取組結果照                             | 会/一覧                                     |               |               |                |                        |                  |                    | 検索                        | (          | <u>? ak</u>    |
|------------------------------------------|------------------------------------------|---------------|---------------|----------------|------------------------|------------------|--------------------|---------------------------|------------|----------------|
| 検索条件<br>検索条件を入力し、「検索・並び                  | 替え」ボタンを押してください。                          |               |               |                |                        |                  |                    |                           |            |                |
| 受取人名 (CREDITOR NAME)                     |                                          |               |               |                |                        |                  |                    |                           | ]          |                |
| お客さま整理番号<br>(END TO END IDENTIFICATION)  |                                          |               |               |                |                        |                  |                    |                           |            |                |
| Weblこよる依頼分のみ                             |                                          |               |               |                |                        |                  |                    |                           |            |                |
| 日付 (DATE)                                | 送金依頼日 🗸 🛛 🗸                              | 年 ~月 ~日       | <b>#</b>   カl | <u>~~~</u> ~~年 | ▾用▾◳▦                  | カレンダー            |                    |                           |            |                |
| 銀行取引番号 (OUR REF NO.)                     |                                          | ]~[           |               | 申請番号           | (INSTRUCTION IDENTIFIC | CATION)          |                    |                           |            |                |
| 送金金額 (AMOUNT)                            |                                          | ~             |               | ~              |                        |                  |                    |                           |            |                |
| ステータス (STATUS)                           | ~                                        |               |               |                |                        |                  |                    |                           |            |                |
| お客さま番号                                   | ● 0513921849 外為法。                        | 人2024         |               |                |                        | •                |                    |                           |            |                |
| 並び順送金依頼日                                 | ~                                        | ● F≩AIE ○ #   | 旱順            |                |                        |                  |                    |                           |            |                |
| 検索・並び替え 条件クリ                             | <u>r</u>                                 |               |               |                |                        | 一覧表              | E(PDF)             | -9                        | 覧表(        | (CSV)          |
| 計算書(PDF)     ダウン       全選択 / 全解除         | ロード 報告書作成                                | ]             |               |                |                        | 前の               | 50件                | ) 7                       | <b>Rの5</b> | 50件            |
| 送金編                                      | 告果                                       |               | _             |                |                        |                  |                    | ステー                       | タス         |                |
| 選 送金 取<br>报 依頼日<br>(yy/mm/dd) 消 送金)      | 銀行取引番号<br>取扱日 申請番号<br>1m/dd)             | 送金金額          | 円指定分          | 受取人名           | 引落金額                   | お客さま<br>整理番号     | 承 承<br>認 認<br>該 (通 | k 銀<br>2 行<br>≝ 受<br>() 信 | 取引受付       | 引取<br>落消       |
|                                          | 22/13 TD010000004930<br>2025013113000025 | JPY 1,000     |               | а              | JPY 1,000              | 12               | ¥ 3                | 清清                        | 済          | 済              |
| □ <sup>24711726</sup> w - <sup>247</sup> | 11/27 TD010000001830<br>2024112613000017 | JPY 1,000     |               | UKETORININ01   | JPY 4,000              | NOT PROVID<br>ED | 演演                 | ¥ 済                       | 湇          | 済              |
| 24/11/20 w _ 24/                         | 11/20 TD010000001786                     | TND 1,000.999 |               | UKETORI NIN    | JPY 53,149             | NOT PROVID       | 清泽                 | ¥ 済                       | 湇          | 湇              |
| 24/11/18 w _ 24/                         | 11/20 TD010000001779<br>2024111813000017 | USD 898.88    | *             | UKETORI01      | JPY 104,000            | NOT PROVID       | 済 渚                | ¥ 済                       | 湇          | 済              |
| 24/11/18 w _ 24/                         | 11/20 TD010000001762                     | JPY 100,000   |               | UKETORI        | JPY 103,200            | 1284567890       | 清泽                 | ¥ 済                       | 済          | 済              |
|                                          | 10/15 TD010000001656                     | JPY 200       |               | A111           | JPY 3,200              | NOT PROVID<br>ED | 清泽                 | ¥ 済                       | 済          | 済              |
|                                          |                                          |               |               |                |                        |                  | CO/#               |                           | 700        | 50 <i>/</i> /# |
|                                          |                                          |               |               |                |                        | 前の               | 501+               | J <i>0</i>                | (0)3       |                |
| 計算書(PDF) ダウン                             | ロード 報告書作成                                |               |               |                |                        | 町の取消依頼           | 501 <del>+</del>   |                           | 領書         | 等出力            |
| 計算書(PDF) ダウン                             | ロード 報告書作成                                | ]             |               |                |                        | 町の取消依頼           | 501 <del>1</del>   | 」                         | 順書         | 等出力            |

<sup>▶ 3.1.2</sup> MX\_仕向送金依頼結果照会/詳細画面が表示されます。 (e-ビジネスサイト以外(店頭もしくは EB)で依頼した取引についてはご確認いただけません)

# 『みずほ e-ビジネスサイト』 操作マニュアル MX\_仕向送金編

| ●検索条件            |                                         |                                                                                            |
|------------------|-----------------------------------------|--------------------------------------------------------------------------------------------|
| 検索項目             | 入力可能文字                                  | 備考                                                                                         |
| 受取人名             | 70 桁以内                                  | 部分一致で検索が可能です。                                                                              |
| お客さま整理番号         | 35 桁以内                                  |                                                                                            |
| Web による依頼<br>分のみ | チェックボックス                                | e-ビジネスサイトで依頼したデータのみを検索する場合にチェッ<br>クを入れます。                                                  |
| 日付               | リストから選択                                 | <ul> <li>・検索する日付の種類を"送金依頼日"、"送金取扱日"から選択します。</li> <li>・日付の範囲をリストまたはカレンダーより指定します。</li> </ul> |
| 銀行取引番号           | 14 桁以内                                  |                                                                                            |
| 申請番号             | 半角数字 16 桁                               |                                                                                            |
| 送金金額             | 通貨:リストから選択<br>金額:半角数字 16 桁<br>以内(小数点含む) |                                                                                            |
| ステータス            | リストから選択                                 | "承認依頼"、"承認(送信)"、"銀行受信"、"取引受付"、"引落"、<br>"取消"から選択します。                                        |
| お客さま番号           | リストから選択または<br>半角数字 10 桁                 |                                                                                            |

#### ●並び順

| 項目  | 入力可能文字  | 備考                                                                            |  |  |  |  |  |
|-----|---------|-------------------------------------------------------------------------------|--|--|--|--|--|
| 並び順 | リストから選択 | 並び替えのキーとする項目を"送金依頼日""送金取扱日""受取<br>人名""お客さま整理番号"から選択のうえ、"降順"または"昇順"<br>を指定します。 |  |  |  |  |  |

#### ●ステータス一覧

| ステータス  | 内容                                                                                                    |  |  |  |  |  |
|--------|----------------------------------------------------------------------------------------------------|--|--|--|--|--|
| 承認依頼   | お客さまの社内で承認依頼終了後、承認未済の状態                                                                                                    |  |  |  |  |  |
| 承認(送信) | 承認が完了した状態                                                                                                    |  |  |  |  |  |
| 銀行受信   | 当行が依頼データを受け取った状態                                                                                                    |  |  |  |  |  |
| 取引受付   | 当行が受信した「依頼データ」を外為センターで受け付けた状態                                                                                                    |  |  |  |  |  |
| 引落     | お客さまの預金口座から送金代り金の引き落としが完了した状態                                                                                                    |  |  |  |  |  |
| 取消     | 当行で一旦受け付けたデータをお客さまご依頼により取り消した状態                                                                                                    |  |  |  |  |  |
| !注意    | <ul> <li>MX メニューより送金依頼を行った取引は、MX の取組結果にしか表示されません。</li> <li>営業部店窓口や EB(一括伝送)から送金依頼を行った取引は、ステータス欄は引落の<br/>み「済」と表示され、MX_仕向送金依頼結果照会/詳細画面は表示されません。</li> <li>国内本支店宛外貨建送金および自店内送金の場合は、送金結果は表示されません。</li> <li>送金取組(送金代り金の引き落とし)を取消・訂正した場合等は、同一取引について、<br/>送金結果が e-ビジネスサイトでの依頼データと別行で表示される場合があります。</li> </ul> |  |  |  |  |  |
| ✓ 補足   | <ul> <li>送金依頼日の後に w が表示されている取引は、e -ビジネスサイトで送金依頼をした取引となります。</li> <li>「円指定分」欄に「※」がある取引の送金金額は、引落前については『送金通貨=¥』の後に円指定額を、引落後は外貨額が表示されます。</li> <li>取引データの照会可能期間は以下のとおりです。</li> <li> <u>種別 照会可能期間</u><br/>依頼済データ 依頼日から12ヵ月間<br/>※承認未済の場合は3ヵ月間<br/>アータ蓄積後12ヵ月間     </li> </ul>                               |  |  |  |  |  |

# 3.1.2 MX\_仕向送金依頼結果照会 / 詳細

### 1. 送金依頼内容が表示されます。

| MX_仕向送金依頼紙                                                                                                    | 結果照会 / 訳                         | 羊細                                                                                          |                                                                                                    |            |                                 |                    | 検索>詳細                  | ? へルプ |
|----------------------------------------------------------------------------------------------------|----------------------------------|---------------------------------------------------------------------------------------------|----------------------------------------------------------------------------------------------------|------------|---------------------------------|--------------------|------------------------|-------|
| 依頼書技/PDF)                                                                                                    |                                  |                                                                                             |                                                                                                    |            |                                 |                    | LIPLOAD                | EA    |
| WHENT(LDL)                                                                                                    |                                  |                                                                                             |                                                                                                    |            |                                 |                    | UPLOAD                 | 1×3   |
| お客さま名                                                                                                    | 外為法                              | 2024                                                                                        |                                                                                                    |            |                                 |                    |                        |       |
| 承羽表                                                                                                    |                                  |                                                                                             |                                                                                                    |            |                                 |                    |                        |       |
| 承初表1                                                                                                    |                                  | -<br>-<br>-<br>-<br>-<br>-<br>-<br>-<br>-<br>-<br>-<br>-<br>-<br>-<br>-<br>-<br>-<br>-<br>- | 11                                                                                                    |            |                                 |                    |                        |       |
| 承認者へのコメント                                                                                                    |                                  | PPED BOO                                                                                    | //                                                                                                    |            |                                 |                    |                        |       |
| 申請番号                                                                                                    |                                  | 20250131                                                                                    | 13000025                                                                                                    |            |                                 |                    |                        |       |
| 共大法据                                                                                                    |                                  |                                                                                             |                                                                                                    |            |                                 |                    |                        |       |
| 作成日                                                                                                    | CREATION DATE                    | TIME                                                                                        | 2014/12/                                                                                                    | 20         |                                 |                    |                        |       |
| お客さま番号                                                                                                    | IDENTIFICATION                   |                                                                                             | 05139218                                                                                                    | <br>19 外為注 | 人2024                           |                    |                        |       |
| 送金指定日                                                                                                    | REQUESTED EX                     | ECUTION DA                                                                                  | TE 2025/02/                                                                                                    | 13         |                                 |                    |                        |       |
| お客さま整理番号                                                                                                    | END TO END IDE                   | NTIFICATION                                                                                 | 12                                                                                                    |            |                                 |                    |                        |       |
| 达宝\& 親宝朝<br>支払方法                                                                                                    | PAYMENT METH                     | OD                                                                                          | KRW 1<br>銀行間送                                                                                                    | ÷          |                                 |                    |                        |       |
|                                                                                                    |                                  |                                                                                             | and many                                                                                                    |            |                                 |                    |                        |       |
| 換算元金額·引落明約                                                                                                    | (FX SUPPLEME                     | ENTARY DATA                                                                                 | 4)                                                                                                    |            |                                 |                    |                        |       |
| 換算元金額<br>AMOUNT                                                                                                    |                                  | 相場種<br>MAY OF SET                                                                           | 類<br>FLEMENT                                                                                                    | CON        | 予約・値決番号<br>TRACT IDENTIFICATION | 換算相場<br>RATE       | 引落口座<br>DEBTOR ACCOUNT |       |
|                                                                                                    | 1 2                              | 、示相場·直                                                                                      | [物値決                                                                                                    |            |                                 |                    | 普通預金 JPY 5702735       |       |
|                                                                                                    |                                  |                                                                                             |                                                                                                    |            |                                 |                    |                        |       |
| HER L 22                                                                                                    | NAME                             |                                                                                             |                                                                                                    |            |                                 |                    |                        |       |
|                                                                                                    | - OVAC                           |                                                                                             | a                                                                                                    |            |                                 |                    |                        |       |
| 取引主体識別子                                                                                                    | LEI                              |                                                                                             |                                                                                                    |            |                                 |                    |                        |       |
| 受取人住所                                                                                                    | 1                                |                                                                                             |                                                                                                    |            |                                 |                    |                        |       |
| 国名<br>都请购具/W/#                                                                                                    | COUNTRY                          | DIVISION                                                                                    | MA:モロッコ                                                                                                    |            |                                 |                    |                        |       |
| 市区町村                                                                                                    | TOWN NAME                        |                                                                                             | ¢                                                                                                    |            |                                 |                    |                        |       |
| 番地等/通り名                                                                                                    | STREET NAME                      |                                                                                             | -                                                                                                    |            |                                 |                    |                        |       |
| 郵便番号                                                                                                    | POST CODE                        |                                                                                             |                                                                                                    |            |                                 |                    |                        |       |
| その他住所                                                                                                    | ADDRESS LINE 1                   | 2                                                                                           |                                                                                                    |            |                                 |                    |                        |       |
|                                                                                                    | ADDRESS LINE 3                   | 3                                                                                           |                                                                                                    |            |                                 |                    |                        |       |
| 受取人口座番号                                                                                                    | IBAN                             |                                                                                             | AS12abcdefe                                                                                                    | hikabode   | fghikabodefghik                 |                    |                        |       |
|                                                                                                    | LIGHT                            |                                                                                             |                                                                                                    |            |                                 |                    |                        |       |
| 受取人取引銀行(CRE                                                                                                    | DITOR AGENT)                     |                                                                                             |                                                                                                    |            |                                 |                    |                        |       |
| SWIFT BIC                                                                                                    | BICFI                            |                                                                                             | MHCBJPJT                                                                                                    |            |                                 |                    |                        |       |
| 各国決済システム別組                                                                                                    | 行支店情報                            |                                                                                             |                                                                                                    |            |                                 |                    |                        |       |
| 各国決済システム                                                                                                    | CODE                             |                                                                                             |                                                                                                    |            |                                 |                    |                        |       |
| 銀行支店情報                                                                                                    | MEMBER<br>IDENTIFICATION         |                                                                                             |                                                                                                    |            |                                 |                    |                        |       |
| 受取人取引銀行名                                                                                                    | NAME                             |                                                                                             |                                                                                                    |            |                                 |                    |                        |       |
| 受取人取引銀行住所                                                                                                    |                                  |                                                                                             |                                                                                                    |            |                                 |                    |                        |       |
| 国名                                                                                                    | COUNTRY                          |                                                                                             |                                                                                                    |            |                                 |                    |                        |       |
| 都這府県/州/省                                                                                                    | COUNTRY SUB E                    | DIVISION                                                                                    |                                                                                                    |            |                                 |                    |                        |       |
| 市区町村                                                                                                    | TOWN NAME                        |                                                                                             |                                                                                                    |            |                                 |                    |                        |       |
| 留地寺////////<br>郵便番号                                                                                                    | POST CODE                        |                                                                                             |                                                                                                    |            |                                 |                    |                        |       |
|                                                                                                    | ADDRESS LINE                     | 1                                                                                           |                                                                                                    |            |                                 |                    |                        |       |
| その他住所                                                                                                    | ADDRESS LINE 2<br>ADDRESS LINE 3 | 2<br>3                                                                                      |                                                                                                    |            |                                 |                    |                        |       |
| 受取人取引銀行                                                                                                    | IBAN                             |                                                                                             |                                                                                                    |            |                                 |                    |                        |       |
| 口座番号                                                                                                    | 口座条号                             |                                                                                             |                                                                                                    |            |                                 |                    |                        |       |
| ↓<br>送金目的•許可等(RE                                                                                                    | GULATORY REPO                    | RTING)                                                                                      |                                                                                                    |            |                                 |                    |                        |       |
| ■ 日本の適法性確認期                                                                                                    | 連情報入力欄(                          | 当行へ申望                                                                                       | きする(内容)                                                                                                    |            |                                 |                    |                        |       |
| 达金目的1<br>送金内容                                                                                                    |                                  | CATEGOR                                                                                     | Y                                                                                                    |            | 仲介貿易(INTERMED                   | IARY TRADE) 商品品目 1 |                        |       |
| 原産地(国名)                                                                                                    |                                  | PLACE OF                                                                                    | ORIGIN                                                                                                    |            | UG : ウガンダ                       |                    |                        |       |
| 船積地(船積港が属する                                                                                                    | 5国名と都市名)                         | PLACE OF                                                                                    | SHIPMENT                                                                                                    |            | DZ:アルジェリア 2                     |                    |                        |       |
| 資物の仕向地(国名また)<br>国際加古使日常号                                                                                                    | は都市名〉                            | FINAL DES                                                                                   |                                                                                                    |            | CC:ココス諸島 3                      |                    |                        |       |
| 許可等                                                                                                    |                                  | LICENCE                                                                                     | and the second second s |            | 0012<br>許可等番号 1 2023/1          | 2/31               |                        |       |
| ■ 海外の規制に伴う遠:                                                                                                    | 去性確認関連情                          | 報入力欄(                                                                                       | 海外当局への                                                                                                    | 解告がよ       | いてい<br>必要な場合)                   |                    |                        |       |
| 法規制等の要求者名                                                                                                    | an and provide the               | NAME                                                                                        |                                                                                                    |            |                                 |                    |                        |       |
| (台国中央銀行等)<br>法規制等の要求者所在                                                                                                    | Ξ                                |                                                                                             |                                                                                                    |            |                                 |                    |                        |       |
| (各国中央銀行所在国)                                                                                                    |                                  | COUNTRY                                                                                     |                                                                                                    |            |                                 |                    |                        |       |
| 送金目的1                                                                                                    |                                  |                                                                                             |                                                                                                    |            |                                 |                    |                        |       |
| 法規制等の種類                                                                                                    |                                  | TYPE                                                                                        |                                                                                                    |            |                                 |                    |                        |       |
| 法規制等の種類を提示<br>観告の現中第(コード型)                                                                                                    | した国<br>(式))                      | COUNTRY                                                                                     |                                                                                                    |            |                                 |                    |                        |       |
| 補足情報                                                                                                    |                                  | INFORMAT                                                                                    | ION                                                                                                    |            |                                 |                    |                        |       |
|                                                                                                    |                                  |                                                                                             |                                                                                                    |            |                                 |                    |                        |       |
| 送金目的                                                                                                    |                                  | PURPOSE                                                                                     |                                                                                                    |            |                                 |                    |                        |       |
| 受取人取引銀行・中継續                                                                                                    | 長行                               |                                                                                             | 24050                                                                                                    |            | ellin i di ta ta                |                    |                        |       |
| 手数料負担区分                                                                                                    |                                  | CHARGE E                                                                                    | REARER                                                                                                    |            | 党取人算担(SHARED                    | )                  |                        |       |
| 受职人家请续本语                                                                                                    |                                  | REMITTAN                                                                                    | CE INFORMATIO                                                                                                    | N          |                                 |                    |                        |       |
| and a second second sec |                                  |                                                                                             |                                                                                                    |            |                                 |                    |                        |       |
| みずほ銀行宛連絡事項                                                                                                    | I                                | INSTRUCT<br>AGENT                                                                           | ION FOR DEBT                                                                                                    | IR         |                                 |                    |                        |       |
|                                                                                                    | ~                                |                                                                                             |                                                                                                    |            |                                 |                    | -                      |       |
| 依頼書控(PDF)                                                                                                    | 1)                               |                                                                                             |                                                                                                    |            |                                 |                    | (2)                    | ) 戻る  |

| ボタン・リンク名    | 説 明                       |
|-------------|---------------------------|
| ① 依頼書控(PDF) | 依頼書控を PDF 形式で出力できます。      |
| ② 戻る        | MX_仕向送金取組結果照会/一覧画面に遷移します。 |

# 3.1.3 MX\_仕向送金取組結果照会 / 詳細

#### 1. 取組結果(引落金額の詳細等)が表示されます。

| MX_仕向送金取組結果                              | 照会 /          | 詳細                            |                                      |                      |                             |                        | 検索> <mark>詳細</mark>                 | <u>?</u> |
|------------------------------------------|---------------|-------------------------------|--------------------------------------|----------------------|-----------------------------|------------------------|-------------------------------------|----------|
| 計算書(PDF) ダウン                             | ンロード          |                               |                                      |                      |                             |                        |                                     | 戻る       |
| お客さま名                                    | 外為法           | 人2024                         |                                      |                      |                             |                        |                                     |          |
| 基本情報                                     |               |                               |                                      |                      |                             |                        |                                     |          |
| 銀行取引番号<br>(OUR REE NO.)                  | TD010         | 000004930                     |                                      | お客さま整<br>(END TO END | 理番号                         | 12                     |                                     |          |
| 取組日 (DATE)                               | 2025/0        | 2/13                          |                                      | 送金取扱日                | (VALUE)                     | 2025/02/13             |                                     |          |
| 送金金額 (AMOUNT)                            | JPY 1,0       | 000                           |                                      |                      |                             |                        |                                     |          |
| 送金種類 (TYPE OF REMIT.)                    | 電信送           | 金                             |                                      | 取消有無                 |                             | -                      |                                     |          |
| 元本換算明細                                   |               | +0181235                      |                                      |                      | 14.00                       |                        | <b>又 (5 元 日</b>                     |          |
| 採員元筆額<br>(AMOUNT)                        |               | 作日3時程室実員<br>(WAY OF SETTLEMEN | (1) 換算相場 (7                          | RATE)                | 探』<br>(AMOUN                | L1友並留<br>T(AFTER EX.)) | す約番方<br>(CONTRACT IDENTIFICAT       | ΓΙΟN)    |
| J                                        | PY 1,000      | 円建                            |                                      |                      |                             | JPY 1,0                | 00                                  |          |
| 手数料明細<br>諸求通貨                            |               |                               |                                      | 換管相場                 |                             |                        |                                     |          |
| (BILLING CURRENCY)                       |               |                               |                                      | (COMMISSIO           | N EX. RATE)                 |                        |                                     |          |
| 引落方法<br>(COMMISSION DEDUCTION<br>METHOD) |               |                               |                                      | 引落日<br>(COMMISSIO    | N DEDUCTION DATE)           |                        |                                     |          |
| 手数料合計金額<br>(TOTAL COMMISSION AMOUNT)     |               |                               |                                      |                      |                             |                        |                                     |          |
| 手数料<br>(COMMISSIO                        | 名称<br>N TYPE) |                               | 計算方法:料率<br>(CALCULATION BASIS: RATE) | (                    | 手数料金額(外<br>COMMISSION AMOUN | 省額)<br>T(FOREIGN))     | 手数料金額(円貨額)<br>(COMMISSION AMOUNT(JP | Y))      |
| ※最低(最高)手数料を適用す                           | トる場合で         | も、料率を表示する場                    | 合があります。                              |                      |                             |                        |                                     |          |
| 引落明細                                     |               |                               |                                      |                      |                             |                        |                                     |          |
| 引落金額<br>(DEBIT AMOUNT)                   |               | 引落科目<br>(TYPE OF DEPOSIT)     | 引落口座番号<br>(A/C NO.)                  |                      |                             |                        |                                     |          |
| JPY                                      | 1,000         | 普通預金                          | 5702735                              |                      |                             |                        |                                     |          |
| その他                                      |               |                               |                                      |                      |                             |                        |                                     |          |
| 相場区分<br>(TYPE OF SETTLEMENT)             |               |                               |                                      |                      |                             |                        |                                     |          |
|                                          | ンロード          |                               |                                      |                      |                             |                        | 3                                   | 戻る       |

| ボタン・リンク名   | 説明                                  |
|------------|-------------------------------------|
| ① 計算書(PDF) | 計算書を PDF 形式で出力できます。                 |
| ② ダウンロード   | MX_仕向送金取組結果照会/ダウンロードファイル選択画面に遷移します。 |
| ③ 戻る       | MX_仕向送金取組結果照会/一覧画面に遷移します。           |

| では<br>送金依                             | 頼を行ったデー                                                              | タの帳票・デ                                                          | ータをダウンロ                                                              | ードする手順について説明し          |
|---------------------------------------|----------------------------------------------------------------------|-----------------------------------------------------------------|----------------------------------------------------------------------|------------------------|
| この画面への進み方                             | ホーム ト 外為                                                             | 取引 🕨 仕向道                                                        | 送金                                                                   |                        |
| <b>仕向送金</b><br>Outward Remittance     |                                                                      |                                                                 |                                                                      |                        |
| メニュー (MENU)                           | 本メニューからの仕向送金依頼は、送金計<br>以降は、【ISO20022(MX)】メニューのみの                     | 記日2025年11月21日の取引で受け<br>取扱となりますので、新メニューへ                         | 付終 <u>了となります。</u><br>の計画的な移行をお願いします。                                 |                        |
| 计向迷会体理                                | ▶ <u>新規依賴作成</u><br>CREATE NEW                                        | <ul> <li>ファイルアップロード</li> <li>UPLOAD FILES</li> </ul>            |                                                                      |                        |
| (OUTWARD REMITTANCE)                  | <ul> <li> <u>作成中データー覧</u><br/>LIST OF PREPARING DATA     </li> </ul> | <ul> <li><u>承認依頼済データー覧</u><br/>LIST OF APPROVED DATA</li> </ul> |                                                                      |                        |
| 仕向送金取組結果<br>(STATEMENT OF REMITTANCE) | ▶ <u>取組結果照会(計算書・SWIFT電文)</u><br>STATEMENT OF REMITTANCE              | ▶ <u>取消依頼一覧</u><br>LIST OF CANCEL DATA                          |                                                                      |                        |
| <b>【ISO20022(MX)】メニュ</b> ー (ME        | NU)                                                                  |                                                                 |                                                                      | L取組結果照会(計昇書・SWIFI 電义)」 |
| 什向送金依頼                                | > <u>新規依頼作成</u><br>CREATE NEW                                        | ・ ファイルアップロード<br>UPLOAD RES                                      |                                                                      | をクリックします。              |
| (OUTWARD REMITTANCE)                  | ・ <u>作成中データー覧</u><br>LIST OF PREPARING DATA                          | <u> 承認依頼済データー覧</u><br>LIST OF APPROVED DATA                     | <ul> <li>アッブロード受付状況一覧<br/>RECEPTION STATUS OF UPLOAD FILE</li> </ul> |                        |
| 仕向送金取組結果                              | 取組結果照会(計算書·SWIFT電文)                                                  | ▶ <u>取消依頼一覧</u>                                                 |                                                                      |                        |

『みずほ e-ビジネスサイト』操作マニュアル MX\_仕向送金編

# 3.2.1 MX\_仕向送金取組結果照会 / 一覧

 必要に応じて検索条件や並び順を指定し、[検索・並び替え]ボタンをクリックしダウンロード を行う対象のデータを表示します。

□ 参照 詳細について : 3.仕向送金取組結果照会-4

- 2. 印刷/ダウンロードを行うデータの「選択」チェックボックスにチェックを入れます。
- 3. [ダウンロード]ボタンをクリックします。複数データを同時に印刷/ダウンロードすることも可能です。
   ▶ MX\_仕向送金取組結果照会/ダウンロードファイル選択画面が表示されます。

| 検索条件<br>食素条件を入力し、「検索・並る                                                                                                    | 『替え」ボタンを押してください。                                                                                                    |                                                                                        |                                                                                                    |                                             |                                   |                              |                                                                                                    |                                                                                                    |                                                                                                    |                             |
|----------------------------------------------------------------------------------------------------|----------------------------------------------------------------------------------------------------|----------------------------------------------------------------------------------------|----------------------------------------------------------------------------------------------------|---------------------------------------------|-----------------------------------|------------------------------|----------------------------------------------------------------------------------------------------|----------------------------------------------------------------------------------------------------|----------------------------------------------------------------------------------------------------|-----------------------------|
| 受取人名 (CREDITOR NAME)                                                                                                    |                                                                                                    |                                                                                        |                                                                                                    |                                             |                                   |                              |                                                                                                    |                                                                                                    |                                                                                                    |                             |
| お客さま整理番号<br>(END TO END IDENTIFICATION)                                                                                                    |                                                                                                    |                                                                                        |                                                                                                    |                                             |                                   |                              |                                                                                                    |                                                                                                    |                                                                                                    |                             |
| Weblこよる依頼分のみ                                                                                                    | 0                                                                                                    |                                                                                        |                                                                                                    |                                             |                                   |                              |                                                                                                    |                                                                                                    |                                                                                                    |                             |
| 日付 (DATE)                                                                                                    |                                                                                                    | 年~月~日                                                                                  | 11 カレンダー                                                                                                    | ~ <b>Y</b> 年                                | ▾用▾◳▯                             | カレンダー                        |                                                                                                    |                                                                                                    |                                                                                                    |                             |
| 銀行取引番号 (OUR REF NO.)                                                                                                    |                                                                                                    | ]~[                                                                                    |                                                                                                    | 申請番号                                        | (INSTRUCTION IDENTIF              | ICATION)                     |                                                                                                    |                                                                                                    |                                                                                                    |                             |
| 送金金額 (AMOUNT)                                                                                                    |                                                                                                    | ~                                                                                      |                                                                                                    | ~                                           |                                   |                              |                                                                                                    |                                                                                                    |                                                                                                    |                             |
| ステータス (STATUS)                                                                                                    | ~                                                                                                    |                                                                                        |                                                                                                    |                                             |                                   |                              |                                                                                                    |                                                                                                    |                                                                                                    |                             |
| お客さま番号                                                                                                    | ● 0918273645 外為法。                                                                                                    | 人 2 0 2 4                                                                              |                                                                                                    |                                             |                                   |                              | • 0                                                                                                    |                                                                                                    |                                                                                                    |                             |
| ご順 送金依頼日                                                                                                    | ~                                                                                                    | ● 5≩Mā ○ #                                                                             | 利順                                                                                                    |                                             |                                   |                              |                                                                                                    |                                                                                                    |                                                                                                    |                             |
|                                                                                                    |                                                                                                    |                                                                                        |                                                                                                    |                                             |                                   |                              |                                                                                                    |                                                                                                    |                                                                                                    |                             |
| 検索・並び替え」<br><u>条件クリ</u><br>取引一覧                                                                                                    | Z                                                                                                    |                                                                                        |                                                                                                    |                                             |                                   |                              | 一覧表(F                                                                                                    | PDF)                                                                                                    | 一覧表                                                                                                    | ह्(CS                       |
| 検索・並び替え<br>象(土・)<br>取(1-)<br>取(1-)<br>取(1-)<br>取(1-)<br>取(1-)<br>数(1)<br>本システムでデー<br>円<br>指定分(欄)<br>「※1の表示が<br>*金依頼日欄の「詳細」リンクを挑<br>*金結果欄の「詳細」リンクを挑                                                                                                    | ア<br>- タ保有している取引を表示して<br>ある取引の送金金額についてに<br>E押した場合は依頼データの詳<br>した場合は取組結果の詳細内                                                                                                    | います。〈データ保有条<br>よ、引落前は『送金通貨・<br>畑内容が確認できます。<br>容が確認できます。                                | 件Iこついて<br>¥Mの後ICP                                                                                                    | 1はヘルプをご覧く:<br>円指定額を表示し:                     | ださい。)<br>ています。(引落後は               | 確定した                         | 一覧表(F                                                                                                    | PDF)                                                                                                    | 一覧君<br>す。)                                                                                                    | ह(CS                        |
| 検索・並び替え<br><u>取引一覧</u><br>取一覧は、本システムでデー<br>円指定分」欄に「※」の表示が<br>全体特用欄の「詳細」リンクを押<br>社論果欄の「詳細」リンクを押<br>計算書(PDF)<br>ダウン                                                                                                    | ∠ → ダ保有している取引を表示して ある取引の送金金額 こへいては 野児た場合は成績データの詳 新<br>れた場合は取組結果の詳細内<br>パロード 報告書作成                                                                                                    | します。(データ保有条<br>より落前はび送金通貨<br>畑内容が確認できます。<br>容が確認できます。                                  | 件Iこついて<br>¥∭の後IIP                                                                                                    | 1はヘルプをご覧く:<br>円指定額を表示し                      | ださい。〉<br>ています。(引落後は               | 確定した                         | 一覧表(F                                                                                                    | PDF)                                                                                                    | 一覧君<br>す。)                                                                                                    | ह्(CS                       |
| 検索・並び替え 条件220<br>取引一覧<br>吸引一覧 スホシステムでデー<br>円指定分J欄に「※」の表示が<br>差合統相相 個の「詳細リンクを排<br>計算書(PDF) ダウン<br>全違派 / 全解除                                                                                                    | ✓ →分保有している取引送表示してある取引の送金全額についてした場合は応給すータの詳範にた場合は応給すータの詳範にあ場合は取組結果の詳細内 □一下 ● 報告書作成                                                                                                    | います。(データ採有条<br>よう落前はび送金通貨<br>畑内容が確認できます。<br>容が確認できます。                                  | 件Iこついて<br>¥Mの後ICP                                                                                                    | はヘルプをご覧く。<br>円指定額を表示し                       | ださい。〉<br>ています。 (引落後)は             | 確定した:                        | 一覧表(F<br>外貨額を表示<br>前の50                                                                                                    | PDF)<br>RUでいま                                                                                                    | 一覧ま<br>す。)<br>次の                                                                                                    | €(CS                        |
| 検索・並び替え<br>取引一覧は、おりステムでデ・<br>P部部分3個、「X×100条示が<br>全体相目像のTEXAUJング名社<br>計算書(PDF) ダウン<br>全選択 / 金裕陸<br>びymmoldi 月 浅金会<br>月 (済金)<br>ない、<br>なるに来るした。<br>なるに、<br>なるに、<br>なるで、<br>なるで、<br>なるで、<br>なるで、<br>なるで、<br>なるで、<br>なるで、<br>なるで、<br>なるで、<br>なるで、<br>なるで、<br>なるで、<br>なるで、<br>なるで、<br>なるで、<br>なるで、<br>なるで、<br>なるで、<br>なるで、<br>なるで、<br>なるで、<br>なるで、<br>なるで、<br>なるで、<br>なるで、<br>なるで、<br>なるで、<br>なるで、<br>なるで、<br>なるで、<br>なるで、<br>なるで、<br>なるで、<br>なるで、<br>なるで、<br>なるで、<br>なるで、<br>ま<br>、<br>なるで、<br>なるで、<br>なるで、<br>なるで、<br>なるで、<br>なるで、<br>なるで、<br>なるで、<br>なるで、<br>なるで、<br>なるで、<br>なるで、<br>なるで、<br>なるで、<br>なるで、<br>なるで、<br>なるで、<br>なるで、<br>なるで、<br>なるで、<br>なるで、<br>なるで、<br>なるで、<br>なるで、<br>なるで、<br>なるで、<br>なるで、<br>な<br>、<br>な<br>、<br>な<br>、<br>な<br>、<br>な<br>、<br>な<br>、<br>な<br>、<br>な | Z<br>- か(4有していら取得)を表示して<br>から取ら(の)送金全領についてし<br>好吧した場合)はな結データの詳細<br>中にした場合)は取組結果の詳細内<br>□ 一下 報告書作成<br>                                                                                                    | します。(デーク)得在急<br>また月本前は30全通貨<br>細いロが細辺できます。<br>宿が確認できます。<br>送金金額                        | 件ICOLICE<br>¥10の後にP<br>円<br>指<br>定<br>分                                                                                                    | はヘルプをご覧く<br>円指定額を表示し<br>受取人名                | ださい。)<br>ています。 (3) 防衛制 よ<br>引 防金額 | 確定した:<br>お客<br>整理            | 一覧表(F<br>外貨額を表示<br>前の50<br>新売ま                                                                                                    | PDF)<br>こしていま<br>一<br>小件<br>フ<br>承<br>認<br>認<br>認<br>認<br>認<br>認<br>認<br>認<br>認<br>認<br>認<br>認<br>認                          | <ul> <li>一覧</li> <li>す。)</li> <li>次の</li> <li>次の</li> <li>取引受付</li> </ul>                                                                                                    | 토(CS<br>550件<br>ス<br>국<br>済 |
| 検索・並び替え<br>泉(1-1)11: まっステムでデ・<br>用能会が増に「米」の表示が<br>会体相目間の[E編U]ンク若州<br>計算書(PDF) ダウン<br>全違紙早餐の「詳細リンク若州<br>計算書(PDF) ダウン<br>全違紙早餐の「詳細リンク若州<br>(株和日 演 送金<br>(株和日 満 送金<br>(株和日 満 送金<br>(株和日 満 絵)<br>(50/2/5 W                                                                                                    | Z                                                                                                    | U.(ます。(デーク)得在会<br>ま。6.1年前137至金通貨<br>細小四次の確認できます。<br>當が確認できます。<br>送金金額<br>USD 10,000,00 | (中につしいで<br>¥20の後にP<br>円<br>指定<br>分<br>M                                                                                                    | はヘルプをご覧く<br>円指定額を表示し<br>愛取人名<br>IZUHO TARO  | ださい。)<br>ています。 (3) 隋後出<br>引 藩金額   | 確定した:<br>お客<br>1911<br>NOT [ | <ul> <li>一覧表(F</li> <li>外貨賃を表示</li> <li>前の50</li> <li>おま</li> <li>番号</li> <li>PROVID</li> <li>D</li> </ul>                                                                                                    | PDF)<br>にていま<br>が件<br>2<br>承認<br>認<br>液<br>(送<br>資<br>済<br>済                                                                 | <ul> <li>一覧</li> <li>す。)</li> <li>次の</li> <li>次取引受信 済</li> </ul>                                                                                                    | 토(CS<br>D50件<br>ス<br>국      |
| 検索・並び替え<br>取引一覧は、キシステムでデ・<br>P部定分 i標 (「% iの表示が<br>全体積相目報の「詳細リンクな<br>注結編集報の「詳細リンクな<br>計算書(PDF) ダウン<br>全選記 / 全部注<br>「講書。(PDF) ダウン<br>全選記 / 全部注<br>「講書。(PDF) ダウン<br>全選記 / 全部注<br>「講書。(PDF) ダウン<br>全選記 / 全部注<br>「読金」<br>2500/25 w 」                                                                                                    | Z     - 分保有している取引を表示して     なん取らの送金会額について     ビン場合は依頼テータの詳細     ローン場合はな種テータの詳細     ロート     報告書作成     様告書作成     様告書     様告書     様告書     様告書     様告書     様告書     様告書     様告書     様告書     様も書     様も書     様     様 | U. (デーク保有条<br>4. 引活前は72全通行<br>個74百が幅記できます。<br>宿か幅記できます。<br>送金金額<br>USD 10,000,00       | (中につしいて)<br>(中について)<br>(中について)<br>(中について)<br>(中について)<br>(中についいて)<br>(中についい)<br>(中についい)<br>(中につい)<br>(中についい)<br>(中についい)<br>(中についい)<br>(中についい)<br>(中についい)<br>(中についい)<br>(中につい)<br>(中につい)<br>(中につい)<br>(中につい)<br>(中についい)<br>(中についい)<br>(中についい)<br>(中についい)<br>(中につい)<br>(中につい)<br>(中につい)<br>(中につい)<br>(中につい)<br>(中につい)<br>(中につい)<br>(中につい)<br>(中につい)<br>(中につい)<br>(中につい)<br>(中につい)<br>(中につい)<br>(中につい)<br>(中につい)<br>(中につい)<br>(中につい)<br>(中)<br>(中)<br>(中)<br>(中)<br>(中)<br>(中)<br>(中)<br>(中)<br>(中)<br>(中 | Iはヘルプをご覧く<br>T増定領を表示し<br>受取人名<br>IZUHO TARO | だあい。〉<br>ています。(3月落後日<br>3月落金額     | 確定した。<br>お客<br>整理<br>NOT [   | <ul> <li>一覧表(F</li> <li>外貨額を表示</li> <li>前の50</li> <li>(計算)</li> <li>(計算)</li> <li>(1)</li> <li>(1)<td>PDF)<br/>にていま<br/>1件<br/>2<br/>承認<br/>2<br/>次<br/>2<br/>2<br/>2<br/>2<br/>3<br/>3<br/>3<br/>3<br/>3<br/>3<br/>3<br/>3<br/>3<br/>3<br/>3<br/>3<br/>3</td><td><ul> <li>一覧</li> <li>す。)</li> <li>テ 銀行受信 済</li> <li>次の</li> <li>のの</li> <li>3</li> <li>(次の)</li> <li>(次の)</li> <li>(次の</li></ul></td><td>反(CS)</td></li></ul> | PDF)<br>にていま<br>1件<br>2<br>承認<br>2<br>次<br>2<br>2<br>2<br>2<br>3<br>3<br>3<br>3<br>3<br>3<br>3<br>3<br>3<br>3<br>3<br>3<br>3 | <ul> <li>一覧</li> <li>す。)</li> <li>テ 銀行受信 済</li> <li>次の</li> <li>のの</li> <li>3</li> <li>(次の)</li> <li>(次の)</li> <li>(次の</li></ul> | 反(CS)                       |

#### 3.2.2 MX\_仕向送金取組結果照会 / ダウンロードファイル選択

- 1. 印刷/ダウンロードを行うドキュメント種類の「選択」チェックボックスにチェックを入れます。
- 2. [ファイルダウンロード]ボタンをクリックします。複数ドキュメントを同時に印刷/ダウンロード することも可能です。

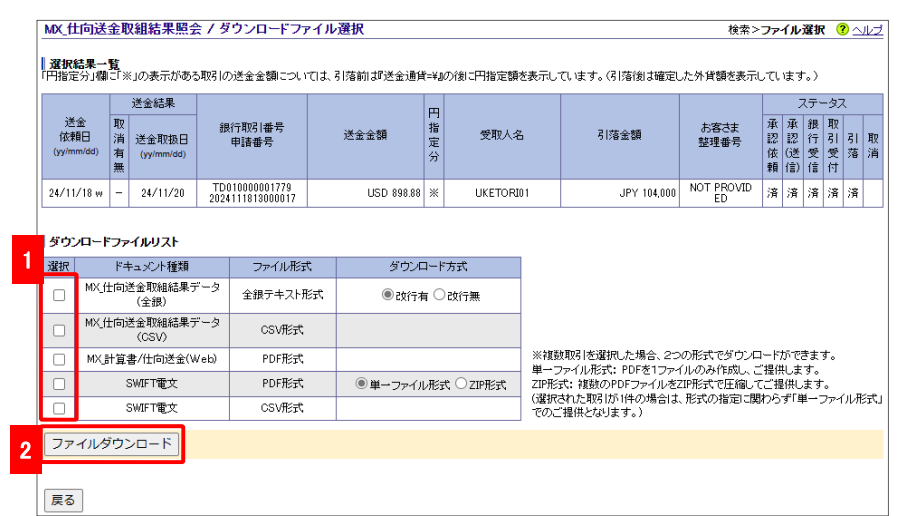

 複数のドキュメント種類を選択した場合は、ZIP 形式で圧縮された 1 つのファイルで 出力されます。また、複数の取引を選択した場合、SWIFT 電文(PDF 形式)について は「単一ファイル形式」か「ZIP 形式」かを選択できます。
 ・単一ファイル形式

 ・単一ファイル形式
 ・1 つの PDF ファイルに複数ページで出力
 ・ZIP 形式
 :取引ごとに分かれた PDF を 1 つの ZIP ファイルに圧縮して出力

| ! 注意 | ■ 【ISO20022(MX)】メニューから依頼いただいた送金は、当行から対外発信する   |
|------|-----------------------------------------------|
|      | 際、MX に対応した「Pacs.008」と呼ばれる SWIFT 電文にて発信をいたします。 |
|      | 一方、取組結果照会からダウンロード可能な SWIFT 電文(PDF 形式、CSV 形式)  |
|      | は MX 対応前の「MT103」と呼ばれる SWIFT 雷文になるため 以下【制約事項】記 |
|      |                                               |
|      |                                               |
|      | MX に対応した「Pacs.008」の SWIFT 電文かタワンロード出来るようになる機能 |
|      | は、26 年度上期リリースを予定しております。                       |
|      |                                               |
|      | 【制約事項】                                        |
|      |                                               |
|      | ・ TAG50 1K親人の住所情報の欠落                          |
|      | <ul> <li>TAG59 受取人の住所情報の欠落</li> </ul>         |
|      |                                               |
|      | ・ その他、MX に伴い追加された情報の欠落                        |
|      | ※欠落した情報をご確認されたい場合は 取引部店にご相談ください。              |
|      |                                               |

#### 『みずほ e-ビジネスサイト』操作マニュアル MX\_仕向送金編

# 3.3 計算書照会

| の画面への進み方                              | ホーム ト 外為                                                             | 取引 🕨 仕向送                                        | 送金                                                                   |                      |
|---------------------------------------|----------------------------------------------------------------------|-------------------------------------------------|----------------------------------------------------------------------|----------------------|
| <b>仕向送金</b><br>Outward Remittance     |                                                                      |                                                 |                                                                      |                      |
| メニュー (MENU)                           | 本メニューからの仕向送金依頼は、送金書<br>以降は、【ISO20022(MX)】メニューのみの                     | 定日2025年11月21日の取引で受け<br>取扱となりますので、新メニューへん        | 寸終了となります。<br>の計画的な移行をお願いします。                                         |                      |
| 仕向送金依頼                                | ▶ <u>新規依頼作成</u><br>CREATE NEW                                        | <ul> <li>ファイルアップロード<br/>UPLOAD FILES</li> </ul> |                                                                      |                      |
| (OUTWARD REMITTANCE)                  | <ul> <li> <u>作成中データー覧</u><br/>LIST OF PREPARING DATA     </li> </ul> | ▶ <u>承認依頼済データー覧</u><br>LIST OF APPROVED DATA    |                                                                      |                      |
| 仕向送金取組結果<br>(STATEMENT OF REMITTANCE) | ▶ <u>取組結果照会(計算書・SWIFT電文)</u><br>STATEMENT OF REMITTANCE              | ▶ <u>取消依頼一覧</u><br>LIST OF CANCEL DATA          |                                                                      | 「取纲結甲昭今(計質書,SWIET 雪寸 |
| IISO20022(MX)]メニュー (M                 | ENU)                                                                 |                                                 |                                                                      | をクリックします。            |
| 什向送金依頼                                | ▶ <u>新規依賴作成</u><br>CREATE NEW                                        | ・ファイルアックロード<br>UPLOAD Eves                      |                                                                      |                      |
| (OUTWARD REMITTANCE)                  | ・ <u>作成中データー覧</u><br>LIST OF PREPARING DATA                          | ・<br><u> その<br/>に<br/>ST OF APPROVED DATA</u>   | <ul> <li>アップロード受付状況一覧<br/>RECEPTION STATUS OF UPLOAD FILE</li> </ul> |                      |
| 仕向送金取組結果                              | <u> 取組結果照会(計算書・SWIFT電文)</u>                                          | ▶ <u>取消依頼一覧</u>                                 |                                                                      |                      |

3.3.1 MX\_仕向送金取組結果照会 / 一覧

 必要に応じて検索条件や並び順を指定し、[検索・並び替え]ボタンをクリックし計算書の照会 を行う対象のデータを表示します。

□ 参照 詳細について : 3.仕向送金取組結果照会-4

- 2. 計算書の照会を行うデータの「選択」チェックボックスにチェックを入れます。
- 3. [計算書(PDF)]ボタンをクリックすると PDF ファイルで出力されます。 複数データを同時に印刷することも可能です。

| 受取人名 (CRED                                                                                                    | TOR NAME                                                                                                    | E)                                                                                                    |                                                                                                    |                                                                                   |                                                                                 |                                                       |                                 |                                                                                                    |                                                                                                    |                                                                                                    |                                                |
|----------------------------------------------------------------------------------------------------|----------------------------------------------------------------------------------------------------|----------------------------------------------------------------------------------------------------|----------------------------------------------------------------------------------------------------|-----------------------------------------------------------------------------------|---------------------------------------------------------------------------------|-------------------------------------------------------|---------------------------------|----------------------------------------------------------------------------------------------------|----------------------------------------------------------------------------------------------------|----------------------------------------------------------------------------------------------------|------------------------------------------------|
| お客さま整理番<br>(END TO END IDEN                                                                                                    | 5<br>TIFICATIO                                                                                                    | N)                                                                                                    |                                                                                                    |                                                                                   |                                                                                 |                                                       |                                 |                                                                                                    |                                                                                                    |                                                                                                    |                                                |
| Weblこよる依頼が                                                                                                    | iのみ                                                                                                    |                                                                                                    |                                                                                                    |                                                                                   |                                                                                 |                                                       |                                 |                                                                                                    |                                                                                                    |                                                                                                    |                                                |
| 日付 (DATE)                                                                                                    |                                                                                                    | 送金依                                                                                                    | は頼日 🗸 🛛 👻                                                                                          | ₩ <b>₩</b> ₽                                                                      | # <i>b</i> l                                                                    | · <u>&gt;ፇ-</u> ~ 【 <b>v</b> ]年                       | ▼月 ▼日                           | カレンダー                                                                                                    |                                                                                                    |                                                                                                    |                                                |
| 銀行取引番号(                                                                                                    | UR REF N                                                                                                    | 10.)                                                                                                    | ~                                                                                                  |                                                                                   |                                                                                 |                                                       | (INSTRUCTION IDENTI             | FICATION)                                                                                                    |                                                                                                    |                                                                                                    |                                                |
| 送金金額 (AMO                                                                                                    | INT)                                                                                                    |                                                                                                    |                                                                                                    | ~                                                                                 |                                                                                 | ~                                                     |                                 |                                                                                                    |                                                                                                    |                                                                                                    |                                                |
| ステータス (STAT                                                                                                    | US)                                                                                                    |                                                                                                    | ~                                                                                                  |                                                                                   |                                                                                 |                                                       |                                 |                                                                                                    |                                                                                                    |                                                                                                    |                                                |
| お客さま番号                                                                                                    |                                                                                                    | • 09                                                                                                    | 918273645 外為法。                                                                                     | L2024                                                                             |                                                                                 |                                                       |                                 | <b>v</b> (                                                                                                    |                                                                                                    |                                                                                                    |                                                |
| 並び順                                                                                                    | 送金依                                                                                                    | 順日                                                                                                    | ~                                                                                                  | ●降順 ○身                                                                            | 刷順                                                                              | 7                                                     |                                 |                                                                                                    |                                                                                                    |                                                                                                    |                                                |
|                                                                                                    |                                                                                                    |                                                                                                    |                                                                                                    |                                                                                   |                                                                                 | _                                                     |                                 |                                                                                                    |                                                                                                    |                                                                                                    |                                                |
| 検索・並び替                                                                                                    | 7 26                                                                                                    | Lau -                                                                                                    |                                                                                                    |                                                                                   |                                                                                 |                                                       |                                 | - 673                                                                                                    | E(PDF)                                                                                                    | 0000                                                                                                    |                                                |
| 取引一覧<br>一覧は、本注<br>円指定分」欄に<br>送金依頼日欄の<br>送金結果欄の「副                                                                                                    | イステム1<br>※」の表<br>詳細」リング                                                                                                    | ビジノ<br>デデータ(保有し<br>示がある取引)<br>ンクを押した場合<br>ウを押した場合                                                                           | こでいる取引を表示して<br>の送金金額 こついてに<br>給は依頼データの詳<br>は取組結果の詳細内                                               | います。(データ保有条<br>い引落前は『送金通貨<br>御内容が確認できます。<br>容が確認できます。                             | e(4)こ:<br>=¥』の)<br>。                                                            | ついてはヘルブをご覧く<br>後に円指定額を表示して                            | ださい。)<br>ています。(引落後)。            | 「確定した外貨額を                                                                                                    | 表示してい                                                                                                    | す。〉                                                                                                    | R (CS)                                         |
| 取引一覧<br>取引一覧は、本注<br>円指定分」欄に<br>送金依頼日欄の<br>送金結果欄の「話<br>計算書(PDF                                                                                                    | イステム1<br>※」の表<br>詳細」リング                                                                                                    | ビクリア<br>でデータ保有し<br>示がある取引<br>ンクを押した場合<br>ウンロード                                                                              | でいる取引を表示して<br>の送金金額 こついてし<br>合は花頼データの詳<br>1は取組結果の詳細内<br>報告書作成                                      | います。(データ保有桑<br>、引落前は『送金通貨<br>御内容が確認できます。<br>容が確認できます。                             | e(牛Iこ:<br>=¥』の)<br>。                                                            | ついてはヘルナをご覧く<br>後に円指定額を表示して                            | ださい。〉<br>ています。(引落街。             | は確定した外貨額を                                                                                                    | 表示してい                                                                                                    | 一覧2<br>はす。〉                                                                                                    | E(CS)                                          |
| 取引一覧<br>取引一覧は、本注<br>四指定分1欄に<br>送金依頼日欄の<br>送金結果欄の「記<br>計算書(PDF<br>全選択/全解到                                                                                                    | マステム1<br>※」の表<br>詳細リリン<br>細リレン                                                                                                    | ビクリア<br>デデータ保有し<br>デがある取引<br>ンクを押した場合<br>ウンロード                                                                              | たいる取引を表示して<br>の送金金額についてに<br>治合は依頼データの詳<br>1は取組結果の詳細内<br>報告書作成                                      | います。(データ保有条<br>し、引落前は5送金通貨<br>都内容が確認できます。<br>容が確認できます。                            | e(牛Iこ:<br>=¥』の)。                                                                | ついてはヘルプをご覧け<br>後に円指定額を表示して                            | ださい。〉<br>ています。〈引落後)。            | は確定した外貨額を<br>前の                                                                                                    | (1 51 )<br>表示してい<br>050件                                                                                           | <br>はす。〉<br>次の                                                                                                    | <sub>(CS)</sub>                                |
| 取引一覧<br>取引一覧ままう<br>円指定分1欄に<br>差金体和日間の<br>差金結果欄の「言<br>計算書(PDF<br>全選択/全解的                                                                                                    | マステム1<br>※Jの表<br>詳細Jリン?<br>シーダ                                                                                                    | ビクナ<br>デデータ(保有し)<br>テがある取引<br>ンクを押した場合<br>ウンロード<br>美金結果                                                                     | これる取好を表示して<br>の送金金額について1<br>始は依頼データの詳<br>は取組結果の詳細内<br>報告書作成                                        | います。(データ保有条<br>よ引落前はお送金通貨<br>御内宮が確認できます。<br>容が確認できます。                             | e件Iこ:<br>=¥』の<br>。                                                              | ついてはヘルプをご覧び<br>後に円指定額を表示して                            | ださい。)<br>ています。(引席後)             | は確定した外貨額を<br>前の                                                                                                    | ス(1 D1 )<br>表示してい<br>D50件                                                                                          | (一見え<br>はす。)<br>(次の<br>ステータ)                                                                                                    | 。<br>50件                                       |
| <b>取引一覧</b><br>取引一覧、称引<br>円指定の引<br>に<br>注<br>(<br>学<br>の<br>に<br>で<br>に<br>新<br>の<br>に<br>し<br>し<br>、<br>、<br>に<br>い<br>し<br>し<br>、<br>、<br>に<br>い<br>し<br>し<br>、<br>、<br>に<br>い<br>し<br>し<br>、<br>、<br>、<br>に<br>の<br>に<br>、<br>し<br>個<br>に<br>送<br>金<br>伝<br>積<br>日欄の<br>に<br>巻<br>つ<br>「<br>間<br>こ<br>、<br>、<br>の<br>に<br>こ<br>た<br>一<br>間<br>に<br>、<br>の<br>に<br>こ<br>た<br>う<br>「<br>個<br>の<br>こ<br>た<br>一<br>新<br>こ<br>で<br>い<br>個<br>こ<br>た<br>一<br>新<br>こ<br>で<br>い<br>個<br>こ<br>た<br>一<br>新<br>こ<br>で<br>い<br>う<br>こ<br>た<br>、<br>和<br>日<br>の<br>の<br>「<br>こ<br>た<br>、<br>和<br>日<br>の<br>の<br>「<br>こ<br>た<br>、<br>か<br>「<br>の<br>「<br>こ<br>た<br>う<br>一<br>の<br>「<br>こ<br>、<br>う<br>「<br>の<br>「<br>こ<br>、<br>う<br>「<br>の<br>「<br>こ<br>、<br>う<br>「<br>の<br>「<br>の<br>「<br>の<br>「<br>の<br>「<br>の<br>「<br>の<br>「<br>の<br>「<br>の<br>「<br>の<br>「<br>の<br>「<br>の<br>「<br>の<br>「<br>の<br>「<br>の<br>「<br>の<br>「<br>の<br>「<br>の<br>「<br>の<br>「<br>の<br>「<br>の<br>「<br>の<br>「<br>の<br>「<br>の<br>「<br>の<br>「<br>の<br>「<br>の<br>「<br>の<br>の<br>「<br>の<br>の<br>「<br>の<br>の<br>「<br>の<br>こ<br>の<br>の<br>の<br>「<br>の<br>の<br>「<br>の<br>の<br>の<br>「<br>の<br>の<br>の<br>「<br>の<br>の<br>の<br>「<br>の<br>の<br>の<br>の<br>の<br>の<br>の<br>の<br>の<br>の<br>の<br>の<br>の                                                                                                    | ·<br>ステム1<br>来<br>1<br>(ステム1<br>来<br>1<br>(ステム1<br>来<br>1<br>(ステム1<br>来<br>1<br>(ステム1<br>来<br>1<br>(ステム1<br>来<br>1<br>(ステム1<br>来)<br>(ステム1<br>来)<br>(ステム1<br>(ステム1<br>来)<br>(ステム1<br>(ステム1<br>(<br>(<br>(<br>(<br>(<br>(<br>(<br>(<br>(<br>(<br>(<br>(<br>( | ビリア<br>デデータ(保有し<br>示がある取引<br>シックを押した場合<br>ウンロード<br>送金結果<br>送金取扱日<br>(yy/mm/dd)                                              | スロン3取得を表示しての送金を登録ことしてには<br>の送金を登録ことしては<br>にはな税結果の予一多の総計<br>報告書作成<br>報告書作成<br>銀行取引番号<br>申請番号        | います。(データ保有違<br>よう)活動137 <u>を通貨</u><br>都が高が確認できます。<br>音か確認できます。<br>送金金額            | (件)ご:<br>=¥100<br>円指定分                                                          | 3、10はヘルプをご覧く<br>(創工門指定議を表示して<br>受取人名                  | ださい。)<br>CL 味ず。 (引防後)<br>引落金額   | 3年2日<br>「「「」」<br>「」<br>「」<br>「」<br>「」<br>「」<br>「」<br>「」<br>「」                                                                                                    | 表示して、<br>050件<br>承認<br>総<br>頼<br>賃                                                                                 | (一見2)<br>(ます。)<br>(次の<br>ステータ)<br>(次の<br>ステータ)<br>(次の<br>()<br>()<br>()<br>()<br>()<br>()<br>()<br>()<br>()<br>()<br>()<br>()<br>()                                                        | e(CS)                                          |
| 取引一覧<br>取引一覧は、本3<br>取引一覧は、本3<br>ア指定分小欄に<br>差金結和日欄の<br>差金結果欄の「言<br>計算書(PDF<br>全選択 / 全般的<br>変<br>振<br>25/02/2<br>正社<br>25/02/2<br>正社<br>25/02/2                                                                                                    | ·ステム1<br>·ステム1<br>·<br>·<br>·<br>·<br>·<br>·<br>·<br>·<br>·<br>·<br>·<br>·<br>·<br>·<br>·<br>·<br>·<br>·<br>·                                                                                                    | ビッフ<br>デデータ(保有U)<br>デデがある取引<br>シンを押した場合<br>ウンロード<br>送金結果<br>送金取扱日<br>(yy/mmidd)<br>詳細                                       | ている取引を表示しての送金金額について目<br>に合は花利データの詳細で<br>総合は花利データの詳細で<br>報告書作成<br>報告書作成<br>銀行取引番号<br>申請番号           | います。(データ保有感<br>よう原南は320全通貨<br>邮告的「確認できます。<br>部分確認できます。<br>送金金額<br>USD 10,000.00   | (件)には<br>=¥aの<br>。                                                              | 2、ITロネールナをご覧び<br>創工円指定論を表示して<br>受取人名<br>MIZUHO TARO   | どもし〉<br>てします。(引落街)。<br>引落金額     | 球確定した外貨額を<br>前の<br>あ客さま<br>基理番号<br>NOT PROVID                                                                                                    | 表示してい                                                                                                    | - 見る<br>はす。)<br>次の<br>ステー気<br>数<br>行受 受<br>行<br>気<br>ぞ<br>行<br>気<br>そ<br>「<br>え<br>う                                                                                                    | e(CS)<br>950件<br>ス<br>引<br>落                   |
| <b>取引一覧</b> 本設<br>取引一覧 本設<br>取目一覧 本設<br>取目上覧 本設<br>登全結果 欄の「<br>登全結果 欄の「<br>計算書(PDF)<br>登全結果<br>依頼日<br>(yy/mid)<br>型<br>25/02/2<br>注証<br>25/02/2                                                                                                    | ステム1<br>、<br>、<br>、<br>、<br>、<br>、<br>、<br>、<br>、<br>、<br>、<br>、<br>、                                                                                                    | ビッフト<br>モデータ(泉南に)<br>示がある取引<br>かあう取引<br>かを押した場合<br>ウンロード<br>送金結果<br>送金記集<br>送金取扱日<br>(yyimmidd)<br>詳細                       | たいる取引を表示しての送金金額ニンパに計<br>には依頼データのド目<br>には依頼データのド目<br>には依頼データのド目<br>報告書作成<br>報告書作成<br>銀行取引番号<br>申請番号 | います。(データ保有袋<br>1.3 月5前はぎ金舎道像<br>前方部が確認できます。<br>部が確認できます。<br>送金金額<br>USD 10.000.00 | e件IC:<br>=¥0の<br>・<br>円指定分                                                      | 2、ITロネールフをご覧()<br>後17円指定領を表示して<br>変取人名<br>MIZUHO TARO | ど丸 し、)<br>てします。 (引落倒)。<br>引落金額  | 構成<br>構成<br>構成<br>構成<br>構成<br>構成<br>構成<br>構成<br>構成<br>構成                                                                                                    | 表示して、<br>250件<br>承認調<br>依頼<br>領<br>済<br>済<br>250件                                                                  | (一見2)<br>はす。)<br>次の<br>ステータ取<br>えテータ取<br>えた一名取<br>(行う引受受)<br>(計算)<br>(注)<br>(注)<br>(注)<br>(注)<br>(注)<br>(注)<br>(注)<br>(注)<br>(注)<br>(注                                                     | 250件<br>31<br>落<br>50件                         |
| <b>取引一覧</b><br>「「「「」」<br>「」     取1一覧1、本<br>「「」     「」     取1一覧1、本<br>ごっていていていていていていていていていていていていていていていていていていてい                                                                                                    | ステム1<br>※計細リリンン<br>ジ<br>・<br>・<br>・<br>・                                                                                                    | <ul> <li>ビークパネロ(<br/>示がある取引)<br/>シクを押した場合</li> <li>ウンロード</li> <li>送金結果</li> <li>送金取扱日<br/>(yy/mmidd)</li> <li>詳細</li> </ul> | ている取引を表示して<br>の送金金額ニンいて見<br>台はな親テーシの詳<br>報告書作成<br>報告書作成<br>単読番号<br>2025022513000002                | います。(データ保有条<br>、3万前は30全当時<br>向中容が確認できます。<br>容が確認できます。<br>送金金額<br>USD 10.000.00    | (件)ここ<br>= *10の<br>円指定分                                                         | D, いてはヘルプをご覧く<br>後に可指定額を表示して<br>愛取人名<br>MIZUHO TARO   | どさ、ぃ)<br>CL はす。 G  防(後)<br>引落金額 |                                                                                                    | 表示してい<br>250件<br>承<br>液<br>液<br>液<br>液<br>液<br>液<br>液<br>液<br>液<br>液<br>液<br>液<br>液                                | 一見2<br>はす。)<br>次の<br>ステー気の<br>ステー気の<br>そう。<br>後日<br>日子<br>受け<br>済<br>済<br>次の<br>なの<br>なの<br>の<br>の<br>の<br>の<br>の<br>の<br>の<br>の<br>の<br>の<br>の<br>の<br>の                                  | 50件<br>350件<br>3<br>3<br>50件<br>3<br>3         |
| <b>TFCI</b> -15<br>第10-151、ホーム<br>15(-151、ホーム<br>15(-151、ホーム<br>15(-151、151、151、151、151、151、151、151、151、151                                                                                                    | ステム1<br>※※」の表<br>いの表<br>が<br>取<br>消<br>有<br>無<br>ッ<br>ッ                                                                                                    | ビッフ<br>データ(保有に)<br>デがある取引<br>シックを押した場合<br>ウンロード<br>送金結果<br>送金取扱日<br>(yy/mmidd)<br>詳細<br>ウンロード                               | ている取引を表示して<br>の送金を第二ンにつ<br>は収録に本の上<br>の目<br>(は取録結果の詳細内)<br>報告書作成<br>202502513000002<br>破告書作成       | Lutyす。(データ保有条<br>L 3月5前は32巻主時<br>南市石が確認できます。<br>客が確認できます。<br>送金金額<br>USD 10.00000 | *(件IC:<br>=¥JJの)<br>。<br>円指定分                                                   | 2、ではヘルブをご覧()<br>後)ご門指定録を表示して<br>愛取人名<br>MIZUHO TARO   | どさ、 ぃ )<br>CL ます。 引防(例)<br>引落金額 | 「<br>「<br>「<br>「<br>「<br>「<br>「<br>「<br>「<br>「<br>「<br>「<br>「                                                                                                    | ま示してい<br>550件<br>承認<br>16<br>第<br>16<br>17<br>17<br>16<br>17<br>17<br>17<br>17<br>17<br>17<br>17<br>17<br>17<br>17 | (一覧2<br>ます。)<br>次の<br>ステー気<br>取引<br>受信<br>済<br>済<br>次の<br>たの<br>の<br>の<br>の<br>の<br>の<br>の<br>の<br>の<br>の<br>の<br>の<br>の<br>の                                                              | e(CS<br>050件<br>ス<br>引<br>落<br>50件<br>1<br>50件 |
| <b>取ら一覧</b><br>取り一覧1、まに<br>同り置して、<br>参加の一覧1、<br>第15算書(PDF<br>全立法見確の)<br>ま<br>注算書(PDF<br>空道)<br>25/02/2<br>ま<br>計算書(PDF<br>こ<br>15/02/2<br>ま<br>15/02/2<br>ま<br>15/02/2<br>15/02/2<br>15/02/ | ステム1、<br>ステム1、<br>第詳細リリン<br>ダ<br>・<br>・<br>・<br>・<br>・<br>・<br>・<br>・<br>・<br>・<br>・<br>・<br>・                                                                                                    | EDJ1<br>データ(保有L)<br>示がある取る]<br>ジンを押した場合<br>ウンロード<br>送金結果<br>送金取扱日<br>(yyhmidd)<br>詳細<br>ウンロード                               | ている取引を表示して<br>の送金金額ニンいて見<br>は取得結果の詳細内<br>報告書作成<br>銀行取引番号<br>申請番号<br>2025022513000002<br>報告書作成      | Lutyす。(データ保有条<br>L 3)5前は32金主動<br>南市石が確認できます。<br>送金金額<br>USD 10.000.00             | (月)<br>(年)<br>(月)<br>(月)<br>(月)<br>(月)<br>(月)<br>(月)<br>(月)<br>(月)<br>(月)<br>(月 | D, FCI さールナをご覧く<br>後に甲指定額を表示して<br>愛取人名<br>MIZUHO TARO | どさ、 い )<br>CL 味 す。 G   防 (他)    | 端定した外背領を<br>前<br>の<br>高<br>高<br>で<br>ま<br>ま<br>電<br>ま<br>の<br>で<br>り<br>た<br>外<br>情<br>領<br>を<br>う<br>高<br>高<br>さ<br>ま<br>ま<br>電<br>見<br>示<br>外<br>情<br>領<br>を<br>う<br>に<br>外<br>情<br>領<br>を<br>う<br>で<br>う<br>に<br>み<br>た<br>う<br>着<br>領<br>を<br>う<br>で<br>う<br>こ<br>う<br>こ<br>ま<br>こ<br>ま<br>こ<br>こ<br>ち<br>ま<br>こ<br>ま<br>こ<br>ま<br>こ<br>ま<br>こ<br>ま<br>こ<br>ま<br>こ<br>ま<br>こ<br>ま<br>こ<br>ま<br>こ<br>ま<br>こ<br>ま<br>こ<br>ま<br>こ<br>ま<br>こ<br>ま<br>こ<br>ま<br>こ<br>ま<br>こ<br>ま<br>こ<br>ま<br>こ<br>ま<br>こ<br>ま<br>こ<br>こ<br>こ<br>こ<br>こ<br>こ<br>こ<br>こ<br>こ<br>こ<br>こ<br>こ<br>こ | 表示して、<br>550件<br>承<br>液<br>液<br>に<br>、<br>、<br>、<br>、<br>、<br>、<br>、<br>、<br>、<br>、<br>、<br>、<br>、                 | (<br>す。)<br>(<br>す。)<br>(<br>次の<br>ステータ、<br>報子<br>受信<br>第<br>済<br>次の<br>(<br>次の<br>ステータ、<br>取引<br>受信<br>(<br>済<br>済<br>次の<br>の<br>の<br>の<br>の<br>の<br>の<br>の<br>の<br>の<br>の<br>の<br>の<br>の | 550件<br>ス<br>引<br>落<br>950件<br>登等出             |

| の画面への進み方                              | っ ホーム ▶ 外為取引 ▶ 仕向送金                                                                                        |                       |
|---------------------------------------|----------------------------------------------------------------------------------------------------|-----------------------|
| <b>仕向送金</b><br>Outward Remittance     |                                                                                                    |                       |
| メニュー (MENU)                           | 本メニューからの仕向送金依頼は、送金者定日2025年11月21日の取引で受付終了となります。<br>以降は、【ISO20022(MX()メニューのみの取扱となりますので、新メニューへの計画的な移行をお願いします。 |                       |
| 仕向送金依頼                                | ・<br>新規法指作成<br>CREATE NEW UPLOAD FILES UPLOAD FILES                                                        |                       |
| (OUTWARD REMITTANCE)                  | ・ <u>作成中データー智</u> ・ <u>承認依頼法データー智</u><br>LIST OF PREPARING DATA LIST OF APPROVED DATA                      |                       |
| 仕向送金取組結果<br>(STATEMENT OF REMITTANCE) | → <u>取雑結果照会(計算書・SWIFT家文)</u> → <u>取消依頼一覧</u><br>STATEMENT OF REMITTANCE LIST OF CANCEL DATA                |                       |
| 【ISO20022(MX)]メニュー                    | (MENU)                                                                                                    |                       |
| 仕向送金依頼                                | ・ 新規依損作成 ・ ファイリアップロード<br>CREATE NEW UP DO FILES                                                            | [取組結果照会(計算書・SWIFT 電文) |
| (OUTWARD REMITTANCE)                  | ・ 作成中データー覧 UIST OF PREPARING DATA UST OF PREPARING DATA UST OF APPROVED DATA RECEPTION STATUS OF UPLOAD 3  | をクリックします。<br>FILE     |
| 仕向送金取組結果                              | 取組結果照会(計算書-SWIFT電文) ,取消依賴一覧                                                                                |                       |

『みずほ e-ビジネスサイト』操作マニュアル MX\_仕向送金編

3.4.1 MX\_仕向送金取組結果照会 / 一覧

 必要に応じて検索条件・並び順を指定し、[検索・並び替え]をクリックし対象のデータを表示 します。

□□ 参照 詳細について : 3.仕向送金取組結果照会-4

- 2. 報告書の作成を行うデータの「選択」チェックボックスにチェックを入れます。複数データを同時に作成できます。
- 3. [報告書作成]ボタンをクリックします。

|                                                                                                    |                                                                                                    |                                                                                                |                                                       |                                        |                                                                                                    | 10t m (1) (2) (2)                                                                        |  |  |
|----------------------------------------------------------------------------------------------------|----------------------------------------------------------------------------------------------------|------------------------------------------------------------------------------------------------|-------------------------------------------------------|----------------------------------------|----------------------------------------------------------------------------------------------------|------------------------------------------------------------------------------------------|--|--|
| ■検索条件<br>検索条件を入力し、「検索・並る                                                                                                    | び替え」ボタンを押してください。                                                                                                    |                                                                                                |                                                       |                                        |                                                                                                    |                                                                                          |  |  |
| 受取人名 (CREDITOR NAME)                                                                                                    |                                                                                                    |                                                                                                |                                                       |                                        |                                                                                                    |                                                                                          |  |  |
| お客さま整理番号<br>(END TO END IDENTIFICATION)                                                                                                    |                                                                                                    |                                                                                                |                                                       |                                        |                                                                                                    |                                                                                          |  |  |
| Weblこよる依頼分のみ                                                                                                    |                                                                                                    |                                                                                                |                                                       |                                        |                                                                                                    |                                                                                          |  |  |
| 日付 (DATE)                                                                                                    | 送金依頼日 🗸 🗸                                                                                                    | ∓ ▼ 月 <b>▼</b> 日                                                                               | <u> かレンダー</u> ~ ~ ~ 年                                 | ▼月▼日                                   | カレンダー                                                                                                    |                                                                                          |  |  |
| 銀行取引番号 (OUR REF NO.)                                                                                                    |                                                                                                    | ~                                                                                              | 申請番号                                                  | (INSTRUCTION IDENTI                    | FICATION)                                                                                                   |                                                                                          |  |  |
| 送金金額 (AMOUNT)                                                                                                    |                                                                                                    | ~                                                                                              |                                                       |                                        |                                                                                                    |                                                                                          |  |  |
| ステータス (STATUS)                                                                                                    | <b>~</b>                                                                                                    |                                                                                                |                                                       |                                        |                                                                                                    |                                                                                          |  |  |
| お客さま番号                                                                                                    | 0918273645 外為法人                                                                                                    | 2024                                                                                           |                                                       |                                        | • 0                                                                                                    |                                                                                          |  |  |
| 並7減順 送金依頼F                                                                                                    |                                                                                                    | ■ E\$ 115                                                                                      |                                                       |                                        |                                                                                                    |                                                                                          |  |  |
| 上 の 版 版 版 版 版 版 版 版 版 版 版 版 版 版 版 版 版 版                                                                                                    | •                                                                                                    |                                                                                                |                                                       |                                        |                                                                                                    |                                                                                          |  |  |
|                                                                                                    |                                                                                                    |                                                                                                |                                                       |                                        |                                                                                                    |                                                                                          |  |  |
| 検索・並び替え<br>象件ク<br><b>取引一覧</b><br>怒 一覧は、本システムでデ<br>円指定分J/欄ご「※」の表示力<br>送金依頼日欄の「詳細リング                                                                                                    | リア<br>ータ保有している取引を表示してい<br>である取引の送金金額については、<br>を押した場合は依頼データの詳細                                                                                                    | 1ます。(データ保有条件<br>引落前は『送金通貨=4、<br>内容が確認できます。                                                     | についてはヘルブをご覧<br>1の後に円指定額を表示し                           | ください。)<br>っています。(引落後)                  | 一覧表(PDF)<br>雄定した外貨額を表示している                                                                                  | 一覧表(CSV)<br>ます。)                                                                         |  |  |
| 検索・並び替え<br>取引一覧は、本システムでデ<br>「門指定分」4種ご(**)の表示が<br>送金依頼日欄の(詳細リンクを引<br>送金な頼日欄の(詳細リンクを引<br>計算書(PDF) ダウン                                                                                                    | ロク<br>一分採有している取引を表示してい<br>ある取引の送金金額については<br>若押した場合は取締結果の詳細内容<br>利した場合は取組結果の詳細内容<br>ノロード 「 報告書作成                                                                                                    | はます。(データ保有条件<br>引落前は3送金通貨=4、<br>内容が確認できます。<br>訪び確認できます。                                        | についてはヘルブをご覧<br>のグ約に円指定額を表示い                           | くださし。〉<br>てします。(引落後)                   | 一覧表(PDF)                                                                                                    | 一覧表(CSV)                                                                                 |  |  |
| 検索・並び替え<br>取31-数<br>取31-数<br>取1-数に本システムでデ<br>に円指定分1欄に「※1の表示か<br>送金統用4欄の詳細リンクを1<br>計算書(PDF) ダウン<br>全変扱 / 全朝致                                                                                                    | リア<br>ーク球争している取得体表示してい<br>ある取得の送金金額については<br>さやれた場合はな様子ータの詳細<br>見った場合は取締結果の詳細でを<br>フロード ( 報告書作成                                                                                                    | はす。(データ保有条件<br>3落南山ば送金通貨半。<br>(内容が確認できます。<br>3か確認できます。                                         | について【オヘルノブをご覧<br>のの後に円指定額を表示し                         | ください。)<br>っています。(引落後)                  | <ul> <li>一覧表(PDF)</li> <li>は確定した外貨額を表示している</li> <li>前の50件</li> </ul>                                        | 一覧表(CSV)<br>ます。)<br>次の50件                                                                |  |  |
| 検索・並び替え<br>26件20<br>取り一覧<br>取り一覧は、キシステムでデ<br>「附指定な利用の「詳細リリンク的<br>注合作相目像の「詳細リリンク的<br>計算書(PDF) ダウン<br>全選択 / 全掃除<br>変<br>使利用の<br>(y/wm/dd)<br>加<br>第<br>2<br>2<br>2<br>2<br>2<br>2<br>2<br>2<br>2<br>2<br>2<br>2<br>2                                                                                                    | レア - ク) 称有している取る はま示してい な 取らる取る (いきまな) (の) きを全額 こういては を 和した場合は取締結果の 詳細が容 レロート 報告書作成                                                                                                    | はす。(データ保有条件<br>3)落約1対迭合道理へ<br>内容が組設できます。<br>が確認できます。<br>送金金額<br>5                              | 10ついではヘルプをご覧<br>100後に円指定様を表示し<br>変取人名                 | (ださい。)<br>ています。(引落後)<br>引落金額           | 晃麦 (PDF)<br>端定した外貨額を表示していな<br>前の50件<br>た高さま<br>整理書号 焼 (送<br>類 (室)                                           | <ul> <li>一覧表(CSV)</li> <li>たの50件</li> <li>ステータス</li> <li>銀取<br/>信付引引引取<br/>信付</li> </ul> |  |  |
| 検索、並び替え<br>26件20<br>取1→15<br>取1→14は、ホシステムでデ<br>15年間相側の「詳細リリンク名<br>計算書(PDF) ダウン<br>全選択 / 全解除<br>変換<br>取1・14年間の「詳細リリンク名<br>計算書(PDF) ダウン<br>全選択 / 全解除<br>変換<br>取1・14年間の<br>第一項<br>2502/25 w                                                                                                    | レア - ク) 写有している取る はまたしてい な 取らる取る (かえなる) (か) き金金額 こついては 若和した場合は取雑結果の詳細で容 - シロンド - 報告書作成 ド - 報告書作成 ド - 報告書作成 ド                                                                                                    | tgす。(データ保有条件<br>引活剤1対送会道時4、<br>内容が確認できます。<br>防御認できます。<br>送金金額<br>USD 10.000.00                 | 10ついではヘルジまご覧<br>100後に円指定額を表示し<br>変取人名<br>MIZUHO TARO  | (ださい。)<br>-ています。(3)時後):<br>引塔金額        | - 覧表(PDF)<br>端軍にた外貨額を表示していた<br>前の50件<br>お客さま 卒 卒<br>基理書号 探 22<br>第 第<br>NOT PROVID 済 済<br>ド 済               | 一覧表(CSV) ます。〉 次の50件 ステータス ステータス 満 宿 村 取 受 受 落 消<br>信 付 済 消 済 済 と                         |  |  |
| 検索・並び替え<br>26件20<br>取1→11<br>取1→11は、ホシステムでデ<br>1世期により、100系元力<br>注合作相目像の「詳細リリンクだ<br>計算書(PDF) ダウン<br>全違短/全掃除<br>取1→11<br>で<br>2位の詳細ので詳細リリンクだ<br>計算書(PDF) ダウン<br>全違短/全掃除<br>取1→11<br>第一次<br>で<br>2位の<br>第一次<br>で<br>2位の<br>第一次<br>で<br>2位の<br>1世界書(PDF)<br>1世界書(PDF)<br>1<br>1世界<br>1<br>1<br>1<br>1<br>1<br>1<br>1<br>1<br>1<br>1<br>1<br>1<br>1 | レア - クダ 年している取る はま示してい な 取り ふう取う (い) き金 金額 こういては を 押した場合は取物結果の 詳細 中容 レーート 報告書 作成                                                                                                    | tgす。(データ)保有会(4<br>3)落約1対迭合道好(4)<br>内容が確認できます。<br>が確認できます。<br>送金金額<br>USD 10.000.00             | 1cついではヘルノオを二覧<br>100後に円指定様を表示し<br>変取人名<br>MIZUHO TARO | (ださい。)<br>-ています。(3)時後):<br>(3)時後):<br> | - 覧表(PDF)<br>端定した外貨額を表示していな<br>前の50件<br>参理書号 弦 22<br>整理書号 依 (送<br>類 (意)<br>NOT PROVID 済 済<br>前の50件          | 一覧表(CSV) たの50件 ステータス ステータス 後 受 落 消 信 付 滴 済 次の50件 次の50件                                   |  |  |
| 検索、並び替え<br>26件20<br>取り一覧<br>取り一覧は、キシステムでデ<br>「門指定な」種型は、キシステムでデ<br>「一指定な」種型は、キシステムでデ<br>注金は種種の「詳細リンク名<br>計算書(PDF) ダウン<br>全型版/全解説<br>変<br>な<br>で、<br>な<br>な<br>で、<br>な<br>で、<br>な<br>な<br>で、<br>な<br>の<br>た<br>の<br>た<br>の<br>た<br>の<br>の<br>た<br>の<br>た<br>の<br>の<br>た<br>の<br>の<br>た<br>の<br>の<br>た<br>の<br>た<br>の<br>の<br>た<br>の<br>た<br>の<br>の<br>た<br>の<br>の<br>た<br>の<br>の<br>た<br>の<br>の<br>た<br>の<br>の<br>た<br>の<br>の<br>た<br>の<br>の<br>の<br>の<br>の<br>の<br>の<br>の<br>の<br>の<br>の<br>の<br>の                                                                                                    | レア - ク) 称 してい ら 取 3 ( さ 表 示 し て い て は<br>か 3 取 5 ( 心 法 全 金 録 こ つ い て は<br>だ 利 し た 場 合 は 取 9 組 私 平 の 詳 細 平 石<br>レ コ ー 下 報 告 書 作 成<br>福泉     銀 告 書 作 成<br>福泉     銀 告 書 作 成<br>田 本 男     日 本 男 書 号     町 届 書 号     町 届 書 号     町 届 書 号     町 届 書 号     町 届 書 号     町 届 書 号     町 届 書 号     町 届 書 号     町 番 号     町 番 号     町 番 号     町 番 号     町 番 号     町 番 雪 告 | はす。(データ保有条件<br>3 7時前) お送会道師(*)<br>内容が確認できます。<br>防御認できます。<br>第 通路を意調<br>2 送金金額<br>USD 10,000.00 | 10ついではヘルジをご覧<br>100後15円指定額を表示し<br>愛取人名<br>MIZUHO TARO | (ださし。)<br>-ています。(3)時後):<br>(3)時後):<br> | 晃表(PDF)<br>端軍にた外貨額を表示していた<br>前の50件<br>お客さま 単単単<br>起理書号 佐 22 20<br>第 第<br>10 7 PROVID 済 済<br>前の50仟<br>取消依頼 変 | 一覧表(CSV) たす。〉 次の50件 ステータス ステータス (行 引 引 取 受 受 済 消<br>(信 付 済 消 (済 浅 回 次の50件 変次の50件 更依頼書等出力 |  |  |

▶ 「MX」支払又は支払の受領に関する報告書/作成」画面が表示されます。

# 3.4.2 MX\_支払又は支払の受領に関する報告書 / 作成

1. 「支払又は支払の受領に関する報告書」に表示する報告者の情報を入力します。

| MX 支払又は支払の受領に関する                                             | 5報告書 / 作成                                                 | 検索>作成 ? ヘルブ                  |
|--------------------------------------------------------------|-----------------------------------------------------------|------------------------------|
|                                                              |                                                           | ⇒「支払又は支払の受領に関する報告書」の入力方法はこちら |
| <b>報告者の情報</b><br>「支払又は支払の受領に関する報告書」:<br>報告者の情報を入力のうえ、「登録1ボタン | 表示する、報告者の情報を入力します。<br>をフリックすると、入力したデータが保存され、次回以降、報告者の情報を6 | 自動表示することができます。               |
| 報告者氏名又は名称<br>(全角70文字以内)                                      |                                                           |                              |
| 代表者氏名<br>(全角30文字以内)                                          |                                                           |                              |
| 住所又は所在地<br>(全角100文字以内)                                       |                                                           |                              |
| 担当者の氏名<br>(金角80文字以内)                                         |                                                           |                              |
| 担当者の電話番号<br>(半角数字15文字以内)                                     |                                                           |                              |
| 報告者の区分(33)                                                   | 5. その他 🗸                                                  |                              |
|                                                              |                                                           | 登録                           |
|                                                              |                                                           | REGISTRATION                 |
| $\leq$                                                       |                                                           |                              |

| ●「報告者の情報」の入力項目    |           |                 |                                                               |  |  |  |  |
|-------------------|-----------|-----------------|---------------------------------------------------------------|--|--|--|--|
| 項目                | 必須 入力可能文字 |                 | 説明                                                            |  |  |  |  |
| 報告者氏名又は名<br>称     |           | 全角 70 文字以内      | 報告者氏名を入力します。改行キーを使用した場合、報告書は<br>スペースに変換されて作成されます。             |  |  |  |  |
| 代表者氏名             |           | 全角 30 文字以内      | 代表者の氏名を入力します。                                                 |  |  |  |  |
| 住所又は所在地全角 100 文字内 |           | 全角 100 文字以<br>内 | 住所を入力します。改行キーを使用した場合、報告書はスペー<br>スに変換されて作成されます。                |  |  |  |  |
| 担当者の氏名            |           | 全角 20 文字以内      | 担当者の氏名を入力します。                                                 |  |  |  |  |
| 担当者の電話番号          |           | 半角 15 文字以内      | 担当者の電話番号を入力します。記号は "-"(ハイフン)のみ使<br>用可能です。                     |  |  |  |  |
| 報告者の区分(33)        | 0         | リストから選択         | "1. 銀行"、"2. その他金融機関"、"3. 一般政府"、"4. 中央<br>銀行"、"5. その他"から選択します。 |  |  |  |  |

| ∥ 補足 | <ul> <li>各項目を入力後[登録]ボタンをクリックし報告者の情報を登録しておくと次回以<br/>報告者の情報を自動表示させることができます(固定となる項目のみを指定して登<br/>することも可能です)。</li> </ul>                                     |  |  |  |  |  |  |  |
|------|----------------------------------------------------------------------------------------------------|--|--|--|--|--|--|--|
|      | <ul> <li>登録いただける報告者の情報は e-ビジネスサイトのご契約単位で1つとなります。</li> <li>また、仕向送金メニューと被仕向送金メニューとで共有されます。</li> </ul>                                                     |  |  |  |  |  |  |  |
|      | MC支払又は支払の受領に関する報告書 / 作成 検索 > 作成 ? 」レゴ                                                                                                    |  |  |  |  |  |  |  |
|      | →「支払又は支払の受領に関する報告者」の入力方法はこちら<br>「報告者の情報<br>「支払又は支払の受領に関する報告者」に求示する、報告者の情報を入力します。<br>報告者の情報を入力の方え、「登録述タンをクリックすると、入力したデータが保存され、次回以降、報告者の情報を自動表示することができます。 |  |  |  |  |  |  |  |
|      | 報告者氏名又は名称<br>(全角/0次字以内)                                                                                                    |  |  |  |  |  |  |  |
|      | (代表析名<br>(全角の文型/m)                                                                                                    |  |  |  |  |  |  |  |
|      | (注所)以其所在地<br>(全角(100文字以中)                                                                                                    |  |  |  |  |  |  |  |
|      | 担当者の氏名<br>(全新改革料件)<br>hui av の形式単単                                                                                                    |  |  |  |  |  |  |  |
|      | 12-990/92-970/                                                                                                    |  |  |  |  |  |  |  |
|      | 料告者の区分(33) 5. その他 ▼                                                                                                    |  |  |  |  |  |  |  |
|      | 登録<br>REGISTRATION                                                                                                    |  |  |  |  |  |  |  |
|      |                                                                                                    |  |  |  |  |  |  |  |
|      | このページの内容:                                                                                                    |  |  |  |  |  |  |  |
|      | 報告者情報を更新します。よろしいですか。 2                                                                                                    |  |  |  |  |  |  |  |
|      | ОК ++>>セル                                                                                                    |  |  |  |  |  |  |  |
|      |                                                                                                    |  |  |  |  |  |  |  |

2. 「報告書へ記載する取引情報」を入力します。

| 報告書印刷 戻る                                                                                                    |        |                              |                                                                          |  |  |  |  |
|----------------------------------------------------------------------------------------------------|--------|------------------------------|--------------------------------------------------------------------------|--|--|--|--|
| PRINT BACK                                                                                                    |        |                              |                                                                          |  |  |  |  |
| 「支払又は支払の受領に関する報告書」を作成する取り情報を入力し、「報告書印刷」ボタンをグリックすると、PDF形式で報告書が作成されます。<br>画面上の入力内容を保存することはできませんので、作成されたPDFファイルを保存額います。 |        |                              |                                                                          |  |  |  |  |
| 報告年月日*                                                                                                    |        |                              | 2025 🗸 年 (03 🗸 月 (13 🗸 日 🌆 2002 9-                                       |  |  |  |  |
| 区分                                                                                                    |        |                              | 支払                                                                       |  |  |  |  |
| 該当する取引情報のチェックボックスを外すと、印刷の対象外となります。                                                                                   |        |                              |                                                                          |  |  |  |  |
| 支払の)実行日*<br>整理番号等<br>(半角気数:記号35文字以内)                                                                                 |        |                              | 2025 🗸 年 02 🗸 月 15 🗸 日 🛄 カレンダー                                           |  |  |  |  |
|                                                                                                    |        | 文字以内)                        | 12345678901234567890                                                     |  |  |  |  |
| 1                                                                                                    |        | 氏名又は名称<br>(半角英数記号100文字以内)    | MIZUHO TARO                                                              |  |  |  |  |
|                                                                                                    | 取引の相手方 | 所在国又は地域<br>(半角英数記号35文字以内)    | ANDORRA                                                                  |  |  |  |  |
|                                                                                                    |        | 業種番号(相手方)(15~17)<br>(半角数字3桁) | ※国際収支項目番号が以下に該当する場合必須<br>512/521/531/541/568/811/812/815/820/913/917/923 |  |  |  |  |
| 金額(18~29)<br>(半角数字16桁以内)<br>国際収支項目番号(30~32)<br>(半角数字4桁)                                                              |        | D                            | KRW 99,999,999,999                                                       |  |  |  |  |
|                                                                                                    |        | 号(30~32)                     | 0012 該当する項目が2以上にわたる場合はチェック                                               |  |  |  |  |
| 業種番号(報告者)(34~36)<br>(半角数字3桁)                                                                                         |        | ₩)(34~36)                    | ※国際収支項目番号が以下に該当する場合必須<br>512/521/531/541/568/813/817/823/911/912/915/920 |  |  |  |  |

# ●「報告書へ記載する取引情報」の入力項目

| 項目                       |                                | 必須 | 入力可能文字                       | 説明                                                                                                    |  |  |  |
|--------------------------|--------------------------------|----|------------------------------|----------------------------------------------------------------------------------------------------|--|--|--|
| 報告年月日                    |                                | 0  | リストまたはカ<br>レンダーから選<br>択      | 報告年月日を選択します。「カレンダー」をクリックして、指定するこ<br>とも可能です。「年」のみ操作日の年が自動反映されます。                                                                                            |  |  |  |
| 支払の実行日                   |                                | 0  | リストまたはカ<br>レンダーから選<br>択      | 支払を行った日(=送金日)を選択します。「カレンダー」をクリックし<br>て、指定することも可能です。送金依頼データもしくは取組結果照会<br>データから自動反映されます。                                                                     |  |  |  |
| 整理番号等                    |                                |    | 半角英数・記号<br>35 文字以内           | 貴社整理番号としてお客さまの任意の番号を入力することが可能で<br>す。送金依頼データもしくは取組結果照会データから自動反映され<br>ます。                                                                                    |  |  |  |
| 取引の相手方                   | 氏名又は<br>名称                     |    | 半角英数記号<br>100 文字以内           | 取引の相手方の氏名又は名称を入力します。送金依頼データから自<br>動反映されます。改行キーを使用した場合、報告書はスペースに変<br>換されて作成されます。                                                                            |  |  |  |
|                          | 所 在 国 又<br>は地域                 |    | 半角英数記号<br>35 文字以内            | 取引の相手方の所在国を入力します。送金依頼データから自動反映<br>されます。                                                                                                    |  |  |  |
|                          | 業種番号<br>(相手方)<br>( 15 ~<br>17) |    | 半角数字 3 桁                     | 取引の相手方の業種番号を入力します。国際収支項目番号が以下<br>に該当する場合は入力してください。<br>512/521/531/541/568/811/812/815/820/913/917/<br>923                                                  |  |  |  |
| 金 額(18 ~<br>29)          |                                |    | 通貨:固定表示<br>金額:半角数字<br>16 桁以内 | 送金金額を入力します。送金依頼データもしくは取組結果照会デー<br>タから自動反映します。                                                                                                    |  |  |  |
| 国際収支項目<br>番 号(30~<br>32) |                                |    | 半角数字 4 桁                     | 国際収支項目番号を入力します。送金依頼データから自動反映され<br>ます。<br>国際収支項目番号が複数となる場合は、「該当する項目が2以上に<br>わたる場合はチェック」の欄にチェックすると入力項目が表示されま<br>す。国際収支項目番号ごとに番号と金額を指定してください。10件<br>まで入力可能です。 |  |  |  |
| 業種番号(報告<br>者)(34~36)     |                                |    | 半角数字 3 桁                     | 報告者の業種番号を入力します。国際収支項目番号が以下に該当<br>する場合は入力してください。<br>512/521/531/541/568/813/817/823/911/912/915/<br>920                                                     |  |  |  |
|                          | 3 仕向送金取組結果照会 - 13              |    |                              |                                                                                                    |  |  |  |
### 『みずほ e-ビジネスサイト』操作マニュアル MX\_仕向送金編

| □ 参照 | 入力内容の詳細:日本銀行 HP<br><u>(https://www.boj.or.jp/about/services/tame/t-redown2014.htm)</u> |
|------|----------------------------------------------------------------------------------------|
| ∥ 補足 | 送金依頼データまたは取組結果照会データの内容を自動反映するためには該当メニュー<br>の操作権限を、報告書作成するユーザーに対して付与する必要があります。          |

3. [報告書印刷]ボタンをクリックします。

▶ 「支払又は支払の受領に関する報告書」が PDF で出力されます。

| 報         | 告書へ記載する                 | 取引情報                                   |                                                                          |         |  |  |  |
|-----------|-------------------------|----------------------------------------|--------------------------------------------------------------------------|---------|--|--|--|
| \$        | 服告書印刷                   |                                        | · · · · · · · · · · · · · · · · · · ·                                    | 3       |  |  |  |
|           | PRINT                   |                                        | BA                                                                       | ск      |  |  |  |
| 「支」<br>画面 | 払又は支払の受領<br>証上の入力内容を    | 阘□関する報告書」を作成する取引!<br>保存することはできませんので、作♬ | 春齢を入力し、「報告書印刷」ボタンをクリックすると、PDF形式で報告書が作成されます。<br>広されたPDFファイルを保存期にます。       |         |  |  |  |
| 報告        | 浑月日♥                    |                                        | 2025 🗸 年 🔍 月 🔍 日 🎫 <u>カレンダー</u>                                          |         |  |  |  |
| 区分        |                         |                                        | 支払                                                                       |         |  |  |  |
| 該         | 当する取引情報の                | Dチェックボックスを外すと、印刷の対                     | 対象外となります。                                                                |         |  |  |  |
|           | 支払の実行日*                 |                                        | 2024 ▼ 年 11 ▼ 月 15 ▼ 日 Ⅲ カレンサー                                           |         |  |  |  |
|           | 整理番号等<br>(半角英数·記号35)    | 文字以内)                                  | 12345678901234567890                                                     |         |  |  |  |
|           |                         | 氏名又は名称<br>(半角英数記号100文字以内)              | MIZUHO TARO                                                              |         |  |  |  |
| 1         | 取引の相手方                  | 所在国又は地域<br>(半角英数記号35文字以内)              | ANDORRA                                                                  |         |  |  |  |
| <b>~</b>  |                         | 業種番号(相手方)(15~17)<br>(半角数字3桁)           | ※国際収支項目番号が以下に該当する場合必須<br>512/521/531/541/568/811/812/815/820/913/917/923 |         |  |  |  |
|           | 金額(18~29)<br>(半角数字16桁以内 | Ð                                      | KRW 99,999,999,999,999                                                   |         |  |  |  |
|           | 国際収支項目番<br>(半角数字4桁)     | 号(30~32)                               | 0012      該当する項目が2以上にわたる場合はチェック                                          |         |  |  |  |
|           | 業種番号(報告)<br>(半角数字3桁)    | 皆)(34~36)                              | ※国際収支項目番号が以下に該当する場合必須<br>512/521/531/541/568/813/817/828/911/912/915/920 |         |  |  |  |
|           | 支払の実行日*                 |                                        | 2024 ~ 年 11 ~ 月 15 ~ 日 💷 カレンダー                                           |         |  |  |  |
|           | 整理番号等<br>(半角英数·記号35)    | 文字以内)                                  | 12345678901234567890                                                     |         |  |  |  |
|           |                         | 氏名又は名称<br>(半角英数記号100文字以内)              | MIZUHO JIRO                                                              |         |  |  |  |
| 2         | 取引の相手方                  | 所在国又は地域<br>(半角英数記号35文字以内)              | ANDORRA                                                                  |         |  |  |  |
| ✓         |                         | 業種番号(相手方)(15~17)<br>(半角数字3桁)           | ※国際収支項目番号が以下に該当する場合必須<br>512/521/531/541/568/811/812/815/820/913/917/923 |         |  |  |  |
|           | 金額(18~29)<br>(半角数字16桁以内 | ΰ                                      | KRW 99,999,999,999                                                       |         |  |  |  |
|           | 国際収支項目番<br>(半角数字4桁)     | 号(30~32)                               | 0012  該当する項目が2以上にわたる場合はチェック                                              |         |  |  |  |
|           | 業種番号(報告)<br>(半角数字3桁)    | 皆)(34~36)                              | ※国際収支項目番号が以下に該当する場合必須<br>512/521/531/541/568/813/817/823/911/912/915/920 |         |  |  |  |
|           | 8年妻(NB)                 |                                        |                                                                          | z       |  |  |  |
| Ŧ         |                         |                                        |                                                                          | ъ<br>СК |  |  |  |
|           |                         |                                        |                                                                          | 100 A   |  |  |  |

| ✓ 補足 | • | 各取引情報のチェックボックスの音<br>複数の取引情報を指定して報告書<br>ージで出力されます。    | チェックを外すと、報告書作<br>『印刷を行った場合は1つの | 成の対象外となります。<br>DPDF ファイルに複数ペ |
|------|---|------------------------------------------------------|--------------------------------|------------------------------|
|      | • | 入力内容を保存することはできまさい。                                   | せんので、出力された PDF                 | - ファイルを保存してくだ                |
|      | • | 出力される用紙の右半分はお客さ<br>たうえでお取引部店にご提出くだ                   | さま控になっております。報<br>ざさい。          | 告書部分のみを切り取っ                  |
|      |   | <text><text><text><form></form></text></text></text> |                                |                              |

3 仕向送金取組結果照会 - 14

# 4 仕向送金取消·変更依頼

| 2  | 仕向送金取消依頼      | 4.1 |
|----|---------------|-----|
| 5  | 変更・組戻依頼書の作成   | 4.2 |
| 7  | 取消依頼データの確認    | 4.3 |
| 10 | 取消依頼データの取り下げ. | 4.4 |

# 4.1 仕向送金取消依頼

ここでは 仕向送金依頼を行ったデータの取消を行う手順について説明します。

| 4.4.2                                 |                                                                      |                                                          |                                                                      |                                    |
|---------------------------------------|----------------------------------------------------------------------|----------------------------------------------------------|----------------------------------------------------------------------|------------------------------------|
| <b>忙归达</b> 金<br>Outward Remittance    |                                                                      |                                                          |                                                                      |                                    |
|                                       | 本メニューからの仕向送金依頼は、送<br>以降は、【ISO20022(MX)】メニューの                         | 金指定日2025年11月21日の取引で受<br>みの取扱となりますので、新メニューへ               | 付終了となります。<br>の計画的な移行をお願いします。                                         |                                    |
| 仕向送金依頼                                | ▶ <u>新規依箱作成</u><br>CREATE NEW                                        | <ul> <li>ファイルアップロード<br/>UPLOAD FILES</li> </ul>          |                                                                      |                                    |
| (OUTWARD REMITTANCE)                  | <ul> <li> <u>作成中データー覧</u><br/>LIST OF PREPARING DATA     </li> </ul> | <ul> <li>承認依頼済データ一覧<br/>LIST OF APPROVED DATA</li> </ul> |                                                                      |                                    |
| 仕向送金取組結果<br>(STATEMENT OF REMITTANCE) | <ul> <li>取組結果照会(計算書・SWIFT重文)<br/>STATEMENT OF REMITTANCE</li> </ul>  | ) <b>取消依頼一覧</b><br>LIST OF CANCEL DATA                   |                                                                      |                                    |
| [ISO20022(MX)]メニュー (MEN               | 4U)                                                                  |                                                          |                                                                      |                                    |
| 仕向送金依頼                                | • <u>新規依頼作成</u><br>CREATE NEW                                        | ・ <b>ファイル アップロード</b><br>UPL AD FILES                     |                                                                      | [取組結果照会(計算書・SWIFT 電文)]<br>をクリックレます |
| (OUTWARD REMITTANCE)                  | ・ <u>作成中データー覧</u><br>LIST OF PREPARING DATA                          | ・ <u>承認依頼済データー覧</u><br>LIST OF APPROVED DATA             | <ul> <li>アップロード受付状況一覧<br/>RECEPTION STATUS OF UPLOAD FILE</li> </ul> | د////٥٤٠                           |
| 仕向送金取組結果                              | 取組結果照会(計算書·SWIFT電文)                                                  | ) 取消依頼一智                                                 |                                                                      |                                    |

4.1.1 MX\_仕向送金取組結果照会 / 一覧

- ! 注意
   仕向送金の取消にあたっては必ず当行(外為センター)へ事前にご連絡のうえ、操作を 行ってください。
  - ご連絡のタイミングによっては、取消できない場合もございますので、あらかじめご了 承願います。
- 必要に応じて検索条件や並び順を指定し、[検索・並び替え]ボタンをクリックし取消依頼を行う対象のデータを表示します。

□ 参照 詳細について: 3.仕向送金取組結果照会-4

- 2. 取消依頼を行うデータの「選択」チェックボックスにチェックをします。複数件同時に選択する ことはできません。
- 3. [取消依頼]ボタンをクリックします。

| m2 Wm L Ch                              |                                                                                                    |                                                                                                    |                                                               |                                 |                            |                      |        |                                                                                                   |                                |                      |
|-----------------------------------------|----------------------------------------------------------------------------------------------------|----------------------------------------------------------------------------------------------------|---------------------------------------------------------------|---------------------------------|----------------------------|----------------------|--------|---------------------------------------------------------------------------------------------------|--------------------------------|----------------------|
| 受取人名 (CREDITOR NAME)                    |                                                                                                    |                                                                                                    |                                                               |                                 |                            |                      |        |                                                                                                   |                                |                      |
| お客さま整理番号<br>(END TO END IDENTIFICATION) |                                                                                                    |                                                                                                    |                                                               |                                 |                            |                      |        |                                                                                                   |                                |                      |
| Weblこよる依頼分のみ                            |                                                                                                    |                                                                                                    |                                                               |                                 |                            |                      |        |                                                                                                   |                                |                      |
| 日付 (DATE)                               | 送金依頼日 🗸                                                                                                    | ▶ 年 ▶ 月 ▶                                                                                                    | ・日 💷 カレンダー                                                    | - ~ • 年                         | ▼月~                        | <u>= == カレンダー</u>    |        |                                                                                                   |                                |                      |
| 銀行取引番号 (OUR REF NO.)                    |                                                                                                    | ~                                                                                                    |                                                               | 申諸番号                            | (INSTRUCTION IDE           | NTIFICATION)         |        |                                                                                                   |                                |                      |
| 送金金額 (AMOUNT)                           |                                                                                                    | ~                                                                                                    |                                                               | ~                               |                            |                      |        |                                                                                                   |                                |                      |
| ステータス (STATUS)                          | <b>`</b>                                                                                                    |                                                                                                    |                                                               |                                 |                            |                      |        |                                                                                                   |                                |                      |
| 落さま番号 ◎ [0918273645 外為法人 2 0 2 4        |                                                                                                    |                                                                                                    |                                                               |                                 |                            |                      |        | _                                                                                                 |                                |                      |
| いせいよまち                                  | 0310273045 9                                                                                                    |                                                                                                    |                                                               |                                 |                            |                      |        |                                                                                                   |                                | _                    |
| がからまます。<br>並び順 送金依頼日                    | v                                                                                                    | ● <b>B</b> M                                                                                                    | 〇昇順                                                           |                                 |                            |                      |        |                                                                                                   |                                |                      |
|                                         | <ul> <li>● (<u>13162/3045</u>9</li> <li>● (<u>13162/3045</u>9</li> <li>● (<u>13162/3045</u>9</li> <li>● (<u>13162/3045</u>9</li> <li>● (<u>13162/3045</u>9</li> <li>● (<u>13162/3045</u>9</li> <li>● (<u>13162/3045</u>9</li> <li>● (<u>13162/3045</u>9</li> <li>● (<u>13162/3045</u>9</li> <li>● (<u>13162/30459</u></li> <li>● (<u>13162/30459</u><th>● 除順</th><th>○昇順</th><th>てはヘルブをご覧く:</th><th>Edi vo )</th><th></th><th>一覧表(PC</th><th>0F) -</th><th>- 覧表(</th><th>CS</th></li></ul> | ● 除順                                                                                                    | ○昇順                                                           | てはヘルブをご覧く:                      | Edi vo )                   |                      | 一覧表(PC | 0F) -                                                                                             | - 覧表(                          | CS                   |
|                                         | <ul> <li>○ USIGZ/3645 9</li> <li>○ USIGZ/3645 9</li></ul>                                                                                                    | ・・・・・・・・・・・・・・・・・・・・・・・・・・・・・・・・・・・・                                                                                                    | ○ 昇順<br>「有条件につい」<br>通貨=¥』の後に<br>ます。<br>。                      | "ロはヘルブをご覧く<br>「円指定額を表示し、        | ださい。)<br>ています。(引落)         | 創ま確定したか              | 一覧表(PC | )F) -                                                                                             | -覧表(<br>。〉                     | CS                   |
|                                         | <ul> <li>● (USIG2/30849 9)</li> <li>■ マ</li> <li>マ</li> <li>マ&lt;</li></ul>                                                                                                    | <ul> <li>         ・・・・・・・・・・・・・・・・・・・・・・・・・・・・・</li></ul>                                                                               | ○昇順<br>有条件につい<br>通貨=¥』の後に<br>ます。。                             | てはヘルプをご覧く<br>「円指定額を表示し」         | ださい。)<br>ています。(引落)         | <u> 創ま確定した</u> な     | 一覧表(PC | )F) -<br>-ています                                                                                    | -覧表(<br>。)<br>次の5              | [CS                  |
|                                         | (vor(2/30437)     (vor(2/30437)     (vor(2))     マ     マ                                                                                                    | ● 除加<br>● 除加<br>を示しています。(データ)保<br>ンいては、引落前川却送金<br>タの詳細内容が確認できます。<br>作成                                                                  | ○昇順                                                           | ではヘルブをご覧く<br>「円指定額を表示し、         | ださい。)<br>ています。 (引落)        | 剣は確定したな              | ー覧表(PC | )F) -<br>-ています<br>F                                                                               | -覧表(<br>。〉<br>次の5              | (CS                  |
|                                         | <ul> <li>● [b3102/3043 9</li> <li>● 20102/3043 9</li> <li>● 20102/3043 9</li> <li>■ 2010</li> <li>■ 2010</li> <li>■ 2010</li> <li>■ 2010</li> <li>■ 2010</li> <li>■ 2010</li> <li>■ 110</li> <li>■ 110</li> <li>■</li></ul>                                                                                                    | <ul> <li>● 除順</li> <li>● 除順</li> <li>株示しています。(データ)保</li> <li>ハワゴよう(活動)おび送金</li> <li>タの詳細内容が確認できます。</li> <li>作成</li> <li>送金金額</li> </ul> | ● 昇順<br>有条件につい<br>適合(半400)(別<br>ます。。<br>・<br>円<br>指<br>定<br>分 | ではヘルプをご覧く<br>「円指定課を表示し」<br>受取人名 | だむ、~)<br>て、ます。(引答)<br>引答金額 | 約は確定したか<br>お客様<br>整理 | 一覧表(PE | <ul> <li>F) -</li> <li>ています</li> <li>ステ</li> <li>承認行気</li> <li>(ご 受 賃</li> <li>(信) (信)</li> </ul> | 一覧表(<br>。)<br>次の5<br>次の5<br>支付 | (CS<br>i0件<br>引<br>落 |

4. 下記メッセージが表示されますので[OK]ボタンをクリックします。

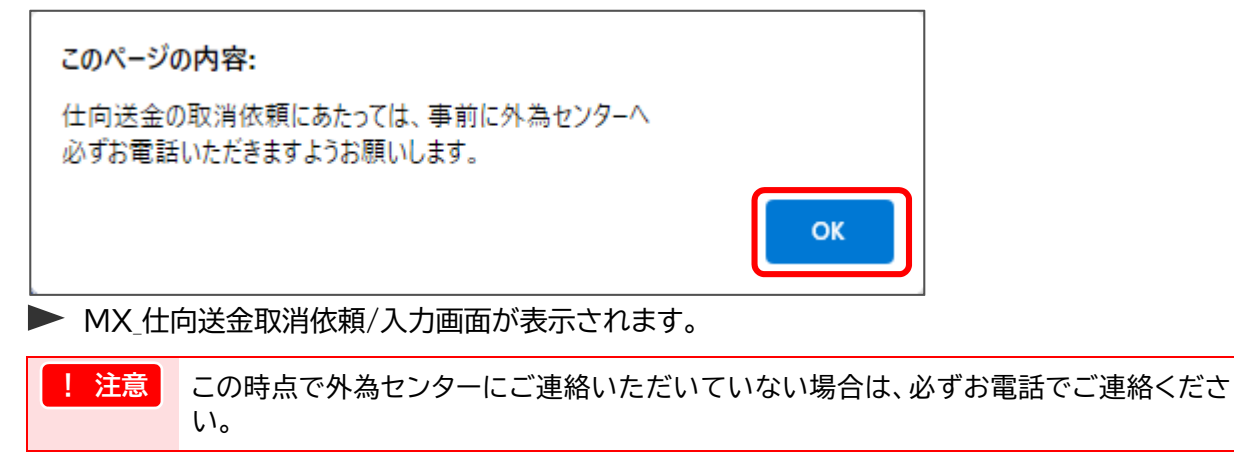

### 4.1.2 MX\_仕向送金取消依頼 / 入力

1. 取引情報をご確認のうえ、承認者を指定して[確定]ボタンをクリックします。

| MX_仕向送金取消依頼 / 入力                          |                                |                            | 検索> <mark>入力</mark> >ĭ | 認 ? ヘルゴ                    |
|-------------------------------------------|--------------------------------|----------------------------|------------------------|----------------------------|
| 確定<br>仕伝送金の取当法律 あたっては、本前に体え               | ▲ッシューへ,以来お雷託 いただきキオトやお願い #     | <del>.</del>               |                        | 戻る                         |
| (事前にお電話名) たたいていない思念、取消の<br>外為センターの連絡先はこちら | のお取扱ができない場合があります。〉             |                            |                        |                            |
| お客さま番号                                    | 0918278645 外為法人2024            |                            |                        |                            |
| お客さま整理番号 (END TO END IDENTIFICATION)      | NOT PROVIDED                   |                            |                        |                            |
| 申請番号 (INSTRUCTION IDENTIFICATION)         | 2025022513000002               | 銀行取引番号 (OUR REF NO.)       |                        |                            |
| 送金指定日 (REQUESTED EXECUTION DATE)          | 2025/03/25                     | 送金依頼金額 (INSTRUCTED AMOUNT) | USD 10,000.00          |                            |
| 受取人名 (CREDITOR NAME)                      | MIZUHO TARO                    |                            |                        |                            |
| ステータス (STATUS)                            | 銀行受信                           |                            |                        |                            |
| ※「承認者へのコメント」は全角での入力も可能                    | をです。全角の場合、漢字・ひらがな・カタカナでの)<br>- | 入力も可能です。                   |                        |                            |
| 承認者1*                                     | <b></b>                        |                            |                        |                            |
| 承認者へのコメント                                 |                                |                            |                        |                            |
|                                           |                                |                            |                        | _                          |
| <sup>œ</sup> z                            |                                |                            |                        | <ol> <li>(3) 戻る</li> </ol> |

▶ MX\_仕向送金取消依頼/確認画面が表示されます。

#### ●本画面のボタンとリンク一覧

| ボタン・リンク名         | 説明                        |
|------------------|---------------------------|
| ① 外為センターの連絡先はこちら | 外為センターの連絡先が記載されたヘルプが開きます。 |
| ② 確定             | MX_仕向送金取消依頼/確認画面に遷移します。   |
| ③ 戻る             | MX_仕向送金取組結果照会一覧画面に戻ります。   |

#### ●「承認者」の入力項目

| 項目        | 必須       | 入力可能文字                          | 説明                                                         |
|-----------|----------|---------------------------------|------------------------------------------------------------|
| 承認者1      | ○<br>(※) | リストから選択                         | 承認者1をリストより選択します。<br>※特権承認者かつシングル承認の場合は表示されません。             |
| 承認者 2     | 0<br>(※) | リストから選択                         | ダブル承認の場合、承認者 2 をリストより選択します。<br>※特権承認者またはシングル承認の場合は表示されません。 |
| 承認者へのコメント |          | 全角 20 文字以内<br>または<br>半角 40 文字以内 | 承認者へのコメントを入力します。改行キーはご利用できま<br>せん。<br>※40 バイト以内で入力してください。  |

## 4.1.3 MX\_仕向送金取消依頼 / 確認

1. 取引情報を再度ご確認のうえ、[承認依頼]ボタンをクリックします。

| MX_仕向送金取消依頼 / 確認                                                   |                                                  |                            | 検索>入力>確認 ? 🛆  | ルプ |  |  |
|--------------------------------------------------------------------|--------------------------------------------------|----------------------------|---------------|----|--|--|
| 承認依賴                                                               |                                                  |                            |               |    |  |  |
| 仕向送金の取消依頼にあたっては、事前<br>〈事前にお電話をいただいていない場合、<br><u>外為センターの連絡先はこちら</u> | に外為センターへ必ずお電話いただきますようお願い<br>取消のお取扱ができない場合があります。) | します。                       |               |    |  |  |
| ▲ 承認者<br>特権承認者の場合、取引実行パスワード                                        | を入力してください。                                       |                            |               |    |  |  |
| 承認者1                                                               | みずほ太郎                                            |                            |               |    |  |  |
| 承認者へのコメント                                                          |                                                  |                            |               |    |  |  |
| 取引情報                                                               |                                                  |                            |               |    |  |  |
| お客さま番号                                                             | 0918273645 外為法人2024                              |                            |               | _  |  |  |
| お客さま整理番号 (END TO END IDENTIFIC                                     | ATION) NOT PROVIDED                              |                            |               |    |  |  |
| 申請番号 (INSTRUCTION IDENTIFICATION)                                  | 2025022518000002                                 | 銀行取引番号 (OUR REF NO.)       |               |    |  |  |
| 送金指定日 (REQUESTED EXECUTION DATE                                    | 2025/03/25                                       | 送金依頼金額 (INSTRUCTED AMOUNT) | USD 10,000.00 |    |  |  |
| 受取人名 (CREDITOR NAME)                                               | MIZUHO TARO                                      |                            |               |    |  |  |
| ステータス (STATUS)                                                     | 銀行受信                                             |                            |               |    |  |  |
| 取引実行バスワード                                                          |                                                  |                            |               |    |  |  |
| 承認依賴                                                               |                                                  |                            | 3             | 3  |  |  |

#### ●本画面のボタンとリンク一覧

| ボタン・リンク名         | 説 明                       |
|------------------|---------------------------|
| ① 外為センターの連絡先はこちら | 外為センターの連絡先が記載されたヘルプが開きます。 |
| ② 承認依頼           | 取消依頼を確定し承認申請を行います。        |
| ③ 戻る             | MX_仕向送金取消依頼/入力画面に戻ります。    |

### ●「承認者」の入力項目

| 項目            | 必須 | 入力可能文字          | 説明                                                                        |
|---------------|----|-----------------|---------------------------------------------------------------------------|
| 取引実行パスワー<br>ド |    | 半角英数 8~12<br>文字 | 特権承認者の場合のみ表示されます。<br>特権承認者の場合は「取引実行パスワード」を入力し、[承認<br>依頼]をクリックすると承認が完了します。 |

2. 下記メッセージが表示されますので、[OK]ボタンをクリックします。

| <b>このページの内容:</b><br>申請を行います。 |    |       |
|------------------------------|----|-------|
|                              | ОК | キャンセル |

### 以上で仕向送金取消依頼データが作成され、承認申請されました。

| !注意  | 仕向送金取消依頼データを当行へ送信するには、承認者の承認が必要です。なお、シング<br>ル承認運用で特権承認者の場合は、この時点で当行への依頼が完了となります。 |
|------|----------------------------------------------------------------------------------|
| 田 参照 | 詳細について : 操作マニュアル「外為取引 承認編」                                                       |

# 4.2 変更・組戻依頼書の作成

ここでは

仕向送金依頼を行ったデータの変更・組戻依頼を行う際の依頼書出力手順について説 明します。

| <mark>仕向送金</mark><br>Outward Remittance |                                                        |                                                                       |                                                                      |                                  |
|-----------------------------------------|--------------------------------------------------------|-----------------------------------------------------------------------|----------------------------------------------------------------------|----------------------------------|
| אב⊐ר (MENU)                             | 本メニューからの仕向送金依頼は、浅<br>以降は、【ISO20022(MX)】メニューの           | €金指定日2025年11月21日の取引で受付<br>みの取扱となりますので、新メニューへの                         | 終了となります。<br>計画的な移行をお願いします。                                           |                                  |
| 仕向送金依頼                                  | ▶ <u>新規依頼作成</u><br>CREATE NEW                          | <ul> <li>ファイルアップロード<br/>UPLOAD FILES</li> </ul>                       |                                                                      |                                  |
| (OUTWARD REMITTANCE)                    | ▶ <u>作成中データー覧</u><br>LIST OF PREPARING DATA            | <ul> <li> <u>承認依頼済データ一覧</u><br/>LIST OF APPROVED DATA     </li> </ul> |                                                                      |                                  |
| 仕向送金取組結果<br>(STATEMENT OF REMITTANCE)   | ▶ <u>取組結果照会(計算書・SWIFT電文</u><br>STATEMENT OF REMITTANCE | ) <b>取消依頼一覧</b><br>LIST OF CANCEL DATA                                |                                                                      |                                  |
| [ISO20022(MX)]x== (MEN                  | NU)                                                    |                                                                       |                                                                      |                                  |
| 仕向送金依頼                                  | ▶ <u>新規依頼作成</u><br>CREATE NEW                          | ・ファイリアップロード<br>UPLAD FILES                                            |                                                                      | し取組結果照会(計算書・SWIF1 電文)」 なクリックします。 |
| (OUTWARD REMITTANCE)                    | <ul> <li></li></ul>                                    | <u>承認依頼済データー覧</u><br>LIST OF APPROVED DATA                            | <ul> <li>アップロード受付状況一覧<br/>RECEPTION STATUS OF UPLOAD FILE</li> </ul> |                                  |
| 仕向送金取組結果                                | ・ 取組結果照会(計算書・SWIFT電文)                                  | 2 , 取消依頼一覧                                                            |                                                                      |                                  |

## 4.2.1 MX\_仕向送金取組結果照会 / 一覧

- ! 注意
   仕向送金の変更・取消・組戻にあたっては必ず当行(外為センター)へ事前にご連絡い ただいたうえで、出力された依頼書を外為センター宛に FAX で送付してください。ま た、原本はお取引部店にご提出ください。
  - 仕向送金の取消にあたっては、e-ビジネスサイトから取消依頼を行った場合、紙の依頼書を提出していただく必要はございません。
- 必要に応じて検索条件や並び順を指定し、[検索・並び替え]ボタンをクリックし変更・組戻の 依頼を行う対象のデータを表示します。

□ 参照 詳細について : 3.仕向送金取組結果照会-4

- 2. 変更・組戻の依頼を行うデータの「選択」チェックボックスにチェックをします。複数件同時に選 択することはできません。
- 3. [変更依頼書等出力]ボタンをクリックします。

▶ MX\_仕向送金取消依頼/変更・取消・組戻依頼書出力画面が表示されます。

| MX_仕向送金取組結果照                                                                     | 景会 / 一覧                                                                 |                                                          |                             |                        |                  | 検索                                 | <u> ?</u> ∆⊮             |
|----------------------------------------------------------------------------------|-------------------------------------------------------------------------|----------------------------------------------------------|-----------------------------|------------------------|------------------|------------------------------------|--------------------------|
| 検索条件                                                                             |                                                                         |                                                          |                             |                        |                  |                                    |                          |
| 検索条件を入力し、「検索・並る                                                                  | 「替え」ボタンを押してください。                                                        |                                                          |                             |                        |                  |                                    |                          |
| 受取人名 (CREDITOR NAME)                                                             |                                                                         |                                                          |                             |                        |                  |                                    |                          |
| お客さま整理番号<br>(END TO END IDENTIFICATION)                                          |                                                                         |                                                          |                             |                        |                  |                                    |                          |
| Weblこよる依頼分のみ                                                                     | 0                                                                       |                                                          |                             |                        |                  |                                    |                          |
| 日付 (DATE)                                                                        | 送金依頼日 🗸 🗸 🗸                                                             | 年 <b>~</b> 月 <b>~</b> 日                                  | <u>カレンダー</u> ~~マロ           | ⊧▼用▼日■                 | カレンダー            |                                    |                          |
| 銀行取引番号 (OUR REF NO.)                                                             |                                                                         | ]~[                                                      | 申請番                         |                        | CATION)          |                                    |                          |
| 送金金額 (AMOUNT)                                                                    |                                                                         | ~                                                        | · ·                         | ~                      |                  |                                    |                          |
| ステータス (STATUS)                                                                   | <b>~</b>                                                                |                                                          |                             |                        |                  |                                    |                          |
| お客さま番号                                                                           | ● 0918273645 外為法。                                                       | 人2024                                                    |                             |                        | • 0              |                                    |                          |
| 2び順 送金依頼日                                                                        | ~                                                                       | ●降順 ○昇                                                   | lē                          |                        |                  |                                    |                          |
| 検索・並び替え 条件クリ                                                                     | 7                                                                       |                                                          |                             |                        | 一覧表(F            | PDF) 一舅                            | 表(CSV)                   |
| 取引一覧<br>取引一覧は、本システムでデー<br>「円指定分」欄に「※」の表示が<br>送金依頼日欄の「詳細」リンクを担<br>送金結果欄の「詳細」リンクを担 | - タ保有している取引を表示して<br>ある取引の送金金額についてい<br>詳押した場合は依頼データの詳述<br>Pした場合は取組結果の詳細内 | います。(データ保有条件<br>む引落前1都送金通貨+4<br>畑内容が確認できます。<br>容が確認できます。 | Hこついてはヘルジをご覧<br>別の後に円指定額を表示 | (ださい。)<br>しています。(引落後は簡 | 確定した外貨額を表示       | 記ています。〉                            |                          |
| 計算書(PDF) ダウン                                                                     | ロード 報告書作成                                                               |                                                          |                             |                        |                  |                                    |                          |
| 全選択/全解除                                                                          |                                                                         |                                                          |                             |                        | 前の50             | )件 次                               | の50件                     |
| 送金約                                                                              | 結果                                                                      |                                                          |                             |                        |                  | ステー                                | १८                       |
| 選 送金 取<br>报 依頼日<br>(yy/mm/dd) 有 (yy/<br>無                                        | 銀行取引番号<br>取扱日 申請番号<br>mmildd)                                           | 送金金額                                                     | つ<br>皆 受取人名<br>定            | 引落金額                   | お客さま<br>整理番号     | 承 承 銀<br>認 認 行<br>依 (送 受<br>輯 信) 信 | 取<br>引 引 耶<br>受 落 消<br>付 |
| □ 25/02/25 w<br>詳細                                                               | 2025022513000002                                                        | USD 10,000.00                                            | MIZUHO TARO                 |                        | NOT PROVID<br>ED | 済 済 済                              | 済                        |
|                                                                                  |                                                                         |                                                          |                             |                        |                  |                                    | の50件                     |
| 計算書(PDF) ダウン                                                                     | ロード 報告書作成                                                               |                                                          |                             |                        | 3 取消化            | 変更依赖                               | 電等出力                     |
|                                                                                  |                                                                         |                                                          |                             |                        |                  |                                    |                          |

## 4.2.2 MX\_仕向送金取消依頼 / 依頼書出力

1. 依頼書区分を「取消」(※)「変更」「組戻」から選択します。

| !注意  | 仕向送金の取消依頼を紙の依頼書により行う場合に選択してください。仕向送金の取消は<br>e-ビジネスサイトから依頼することも可能です。 |
|------|---------------------------------------------------------------------|
| 田 参照 | 詳細について:4.仕向送金取消・変更依頼-2                                              |

### 2. [依頼書(PDF)]ボタンをクリックします。

| MX_仕向送金取消依頼 / 豕                                                                                                    | 検索> <b>依頼書出力</b>    | 🕐 🖄                           |               |    |  |  |
|----------------------------------------------------------------------------------------------------|---------------------|-------------------------------|---------------|----|--|--|
| 依積書(PDF)<br>取引情報                                                                                                    |                     |                               |               | 戻る |  |  |
| お客さま番号                                                                                                    | 0918273645 外為法人2024 |                               |               |    |  |  |
| お客さま整理番号<br>(END TO END IDENTIFICATION)                                                                                                    | NOT PROVIDED        |                               |               |    |  |  |
| 申請番号<br>(INSTRUCTION IDENTIFICATION)                                                                                                    | 2025022513000002    | 銀行取引番号 (OUR REF NO.)          |               |    |  |  |
| 送金指定日<br>(REQUESTED EXECUTION DATE)                                                                                                    | 2025/03/25          | 送金依賴金額<br>(INSTRUCTED AMOUNT) | USD 10,000.00 |    |  |  |
| 受取人名 (CREDITOR NAME)                                                                                                    | MIZUHO TARO         |                               |               |    |  |  |
| ステータス (STATUS)                                                                                                    | 銀行受信                |                               |               |    |  |  |
| ● 在報書区分     (依頼書(PDF)」ボジッをグリックすると、信頼書が作成されます。       作成された依頼書にご署名も以くは記名・毎日のうえ、外為センターへ電話連絡後速やかにFAXで外為センターにご送付ください。       なお、本書原本はお取び信を「提出してださい。       ※ お打き・ビジェスジロイトから取消依頼」を行った場合は、本依頼書のご提出は不要です。       外為センターの運絡先にます。       修練書区分     1       ②取消 ○支更 ○ 細戻 |                     |                               |               |    |  |  |
|                                                                                                    |                     |                               | (*            |    |  |  |
|                                                                                                    |                     |                               | (a)           |    |  |  |

| ●本画面のボタンとリンク一覧 |                         |
|----------------|-------------------------|
| ボタン・リンク名       | 説 明                     |
| ① 依頼書(PDF)     | 依頼書の PDF ファイルを作成します。    |
| ② 戻る           | MX_仕向送金取組結果照会一覧画面に戻ります。 |

作成された依頼書(PDF)の印刷を行い、必要事項を記入のうえ、 外為センターへすみやかに FAX してください。

そのうえで、依頼書の原本をお取引部店にご提出ください。

# 4.3 取消依頼データの確認

### **ここでは** 取消依頼を行ったデータの承認状況の確認方法について説明します。

| )画面への進み方                                | ホーム 外為                                                  | 取引 🕨 仕向送                                             | 金                                                 |                   |
|-----------------------------------------|---------------------------------------------------------|------------------------------------------------------|---------------------------------------------------|-------------------|
| <mark>仕向送金</mark><br>Outward Remittance |                                                         |                                                      |                                                   |                   |
| אב⊐ר (MENU)                             | 本メニューからの仕向送金依頼は、送金書<br>以降は、【ISO20022(MX)】メニューのみの        | 定日2025年11月21日の取引で受付<br>取扱となりますので、新メニューへの             | 終了となります。<br>計画的な移行をお願いします。                        |                   |
| 仕向送金依頼                                  | ▶ <u>新担依頼作成</u><br>CREATE NEW                           | <ul> <li>ファイルアップロード</li> <li>UPLOAD FILES</li> </ul> |                                                   |                   |
| (OUTWARD REMITTANCE)                    | ▶ <u>作成中データー覧</u><br>LIST OF PREPARING DATA             | ▶ <u>承認依頼済データー覧</u><br>LIST OF APPROVED DATA         |                                                   |                   |
| 仕向送金取組結果<br>(STATEMENT OF REMITTANCE)   | ▶ <b>取組結果照会(計算書・SWIFT重文)</b><br>STATEMENT OF REMITTANCE | ▶ <u>取消依頼一覧</u><br>LIST OF CANCEL DATA               |                                                   |                   |
| ISO20022(MX)]X==- (MENU                 | )                                                       | _                                                    |                                                   | ]<br>             |
| 仕向送金依頼                                  | • <u>新規依頼作成</u><br>CREATE NEW                           | ・ファイルアップロード<br>UPLOAD FILES                          |                                                   | [取消依頼一覧]をクリックします。 |
| (OUTWARD REMITTANCE)                    | ・ <u>作成中データー覧</u><br>LIST OF PREPARING DATA             | ・ 承認依頼済データー覧<br>LIST OF APPROVED DATA                | ▶ アップロード受付状況一覧<br>RECEPTION STATUS OF UPLOAD FILE |                   |
| 仕向送金取組結果<br>(STATEMENT OF REMITTANCE)   | <u> 取組結果照会(計算書-SWIFT電文)</u><br>STATEMENT OF REMITTANCE  | 取消依赖一覧                                               |                                                   |                   |

# 【MX\_仕向送金取消依頼 / 一覧】

| MX_<br>Cance                 | <b>仕向送金取消</b><br>I of Outward Remittar                                                                        | 金取消依頼 / 一覧 検索>詳細 ⑦ △」          |                                           |                                                                    |                               |                           |                        |                      | ) <u>su</u> z        |
|------------------------------|----------------------------------------------------------------------------------------------------|--------------------------------|-------------------------------------------|--------------------------------------------------------------------|-------------------------------|---------------------------|------------------------|----------------------|----------------------|
| <b>検索</b><br>検索部<br>Select 1 | <br>  検索条件 (SEARCH CRITERIA)<br> <br>検索条件を入力し、「検索ルボタンを押してください。<br>Salect the search criteria and adu.*SEARCH- |                                |                                           |                                                                    |                               |                           |                        |                      |                      |
| 日付                           | (DATE)                                                                                                    | 取消                             | 的依頼日 CAN                                  | ICEL DATE 👻                                                        | ▼年 ▼月 '                       | •日 🔜 カレンター ~ 🛛 •年         | ▼月 - ▼日 💷 カレン          | -y-                  |                      |
| 取消<br>(STAT                  | 依頼承認状況<br>(SAPPROVAL))                                                                                        |                                | ~                                         |                                                                    |                               |                           |                        |                      |                      |
| 送金                           | 取引ステータス                                                                                                    |                                |                                           |                                                                    |                               |                           |                        |                      |                      |
| (STAT                        | US(REMIT))                                                                                                    |                                | •                                         |                                                                    |                               |                           |                        |                      |                      |
|                              | 検索 (                                                                                                    | 1)                             |                                           |                                                                    |                               |                           |                        |                      |                      |
|                              | SEARCH                                                                                                    | J                              |                                           |                                                                    |                               |                           |                        |                      |                      |
|                              |                                                                                                    |                                |                                           |                                                                    |                               |                           |                        |                      |                      |
| 取                            | 肖データー覧 (ル                                                                                                    | ST OF CANCEL D                 | IATA)                                     |                                                                    |                               |                           |                        |                      |                      |
|                              | 詳細                                                                                                    |                                |                                           |                                                                    |                               |                           | 0                      | a                    | 0                    |
| 2                            | DETAILS                                                                                                    |                                |                                           |                                                                    |                               | ſ                         |                        | હ                    | シ                    |
| CHEC                         | <u>复抗</u> / <u>全解的</u><br>KALL / UNCHECK AI                                                                   | L                              |                                           |                                                                    |                               | l                         | 前の201年<br>PREVIOUS(20) | 次の20<br>NEXT(2       | 1 <del>1</del><br>0) |
|                              | 取消<br>(CAN                                                                                                    | 衣頼<br>XEL)                     |                                           |                                                                    | (OL                           | 送金依頼<br>TWARD REMITTANCE) |                        |                      |                      |
| 還択                           | 依頼日<br>(CANCEL DATE)                                                                                          | 承認状況<br>(STATUS<br>(APPROVAL)) | 送金指定日<br>(REQUESTED<br>EXECUTION<br>DATE) | 銀行取引番号<br>(OUR REF NO.)<br>申諸番号<br>(INSTRUCTION<br>IDENTIFICATION) | 送金依賴金額<br>(INSTRUCTED AMOUNT) | 受取人名<br>(CREDITOR NAME)   |                        | 取引ス:<br>(STA<br>(REI | データス<br>TUS<br>//T)) |
|                              | 2025/02/26                                                                                                    | 承認中                            | 2025/03/25                                | 2025022518000002                                                   | USD 10,000.00                 | MIZUHO TARO               |                        | 銀行                   | 受信                   |
|                              | 2025/02/19                                                                                                    | 申請中                            | 2025/03/17                                | 2025021913000002                                                   | USD 10,000.00                 |                           |                        | 銀行                   | 受信                   |
|                              |                                                                                                    |                                |                                           |                                                                    |                               | ſ                         | 前の20件                  | 次の20                 | 件                    |
| PREVIOUS(20) NEXT(20)        |                                                                                                    |                                |                                           |                                                                    |                               |                           |                        |                      |                      |
| 「詳細」 (5)                     |                                                                                                    |                                |                                           |                                                                    |                               |                           |                        |                      |                      |
|                              | DETAILS                                                                                                    |                                |                                           |                                                                    |                               |                           |                        |                      |                      |
|                              |                                                                                                    | 0                              | ~                                         |                                                                    |                               |                           |                        |                      |                      |
| BACK                         | 可送金メニュー<br>TO OUTWARD REM                                                                                     |                                | シ                                         |                                                                    |                               |                           |                        |                      |                      |

#### ●本画面のボタンとリンク一覧

| ボタン・リンク名      | 説明                            |
|---------------|-------------------------------|
| ① 検索          | 指定した条件に基づいて検索を行います。           |
| ② 全選択/全解除     | データー覧をまとめて選択(または解除)することができます。 |
| ③ 前の 20 件     | 前の 20 件を表示します。                |
| ④ 次の 20 件     | 次の 20 件を表示します。                |
| ⑤ 詳細          | MX_仕向送金取消依頼/詳細画面に遷移します。       |
| ⑥ 仕向送金メニューへ戻る | 仕向送金メニュー画面へ戻ります。              |

## 4.3.1 MX\_仕向送金取消依頼 / 一覧

- 1. 必要に応じて検索条件を指定し、[検索]ボタンをクリックし確認を行う対象の取消依頼デー タを表示します。
- 2. 一覧の「承認状況」項目を確認します。

| MX_f                                                                                                    | <b>上向送金取消</b><br>of Outward Remittan | 的<br>TCe/List                  | 5<br>1                                    |                                                                    |                               |                            | <b>検索</b> >詳紙           | i ? <u>ハル</u> ゴ                |
|----------------------------------------------------------------------------------------------------|--------------------------------------|--------------------------------|-------------------------------------------|--------------------------------------------------------------------|-------------------------------|----------------------------|-------------------------|--------------------------------|
| <br>検索条件 (SEARCH CRITERIA)<br>検索条件を入力し、「検索」ボタンを押してください。<br>Select the search criteria and cloc "SEARCH". |                                      |                                |                                           |                                                                    |                               |                            |                         |                                |
| 日付(                                                                                                    | DATE)                                | 取消                             | 肖依頼日 CAN                                  | ICEL DATE 🗸                                                        | ▶ 年 ▶ 月                       | ▼日 IIII <u>カレンダー</u> ~ ▼年  | ▼月 ▼日 🎫 カレンタ            | -                              |
| 取消的<br>(STATU                                                                                            | b頼承認状況<br>S(APPROVAL))               |                                | ~                                         |                                                                    |                               |                            |                         |                                |
| 送金耳<br>(STATU                                                                                            | 财Iステータス<br>S(REMIT))                 |                                | ~                                         |                                                                    |                               |                            |                         |                                |
| _                                                                                                    |                                      |                                |                                           |                                                                    |                               |                            |                         |                                |
|                                                                                                    | 検索                                   |                                |                                           |                                                                    |                               |                            |                         |                                |
|                                                                                                    | SEARCH                               |                                |                                           |                                                                    |                               |                            |                         |                                |
| 取消                                                                                                    | データー覧 (                              | IST OF CANCEL I                | (ATA)                                     |                                                                    |                               |                            |                         |                                |
|                                                                                                    | 詳細                                   |                                |                                           |                                                                    |                               |                            |                         |                                |
|                                                                                                    | DETAILS                              |                                |                                           |                                                                    |                               |                            |                         |                                |
| 全道<br>CHECK                                                                                              | 田 / 全解除<br>ALL / UNCHECK A           | LL                             |                                           |                                                                    |                               |                            | 前の20件 パ<br>PREVIOUS(20) | マの20件<br>NEXT(20)              |
|                                                                                                    | 2                                    | 友 <b>頼</b><br>EL)              |                                           |                                                                    | (OU                           | 送金依頼<br>ITWARD REMITTANCE) |                         |                                |
| 選択                                                                                                    | 依頼日<br>(CANCEL DATE)                 | 承認状況<br>(STATUS<br>(APPROVAL)) | 送金指定日<br>(REQUESTED<br>EXECUTION<br>DATE) | 銀行取引番号<br>(OUR REF NO.)<br>申請番号<br>(INSTRUCTION<br>IDENTIFICATION) | 送金依賴金額<br>(INSTRUCTED AMOUNT) | 受取人名<br>(CREDITOR NAME     | )<br>J                  | 成Iステータス<br>(STATUS<br>(REMIT)) |
|                                                                                                    | 2025/02/26                           | 承認中                            | 2025/03/25                                | 2025022518000002                                                   | USD 10,000.00                 | MIZUHO TARC                | 1                       | 銀行受信                           |
|                                                                                                    | 2025/02/19                           | 申諸中                            | 2025/03/17                                | 2025021913000002                                                   | USD 10,000.00                 |                            |                         | 銀行受信                           |
|                                                                                                    |                                      |                                |                                           |                                                                    |                               |                            | 前の20件 8                 | マの20件                          |
|                                                                                                    | -                                    |                                |                                           |                                                                    |                               |                            | PREVIOUS(20)            | NEXT(20)                       |
|                                                                                                    | 詳細                                   |                                |                                           |                                                                    |                               |                            |                         |                                |
|                                                                                                    | DETAILS                              |                                |                                           |                                                                    |                               |                            |                         |                                |
| 住向                                                                                                    | 送金メニュー                               | -へ戻る                           |                                           |                                                                    |                               |                            |                         |                                |
| BACK T                                                                                                   | BACK TO OUTWARD REMITTANCE MENU      |                                |                                           |                                                                    |                               |                            |                         |                                |

### ●検索条件

| • 100101011   |                                        |                                                                                             |
|---------------|----------------------------------------|---------------------------------------------------------------------------------------------|
| 検索項目          | 入力可能文字                                 | 備考                                                                                          |
| 日付            | 日付種類:リストから選択<br>日付:リストまたはカレン<br>ダーから選択 | 日付種類を"取消依頼日" "送金指定日"から選択のうえ、日付の<br>範囲を指定します。                                                |
| 取消依頼<br>承認状況  | リストから選択                                | "申請中"、"承認中"、"承認済"、"差戻"、"受付取消"、"取消済"<br>から選択します。<br>* "受付取消"、"取消済"の明細を表示する場合は必ず指定して<br>ください。 |
| 送金取引<br>ステータス | リストから選択                                | "承認(送信)"、"銀行受信"、"取引受付"、"引落"から選択しま<br>す。                                                     |

#### ●承認状況一覧

| 承認状況 |                                                      |
|------|------------------------------------------------------|
| 申請中  | 作成者の承認依頼後、承認者による承認が未済の状態                             |
| 承認中  | ダブル承認の場合で、一人目の承認者による承認が完了し、二人目の承認者による承認が未済の<br>状態    |
| 承認済  | 承認(ダブル承認の場合は二人目の承認者による承認)が完了し、当行に取消依頼データが発信<br>された状態 |
| 差戻   | 承認者により差し戻された状態                                       |
| 受付取消 | お客さまの取消依頼を当行で処理できない場合に表示(→ くわしくは外為センターへご照会くだ<br>さい ) |
| 取消済  | 当行での取消処理が完了した状態                                      |

#### ●取引ステータス一覧

| 取引ステータス | ー<br>一<br>内<br>容<br>·<br>·<br>·<br>·<br>·<br>·<br>·<br>·<br>·<br>·<br>·<br>·<br>· |
|---------|-----------------------------------------------------------------------------------|
| 承認(送信)  | 承認が完了した状態                                                                         |
| 銀行受信    | 当行が依頼データを受け取った状態                                                                  |
| 取引受付    | 当行が受信した「依頼データ」を外為センターで受け付けた状態                                                     |
| 引落      | お客さまの預金口座から送金代り金の引き落としが完了した状態                                                     |

| では 取消                                 | 依頼を行ったデー                                                                   | −タの承認申                                       | 睛を取り下げる                                                              | る方法について説明します。     |
|---------------------------------------|----------------------------------------------------------------------------|----------------------------------------------|----------------------------------------------------------------------|-------------------|
| この画面への進み                              | 方 ホーム 🕨 外                                                                  | 為取引 🕨 仕向                                     | 问送金                                                                  |                   |
| 仕向送金<br>Outward Remittance            |                                                                            |                                              |                                                                      |                   |
| メニュー (MENU)                           | 本メニューからの仕向送金依頼は、送金計<br>以降は、【ISO20022(MX)】メニューのみの                           | 記日2025年11月21日の取引で受け<br>取扱となりますので、新メニューへの     | †終了となります。<br>D計画的な移行をお願いします。                                         |                   |
| 仕向送金依頼                                | > <u>新規依積作成</u><br>CREATE NEW                                              | ・ <u>ファイルアップロード</u><br>UPLOAD FILES          |                                                                      |                   |
| (OUTWARD REMITTANCE)                  | ▶ <u>作成中データー覧</u><br>LIST OF PREPARING DATA                                | ▶ <u>承認依頼済データー覧</u><br>LIST OF APPROVED DATA |                                                                      |                   |
| 仕向送金取組結果<br>(STATEMENT OF REMITTANCE) | <ul> <li><u>取組結果照会(計算書-SWIFT電文)</u><br/>STATEMENT OF REMITTANCE</li> </ul> | ・ <u>取消依頼一覧</u><br>LIST OF CANCEL DATA       |                                                                      |                   |
| [ISO20022(MX)]メニュー (ME                | NU)                                                                        |                                              |                                                                      | <u>_</u>          |
| 仕向送金依頼                                | > <u>新規依頼作成</u><br>CREATE NEW                                              | ・ <u>ファイルアップロード</u><br>UPLOAD FILES          |                                                                      | [取消依頼一覧]をクリックします。 |
| (OUTWARD REMITTANCE)                  | ・ 作成中データー管<br>LIST OF PREPARING DATA                                       | ・ <u>承認依頼済データ 管</u><br>LIST OF APPROVED ATA  | <ul> <li>アップロード受付状況一覧<br/>RECEPTION STATUS OF UPLOAD FILE</li> </ul> |                   |
| 仕向送金取組結果                              | <u> 取組結果照会(計算書・SWIFT電文)</u>                                                | 取消依赖一覧                                       |                                                                      |                   |

『みずほ e-ビジネスサイト』操作マニュアル MX\_仕向送金編

## 4.4.1 MX\_仕向送金取消依頼 / 一覧

1. 必要に応じて検索条件を指定し、[検索]ボタンをクリックし取り下げを行う対象の取消依頼デ ータを表示します。

四 参照 詳細について : 4.仕向送金取消·変更依頼-9

- 2. 取消依頼申請を取り下げる場合は、取り下げたいデータの「選択」チェックボックスにチェック をします。複数件同時に選択することはできません。
- 3. [詳細]ボタンをクリックします。

| 1 | ▶ M人」11円区並取用110根/計両回回が夜小ごれよ9。 |                                                          |                                            |                                           |                                                                    |                               |                            |                       |                                |
|---|-------------------------------|----------------------------------------------------------|--------------------------------------------|-------------------------------------------|--------------------------------------------------------------------|-------------------------------|----------------------------|-----------------------|--------------------------------|
|   | Cancel                        | of Outward Remitta                                       | nce/List                                   | 1.                                        |                                                                    |                               |                            | 検索>計                  | 編 <b>?</b> <u>へル</u> コ         |
|   | <b>検索</b><br>検索森<br>Select th | <b>条件</b> (SEARCH (<br>作を入力し、「材<br>re search criteria an | CRITERIA)<br>(索」ボタンを押<br>d click "SEARCH". | してください。                                   |                                                                    |                               |                            |                       |                                |
|   | 日付                            | (DATE)                                                   | 取消                                         | 前依頼日 CAN                                  | ICEL DATE 🗸                                                        | ▼年 ▼月                         | ▼日 10 カレンダー ~ ▼年           | ▼月 ▼日 🖩 カレ:           | / <b>Y</b> -                   |
|   | 取消的<br>(STATU                 | 安頼承認状況<br>JS(APPROVAL))                                  |                                            | ~                                         |                                                                    |                               |                            |                       |                                |
|   | 送金耳<br>(STATU                 | 阪引ステータス<br>JS(REMIT))                                    |                                            | ~                                         |                                                                    |                               |                            |                       |                                |
| 1 |                               | 検索                                                       |                                            |                                           |                                                                    |                               |                            |                       |                                |
|   |                               | SEARCH                                                   |                                            |                                           |                                                                    |                               |                            |                       |                                |
|   | 取注                            | キデーター覧 (                                                 | IST OF CANCEL E                            | DATA)                                     |                                                                    |                               |                            |                       |                                |
|   |                               | 詳細                                                       |                                            |                                           |                                                                    |                               |                            |                       |                                |
|   |                               | DETAILS                                                  |                                            |                                           |                                                                    |                               |                            |                       |                                |
|   | 全边                            | <u> 訳 / 全解除</u>                                          |                                            |                                           |                                                                    |                               |                            | 前の20件                 | 次の20件                          |
|   | CHECK                         | ALL / UNCHECK A                                          | LL                                         |                                           |                                                                    |                               |                            | PREVIOUS(20)          | NEXT(20)                       |
|   |                               | 取消<br>(CAN                                               | 依頼<br>CEL)                                 |                                           |                                                                    | (0)                           | 送金依頼<br>UTWARD REMITTANCE) |                       |                                |
| 2 | 選択                            | 依頼日<br>(CANCEL DATE)                                     | 承認状況<br>(STATUS<br>(APPROVAL))             | 送金指定日<br>(REQUESTED<br>EXECUTION<br>DATE) | 銀行取引番号<br>(OUR REF NO.)<br>申請番号<br>(INSTRUCTION<br>IDENTIFICATION) | 送金依賴金額<br>(INSTRUCTED AMOUNT) | 受取人名<br>(CREDITOR NAME     | )                     | 取引ステータス<br>(STATUS<br>(REMIT)) |
|   |                               | 2025/02/26                                               | 承認中                                        | 2025/03/25                                | 2025022518000002                                                   | USD 10,000.00                 | MIZUHO TARO                | )                     | 銀行受信                           |
|   |                               | 2025/02/19                                               | 申諸中                                        | 2025/03/17                                | 2025021918000002                                                   | USD 10,000.00                 |                            |                       | 銀行受信                           |
| 2 |                               | -                                                        |                                            |                                           |                                                                    |                               |                            | 前の20件<br>PREVIOUS(20) | 次の20件<br>NEXT(20)              |
| 3 |                               | 詳細                                                       |                                            |                                           |                                                                    |                               |                            |                       |                                |
| 1 |                               | DETAILS                                                  |                                            |                                           |                                                                    |                               |                            |                       |                                |
|   | _                             |                                                          |                                            |                                           |                                                                    |                               |                            |                       |                                |
|   | 仕店                            | 「送金メニュー                                                  | - ヘ戻る                                      |                                           |                                                                    |                               |                            |                       |                                |

## 4.4.2 MX\_仕向送金取消依頼 / 詳細

1. 内容を確認し[申請取下]ボタンをクリックします。

|                                                                                                    | ard Remittance/Details                                                                                                    |                                 |                                                                                     |                                         |                     |                            |                                     |               | 検索> <mark>詳細</mark> | ? | <u>M</u> |
|----------------------------------------------------------------------------------------------------|----------------------------------------------------------------------------------------------------|---------------------------------|-------------------------------------------------------------------------------------|-----------------------------------------|---------------------|----------------------------|-------------------------------------|---------------|---------------------|---|----------|
| 載記する場合<br>Enter the "EXEC                                                                                                    | は取引実行パスワードる<br>:UTION PASSWORD" to appro                                                                                                    | き、差し戻<br>ve the appli           | す場合は差戻事<br>ication, or the "REASC                                                   | 由を入力してください。<br>ON OF SEND BACK" to sen: | d the application b | back to the applic         | ant.                                |               |                     |   |          |
| 申請基本情                                                                                                    | 春報 (APPLICATION'S INFOR                                                                                                    | RMATION)                        |                                                                                     |                                         |                     |                            |                                     |               |                     |   |          |
| 申請日 (DATE                                                                                                    | E OF APPLICATION)                                                                                                    | 202                             | 25/02/26                                                                            |                                         |                     |                            |                                     |               |                     |   |          |
|                                                                                                    | ユーザーID (USER ID)                                                                                                    | kar                             | nri001                                                                              |                                         |                     |                            |                                     |               |                     |   |          |
| 申請者<br>(APPLICANT)                                                                                                    | ユーザー名 (USER NA                                                                                                    | ME) 管理                          | 理者002                                                                               |                                         |                     |                            |                                     |               |                     |   |          |
| (*********)                                                                                                    | コメント (COMMENT)                                                                                                    |                                 |                                                                                     |                                         |                     |                            |                                     |               |                     |   |          |
| 承認者1                                                                                                    | ユーザーID (USER ID)                                                                                                    | uat                             | ss1                                                                                 |                                         |                     |                            |                                     |               |                     |   |          |
| (1st APPROVER                                                                                                    | R) ユーザー名 (USER NA                                                                                                    | ME) みっ                          | ずほ太郎                                                                                |                                         |                     |                            |                                     |               |                     |   |          |
| ステータス(                                                                                                    | STATUS)                                                                                                    | 承                               | 2中                                                                                  |                                         |                     |                            |                                     |               |                     |   |          |
| 差戻事由 (R                                                                                                    | EASON OF SEND BACK)                                                                                                    |                                 |                                                                                     |                                         |                     |                            |                                     |               |                     |   |          |
| 取引情報                                                                                                    | (BASIC INFORMATION)                                                                                                    |                                 |                                                                                     |                                         |                     |                            |                                     |               |                     |   |          |
| 取引情報<br>お客さま番号                                                                                                    |                                                                                                    | FIGATION                        | 0918273645 外;                                                                       | 為法人2024                                 |                     |                            |                                     |               |                     |   |          |
| 取らけ情報<br>お客さま番号<br>お客さま整理<br>申読番号 (1)                                                                                                    | (BASIC INFORMATION)<br>                                                                                                    | FICATION)                       | 0918273645 5%                                                                       | 為法人2024<br>D                            | 9                   | 彩行取引番号                     | (OUR REE NO.)                       |               |                     |   |          |
| 取ら 情報 <br>お客さま番号<br>お客さま整理<br>申請番号 (M)<br>送金指定日                                                                                                    | (BASIC INFORMATION)<br>클<br>텔화육 (END TO END IDENTI<br>ISTRUCTION IDENTIFICATION<br>(REQUESTED EXECUTION D                                                                                                 | FICATION)<br>N)<br>DATE)        | 0918273645 %                                                                        | 為法人2024<br>D<br>002                     | <u>j</u>            | 長行取引番号<br>关余体頬金額           | (OUR REF NO.)                       | USD 10.000.00 |                     |   |          |
| 取引情報<br>お客さま番号<br>お客さま整理<br>申請番号 (M)<br>送金指定日<br>受取人名 (c)                                                                                                    | (BASIC INFORMATION)<br>豊<br>整番号 (END TO END IDENTI<br>ISTRUCTION IDENTIFICATION<br>(REQUESTED EXECUTION D<br>REDITOR NAME)                                                                                | FICATION)<br>N)<br>DATE)        | 0918273645 5%<br>NOT PROVIDE<br>2025022518000<br>2025/08/25<br>MIZUHO TARO          | 為法人2024<br>D<br>002                     | â<br>ji             | 長行取引番号<br>送金依頼金額           | (OUR REF NO.)<br>(INSTRUCTED AMOUNT | USD 10,000.00 |                     |   |          |
| 取引情報<br>お客さま番号<br>お客さま整明<br>申請番号(M)<br>送金指定日<br>受取人名(C)<br>ステータス()                                                                                                    | (BASIC IN-ORMATION)<br>클<br>화子号 (END TO END IDENTI<br>ISTRUCTION IDENTIFICATION<br>(REQUESTED EXECUTION D<br>REDITOR NAME)<br>STATUS)                                                                     | FICATION)<br>N)<br>NATE)        | 0918273645 外2<br>NOT PROVIDED<br>2025022513000<br>2025/08/25<br>MIZUHO TARO<br>銀行受信 | 為法人2024<br>D<br>002                     | 8<br>2              | 長行取引番号<br>送金依頼金額           | (OUR REF NO.)<br>(INSTRUCTED AMOUNT | USD 10,000.00 |                     |   |          |
| 取引情報<br>お客さま番号<br>お客さま整明<br>申請番号(M)<br>送金指定日<br>受取人名(C)<br>ステータス(<br>承認者入)<br>取3(155-15)                                                                                                    | (BASIC IN-DRAWINDN)<br>응<br>문화국 (END TO END IDENTI<br>INSTRUCTION IDENTIFICATION<br>INSTRUCTION IDENTIFICATION<br>REDITOR NAME)<br>STATUS)                                                                | FICATION)<br>N)<br>NATE)<br>RM) | 0918273645 外3<br>NOT PROVIDEI<br>2025022513000<br>2025/03/25<br>MIZUHO TARO<br>銀行受信 | 為法人2024<br>D<br>002                     | <u>朝</u><br>火       | 良行取引番号<br>送金依頼金額           | (OUR REF NO.)<br>(INSTRUCTED AMOUNT | USD 10,000.00 |                     |   |          |
| 取引情報<br>お客さま希号<br>お客さま整理<br>申請番号(M)<br>送金指定日<br>受取人名(c)<br>ステータス(C)<br>承認者入力<br>取引実行いい<br>(EXECUTION P)                                                                                                    | (BASIC IN-DRAWIDH)<br>まます。(END TO END IDENTI<br>INSTRUCTION IDENTIFICATION<br>ISSTRUCTION IDENTIFICATION<br>REDITOR NAME)<br>STATUS)<br>り値 (APPROVER INPUT FO<br>スワード<br>ASSWORD)                         | FICATION)<br>N)<br>NATE)<br>RM) | 0918273645 外3<br>NOT PROVIDE0<br>2025022513000<br>2025/03/25<br>MZUHO TARO<br>銀行受信  | 為法人2024<br>D<br>002                     | <u>1</u> 1<br>12    | 長行取引番号<br>≚金依頼金額           | (OUR REF NO.)                       | USD 10,000.00 |                     |   |          |
| 取引情報<br>お客さま整備<br>新お客さま整合(M)<br>送愛取入名(C)<br>ステータス(C)<br>承辺名入力<br>取引実行バ)<br>(EXECUTION F<br>差戻事由(R)                                                                                                    | (BASIC IN-DRAWICH)<br>로 조망 (END TO END IDENTI-<br>ILT STRUCTION IDENTIFICATION<br>(REQUESTED EXECUTION D<br>REDITOR NAME)<br>STATUS)<br>가 웹 (APPROVER INPUT FO<br>スワード<br>ASSWORD)<br>EASON OF SEND BACK) | FICATION)<br>N)<br>DATE)<br>RM) | 0918273845 外)<br>NOT PROVIDE1<br>2025022513000<br>2025/03/25<br>MIZUHO TARO<br>銀行愛信 | 為法人2024<br>D<br>D002                    | 999 June 1990       | 限行取31番号<br>送金体和金額          | (OUR REF NO.)                       | USD 10,000.00 |                     |   |          |
| 取ら1情報<br>あおまま<br>いの<br>の<br>で<br>し<br>た<br>の<br>の<br>の<br>の<br>の<br>の<br>の<br>の<br>の<br>の<br>の<br>の<br>の<br>に<br>ま<br>ま<br>書<br>書<br>号<br>の<br>の<br>の<br>で<br>ま<br>ま<br>書<br>書<br>号<br>の<br>の<br>の<br>の<br>の<br>で<br>う<br>ま<br>ま<br>部<br>合<br>つ<br>う<br>ま<br>う<br>こ<br>ま<br>う<br>の<br>の<br>つ<br>の<br>つ<br>の<br>つ<br>の<br>つ<br>の<br>つ<br>の<br>の<br>つ<br>の<br>の<br>つ<br>の<br>の<br>の<br>の<br>の<br>つ<br>の<br>つ<br>の<br>つ<br>の<br>つ<br>の<br>つ<br>の<br>つ<br>の<br>つ<br>の<br>つ<br>の<br>つ<br>の<br>つ<br>の<br>つ<br>の<br>つ<br>の<br>つ<br>の<br>つ<br>の<br>つ<br>の<br>つ<br>の<br>つ<br>つ<br>の<br>つ<br>の<br>つ<br>つ<br>の<br>つ<br>つ<br>の<br>つ<br>つ<br>の<br>つ<br>つ<br>つ<br>つ<br>の<br>つ<br>つ<br>つ<br>つ<br>つ<br>つ<br>つ<br>つ<br>つ<br>つ<br>つ<br>つ<br>つ<br>つ<br>つ<br>つ<br>つ<br>つ<br>つ<br>つ | (BASE INFO VERVALION)<br>使用の「日本のの」の目的にTH<br>INFRUCTION IDENTIFICATION<br>(REQUESTED EXECUTION ID<br>REDITOR NAME)<br>STATUS)<br>クロード<br>ASSWORD)<br>EASON OF SEND BACK)<br>EASON OF SEND BACK)            | FICATION)<br>N)<br>NATE)<br>RM) | 0918273845 外3<br>NOT PROVIDEI<br>2025022513000<br>2025/03/25<br>MIZUHO TARO<br>銀行受信 | 為法人2024<br>D<br>0002<br>申請取下            | )<br>2<br>2         | ₿行刑33 <b>1番号</b><br>送金依頼金額 | (OUR REF NO.)<br>(INSTRUCTED AMOUNT | USD 10,000.00 |                     |   | 戻る       |

✓ 補足 承認状況が「承認済」のデータは取り下げできません。

2. 下記メッセージが表示されますので[OK]ボタンをクリックします。

| このページの内容:                             |    |       |  |  |  |  |  |
|---------------------------------------|----|-------|--|--|--|--|--|
| 申請取下を行います。                            |    |       |  |  |  |  |  |
| Ready to "WITHDRAW OF APPLICATION " ? |    |       |  |  |  |  |  |
|                                       | ок | キャンセル |  |  |  |  |  |

以上で、仕向送金取消依頼申請は取り下げられました。

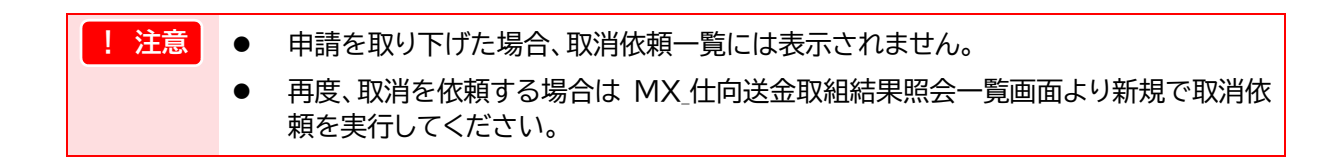

# 5 マスタ登録

| 5.1  | 受取人情報のマスタ登録          | .2  |
|------|----------------------|-----|
|      |                      |     |
| 5.2  | 送金内容のマスタ登録           | 14  |
| 5.2  |                      | • • |
| 53   | アップロードファイルを利田したマスタ登録 | 10  |
| J. J |                      | レン  |

# 5.1 受取人情報のマスタ登録

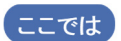

仕向送金依頼画面で指定する受取人や受取人取引銀行(送金先銀行)を事前に登録し ておく手順について説明します。 最大 1,000 件まで登録できます。

| 共通                                                                                                    |                      |  |  |  |  |  |
|----------------------------------------------------------------------------------------------------|----------------------|--|--|--|--|--|
|                                                                                                    | [MX_受取人·受取人取引銀行登録]   |  |  |  |  |  |
| 受取人マス分童錄 受取人・支払銀行情報登録                                                                                 | をクリックします。            |  |  |  |  |  |
| 【ISO20022(MrO】受取人マス多重新         MX 受取人・受取人取引鎖行值器登録           汎用情報登録         , 汎用情報登録(送金内容, 商品明編, 追加条件) |                      |  |  |  |  |  |
| 受益者マスタ登録         > <u>受益者情報登録</u>                                                                     | → <u>受益者債捐登録</u>     |  |  |  |  |  |
| サインイメージ詳細設定 ・ サインイメージ詳細設定                                                                             | > <u>サインイメージ詳細設定</u> |  |  |  |  |  |

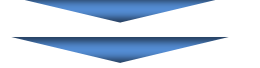

# 【MX\_受取人·受取人取引銀行情報 / 一覧】

| MX 受                | 取人・受問                    | 仅人取引                 | 银行情                                      | 報/一覧              | <b>検索</b> >登録·変更>確認>完了 ? <u>へル</u> - |
|---------------------|--------------------------|----------------------|------------------------------------------|-------------------|--------------------------------------|
|                     | ~                        |                      | ~                                        |                   |                                      |
| 新規                  | •••                      | (                    | 2)                                       |                   |                                      |
| 新                   | 規登録                      | ファ・                  | イルアッフ                                    | ブロード              |                                      |
| <b>受取</b> /<br>検索条( | <b>人・受取人取</b><br>件を入力し、「 | <b>防制銀行</b><br>「検索」ボ | <b>情報検索</b><br>ダンを押し1                    | -                 |                                      |
| 受取人                 | .⊐−F                     | CODE                 |                                          |                   |                                      |
| 受职人                 | 名                        | NAME                 |                                          |                   |                                      |
| 受取人                 | 住所                       | 国名<br>COUNTRY        | e la la la la la la la la la la la la la | 国名 クリア            |                                      |
|                     |                          | 市区町村<br>TOWN NA      | ME                                       |                   |                                      |
| 受职人                 | 口应孟是                     | IBAN                 |                                          |                   |                                      |
| 241/1               |                          | 口座番号                 |                                          |                   |                                      |
| 受取人                 | 取引線行                     | SWIFT BI             | D                                        |                   |                                      |
|                     |                          | 受取人取引                | 服行名                                      |                   | <u>(4)</u>                           |
|                     | 検索                       | 3                    |                                          |                   | -覧表(PDF) -覧表(CSV)                    |
| 一智                  |                          |                      |                                          |                   |                                      |
|                     | 変更                       | Ì                    | 削除                                       | ]                 |                                      |
| 全選択                 | / 全解除                    | 6                    |                                          | -                 | 前の20件 次の20件                          |
|                     |                          |                      |                                          | 受耶                | 八名                                   |
| 译択                  | 受取人力                     | _r [                 |                                          | 受取人 国名            | 受取人 市区町村                             |
| ALC: NO             | 2010/04                  | ·                    |                                          | 受取人口座番号 IBAN      | 受职人口座番号 口座番号                         |
|                     |                          |                      |                                          | 受取人取引銀行 SWIFT BIC | 受职人取引銀行名                             |
|                     |                          |                      |                                          | MIZUH             | 0 TARO                               |
|                     | 0001                     |                      |                                          | UZ                | NY                                   |
|                     |                          |                      |                                          | DITOLDOM          | 001-1234567                          |
|                     |                          |                      |                                          | BLCOTMM           |                                      |
| Q                   |                          | 1                    | 0                                        |                   | 11の201年 次の201年                       |
|                     | 変更                       |                      | 削除                                       |                   |                                      |
|                     |                          |                      |                                          |                   |                                      |
| 9                   | ▶為共通メニ                   |                      | 戻る                                       | $\mathbb{U}$      |                                      |

| ●本画面 | のボタ | っとし | ンク- | -覧 |
|------|-----|-----|-----|----|
|      |     |     |     |    |

| ボタン・リンク名      | 説 明                                        |
|---------------|--------------------------------------------|
| ① 新規登録        | MX_受取人・受取人取引銀行情報/登録・変更画面に遷移します。            |
| ② ファイルアップロード  | MX_受取人・受取人取引銀行情報/アップロードファイル選択画面に遷移<br>します。 |
| ③ 検索          | 指定した検索条件で検索を行います。                          |
| ④ 一覧表(PDF)    | 一覧の PDF を出力することができます。                      |
| ⑤ 一覧表(CSV)    | 一覧の CSV ファイルを出力することができます。                  |
| ⑥ 全選択/全解除     | 受取人一覧をまとめて選択(または解除)することができます。              |
| ⑦ 前の 20 件     | 前の 20 件を表示します。                             |
| ⑧ 次の 20 件     | 次の 20 件を表示します。                             |
| ⑨ 変更          | 選択した受取人情報の変更画面に遷移します。                      |
| ⑩ 削除          | 選択した受取人情報を削除します。                           |
| ① 外為共通メニューへ戻る | 外為共通メニュー画面へ戻ります。                           |

# 5.1.1 MX\_受取人·受取人取引銀行情報 / 一覧

### 1. [新規登録]ボタンをクリックします。

| MX受取人·受               | (X)受取人・受取人取引銀行情報 / 一覧 検索>登録・変更>確認>完了 ⑦ △」」つ |         |   |  |  |  |  |  |
|-----------------------|---------------------------------------------|---------|---|--|--|--|--|--|
| 新規登録                  |                                             |         |   |  |  |  |  |  |
| 新規登録                  | ファイルアップ                                     | ブロード    |   |  |  |  |  |  |
| 受取人・受取人耳<br>検索条件を入力し、 | <b>昭日銀行情報検索</b><br>検索」ボタンを押して               | creat v |   |  |  |  |  |  |
| 受取人コード                | CODE                                        |         |   |  |  |  |  |  |
| 受取人名                  | NAME                                        |         |   |  |  |  |  |  |
| 受取人住所                 | 国名<br>COUNTRY                               | 国名。クリア  |   |  |  |  |  |  |
| John Charry           | 市区町村<br>TOWN NAME                           |         |   |  |  |  |  |  |
| 多亚人口应希曼               | IBAN                                        |         |   |  |  |  |  |  |
| 24270121875           | 口座番号                                        |         |   |  |  |  |  |  |
|                       | SWIFT BIC                                   |         | _ |  |  |  |  |  |
| DCHX2CHX9 BIRTT       | 受取人取引銀行名                                    |         |   |  |  |  |  |  |

▶ MX\_受取人・受取人取引銀行情報/登録・変更画面が表示されます。

# 5.1.2 MX\_受取人·受取人取引銀行情報 / 登録·変更

## 1. 登録・変更する情報を入力し、[登録]ボタンをクリックします。

| Cocord of the second of the second of the se |                                                                                                    |                                                                                                    |
|----------------------------------------------------------------------------------------------------|----------------------------------------------------------------------------------------------------|----------------------------------------------------------------------------------------------------|
| 登録                                                                                                    |                                                                                                    | be b                                                                                                    |
| 表示                                                                                                    |                                                                                                    |                                                                                                    |
| 区分 (CATEGORY)                                                                                                    | 新規                                                                                                    |                                                                                                    |
| 受取人情報                                                                                                    |                                                                                                    |                                                                                                    |
| 受戦人コード                                                                                                    | CODE                                                                                                    | ※未入力の場合自動採動したします。<br>1時150内                                                                                                    |
| 受勤人化                                                                                                    | NAME                                                                                                    |                                                                                                    |
|                                                                                                    |                                                                                                    | 140fHJ2rh                                                                                                    |
| 取引主体議制子                                                                                                    | LEI                                                                                                    | 208f                                                                                                    |
| 受取人住所                                                                                                    | 1                                                                                                    |                                                                                                    |
| 国名                                                                                                    | COUNTRY                                                                                                    |                                                                                                    |
| 都道洞県/州/省                                                                                                    | COUNTRY SUB DIVISION                                                                                                    | 30HTLU-19                                                                                                    |
| 市区町村                                                                                                    | TOWN NAME                                                                                                    | 35时以内                                                                                                    |
| 番地等/通り名                                                                                                    | STREET NAME                                                                                                    | 70時以内                                                                                                    |
| 郵便番号                                                                                                    | POST CODE                                                                                                    | 1685L/45                                                                                                    |
|                                                                                                    | ADDRESS LINE 1                                                                                                    | 36桁以内。住所の分割が難しい場合にご入力ください。                                                                                                    |
| その他住所                                                                                                    | ADDRESS LINE 2                                                                                                    | 8時にいち。住所の分割が難しい場合にご入力ください。                                                                                                    |
|                                                                                                    | ADORESS LINE 3                                                                                                    | 35部以内。住所の分割が難しい場合にご入力ください。                                                                                                    |
| 10-++ /10.1#                                                                                                    | DIGTINGT N.                                                                                                    |                                                                                                    |
| 吃方/地塘                                                                                                    | DISTRICT NAME                                                                                                    | 35所以内                                                                                                    |
| 医糖                                                                                                    | TOWN LOCATION NAME                                                                                                    | 35桁以内                                                                                                    |
| 建物名                                                                                                    | BUILDING NAME                                                                                                    | Sffilizh                                                                                                    |
| 建物番号                                                                                                    | BUILDING NUMBER                                                                                                    | 10前以内                                                                                                    |
| 建物《醋》                                                                                                    | FLOOR                                                                                                    | 70年以內                                                                                                    |
| 部屋香号                                                                                                    | ROOM                                                                                                    | 70桁以内                                                                                                    |
| 私書籍                                                                                                    | POSTBOX                                                                                                    | 16桁以内                                                                                                    |
| 58                                                                                                    | DEPARTMENT                                                                                                    | 70世以内                                                                                                    |
|                                                                                                    |                                                                                                    |                                                                                                    |
| 3                                                                                                    | SUB DEPARTMENT                                                                                                    | 70桁比加                                                                                                    |
|                                                                                                    | SUB DEPARTMENT                                                                                                    |                                                                                                    |
| 課<br>受职人口座番号                                                                                                    | BAN                                                                                                    |                                                                                                    |
| 課<br>受职人口座番号                                                                                                    | SUB DEPARTMENT<br>IBAN<br>口服用号                                                                                                    | 日前に内<br>素数学が低し上 14時に内。因み4時間目 3回A18ご入力ださま は<br>3回日本の支払高速をの用き、自着新た口服者有支用の14プン(つき数力に以下形式で入力だされ、<br>はかめ们の00-0000000(服者を称け口服者有支加)14プン(つき数力に以下形式で入力だされ、<br>はかめ们000-0000000(服者を称け口服者有大加)                                                                                                    |
| 課<br>受取人取引銀行儲額                                                                                                    | SUB DEPARTMENT                                                                                                    | 日前に対<br>高校学校時に上、34時にから、図A4時7993 3回A4代ご入力ださい。<br>34日にから、別1日からまな家で走っかほう。信誉を11日番号を実中的いインパンで取りたいて形式で入力がさい。<br>いかりのロロロロロロロロロロロロロロロロロロロロロロロロロロロロロロロロロロロロ                                                                                                    |
| 課<br>受取人回座番号<br><b>受取人取引銀行論報</b><br>SWIFT BIC                                                                                                    | SUB DEPARTMENT                                                                                                    | 日前に対<br>実証学校時に上、14時にから、IBAN時7000 3日AN時7000 3日AN時700 3日AN時700 3日<br>14時にかし、国行語が年末点気を注意の用意、広場等をご口道書等を手用いインプロで見が下記が下記がため、い<br>はいかり4000000000000(信着考測・日座も考別的)<br>第59年前1回2111前<br>第599年前1回2111前<br>第599年前1回2111前<br>599年前1回2111前                                                                                                    |
| 課<br>受取人口座番号<br><b>受取人取引線行情報</b><br>SWET BIO<br>各国先来システム影響行支店<br>各国先来システム                                                                                                    | SUB DEPARTMENT                                                                                                    | HELEP                                                                                                    |
|                                                                                                    | SUB DEPARTMENT                                                                                                    | 日本語 (1) (1) (1) (1) (1) (1) (1) (1) (1) (1)                                                                                                    |
| 2<br>変取人口信奉号<br><b>支収入取引限行換格</b><br>SWFT 800<br>回転決定システム5000円方点応<br>回転決定システム5000円方点応<br>回転決定システム5000円方点応<br>回転大応システム5000円方点の                                                                                                    |                                                                                                    | HELEP                                                                                                    |
| ま ま ま ま ま ま ま ま ま ま ま ま ま ま ま ま ま ま ま                                                                                                    | BUB DEPARTMENT           BUM           DISTRIP           BICPI           BICPI <t< td=""><td>HELEP<br/>高数学校長し上 14代しび。 服み結果用在 3日A Hをご入力ださえ い<br/>3年の日本には、 14代しび。 服み結果用在 3日A Hをご入力ださえ い<br/>14代した。 国行客内学支点展示を示め場合、 度考察と口服者等を手用いインズインで知力だして形式 やんつください。<br/>14代したの 日行客方式の第二、 度考察と口服者等を手用いインズインで知力だして形式 やんつください。<br/>14代して、 日行客内学支点展示を通知。 14代して、 14代して、</td></t<> | HELEP<br>高数学校長し上 14代しび。 服み結果用在 3日A Hをご入力ださえ い<br>3年の日本には、 14代しび。 服み結果用在 3日A Hをご入力ださえ い<br>14代した。 国行客内学支点展示を示め場合、 度考察と口服者等を手用いインズインで知力だして形式 やんつください。<br>14代したの 日行客方式の第二、 度考察と口服者等を手用いインズインで知力だして形式 やんつください。<br>14代して、 日行客内学支点展示を通知。 14代して、 14代して、 |
| 2<br>変更入口塗番号<br>変更入取引線行物額<br>のWET 80<br>自転大応ンステムが報行支払<br>他行支払信頼<br>変更入取引線行名                                                                                                    | SUB DEPARTMENT  SUB DEPARTMENT  SUB RH  CUSERH  CUSERH                                                                                                    | HELEP                                                                                                    |
| ま ま ま ま ま ま ま ま ま ま ま ま ま ま ま ま ま ま ま                                                                                                    | LUB DEPARTMENT      LUB AN      LUB AN      LUB A                                                                                                    | HELEP                                                                                                    |
| ま ま ま ま ま ま ま ま ま ま ま ま ま ま ま ま ま ま                                                                                                    | B.D. EXPANTENT           B.A. EXPANTENT           B.A. EXPANTENT                                                                                                    | HELEP                                                                                                    |
| ま ま ま ま ま ま ま ま ま ま ま ま ま ま ま ま ま ま                                                                                                    | B.D. EXPRIMENT           B.D. EXPRIMENT           B.D. EXPREMENT                                                                                                    | HELEP                                                                                                    |
| ま で ま ま を た に ま ま ま を た に ま ま ま ま ま ま ま ま ま ま ま ま ま ま ま ま ま ま                                                                                                    | B.D. EXPRIMENT           B.D. EXPRIMENT           B.D. EXPREMENT                                                                                                    | HELEP                                                                                                    |
|                                                                                                    | B.D. EXPRIMENT           B.D. EXPRIMENT                                                                                                    | HELEIP                                                                                                    |
| ま で ま な な な に し に ま の に の に の に の に の に の に の に の に の に                                                                                                    | B.D. EXPRIMINT           B.D. EXPRIMINT           B.D. EXPREMINT                                                                                                    | HELEPT                                                                                                    |
| ま ま ま ま ま ま ま ま ま ま ま ま ま ま ま ま ま ま                                                                                                    | B.D. EXPRIMENT           B.D. EXPRIMENT           B.D. EXPREMENT                                                                                                    | Helicip                                                                                                    |
|                                                                                                    | B.B. EXPRIMENT           B.M. EXPRIMENT           B.M. EXPREMENT           B.M. EXPREMENT           B.M. EXPREMENT           B.M. EXPREMENT           B.M. EXPREMENT           B.M. EXPREMENT           B.M. EXPREMENT           B.M. EXPREMENT           B.M. EXPREMENT           B.M. EXPRESENCE           B.M. EXPRESENCE           B.M. E                                                                                                    | Helicip                                                                                                    |
| ま ま ま ま ま ま ま ま ま ま ま ま ま ま ま ま ま ま                                                                                                    | B.D. EXPRIMENT           B.D. EXPRIMENT                                                                                                    | Helicip                                                                                                    |
|                                                                                                    | B.D. EXPRIMENT           B.D. EXPRIMENT                                                                                                    | Helicip                                                                                                    |
| ま な 、 、 、 、 、 、 、 、 、 、 、 、 、 、 、 、 、 、                                                                                                    | B.D. EXPRIMINATION           B.D. EXPRIMINATION           B.D. EXPRIMINATION           B.D. EXPRIMINATION           B.D. EXPRIMINATION           B.D. EXPRIMINATION           B.D. EXPRIMINATION           B.D. EXPRIMINATION           B.D. EXPRIMINATION           COLUMPY           B.D. EXPRIMINATION           COLUMPY           B.D. EXPRIMINATION           COLUMPY           COLUMPY <td>Helicip</td>                                                                                                    | Helicip                                                                                                    |
|                                                                                                    | B.D. EXPAINMENT           B.D. EXPAINMENT                                                                                                    | Hellion                                                                                                    |
|                                                                                                    | B.D. EXPAINTENT           B.D. EXPAINTENT                                                                                                    | Hellion                                                                                                    |
| ま て 、 、 、 、 、 、 、 、 、 、 、 、 、 、 、 、 、 、                                                                                                    | B.D. EXPAINTMENT           B.D. EXPAINTMENT                                                                                                    | Hellion                                                                                                    |
| ま て 、 、 、 、 、 、 、 、 、 、 、 、 、 、 、 、 、 、                                                                                                    | B.D. EXPAINTMENT           B.D. EXPAINTMENT           B.D. EXPAINTMENT           B.D. EXPAINTMENT           B.D. EXPAINTMENT           B.D. EXPAINTMENT           COLORTY TALE OLISION           COLORTY TALE OLISION                                                                                                    | Hellion                                                                                                    |
|                                                                                                    | B.D. EXPAINTMENT           B.D. EXPAINTMENT           B.D. EXPA                                                                                                    | Hellion                                                                                                    |
|                                                                                                    | B.D. EXPAINTMENT           B.D. EXPAINTMENT           B.D. EXPA                                                                                                    | Hellion                                                                                                    |
|                                                                                                    | B.D. EXPAINTMENT           B.D. EXPAINTMENT                                                                                                    | Hellion                                                                                                    |
|                                                                                                    | B.D. EXPAINTMENT           B.D. EXPAINTMENT                                                                                                    | Hellion                                                                                                    |
|                                                                                                    | B.D. EXPAINTMENT           B.D. EXPAINTMENT                                                                                                    | Hellion                                                                                                    |
| 2         2         2         2         2         2         2         2         2         2         2         2         2         2         2         2         2         2         2         2         2         2         2         2         2         2         2         2         2         2         2         2         2         2         2         2         2         2         2         2         2         2         2         2         2         2         2         2         2         2         2         2         2         2         2         2         2         2         2         2         2         2         2         2         2         2         2         2         2         2         2         2         2         2         2         2         2         2         2         2         2         2         2         2         2         2         2         2         2         2         2         2         2         2         2         2         2         2         2         2         2         2         2         2         2         2         2                                                                                                            | B.D. EXPAINTMENT           B.D. EXPAINTMENT                                                                                                    | Hellion                                                                                                    |

▶ MX\_受取人・受取人取引銀行情報/確認画面が表示されます。

5 マスタ登録-4

### 『みずほ e-ビジネスサイト』 操作マニュアル MX\_仕向送金編

### ●本画面のボタンとリンク一覧

| ボタン・リンク名           | 説 明                               |
|--------------------|-----------------------------------|
| ① 国名               | MX_国名コード頭文字検索画面に遷移します。            |
| ② 住所情報追加           | 住所の項目を追加で表示します。                   |
| ③ IBAN REGISTORY へ | 国毎に異なる IBAN の入力体系をご確認いただくことができます。 |
| ④ 各国決済システムコードへ     | 各国決済システム別金融機関コードをご確認いただくことができます。  |
| ⑤ 銀行検索             | 銀行選択/一覧画面に遷移します。                  |
| ⑥ 登録               | MX_受取人・受取人取引銀行情報/確認画面に遷移します。      |
| ⑦ 戻る               | MX_受取人・受取人取引銀行情報/一覧画面へ戻ります。       |

| 田 参照 | • | 国名:6.補足-5   |
|------|---|-------------|
|      | • | 銀行検索:6.補足-6 |

### ●「受取人情報」の入力項目

| 項目       | 必須 | 入力可能文字            | 説明                                                                      |
|----------|----|-------------------|-------------------------------------------------------------------------|
| 受取人コード   |    | 半角英数4桁以上<br>10桁以内 | 未入力の場合、自動採番されます。例. AUTO000001                                           |
| 受取人名     |    | 140 桁以内           | 受取人名を入力します。                                                             |
| 取引主体識別子  |    | 20 桁              | 取引主体識別子(LEI)を入力します。                                                     |
| 受取人住所    |    |                   |                                                                         |
| 国名       |    |                   | [国名]をクリックして、一覧から選択します。                                                  |
| 都道府県/州/省 |    | 35 桁以内            | 受取人の都道府県/州/省を入力します。                                                     |
| 市区町村     |    | 35 桁以内            | 市区町村を入力します。                                                             |
| 番地等/通り名  |    | 70 桁以内            | 番地等/通り名を入力します。                                                          |
| 郵便番号     |    | 16 桁以内            | 郵便番号を入力します。                                                             |
| その他住所    |    | 35 桁以内            | その他住所を入力します。                                                            |
| 地方/地域    |    | 35 桁以内            | 地方/地域を入力します。                                                            |
| 区域       |    | 35 桁以内            | 区域を入力します。                                                               |
| 建物名      |    | 35 桁以内            | 建物名を入力します。                                                              |
| 建物番号     |    | 16 桁以内            | 建物番号を入力します。                                                             |
| 建物(階)    |    | 70 桁以内            | 建物(階)を入力します。                                                            |
| 部屋番号     |    | 70 桁以内            | 部屋番号を入力します。                                                             |
| 私書箱      |    | 16 桁以内            | 私書箱を入力します。                                                              |
| 部署       |    | 70 桁以内            | 部署を入力します。                                                               |
| 課        |    | 70 桁以内            | 課を入力します。                                                                |
| 受取人口座番号  |    | 34 桁以内            | 受取人口座番号を入力します。<br>IBAN 採用国は上段に IBAN をご入力ください。IBAN 採<br>用国以外は下段にご入力ください。 |

### 『みずほ e-ビジネスサイト』 操作マニュアル MX\_仕向送金編

| 「受取人取引銀行情報」の入力項目    |    |                      |                                                                                              |
|---------------------|----|----------------------|----------------------------------------------------------------------------------------------|
| 項目                  | 必須 | 入力可能文字               | 説明                                                                                           |
| SWIFT BIC           |    | 半角英数 8 桁また<br>は 11 桁 | 受取人取引銀行の SWIFT BIC を入力します。[銀行検索]<br>をクリックして、一覧から選択することも可能です。SWIFT<br>BIC を入力した場合、他の項目に優先します。 |
| 各国決済システム<br>別銀行支店情報 |    |                      |                                                                                              |
| 各国決済システム            |    | 5 桁以内                | 各国決済システムコードを入力ください。                                                                          |
| 銀行支店情報              |    | 35 桁以内               | 銀行支店情報を入力ください。                                                                               |
| 受取人取引銀行名            |    | 140 桁以内              | 受取人取引銀行名を入力します。[銀行検索]をクリックし、<br>一覧から選択すると SWIFT BIC が入力されます。                                 |
| 受取人取引銀行住<br>所       |    |                      |                                                                                              |
| 国名                  |    |                      | [国名]をクリックして、一覧から選択します。                                                                       |
| 都道府県/州/省            |    | 35 桁以内               | 都道府県/州/省を入力します。                                                                              |
| 市区町村                |    | 35 桁以内               | 市区町村を入力します。                                                                                  |
| 番地等/通り名             |    | 70 桁以内               | 番地等/通り名を入力します。                                                                               |
| 郵便番号                |    | 16 桁以内               | 郵便番号を入力します。                                                                                  |
| その他住所               |    | 35 桁以内               | その他住所を入力します。                                                                                 |
| 地方/地域               |    | 35 桁以内               | 地方/地域を入力します。                                                                                 |
| 区域                  |    | 35 桁以内               | 区域を入力します。                                                                                    |
| 建物名                 |    | 35 桁以内               | 建物名を入力します。                                                                                   |
| 建物番号                |    | 16 桁以内               | 建物番号を入力します。                                                                                  |
| 建物(階)               |    | 70 桁以内               | 建物(階)を入力します。                                                                                 |
| 部屋番号                |    | 70 桁以内               | 部屋番号を入力します。                                                                                  |
| 私書箱                 |    | 16 桁以内               | 私書箱を入力します。                                                                                   |
| 部署                  |    | 70 桁以内               | 部署を入力します。                                                                                    |
| 課                   |    | 70 桁以内               | 課を入力します。                                                                                     |
| <b>马取人取</b> 引组行     |    |                      | 受取人取引銀行口座番号を入力します。                                                                           |
| 口座番号                |    | 34 桁以内               | IBAN 採用国は上段に IBAN をご入力ください。IBAN 採<br>用国以外は下段にご入力ください。                                        |

# 5.1.3 MX\_受取人·受取人取引銀行情報 / 確認

### 1. 確認画面が表示されますので、内容を確認し[確定]ボタンをクリックします。

| MX_受取人·受取人        | 、取引銀行情報/確                        | 記 検索>登錄·変更>確認>完了 |
|-------------------|----------------------------------|------------------|
| 確定                |                                  | EX.              |
| VIEAC             |                                  | be D             |
|                   |                                  |                  |
| 表示                |                                  |                  |
| 区分 (CATEGORY)     | 新規                               |                  |
|                   |                                  |                  |
| 受取人情報             |                                  |                  |
| 受取人コード            | CODE                             | 0002             |
| 受取人名              | NAME                             | MIZUHO JIRO      |
|                   |                                  |                  |
| 取引王体識別子           | LEI                              |                  |
| 受取人住所             |                                  |                  |
| 国名                | COUNTRY                          | US:アメリカ合衆国       |
| 都道府県/州/省          | COUNTRY SUB DIVISION             |                  |
| 市区町村              | TOWN NAME                        | NEW YORK         |
| 番地等/通り名           | STREET NAME                      |                  |
| 郵便番号              | POST CODE                        |                  |
|                   | ADDRESS LINE 1                   |                  |
| その他住所             | ADDRESS LINE 2<br>ADDRESS LINE 3 |                  |
| the to /the test  | DISTRICT NAME                    |                  |
| 2017-200          | TOWNLOCATION NAME                |                  |
| 建物名               | BUILDING NAME                    |                  |
| 建物量早              | BUILDING NUMBER                  |                  |
| 2017年5<br>建物(192) | FLOOR                            |                  |
| 部层盘号              | ROOM                             |                  |
| 私津箱               | POST BOX                         |                  |
| 部署                | DEPARTMENT                       |                  |
|                   | SUB DEPARTMENT                   |                  |
|                   | IRAN                             | ADIADE           |
| 受取人口座番号           | 山建樹号                             | ND 1200E         |
|                   |                                  |                  |
| 受取人取引銀行情報         | i                                |                  |
| SWIFT BIC         | BICFI                            | ANZBUS88         |
| 各国決済システム別線        | 行支店情報                            |                  |
| 各国決済システム          | CODE                             |                  |
| 銀行支店情報            | MEMBER                           |                  |
|                   | IDENTIFICATION                   |                  |
| 受取人取引銀行名          | NAME                             |                  |
| 会取人 取21編((主所      |                                  |                  |
| 国名                | COUNTRY                          |                  |
| 都请府县/州/劣          | COUNTRY SUB DIVISION             |                  |
| 市区町村              | TOWN NAME                        |                  |
| 番地等/通り名           | STREET NAME                      |                  |
| 郵便番号              | POST CODE                        |                  |
|                   | ADDRESS LINE 1                   |                  |
| その他住所             | ADDRESS LINE 2                   |                  |
|                   | ADDRESS LINE 3                   |                  |
| 地方/地域             | DISTRICT NAME                    |                  |
| 区域                | TOWN LOCATION NAME               |                  |
| 建物名               | BUILDING NAME                    |                  |
| 建物番号              | BUILDING NUMBER                  |                  |
| 運物(階)             | FLOOR                            |                  |
| aP座番写<br>12 曲筋    | ROOM                             |                  |
| 1公香相              | DEPARTMENT                       |                  |
| 1日<br>1日          |                                  |                  |
| 87.               |                                  |                  |
| 受取人取引銀行<br>口座番号   | IBAN<br>口座書号                     |                  |
|                   |                                  |                  |
| 確定                | 1)                               |                  |
| - Fark            |                                  |                  |

▶ MX\_受取人・受取人取引銀行情報/完了画面が表示されます。

### ●本画面のボタンとリンク一覧

| ボタン・リンク名 | 説 明                            |
|----------|--------------------------------|
| ① 確定     | MX_受取人・受取人取引銀行情報/完了画面に遷移します。   |
| ② 戻る     | MX_受取人・受取人取引銀行情報/登録・変更画面へ戻ります。 |

# 5.1.4 MX\_受取人·受取人取引銀行情報 / 完了

| MX_受取人·受取人            | 取引銀行情報 / 完                       | 了 検索>登錄·変更>確認>完了                    |
|-----------------------|----------------------------------|-------------------------------------|
|                       |                                  |                                     |
|                       |                                  |                                     |
| <b>▲</b> テ            |                                  |                                     |
|                       | #C18                             |                                     |
| CATEGORY)             | <b>東川2見</b>                      |                                     |
| 受取人情報                 |                                  |                                     |
| 受取人コード                | CODE                             | 0002                                |
| 愛訪人名                  | NAME                             |                                     |
|                       |                                  |                                     |
| 取引主体識別子               | LEI                              |                                     |
| 受取人住所                 |                                  |                                     |
| 国名                    | COUNTRY                          | US:アメリカ合衆国                          |
| 都道府県/州/省              | COUNTRY SUB DIVISION             |                                     |
| 市区町村                  | TOWN NAME                        | NEW YORK                            |
| 審地寺/通り名<br>和(唐希昌      | STREET NAME                      |                                     |
| 5012187-5             | ADDRESS LINE 1                   |                                     |
| その他住所                 | ADDRESS LINE 2                   |                                     |
|                       | ADDRESS LINE 3                   |                                     |
| 地方/地域                 | DISTRICT NAME                    |                                     |
| 区域                    | TOWN LOCATION NAME               |                                     |
| 建物名                   | BUILDING NAME                    |                                     |
| 建初番亏<br>Zahtha (Rill) | BUILDING NUMBER                  |                                     |
| 2210(18)<br>部展垂号      | ROOM                             |                                     |
| 私書箱                   | POST BOX                         |                                     |
| 部署                    | DEPARTMENT                       |                                     |
| i#                    | SUB DEPARTMENT                   |                                     |
|                       | IBAN                             | AB12CDE                             |
| 240/10/285            | 口座掛号                             |                                     |
| 受职人取引銀行情報             | ;                                |                                     |
| SWIFT BIC             | BICFI                            | ANZBI IS33                          |
|                       |                                  |                                     |
| 各国決済システム制度            | 行支店情報                            |                                     |
| 各国大府ンステム              | MEMBER                           |                                     |
| 银行支店'情報               | IDENTIFICATION                   |                                     |
| 受取人取引銀行名              | NAME                             |                                     |
| 受取人取引銀行住所             |                                  |                                     |
| 国名                    | COUNTRY                          |                                     |
| 都道府県/州/省              | COUNTRY SUB DIVISION             |                                     |
| 市区町村                  | TOWN NAME                        |                                     |
| 番地等/通り名               | STREET NAME                      |                                     |
| 郵便番号                  | POST CODE                        |                                     |
| その他住所                 | ADDRESS LINE 1<br>ADDRESS LINE 2 |                                     |
|                       | ADDRESS LINE 3                   |                                     |
| 地方/地域                 | DISTRICT NAME                    |                                     |
| 区域                    | TOWN LOCATION NAME               |                                     |
| 建物名                   | BUILDING NAME                    |                                     |
| 建物番号                  | BUILDING NUMBER                  |                                     |
| 建物(階)                 | FLOOR                            |                                     |
| 部屋帯ち                  | ROOM                             |                                     |
| 12番相                  | DEPARTMENT                       |                                     |
| ir al                 | SUB DEPARTMENT                   |                                     |
|                       | IBAN                             |                                     |
| □座番号                  | 口座番号                             |                                     |
|                       |                                  |                                     |
|                       |                                  | ◇ 「外為共通メニューへ戻す」(受取人・受取人取引銀行情報一覧へ戻る) |

#### ●本画面のボタンとリンク一覧

| ボタン・リンク名                                    | 説 明                         |
|---------------------------------------------|-----------------------------|
| ① 外為共通メニューへ戻る                               | 外為共通メニュー画面へ戻ります。            |
| <ul><li>② 受取人·受取人取引銀行情報一<br/>覧へ戻る</li></ul> | MX_受取人・受取人取引銀行情報/一覧画面へ戻ります。 |

以上で、受取人情報が登録・変更されました。

### 『みずほ e-ビジネスサイト』 操作マニュアル MX\_仕向送金編

| 以下の並 | びで作成された CSV ファイルを利    | 用して受取人・受取人取引銀行情報を |
|------|-----------------------|-------------------|
| できます | 0                     | -                 |
| 項番   | 項目                    |                   |
|      | 受取人コード                |                   |
| ź    | 2 受取人名                |                   |
| 3    | 3 受取人取引主体識別子          |                   |
| 2    | ↓受取人住所(国名)            |                   |
| Ę    | 5 受取人住所(都道府県/州/省)     |                   |
| e    | 。<br>受取人住所(市区町村)      |                   |
| r.   | 7 受取人住所(番地等/通り名)      |                   |
| 5    | 3 受取人住所(郵便番号)         |                   |
| Ģ    | 9 受取人住所(その他住所1)       |                   |
| 1(   | )受取人住所(その他住所2)        |                   |
| 1.   | 受取人住所(その他住所3)         |                   |
| 12   | 2 受取人住所(地方/地域)        |                   |
| 13   | 3 受取人住所(区域)           |                   |
| 14   | 受取人住所(建物名)            |                   |
| 15   | 5 受取人住所(建物番号)         |                   |
| 16   | 5 受取人住所(建物(階))        |                   |
| 15   | 7受取人住所(部屋番号)          |                   |
| 18   | 3 受取人住所(私書箱)          |                   |
| 19   | 9 受取人住所(部署)           |                   |
| 20   | )受取人住所(課)             |                   |
| 2    | I受取人口座番号(IBAN)        |                   |
| 22   | 2 受取人口座番号(口座番号)       |                   |
| 23   | 3 受取人取引銀行 SWIFT BIC   |                   |
| 24   | 受取人取引銀行各国決済システム       |                   |
| 25   | 受取人取引銀行支店情報           |                   |
| 26   | 受取人取引銀行名              |                   |
| 27   | 7 受取人取引銀行住所(国名)       |                   |
| 28   | 3 受取人取引銀行住所(都道府県/州/省) |                   |
| 29   | 9 受取人取引銀行住所(市区町村)     |                   |
| 30   | ) 受取人取引銀行住所(番地等/通り名)  |                   |
| 3    | 受取人取引銀行住所(郵便番号)       | 1                 |
| 32   | 2 受取人取引銀行住所(その他住所1)   | 1                 |
| 33   | 3 受取人取引銀行住所(その他住所2)   | 1                 |

5 マスタ登録-9

34 受取人取引銀行住所(その他住所3)35 受取人取引銀行住所(地方/地域)

|     | 36                                                                                                    | 受取人取引銀行住所(区域)                                                                                                    |                                                                                                    |
|-----|----------------------------------------------------------------------------------------------------|----------------------------------------------------------------------------------------------------|----------------------------------------------------------------------------------------------------|
|     | 37                                                                                                    | 受取人取引銀行住所(建物名)                                                                                                    |                                                                                                    |
|     | 38                                                                                                    | 受取人取引銀行住所(建物番号)                                                                                                    |                                                                                                    |
|     | 39                                                                                                    | 受取人取引銀行住所(階)                                                                                                    |                                                                                                    |
|     | 40                                                                                                    | 受取人取引銀行住所(部屋番号)                                                                                                    |                                                                                                    |
|     | 41                                                                                                    | 受取人取引銀行住所(私書箱)                                                                                                    |                                                                                                    |
|     | 42                                                                                                    | 受取人取引銀行住所(部署)                                                                                                    |                                                                                                    |
|     | 43                                                                                                    | 受取人取引銀行住所(課)                                                                                                    |                                                                                                    |
|     | 44                                                                                                    | 受取人取引銀行口座番号(IBAN)                                                                                                    |                                                                                                    |
|     | 45                                                                                                    | 受取人取引銀行口座番号(口座番号)                                                                                                    |                                                                                                    |
|     |                                                                                                    |                                                                                                    |                                                                                                    |
|     | <サンプル                                                                                                    | ッ>1 行目:見出し行、2 行目以降:データ行                                                                                                    | ※見出し行は必ず設定してください。                                                                                                    |
|     | <ul> <li>"受取(市住(その取))",受助(市住(その))","受助(1)</li> <li>(部と))","受助(1)</li> <li>(部))","受助(1)</li> <li>(部))","受助(1)</li> <li>(部))","受助(1)</li> <li>(部))","受助(1)</li> <li>(第))","受助(1)</li> <li>(第))","受助(1)</li> <li>(第))","受助(1)</li> <li>(第))","受助(1)</li> <li>(第))","(1)</li> <li>(第))","(1)</li> <li>(第))","(1)</li> <li>(第))","(1)</li> <li>(第))","(1)</li> <li>(第))","(1)</li> <li>(第))","(1)</li> <li>(第))","(1)</li> <li>(第))","(1)</li> <li>(第))","(1)</li> <li>(第))","(1)</li> <li>(1))</li> <li>(1))</li></ul> | ード","受取人名","受取人取引主体識別子"<br>町村)","受取人住所(番地等/通り名)","受取<br>所2)","受取人住所(その他住所3)","受取<br>住所(建物番号)","受取人住所(建物(階))"<br>受取人住所(課)","受取人口座番号(IBAI<br>取人取引銀行各国決済システム","受取人取<br>(人取引銀行住所(都道府県/州/省)","受取人取引<br>取引銀行住所(都便番号)","受取人取引<br>取引銀行住所(本創一次)","受取人取引<br>取引銀行住所(その他住所3)","受取人取引<br>取引銀行住所(私書箱)","受取人取引<br>EMA)","受取人取引銀行住所(建物<br>和<br>MIZUHO TARO","AAAAAAAAAAAAAAAAA<br>N","TOWN NAME","STREET NAME",<br>RESS LINE 3","DISTRICT NAME","T<br>BUILDING NUMBER","FLOOR","ROO<br>MENT","AA11CDEFGH","ABAAKHPP<br>D","ADVANCED BANK OF ASIA LTD<br>STREET NAME","POST CODE","ADI<br>RICT NAME","TOWN LOCATION NA<br>?","FLOOR","ROOM","POST BOX","E<br>MENT","AA11IBAN","CODE" | <ul> <li>,"受取人住所(国名)","受取人住所(都道府県/州/省)","受取人<br/>取人住所(郵便番号)","受取人住所(その他住所1)","受取人住所<br/>人住所(地方/地域)","受取人住所(区域)","受取人住所(建物名)<br/>,"受取人住所(部屋番号)","受取人住所(私書箱)","受取人住所<br/>N)","受取人口座番号(口座番号)","受取人取引銀行 SWIFT<br/>引銀行支店情報","受取人取引銀行名","受取人取引銀行住所(国<br/>人取引銀行住所(市区町村)","受取人取引銀行住所(香地等/通り<br/>銀行住所(その他住所1)","受取人取引銀行住所(その他住所2)<br/> 銀行住所(地方/地域)","受取人取引銀行住所(区域)","受取人<br/>番号)","受取人取引銀行住所(階)","受取人取引銀行住所(部屋<br/>銀行住所(部署)","受取人取引銀行住所(課)","受取人取引銀行<br/>注号)"</li> <li>AAAAAA11","US","COUNTRY SUB<br/>"POST CODE","ADDRESS LINE 1","ADDRESS LINE<br/>'OWN LOCATION NAME","BUILDING<br/>OM","POST BOX","DEPARTMENT","SUB<br/>3","ABCDEFGH","12345","ADVANCED BANK OF<br/>","US","COUNTRY SUB DIVISION","TOWN<br/>DRESS LINE 1","ADDRESS LINE 2","ADDRESS LINE<br/>ME","BUILDING NAME","BUILDING<br/>DEPARTMENT","SUB</li> </ul> |
|     |                                                                                                    |                                                                                                    |                                                                                                    |
| !注意 | ● ファ1                                                                                                    | イルの拡張子は「.csv」である必要カ                                                                                                    | ぶあります。                                                                                                    |
|     | ● 各項                                                                                                    | 目をダブルクォーテーションで括る                                                                                                    | 必要があります。                                                                                                    |
|     | ● 重複 <sup>-</sup>                                                                                                    | する受取人コードや「AUTO」で始ま                                                                                                    | える受取人コードは使用できません。                                                                                                    |

| ① MX 受取人·受取人取引銀行情報 / 一覧                                                                                                    |
|----------------------------------------------------------------------------------------------------|
|                                                                                                    |
| Ⅰ. [ノアイルアツフロード] ホタンをクリックします。                                                                                                    |
|                                                                                                    |
| 新規登録                                                                                                    |
| 新規登録     ファイルアップロード       マ市人・マ市人取る(銀行情報給金)                                                                                                    |
| 後来美術を入力し、「検索」ボタンを押してください。<br>愛取人コード CODE  [                                                                                                    |
| 愛取人名         NAME            参取人往前         BS         クリア                                                                                               |
| Normalization         Housingstr           Very N_I market                                                                                              |
|                                                                                                    |
| 受收入取匀能行各                                                                                                    |
|                                                                                                    |
| ② MX_受取人・受取人取引銀行情報 / アップロードファイル選択                                                                                                    |
| <ol> <li>[ファイルの選択]ホタフをクリックしてアッフロードファイルを選択します。</li> <li>2. [確定]ボタンをクリックします。</li> <li>▶ MX_受取人・受取人取引銀行情報/アップロードファイル完了画面が表示されます。</li> </ol>                |
| MX 受职人・受职人取引銀行情報 / アップロードファイル選択 検索>ファイル選択>売了 ② △ルプ                                                                                                    |
| ファイルる ファイルの選択 ファイルが選択されていません                                                                                                    |
|                                                                                                    |
| <u></u> <u></u> <u></u> <u></u> <u></u> <u></u> <u></u> <u></u> <u></u> <u></u> <u></u> <u></u> <u></u> <u></u> <u></u> <u></u> <u></u> <u></u> <u></u> |
| ③ MX_受取人・受取人取引銀行情報 / アップロードファイル完了                                                                                                    |
| MX 受取人・受取人取引銀行情報 / アップロードファイル完了         検索>ファイル選択>完了                                                                                                    |
| MX 受取人受取人受取人取引 (銀行)情報 / アップロードファイルを受け付けました。           データ件数         1件                                                                                  |
| 外為共通メニューへ戻る  (受取人・受取人取引銀行情報一覧へ戻る)                                                                                                    |
|                                                                                                    |
| 以上で、アップロードファイルによる受取人マスタ登録が完了しました。                                                                                                    |
|                                                                                                    |
|                                                                                                    |
|                                                                                                    |
|                                                                                                    |
|                                                                                                    |
|                                                                                                    |

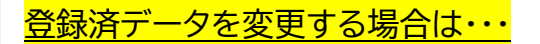

- 1. 必要に応じて検索条件を指定し、[検索]ボタンをクリックし変更を行う対象の受取人を 表示します。
- 2. 変更を行うデータの「選択」チェックボックスにチェックを入れます。
- 3. [変更]ボタンをクリックします。
  - MX\_受取人・受取人取引銀行情報/登録・変更画面が表示されます。 以降の操作は新規登録時と同様となります。

| MX 受取人 引                   | を取人耳                | 对銀行情            | 報/一覧              | 検索          | ✿>登緑·変更>確認>完了 ? |  |  |
|----------------------------|---------------------|-----------------|-------------------|-------------|-----------------|--|--|
| tic in Pass.               |                     |                 |                   |             |                 |  |  |
| #1796.52.9K                |                     |                 | -21^              |             |                 |  |  |
| 新規壹録                       |                     | アイルアツ           |                   |             |                 |  |  |
| <b>受取人・受取ノ</b><br>検索条件を入力し | <b>取引銀</b><br>、「検索」 | 行情報検索<br>ボタンを押し | てください。            |             |                 |  |  |
| 受取人コード                     | CODE                |                 |                   |             |                 |  |  |
| 受取人名                       | NAME                |                 |                   |             |                 |  |  |
| 495月D 人 (十百万               | 国名<br>COUN          | rry             | 国名 クリア            |             |                 |  |  |
| XAX/VIE//I                 | 市区町<br>TOWN         | H<br>NAME       |                   |             |                 |  |  |
|                            | IBAN                |                 |                   |             |                 |  |  |
| 又机八口座留与                    | 口座嶺                 | 5               |                   |             |                 |  |  |
| 受取人取引銀行                    | SWIFT               | BIC             |                   |             |                 |  |  |
|                            | 受取人                 | 取引銀行名           |                   |             |                 |  |  |
| 検索                         |                     |                 |                   |             | 覧表(PDF) 覧表(C:   |  |  |
|                            |                     |                 |                   |             |                 |  |  |
| ☐ 一覧<br>                   |                     | Wilso           |                   |             |                 |  |  |
| 変更                         |                     | 削陈              |                   |             |                 |  |  |
| 全選択/全解                     | <u>\$</u>           |                 |                   |             | 前の20件 次の201     |  |  |
|                            |                     |                 | 受取。               | 人名          |                 |  |  |
| 選択 愛取人                     | ⊐-K                 |                 | 受収入 国名            | 受取人         | (市区町村           |  |  |
|                            |                     |                 | 受取人口座番号 IBAN      | 受取人口思       | 藿香号 □座番号        |  |  |
|                            |                     |                 | 受取人取引銀行 SWIFT BIC | 受取人         | 取引銀行名           |  |  |
|                            |                     |                 | MIZUHO            | TARO        |                 |  |  |
| 00                         | 01                  |                 | UZ                | 001         | NY 1004567      |  |  |
|                            | DITCHVMM            |                 | 001               | 001-1234567 |                 |  |  |
|                            |                     |                 | SECOND.           |             | 前の20件 次の204     |  |  |
|                            | _                   |                 |                   |             |                 |  |  |
| 変更                         |                     | 削除              |                   |             |                 |  |  |
|                            |                     |                 | 7                 |             |                 |  |  |
| 外為共通;                      | 外為共通メニューへ戻る         |                 |                   |             |                 |  |  |

### ●検索条件

| 検索項目    | 入力可能文字       | 備考            |
|---------|--------------|---------------|
| 受取人コード  | 半角英数 10 桁以内  | 部分一致で検索が可能です。 |
| 受取人名    | 半角英数 140 桁以内 | 部分一致で検索が可能です。 |
| 受取人住所   | 半角英数 35 桁以内  | 部分一致で検索が可能です。 |
| 受取人口座番号 | 半角英数 34 桁以内  | 部分一致で検索が可能です。 |
| 受取人取引銀行 | 半角英数 140 桁以内 | 部分一致で検索が可能です。 |

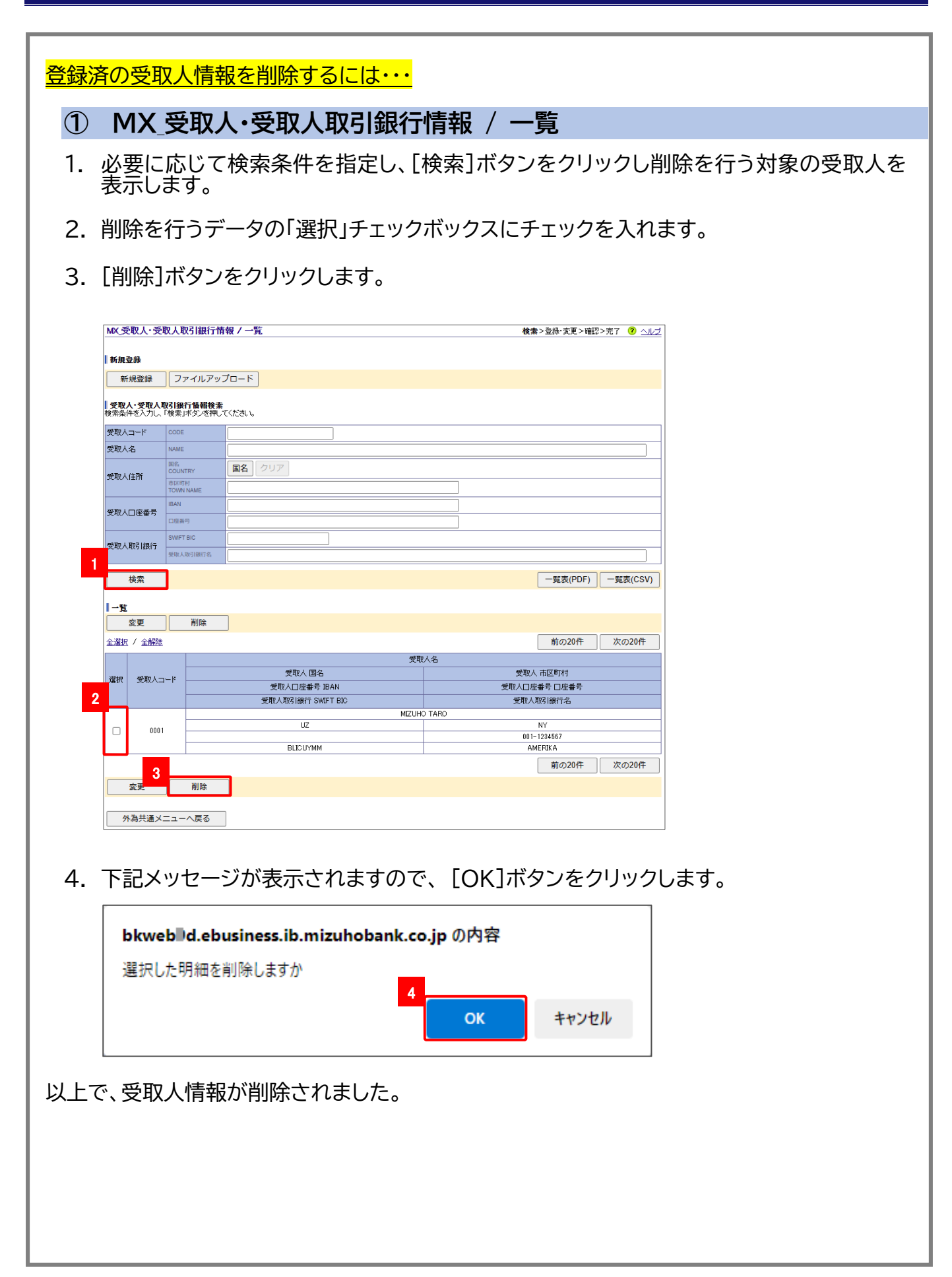

5 マスタ登録-13

# 5.2 送金内容のマスタ登録

ここでは

仕向送金依頼画面で指定する送金内容を事前に登録しておく手順について説明します。 最大 20 件まで登録できます。

| D画面への進み方               | ホーム 🕨 外為取引 🕨 共通               | _    |                |
|------------------------|-------------------------------|------|----------------|
| 共通                     |                               |      |                |
| ×==-                   |                               |      |                |
| 受取人マスタ登録               | 受取人·支払銀行情報登録                  | L汎用作 | 青報登録(送金内容、商品明  |
| 【ISO20022(MX0】受取人マスタ登録 | MX 受取人·受取人取引銀行情報登録            | 細、追加 | 「条件)」をクリックします。 |
| 汎用情報登録                 | <u>汎用情報登錄(送金内容、商品明編、追加条件)</u> |      | <b>/</b>       |
| 受益者マスタ登録               |                               |      |                |
| サインイメージ詳細設定            | ▶ サインイメージ詳細設定                 |      |                |

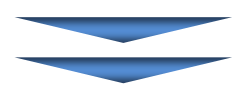

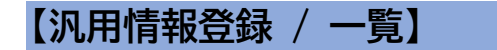

|                                | 「快楽・豆が 友丈・噛ル・儿」 | <u>v</u> <u>su</u> |
|--------------------------------|-----------------|--------------------|
| 秦                              |                 |                    |
| テゴリ(CATEGORY) MX_送金内容 ✔        |                 |                    |
|                                |                 |                    |
| -11:                           |                 |                    |
| 登録 変更 削除                       |                 |                    |
| IR コード 名称<br>(CODE) (CONTENTS) |                 |                    |
| 0001 PC PARTS                  |                 |                    |
| 2 0002 (3) (4) MACHINE PARTS   |                 |                    |
| 登録 変更 削除                       |                 |                    |
|                                |                 |                    |

#### ●本画面のボタンとリンク一覧

| ボタン・リンク名      | 説明                    |
|---------------|-----------------------|
| ① 検索          | 選択したカテゴリのデータを検索します。   |
| 2 登録          | 汎用情報登録/登録・変更画面に遷移します。 |
| ③ 変更          | 選択した汎用情報の変更画面に遷移します。  |
| ④ 削除          | 選択した汎用情報を削除します。       |
| ⑤ 外為共通メニューへ戻る | 外為共通メニュー画面へ戻ります。      |

### 『みずほ e-ビジネスサイト』操作マニュアル MX\_仕向送金編

### 5.2.1 汎用情報登録 / 一覧

- 1. カテゴリから「MX\_送金内容」を選択します。
- 2. [登録]ボタンをクリックします。

▶ 汎用情報登録/登録・変更画面が表示されます。

| ſ | 汎用情        | 青報登録 /                        | 一覧             |    | <b>検索</b> >登録·変更>確認>完了 | 😯 আদ্র |
|---|------------|-------------------------------|----------------|----|------------------------|--------|
|   | 検索<br>カテゴし | J <sub>(CATEGORY)</sub><br>検索 | 1 <u>MX_送金</u> |    |                        |        |
| 2 | 一覧         | 登録                            | 変更             | 削除 |                        |        |
|   | 選択         | ゴード<br>(CODE)                 |                |    | 名称<br>(CONTENTS)       |        |
|   |            | 0001                          |                |    | PC PARTS               |        |
|   |            | 0002                          |                |    | MACHINE PARTS          |        |
|   |            | 登録                            | 変更             | 削除 |                        |        |
|   | প          | 為共通メニ                         | ユーへ戻る          |    |                        |        |

✓ 補足 カテゴリのうち、【ISO20022(MX)】メニューで利用するのは「MX\_送金内容」です。

### 5.2.2 汎用情報登録 / 登録·変更

1. 登録・変更する情報を入力し、[次へ]ボタンをクリックします。
 ▶ 汎用情報登録/確認画面が表示されます。

| 汎用情報              | 登録 / 登録·変更                                                                                  | 検索> <b>登録・変更</b> >確認>完了 | <u>?</u> 스ルプ |
|-------------------|---------------------------------------------------------------------------------------------|-------------------------|--------------|
| ※「コード」は<br>※カテゴリが | は数字のみで入力してください。「名称」は半角の英大文字・数字・記号で入力してください。ただし、送金内容の場合、半角力5<br>「MKノ送金内容」の場合、力タカナ文字は使用できません。 | ぬナでの入力も可能です。            |              |
| 表示                |                                                                                             |                         |              |
| カテゴリ(CAT          | rEGORY) MX 送金内容                                                                             |                         |              |
| 入力一覧              |                                                                                             |                         |              |
| 러<br>(ado)        | 名称<br>(CONTENTS)                                                                            |                         |              |
| 0003              | CAR                                                                                         |                         |              |
|                   |                                                                                             |                         |              |
|                   |                                                                                             |                         |              |
|                   |                                                                                             |                         |              |
|                   |                                                                                             |                         |              |
|                   |                                                                                             |                         |              |
|                   |                                                                                             |                         |              |
|                   |                                                                                             |                         |              |
|                   |                                                                                             |                         |              |
|                   |                                                                                             |                         |              |
|                   |                                                                                             |                         |              |
| 次へ                |                                                                                             |                         |              |
| 戻る(               | 2                                                                                           |                         |              |

#### ●本画面のボタンとリンク一覧

| ボタン・リンク名 | 説 明                |
|----------|--------------------|
| ① 次へ     | 汎用情報登録/確認画面に遷移します。 |
| ② 戻る     | 汎用情報登録/一覧画面へ戻ります。  |

### ●この画面の入力項目

| 項目  | 必須 | 入力可能文字   | 説明                 |
|-----|----|----------|--------------------|
| コード | 0  | 半角数字4桁以内 | 任意の 4 桁のコードを入力します。 |
| 名称  | 0  | 30 桁以内   | 登録する送金内容を入力します。    |

## 5.2.3 汎用情報登録 / 確認

1. 登録内容を確認し、[確定]ボタンをクリックします。
 ▶ 汎用情報登録/完了画面が表示されます。

| 汎用情報登録 / 確認         |                  |  |  |  |  |  |  |
|---------------------|------------------|--|--|--|--|--|--|
| 登録・変更・削除力テゴリ        |                  |  |  |  |  |  |  |
| カテゴリ(CATEGORY) MX 近 | 全内容              |  |  |  |  |  |  |
| 一覧                  |                  |  |  |  |  |  |  |
| コード<br>(CODE)       | 名称<br>(CONTENTS) |  |  |  |  |  |  |
| 0003                | CAR              |  |  |  |  |  |  |
| <u>確定</u> 1         |                  |  |  |  |  |  |  |
|                     |                  |  |  |  |  |  |  |

#### ●本画面のボタンとリンク一覧

| ボタン・リンク名 | 説 明                  |
|----------|----------------------|
| ① 確定     | 汎用情報登録/完了画面に遷移します。   |
| ② 戻る     | 汎用情報登録/登録・変更画面へ戻ります。 |

# 5.2.4 汎用情報登録 / 完了

| 汎用情報登録 / 9     | 完了     |                  | 検索>         | ▶登録・変更>確認> <b>完了</b> |
|----------------|--------|------------------|-------------|----------------------|
|                |        |                  | 外為共通メニューへ戻る | 凡用情報一覧へ戻る            |
| 2録・変更・削除力う     | テゴリ    |                  |             |                      |
| カテゴリ(CATEGORY) | MX送金内容 |                  |             | ]                    |
| 一覧             |        |                  |             |                      |
| コード<br>(CODE)  |        | 名称<br>(CONTENTS) |             |                      |
| 0003           |        | CAR              | 1)          | 2                    |
|                |        |                  | 外為共通メニューへ戻る | 凡用情報一覧へ戻る            |

#### ●本画面のボタンとリンク一覧

| ボタン・リンク名      | 説明                |
|---------------|-------------------|
| ① 外為共通メニューへ戻る | 外為共通メニューへ戻ります。    |
| ② 汎用情報一覧へ戻る   | 汎用情報登録/一覧画面へ戻ります。 |

以上で、送金内容が登録・変更されました。

| <u>登録済データを変更する場合は・・・</u>                                                          |
|-----------------------------------------------------------------------------------|
| ① 汎用情報登録 / 一覧                                                                     |
| 1. カテゴリから「MX_送金内容」を選択します。                                                         |
| 2. [検索]ボタンをクリックし、登録済の送金内容を表示します。                                                  |
| 3. 変更を行うデータの「選択」チェックボックスにチェックを入れます。(一度に 10 件まで選<br>択できます。)                        |
| 4. [変更]ボタンをクリックします。                                                               |
| ▶ 汎用情報登録/登録・変更画面が表示されます。                                                          |
| 以降の操作は新規登録時と同様となります。                                                              |
| 汎用情報登録 / 一覧     検索>登録·変更>確認>完?     ⑦ △川づ                                          |
| カテゴン(ситебоку) 1 MX_送金内容マ                                                         |
|                                                                                   |
| 登録         変更         前除           2         違訳        ド         名称<br>(CONTENTS) |
| 0001     PC PARTS       0002     MACHINE PARTS                                    |
|                                                                                   |
| 774时7进入二上一个庆日                                                                     |
|                                                                                   |
|                                                                                   |
|                                                                                   |
|                                                                                   |
|                                                                                   |
|                                                                                   |
|                                                                                   |
|                                                                                   |
|                                                                                   |
|                                                                                   |
|                                                                                   |
|                                                                                   |
|                                                                                   |
|                                                                                   |
|                                                                                   |
|                                                                                   |

| 登録済の送金内容を削除するには・・・                                         |
|------------------------------------------------------------|
| ① 汎用情報登録 / 一覧                                              |
| 1. カテゴリから「MX_送金内容」を選択します。                                  |
| 2. [検索]ボタンをクリックし、登録済の送金内容を表示します。                           |
| 3. 削除を行うデータの「選択」チェックボックスにチェックを入れます。(一度に 10 件まで選<br>択できます。) |
| 4. [削除]ボタンをクリックします。                                        |
| ▶ 汎用情報登録/確認画面が表示されます。                                      |
| 汎用情報登録 / 一覧 検索>登録・変更>確認>完了 ⑦ ヘルゴ                           |
| 1 株未<br>カテゴリ(CATEGORY) 1 MX_送金内容マ<br>2 検索                  |
| →覧<br>  登録   _ 変更   _ 削除                                   |
| 3 j≩tr, ⊐−k 26m<br>(contents)                              |
| 0001         PC PARTS           0002         MACHINE PARTS |
|                                                            |
| 外為共通メニューへ戻る                                                |
|                                                            |
| ⑦ 羽田桔報祭録 / 確認                                              |
|                                                            |
| 1. 削除する内容を確認し、[確定]ボタンをクリックします。                             |
| ▶ 汎用情報登録/完了画面が表示されます。                                      |
| <u>汎用情報登録 / 確認 検索&gt;登録 次更&gt;確認&gt;先?</u>                 |
| 登録・変更・削除力テゴリ           カテゴリ/satecosy           MY 送会内図     |
| →1 → (((((((((((((((((((((((((((((((((                     |
| □ード<br>(COOKE)<br>00010 PC PARTS                           |
| Automatical       Automatical                              |
|                                                            |
| 以上で、送金内容が削除されました。                                          |
|                                                            |
|                                                            |
|                                                            |
|                                                            |
|                                                            |
|                                                            |
|                                                            |
|                                                            |

# 5.3 アップロードファイルを利用したマスタ登録

CLETEN XML/CSV フォーマットで作成されたデータを利用して依頼データおよび受取人情報のマスタ登録を行う手順を説明します。

| <b>住回送金</b><br>Outward Remittance     |                                                          |                                                          |                                                                      |                        |
|---------------------------------------|----------------------------------------------------------|----------------------------------------------------------|----------------------------------------------------------------------|------------------------|
| ¥==− (MENU)                           | 本メニューからの仕向送金依頼は、送金者<br>以降は、【ISO20022(MX)】メニューのみの         | 定日2025年11月21日の取引で受付<br>取扱となりますので、新メニューへの                 | 「終了となります。<br>計画的な移行をお願いします。                                          |                        |
| 仕向送金依頼                                | ▶ <u>新規依頼作成</u><br>CREATE NEW                            | <ul> <li>ファイルアップロード<br/>UPLOAD FILES</li> </ul>          |                                                                      |                        |
| (OUTWARD REMITTANCE)                  | <u>作成中データー覧</u><br>LIST OF PREPARING DATA                | ▶ 承認依頼済データー覧<br>LIST OF APPROVED DATA                    |                                                                      | <br>[ファイルアップロード]をクリックし |
| 仕向送金取組結果<br>(STATEMENT OF REMITTANCE) | ▶ <u>取組結果照会(計算書・SWIFT 重文)</u><br>STATEMENT OF REMITTANCE | ▶ <u>取消依頼一覧</u><br>LIST OF CANCEL DATA                   |                                                                      | ます。                    |
| ISO20022(MX)]x== (ME)                 | 4U)                                                      |                                                          |                                                                      |                        |
| 仕向送金依頼                                | • <u>新規依賴作成</u><br>CREATE NEW                            | ファイルアップロード<br>UPECAD FILES                               |                                                                      |                        |
| (OUTWARD REMITTANCE)                  | ・ <u>作成中データー覧</u><br>LIST OF PREPARING DATA              | <ul> <li>承認依頼済データ一覧<br/>LIST OF APPROVED DATA</li> </ul> | <ul> <li>アップロード受付状況一覧<br/>RECEPTION STATUS OF UPLOAD FILE</li> </ul> |                        |
| 仕向送金取組結果                              | <u> 取組結果照会(計算書・SWIFT電文)</u>                              | ▶ <u>取消依頼一覧</u>                                          |                                                                      |                        |

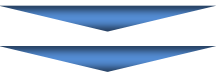

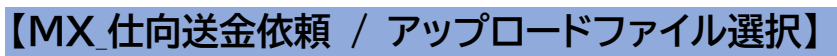

|                                       | ップロードファイル選択                        | <b>ファイル選択</b> >フ | ップロード受付完了 | ? ALZ |
|---------------------------------------|------------------------------------|------------------|-----------|-------|
|                                       |                                    |                  |           |       |
| RA                                    | <ul> <li>依頼データ送信</li> </ul>        |                  |           |       |
| 20                                    | <ol> <li>マスタ移行(作成中データへ)</li> </ol> | (保存)             |           |       |
| ファイル形式                                | Oxml形式                             |                  |           |       |
| 〈エラー発生時は全て取込る                         | 可)<br>OCSV形式                       |                  |           |       |
| 処理範囲                                  | <ol> <li>●作成中データ ○作成中</li> </ol>   | データ+受取人情報        |           |       |
| ファイル名                                 | ④ ファイルの選択 ファイル                     | が選択されていません       |           |       |
| 保存名                                   |                                    | 保存名は全角20文字以内で    | く力してください。 |       |
|                                       |                                    |                  |           |       |
| · · · · · · · · · · · · · · · · · · · |                                    |                  |           |       |
| 仕向送金メニューへ戻                            | 3 6                                |                  |           |       |

#### ●本画面のボタンとリンク一覧

| 説明                              |
|---------------------------------|
| 「マスタ移行」を選択します。                  |
| 「XML 形式」「CSV 形式」から選択します。        |
| "作成中データ"、"作成中データ+受取人情報"から選択します。 |
| アップロードするファイルを選択します。             |
| MX_仕向送金依頼/アップロード受付完了画面に遷移します。   |
| 仕向送金メニュー画面に遷移します。               |
|                                 |

□ 参照 「依頼データ送信」について:2.仕向送金依頼データの作成-38

### 5 マスタ登録-19

### 『みずほ e-ビジネスサイト』操作マニュアル MX\_仕向送金編

5.3.1 MX\_仕向送金依頼 / アップロードファイル選択

- 1. 「区分」で"マスタ移行(作成中データへ保存)"を選択します。
- 2. 「ファイル形式」で"XML形式""CSV形式"のいずれかを選択します。
- 3. 処理範囲を指定します。
- 4. アップロードを行うデータファイルを指定します。
- 5. [確定]ボタンをクリックします。

▶ MX\_仕向送金依頼/アップロード受付完了画面が表示されます。

| MX_仕向送金依頼 /            | アップ | コードファイル選                                        | 択 ファイル選択>アップロード受付完了 ? へル |
|------------------------|-----|-------------------------------------------------|--------------------------|
| 区分                     | 1   | <ul> <li>○依頼データ送信</li> <li>●マスタ移行く作あ</li> </ul> | :<br>成中データへ(保存)          |
| ファイル形式<br>〈エラー発生時は全て取込 | 2   | ○xmL形式<br>○csv形式                                |                          |
| 処理範囲                   | 3   | ●作成中データ                                         | ○ 作成中データ+ 受取人情報          |
| ファイル名                  |     | ファイルの選択                                         | ファイルが選択されていません           |
| 保存名                    | 4   |                                                 | 保存名は全角20文字以内で入力してください。   |
| 確定                     | 厚る  |                                                 |                          |

! 注意 アップロード可能なファイルは、XML/CSV ファイルです。

### ●アップロード選択画面の入力項目

| 項目     | 必須 | 入力可能文字     | 説明                             |
|--------|----|------------|--------------------------------|
| 区分     | 0  | ラジオボタンで選択  | "マスタ移行(作成中データへ保存)"を選択します。      |
| ファイル形式 | 0  | ラジオボタンで選択  | "XML 形式" "CSV 形式"から選択します。      |
| 処理範囲   | 0  | ラジオボタンで選択  | "作成中データ""作成中データ+受取人情報"から選択します。 |
| 保存名    |    | 全角 20 文字以内 |                                |

| ∥ 補足 | <ul> <li>● 処理範囲を"作成中データ+受取人情報"を選択して登録を行った場合、「MX」仕向送金依頼/依頼入力」画面の受取人検索から検索することが可能となります。</li> </ul> |
|------|--------------------------------------------------------------------------------------------------|
|      | ● 1度の操作で最大 50 件の依頼データのアップロードが可能です。                                                               |
| 田 参照 | 処理範囲を"作成中データ+受取人情報"を選択して登録を行った場合 : 「6.補足-4」                                                      |

# 5.3.2 MX\_仕向送金依頼 / アップロード受付完了

### 1. マスタデータのアップロードが完了です。

| MX_仕向送金依頼 / アップロー                         | F受付完了                             | ファイル選択 <b>&gt;アップロード受付完了</b> |
|-------------------------------------------|-----------------------------------|------------------------------|
| 仕向送金依頼アップロードを受け付けま<br>アップロード結果は、アップロード受付状 | した。<br>兄一覧でご確認ください。               |                              |
| アップロードファイル情報                              |                                   |                              |
| 受付ID                                      | 2025022600008293                  |                              |
| 区分                                        | マスタ移行(作成中データへ保存)                  |                              |
| ファイル形式                                    | CSV形式                             |                              |
| 受付日時                                      | 2025/02/26 17:09:17               |                              |
| 処理範囲                                      | 作成中データ                            |                              |
| ファイル名                                     | 20250226164620201C80702039da9.csv |                              |
| 保存名                                       |                                   |                              |
|                                           |                                   |                              |
| アップロード受付状況一覧 1                            | )                                 | (2) 仕向送金メニューへ戻る              |

### ●本画面のボタンとリンク一覧

| ボタン・リンク名       | 説 明                   |
|----------------|-----------------------|
| ① アップロード受付状況一覧 | アップロード受付状況一覧画面に遷移します。 |
| ② 仕向送金メニューへ戻る  | 仕向送金メニュー画面に遷移します。     |

| ≤ 補足 | マスタデー  | -タのアッ              | プロードが受け付け                  | られたか                | は「N  | ٩X       | _ 仕向送金                        | 医依頼/             | アッ            | /プロード§                                  |
|------|--------|--------------------|----------------------------|---------------------|------|----------|-------------------------------|------------------|---------------|-----------------------------------------|
|      | 状況—暫   | 面面で破               | 認できます。「依頼区                 | マ分ェが"▽              | フスタ  | 移        | ₩<br>F(XMI                    | 形式) (            | 作다            | はロデータ"                                  |
|      |        |                    |                            |                     |      | 121      |                               |                  | - <i>F1-9</i> | ₩,,,,,,,,,,,,,,,,,,,,,,,,,,,,,,,,,,,,   |
|      | スタ移行(  | XML 形              | 式)_作成中データ+                 | 受取人情                | 報″   | マフ       | マタ移行(                         | CSV †            | 杉式            | 、)作成中ラ                                  |
|      | 々""マフィ | 液行(で               | ミンドギン作成ロデー                 | - 々 -               | 人情   |          | のうち「                          | 运付状              | <u>ن ت</u>    | が" 当 付 泫                                |
|      |        |                    |                            | <u>У У Х ЧХ</u>     |      | +1X      |                               | ×191/            | 1101          |                                         |
|      | データがマ  | マスタデー              | -タとして正常に受け                 | けけられ                | ルたデ  |          | タになりる                         | ます。13            | 之付            | 「状況」が"ニ                                 |
|      | _"のデ_  |                    | 甩」の"エラー内容"を                | クロックオ               | ⊦z – | · L-     | ズエヨーロ                         | りったひ             | 在言刃           | マキキオ                                    |
|      | 0))    |                    |                            | 19779               |      | . C      |                               | 1 <b>1</b> 2.5 M | 土口心           | , ( , , , , , , , , , , , , , , , , , , |
|      |        |                    |                            |                     |      |          |                               |                  |               |                                         |
|      |        |                    |                            |                     |      |          |                               |                  |               |                                         |
|      | MX     | (仕向送金依頼/           | アップロード受付状況一覧               |                     |      |          |                               |                  |               | <u>کالد</u> 📀                           |
|      | 受付     | 状況が「受付中」の場合        | 含は、しばらくしてから「表示更新」ボタンを押してくだ | さい。                 |      |          |                               |                  |               |                                         |
|      |        | 表示再新               |                            |                     |      |          |                               |                  |               |                                         |
|      |        | 12/1/22/11         |                            |                     |      |          |                               |                  |               |                                         |
|      | 7      | ップロード一覧            |                            |                     |      |          |                               |                  |               |                                         |
|      | 受你     | 1状況が「エラー」の場合       | 含は、「エラー内容」をクリックしてください。     |                     |      |          | (1/1)                         | 前の30件            | 次             | (の30件                                   |
|      | 選択     | 受付ID               | 依賴区分                       | 受付日時                | 受付状况 | 申請<br>可否 | ファイノ                          | ル名               | 件数            | 結果                                      |
|      | 0      | ) 2025022600008293 | マスタ移行(CSV形式)_作成中データ        | 2025/02/26 17:09:17 | エラー  | -        | 202502261646202010<br>da9.csv | 30702039         | 0             | エラー内容                                   |
|      | 0      | 2025022600008292   | マスタ移行(CSV形式)_作成中データ+受取人情報  | 2025/02/26 15:29:37 | 受付済  | -        | 取込用1件.csv                     |                  | 1             |                                         |
|      | 0      | ) 2025022600008291 | 依頼データ送信(CSV形式)             | 2025/02/26 14:26:22 | 受付済  | 済        | 取込用1件.csv                     |                  | 1             |                                         |
|      | 0      | 2025022600008290   | 依頼データ送信(CSV形式)             | 2025/02/26 11:30:09 | 受付済  | ग        | 取込用1件.csv                     |                  | 1             |                                         |
|      | 0      | ) 2025022600008289 | 依頼データ送信(CSV形式)             | 2025/02/26 11:27:18 | 受付済  | 可        | 取込用1件.csv                     |                  | 1             |                                         |
|      | 0      | 2025022600008288   | 依頼データ送信(CSV形式)             | 2025/02/26 11:20:24 | 受付済  | ग        | 取込用1件.csv                     |                  | 1             |                                         |
|      | 0      | 2025022600008287   | 依頼データ送信(CSV形式)             | 2025/02/26 11:17:12 | エラー  | 否        | 取込用1件.csv                     |                  | 0             | エラー内容                                   |
|      | 0      | 2025022600008286   | マスタ移行(CSV形式)」作成中データ        | 2025/02/26 10:54:53 | 受付済  | -        | 取込用1件.csv                     |                  | 1             |                                         |
|      | 0      | 2025022600008285   | マスタ移行(CSV形式)_作成中データ        | 2025/02/26 10:42:43 | エラー  | -        | 取込用.csv                       |                  | 0             | エラー内容                                   |
|      | 0      | 2025022500008284   | 依頼データ送信(CSV形式)             | 2025/02/25 16:03:06 | エラー  | 否        | 取込用(OTPなし).txt                |                  | 0             | エラー内容                                   |
|      | 0      | 2025022500008283   | 依頼データ送信(CSV形式)             | 2025/02/25 15:33:41 | 受付済  | ग        | 取込用.csv                       |                  | 200           |                                         |
|      | 0      | 2025021400008232   | 依頼データ送信(CSV形式)             | 2025/02/14 17:42:34 | 受付済  | 可        | 取込用.csv                       |                  | 200           |                                         |
|      | 0      | 2025021400008230   | (夜頼データ送信(CSV形式)            | 2025/02/14 17:38:43 | 受付済  | 済        | 取込用.csv                       |                  | 30            | L]                                      |
|      | 0      | 2025021400008229   | 依頼データ送信(CSV形式)             | 2025/02/14 17:32:52 | 受付済  | ग        | 取込用.csv                       |                  | 30            |                                         |
|      |        |                    |                            |                     |      |          | (1/1)                         | 前の30件            | 次             | (の30件                                   |
|      |        | 承認由請               | 削除                         |                     |      |          |                               |                  |               |                                         |
|      |        | 14 (Max 1 (MA)     | 11100                      |                     |      |          |                               |                  |               |                                         |
|      |        |                    |                            |                     |      |          |                               |                  |               |                                         |
|      | [4     |                    | Z                          |                     |      |          |                               |                  |               |                                         |

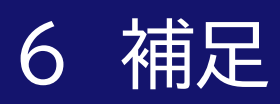

| 6.1 | 補足資料          | 2  |
|-----|---------------|----|
| 6.2 | 帳票サンプル        | 8  |
| 6.3 | データファイルフォーマット | 11 |
| 6.4 | 通貨一覧          | 12 |
| 6.5 | 国名一覧          | 14 |

# 6.1 補足資料

# 引落口座、相場種類、予約・値決番号の入力関係

| 引落口座   | 相場種類              | 予約・<br>値決番号 | 取扱可否 | 取引に適用される相場                       |
|--------|-------------------|-------------|------|----------------------------------|
| 円普通または | 公示相場・<br>直物値決     | 入力なし        | 可    | 送金日当日の公示相場(注2)                   |
| 円当座    |                   | 入力          | 不可   | -                                |
|        | 予約(対円)            | 入力なし        | 不可   | -                                |
|        |                   | 入力          | 可    | 当該予約相場                           |
|        | 円建(注1)            | 入力なし        | 可    | 適用相場なし                           |
|        |                   | 入力          | 不可   | -                                |
| 外貨普通また | 公示相場・<br>直物値決(注1) | 入力なし        | 可    | 送金日当日の公示相場(注2)                   |
| は外貨当座  |                   | 入力          | 不可   | -                                |
|        | 予約(対円)(注1)        | 入力なし        | 不可   | -                                |
|        |                   | 入力          | 可    | 当該予約相場                           |
|        | 同種外貨              | 入力なし        | 可    | 適用相場なし                           |
|        |                   | 入力          | 不可   | -                                |
|        | クロス予約<br>(異種外貨)   | 入力なし        | 不可   | -                                |
|        |                   | 入力          | 可    | 当該予約相場                           |
|        | クロス直物<br>(異種外貨)   | 入力なし        | 可    | 当行が送金金額を換算処理する時点で指<br>定する相場(注 3) |
|        |                   | 入力          | 不可   | -                                |

| !注意  | (注1)円建送金の場合のみ選択可能です。                                                                                                    |
|------|----------------------------------------------------------------------------------------------------|
|      | (注2)公示相場の適用が可能な取引は、利用可能通貨建の取引のみとなります。                                                                                              |
|      | (注 3) クロス直物の取引では、当行が送金金額を換算処理する時点で指定する相場が適用されます。あらかじめ相場の指定はできませんのでご注意ください。あらかじめクロス予約を締結済のお客さまは「クロス予約」を指定後に予約番号を「予約・値決番号」欄にご入力ください。 |
| □ 参照 | 利用可能通貨について: 6.補足-12 通貨一覧                                                                                                    |

# 予約·值決番号選択 / 一覧

| 予約          | -<br>予約・値決番号選択 / 一覧 <b>深訳 ⑦</b> <u>へルブ</u> |                            |                  |          |                 |                           |                               |                         |
|-------------|--------------------------------------------|----------------------------|------------------|----------|-----------------|---------------------------|-------------------------------|-------------------------|
| → <b>¥</b>  |                                            |                            |                  |          |                 |                           |                               |                         |
| 該当す         | 「る予約・値決番号を選択し、「                            | 「確定」ボタンを押し                 | てください。           |          |                 |                           |                               |                         |
|             | 確定                                         |                            |                  |          |                 |                           |                               |                         |
|             |                                            |                            |                  |          |                 |                           | 前の30件                         | 次の30件                   |
| 選択          | 予約・値決番号<br>(CONTRACT NO.)                  | 旧予約·値決番号<br>(CONTRACT NO.) | 予約残高<br>(AMOUNT) | 相手<br>通貨 | 締結レート<br>(RATE) | 受渡日<br>(DELIVERY FROM TO) | <del>締結日</del><br>(CONT.DATE) | 最新更新日時<br>(LAST UPDATE) |
| 0           | 123456789001                               | -                          | GBP 10.00        | USD      | USD 1.2297      | 2019/04/26                | 2019/04/26                    | 2016/10/19 15:19:23     |
| 0           | 123456789002                               | -                          | GBP 12.00        | USD      | USD 1.2297      | 2019/04/26                | 2019/04/26                    | 2016/10/19 15:16:23     |
| 0           | 123456789003                               | -                          | GBP 17.00        | USD      | USD 1.2297      | 2019/04/26                | 2019/04/26                    | 2016/10/19 15:15:23     |
| 0           | 123456789004                               | -                          | GBP 19.00        | USD      | USD 1.2297      | 2019/04/26                | 2019/04/26                    | 2016/10/19 15:14:23     |
| ۲           | 123456789005                               | -                          | GBP 20.00        | USD      | USD 1.2297      | 2019/04/26                | 2019/04/26                    | 2016/10/19 15:13:23     |
| 前の30件 次の30件 |                                            |                            |                  |          |                 |                           |                               |                         |
| 確定          |                                            |                            |                  |          |                 |                           |                               |                         |
|             |                                            |                            |                  |          |                 |                           |                               |                         |
| Ęŝ          |                                            |                            |                  |          |                 |                           |                               |                         |

| !注意 | • | 為替予約サービスで締結した為替予約・直物値決の番号が反映されるまでに、締結後<br>お時間がかかる場合があります。            |
|-----|---|----------------------------------------------------------------------|
|     | • | 一覧には直物(今日物)値決めと予約分が混在して表示されますが、受渡日等をご確<br>認のうえ、該当する予約・値決番号を選択してください。 |
## MX\_受取人·受取人取引銀行情報選択 / 一覧

| AX_受              | 取人·受                    | 权人取引銀行性                | 青報選択 / 一覧         |            | 選択 ? 🖂             |
|-------------------|-------------------------|------------------------|-------------------|------------|--------------------|
| <b>受取</b><br>(素条) | <b>人・受取人耳</b><br>牛を入力し、 | 図目銀行情報検索<br>「検索」ボタンを押し | -<br>TCKEAL6      |            |                    |
| 受取人               | ⊐-F                     | CODE                   |                   |            |                    |
| 受取人               | 名                       | NAME                   |                   |            |                    |
|                   |                         | 国名<br>COUNTRY          | 国名 クリア            |            |                    |
| の取人               | 住所                      | 市区町村<br>TOWN NAME      |                   |            |                    |
|                   |                         | IBAN                   |                   |            |                    |
| EAXA              | 山座番坊                    | 口座番号                   |                   |            |                    |
| e Tro I           | No2 i én én             | SWIFT BIC              |                   |            |                    |
| EAXA              | 月15 回於1丁                | 受取人取引銀行名               |                   |            |                    |
|                   |                         |                        |                   |            |                    |
|                   | 検索                      | J                      |                   |            |                    |
| 一覧                |                         |                        |                   |            |                    |
| я                 | 確定                      | ]                      |                   |            |                    |
|                   |                         | J                      |                   |            | 前の20/件 次の20/件      |
|                   |                         |                        | 名前                | 4.2        | HIJ052011 1X052011 |
|                   |                         |                        | 受取人 国名            | 受取人        | 市区町村               |
| 選択                | 受取人コ                    | -F                     | 受取人口座番号 IBAN      | 受取人口座      | 番号 □座番号            |
|                   |                         |                        | 受取人取引銀行 SWIFT BIC | 受取人        |                    |
|                   |                         |                        | MIZUHO            | TARO       |                    |
|                   | 0001                    |                        | UZ                |            | NY                 |
| 9                 | 0001                    |                        |                   | 001-       | 1284567            |
|                   |                         |                        | BLICUYMM          | AN         | IERIKA             |
|                   |                         |                        | MIZUHO            | ) JIRO     |                    |
| 0                 | 0002                    |                        | US                | NE         | V YORK             |
| -                 |                         |                        | ABIZUDE           |            |                    |
| _                 |                         |                        | ANZBUS66          | TARO       |                    |
|                   |                         |                        | MIZOHO            | THIN       |                    |
| 0                 | 0003                    |                        |                   |            |                    |
|                   |                         |                        | ABAAKHPP          | ADVANCED B | ANK OF ASIA LTD    |
|                   |                         |                        |                   |            | 前の20件 次の20件        |
|                   | 確定                      |                        |                   |            |                    |
|                   | PEAL                    | J                      |                   |            |                    |
|                   |                         |                        |                   |            |                    |
| 戻る                |                         |                        |                   |            |                    |

受取人を検索するには受取人コード、受取人名、受取人住所、受取人口座番号、受取人取 引銀行名等の条件を入力して[検索]ボタンをクリックします。 (SWIFT BIC 欄を除いて、部分一致検索が可能です)。

一覧に表示された受取人・受取人取引銀行の情報を選択して[確定]ボタンをクリックします。
 ▶ 仕向送金依頼入力画面の受取人および受取人取引銀行の各項目に選択した内容がセットされます。

#### MX\_国名コード頭文字検索

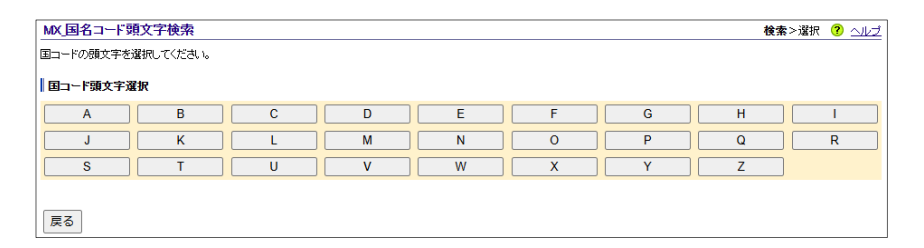

国名については、アルファベットの頭文字を指定した後に、国名を選択して[確定]ボタン をクリックします。

▶ 依頼入力画面の国名欄に選択した国名がセットされます。

#### 国際収支項目番号選択 / 一覧

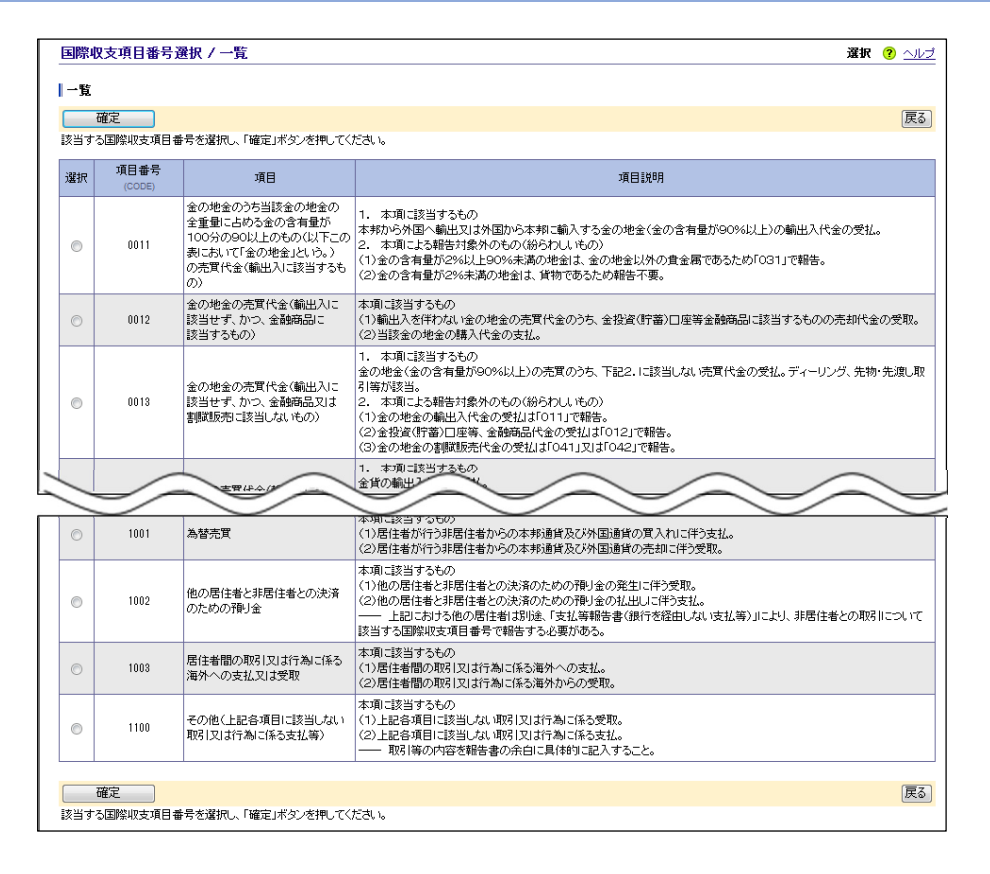

該当する国際収支項目番号を選択し、[確定]ボタンをクリックします。

▶ 依頼入力画面の国際収支項目欄に選択した国際収支項目番号がセットされます。

### MX\_銀行選択 / 一覧

| MX_鉛                | AX銀行選択 / 一覧 選択 🕐 <u>ヘルプ</u> |                               |                 |                           |                               |  |  |
|---------------------|-----------------------------|-------------------------------|-----------------|---------------------------|-------------------------------|--|--|
| <b>検索</b><br>検索条    | <b>条件</b><br>件を入力し、「検索」:    | ボタンを押してください。                  |                 |                           |                               |  |  |
| SWIFT BIC BICFI     |                             |                               | [               |                           |                               |  |  |
| 銀行名 AGENT NAME      |                             | AGENT NAME                    |                 |                           |                               |  |  |
|                     |                             | AGENT BRANCH NAME             | [               |                           |                               |  |  |
|                     |                             |                               |                 |                           |                               |  |  |
| 検索                  |                             |                               |                 |                           |                               |  |  |
| <u>⇒SWFTホームページへ</u> |                             |                               |                 |                           |                               |  |  |
|                     |                             |                               |                 |                           |                               |  |  |
| R                   | 14 m                        |                               |                 |                           |                               |  |  |
|                     | 9EAL                        |                               |                 |                           |                               |  |  |
|                     |                             |                               |                 |                           | 前の20件 次の20件                   |  |  |
| 谨护                  | SWIFT BIC                   |                               | 銀行名             | 1                         | 很行支店名                         |  |  |
| ABB                 | (BICFI)                     |                               | (AGENT NAME)    | (AGE)                     | JT BRANCH NAME)               |  |  |
| 0                   | ABAAKHPP                    | ADVANCED BANK OF AS           | ONT STOCK DANK  | PHNOM PENH                |                               |  |  |
| 0                   | ABBKVNVX                    | AN BINH COMMERCIAL J          | UINT STUCK BANK | HANUI                     |                               |  |  |
| 0                   | ABBLBUUH                    | SANTANDED UK DLC              |                 |                           |                               |  |  |
| 0                   | ABOBBBSP                    | BANCO ABC BRASIL SA           |                 | São Pallio                |                               |  |  |
| 0                   | ABCEGB2L                    | ABC INTERNATIONAL BA          | NK PLC          | LONDON                    |                               |  |  |
| 0                   | ABCKMUMU                    | ABC BANKING CORP LTD          |                 | PORT LOUIS                | LOUIS                         |  |  |
| 0                   | ABCOBHBM                    | ARAB BANKING CORP.            |                 | MANAMA                    | MANAMA                        |  |  |
| 0                   | ABCODZAL                    | ARAB BANKING CORP -           | ALGERIA         | ALGIERS                   |                               |  |  |
| 0                   | ABCOUS33                    | ARAB BANKING CORP             |                 | NEW YORK                  |                               |  |  |
| 0                   | ABDIAEAD                    | ABU DHABI ISLAMIC BAN         | ik              | ABU DHABI                 | ABU DHABI                     |  |  |
| 0                   | ABINAEAA                    | ARAB BANK FOR INVEST<br>TRADE | MENT ANDFOREIGN | HEAD OFFICE               |                               |  |  |
| 0                   | ABINAEAAAIN                 | ARAB BANK FOR INVEST<br>TRADE | MENT ANDFOREIGN | AL AIN                    |                               |  |  |
| 0                   | ABINAEAADXB                 | ARAB BANK FOR INVEST<br>TRADE | MENT ANDFOREIGN | DUBAI                     |                               |  |  |
| 0                   | ABINAEAATFS                 | ARAB BANK FOR INVEST<br>TRADE | MENT ANDFOREIGN | TRADE FINANCE SERVICES    |                               |  |  |
| 0                   | ABKKAEAD                    | AL AHLI BANK OF KUWAI         | T KSCP          | DUBAI                     | DUBAI                         |  |  |
| 0                   | ABKKKWKW                    | AL AHLI BANK OF KUWAI         | T KSCP          | KUWAIT                    |                               |  |  |
| 0                   | ABNABE2A                    | ABN AMRO BANK NV              |                 | BELGIAN BRANCH (BIC:ABNAE | BELGIAN BRANCH (BIC:ABNABE2A) |  |  |
| 0                   | ABNABE2AIDJ                 | ABN AMRO BANK NV              |                 | INTL DIAMOND/JEWELRY GRO  | UP,ANTWERP                    |  |  |
| 0                   | ABNABE2AIPC                 | ABN AMRO BANK NV              |                 | INTL PRIVATE CLIENTS DEPT |                               |  |  |
|                     | Trên mên                    |                               |                 |                           | 前の20件 次の20件                   |  |  |
|                     | 唯疋                          |                               |                 |                           |                               |  |  |
| 屋る                  | 1                           |                               |                 |                           |                               |  |  |

銀行を検索するには SWIFT BIC、銀行名、銀行支店名のいずれかの検索条件を入力し て[検索]ボタンをクリックします(前方一致検索が可能です)。

一覧に表示された銀行を選択して[確定]ボタンをクリックします。

▶ MX\_仕向送金依頼入力画面または MX\_受取人・受取人取引銀行情報登録の SWIFT BIC 欄に選 択した銀行情報の SWIFT BIC がセットされます(SWIFT BIC 以外の銀行情報は表示されません)。

| MX_仕向送金依頼 / 一時保存確認 |                                | 取引選択>確認>完了 🭞 🛆               |
|--------------------|--------------------------------|------------------------------|
| 保存名                |                                | 保存名は任意の名称を全角20文字以内で入力してください。 |
| 保存期間               | <ul> <li>1カ月 〇 期限なし</li> </ul> |                              |
| 軍行                 |                                |                              |

仕向送金依頼の入力途中で[保存]ボタンをクリックすると、データの一時保存ができま す。保存したデータについては、「作成中データー覧」から呼び出すことができます。

□ 参照 保存したデータについて : 2.仕向送金依頼データの作成-33

#### ●「一時保存確認」画面の入力項目

| 項目   | 必須 | 入力可能文字     | 説明                        |
|------|----|------------|---------------------------|
| 保存名  |    | 全角 20 文字以内 | 保存名(任意の名称)を入力します。         |
| 保存期間 |    |            | 保存期間を「1 カ月」「期限なし」から選択します。 |

/ 補足 保存できるデータ件数は「1 カ月」が最大 200 件、「期限なし」が最大 1,000 件です。

## 6.2 帳票サンプル

### ■外国送金依頼書控(2.仕向送金依頼)

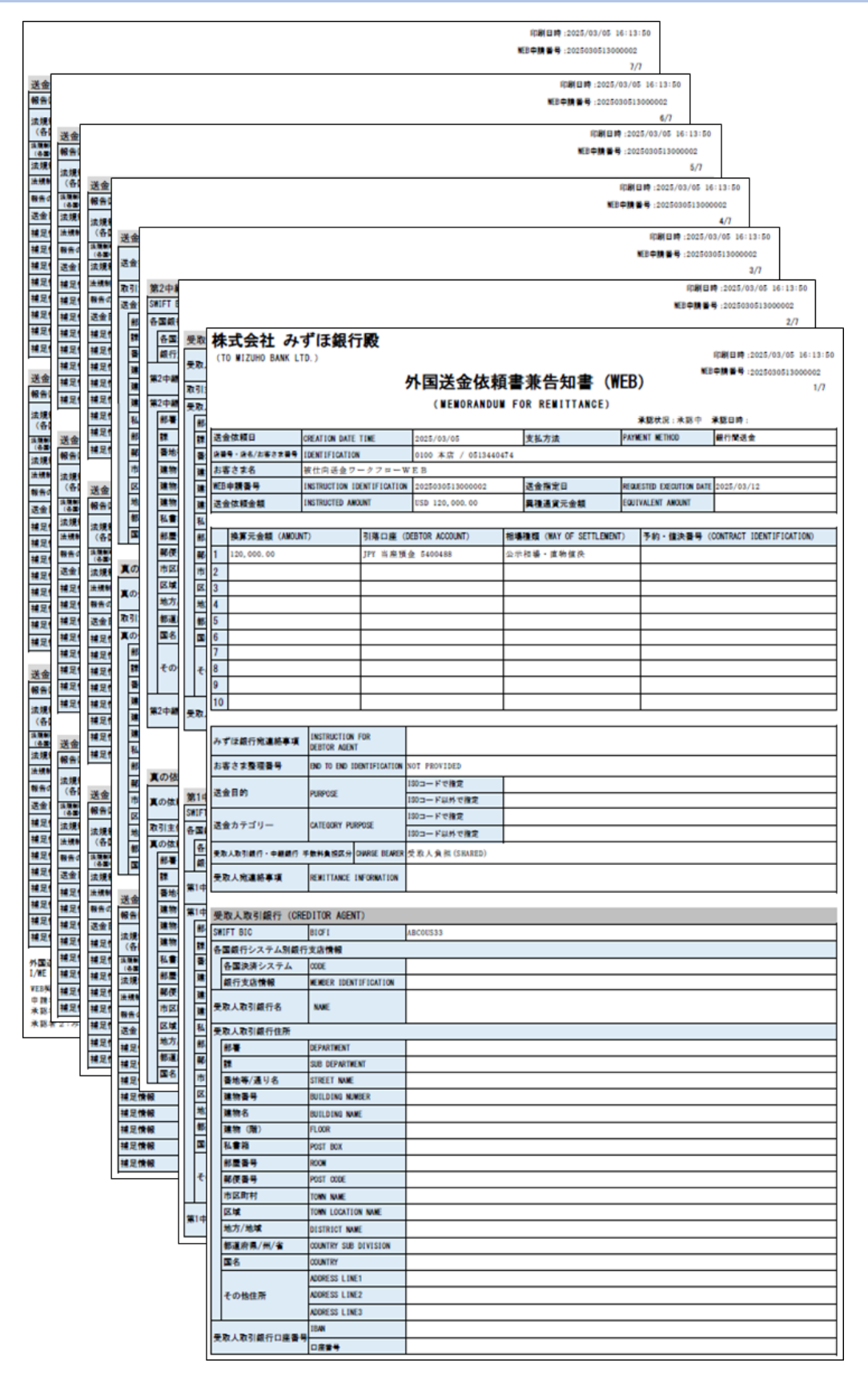

## ■計算書/仕向送金(Web)(3.仕向送金取組結果照会)

|                        |                                   | 2025/02                                                                      | /19                                            | お客さま整理番号                                  | АААААААААААА               | АААААА              |
|------------------------|-----------------------------------|------------------------------------------------------------------------------|------------------------------------------------|-------------------------------------------|----------------------------|---------------------|
|                        |                                   |                                                                              | 外為法                                            | 人2024                                     | I                          | 御                   |
| 銀行取引番号                 |                                   | TT0100000                                                                    | 30595                                          |                                           |                            |                     |
| 送金金額                   |                                   | JF                                                                           | PY 11, 111,                                    | 111, 111, 245                             |                            |                     |
| 送金種類                   |                                   | 電信送                                                                          | 金                                              |                                           |                            |                     |
|                        |                                   |                                                                              |                                                |                                           |                            |                     |
| <b>;本換算明細</b><br>換算元金額 |                                   | 相場種類                                                                         | 換算                                             | 章相場(RATE)                                 | 換算後金額                      | 予約番号                |
| JPY 11, 111, 111,      | 111, 200                          | 円建                                                                           |                                                |                                           | JPY 11, 111, 111, 111, 200 |                     |
|                        | JPY 1                             | 予約(対円)                                                                       | 154.                                           | 66000 (PER 1 UNIT)                        | USD 0.01                   | 251562203001        |
|                        | JPY 2                             | 予約(対円)                                                                       | 154.                                           | 66000 (PER 1 UNIT)                        | USD 0.01                   | 251562204001        |
|                        | JPY 3                             | 予約(対円)                                                                       | 154.                                           | 66000 (PER 1 UNIT)                        | USD 0.02                   | 251562205001        |
|                        | JPY 4                             | 予約(対円)                                                                       | 154.                                           | 66000 (PER 1 UNIT)                        | USD 0.03                   | 251562206001        |
|                        | JPY 5                             | 予約(対円)                                                                       | 154.                                           | 66000 (PER 1 UNIT)                        | USD 0.03                   | 251562207001        |
|                        | JPY 6                             | 予約(対円)                                                                       | 154.                                           | 66000 (PER I UNIT)                        | USD 0.04                   | 251562208001        |
|                        | JP1 7<br>TPV 8                    | 予約(対円)<br>予約(対円)                                                             | 154.                                           | 66000 (PER 1 UNIT)                        | USD 0.05                   | 251562209001        |
|                        | TDV Q                             | 予約(対田)                                                                       | 154                                            | 66000 (PER 1 UNIT)                        | USD 0.06                   | 251562211001        |
| 于奴科名                   | 5 称                               | 計算方法                                                                         | 料率                                             | 手数料換算相場                                   | 手数料金額(外貨額)                 | 手数料金額(円貨額)          |
| 于奴科?<br>               | 5 杯                               |                                                                              | 料率                                             | 手数料換算相場                                   | 手数料金額(外貨額)                 | 手数料金額(円貨額)          |
| 于奴科?<br>《最低(最高)手数彩     | ≦杯<br>↓を適用する:                     | 計算方法                                                                         | <u>料率</u><br>表示する場合が、                          | 手数料換算相場                                   | 手数料金額(外貨額)<br>             | 手数料金額(円貨額)<br>手数料合計 |
|                        | 5杯<br>↓を適用する:                     | <br>  <br>  <br>  <br>  <br>  <br>  <br>  <br>  <br>  <br>  <br>  <br>  <br> | 教率                                             | 手数料換算相場                                   | 手数料金額(外貨額)                 | 手数料金額(円貨額)<br>手数料合計 |
| + + + +                | 5杯<br>↓を適用する:<br>法                | 計算方法       場合でも、料率を                                                          | 料率<br>表示する場合が。<br>2日                           | 手数料換算相場                                   | 手数料金額(外貨額)                 | 手数料金額(円貨額)<br>手数料合計 |
|                        | 5杯<br>↓を適用する:<br>法                | <br>  <br>  <br>  <br>  <br>  <br>  <br>  <br>  <br>  <br>  <br>  <br>       | 料率<br>表示する場合が。<br>2日                           | 手数料換算相場                                   | 手数料金額(外貨額)                 | 手数料金額(円貨額)<br>手数料合計 |
| + + + +                | 14<br>↓を適用する:<br>法<br>額           | <br>  <br>  <br>  <br>  <br>  <br>  <br>  <br>  <br>  <br>  <br>  <br>       | 料率       点       表示する場合が       日       引落口     | 手数料換算相場<br>あります。<br>座番号                   | 手数料金額(外貨額)                 | 手数料金額(円貨額)<br>手数料合計 |
| +                      | 14を適用する:<br>法<br>額<br>11,111,111, | 計算方法       場合でも、料率を       引落予定       引落利       200       普通預                 | 料率          表示する場合が          目     引落口       金 | 手数料換算相場<br>あります。<br><u>産番号</u><br>5702735 | 手数料金額(外貨額)                 | 手数料金額(円貨額)<br>手数料合計 |

## ■SWIFT電文(3.仕向送金取組結果照会)

!注意

表示される銀行名の情報が SWIFT 電文の原本と異なることがありますのでご注意ください。

| APPLICANT                                                                                                    | /01000015702735/05<br>GAITAME TARO2024     | 3921849                                                                                                    |
|----------------------------------------------------------------------------------------------------|--------------------------------------------|----------------------------------------------------------------------------------------------------|
| BENEFICIARY                                                                                                   | /1111111111111111<br>AAAAAAAAAAAAAAAAAAAAA | 111111123-1234567<br>14AAAAAAAAAAAAAAAAAAAAAAAAAAAAAAAAAAAA                                                         |
| RECEIVER'S BANK                                                                                               |                                            |                                                                                                    |
| VALUE DATE/AMOUNT                                                                                             | 25-02-19 JPY 11,11                         | 1, 111, 111, 245                                                                                                    |
| SENDER'S REFERENCE<br>VALUE DATE/CURRENCY/INTERBANK<br>ED AMOUNT<br>ORDERING CUSTOMER<br>ORDERING INSTITUTION | SETTL :<br>:                               | TT010000030595<br>25-02-19 JPY 11, 111, 111, 245<br>/01000015702735/0513921849<br>GAITAME TAR02024<br>MIZUHO HONTEN |
| ACCOUNT WITH INSTITUTION                                                                                      | :                                          | /11111111111111111111222-1234567<br>BBBBBBBBBBBBBBBBBBBBBBBBBBBBBBBBBBBB                                            |
| BENEFICIARY CUSTOMER                                                                                          | :                                          | BBBBBBBBBBBBBBBBBBBBBBBBBBBBBBBBBBBBBB                                                                              |
| REMITTANCE INFORMATION                                                                                        | :                                          | AAAAAAAAAAAAAAAAAAAAAAAAAAAAAAAAAAAAAA                                                                              |
| DETAILS OF CHARGES<br>SENDER TO RECEIVER INFORMATION                                                          | :                                          | SHAR<br>41                                                                                                    |
|                                                                                                    |                                            |                                                                                                    |
|                                                                                                    |                                            |                                                                                                    |

## 6.3データファイルフォーマット

データフォーマットに関しては、以下 URL の「みずほ版外国送金フォーマット(CSV 形式)\_2024 年 9 月版」「みずほ版外国送金フォーマット(XML 形式)\_2024 年 9 月版」よりダウンロード可能 です。

https://www.mizuhobank.co.jp/special/iso20022\_ebs.html

# 6.4 通貨一覧

| 通貨略称        | 英文名              | 通貨名          | 補助通貨の桁数 |
|-------------|------------------|--------------|---------|
| USD         | US.DOLLAR        | 米ドル          | 2       |
| EUR         | EURO.CUR.U       | ユーロ          | 2       |
| JPY         | JAPAN.YEN        | 円            | 0       |
| AED         | U.A.DIRHAM       | UAE ディルハム    | 2       |
| AUD         | AUS.DOLLAR       | オーストラリアドル    | 2       |
| BDT(※1)     | BANGLA.TAK       | バングラデシュタカ    | 2       |
| BHD         | BAHN.DINAR       | バハレーンディナール   | 3       |
| BRL(%1)     | BRAZL.REAL       | ブラジルレアル      | 2       |
| CAD         | CAN.DOLLAR       | カナダドル        | 2       |
| CHF         | SWIT.FRANC       | スイスフラン       | 2       |
| CLP(%1)     | CHILEAN.PESO     | チリペソ         | 0       |
| CNY         | CHINA.YUAN       | 中国元          | 2       |
| CZK         | CZEC.KRONE       | チェココロナ       | 2       |
| DKK         | DENM.KRONE       | デンマーククローネ    | 2       |
| GBP         | STG.POUND        | 英・ポンド        | 2       |
| HKD         | HON.DOLLAR       | 香港ドル         | 2       |
| HUF         | HUN.FORINT       | ハンガリーフォリント   | 2       |
| IDR(%1)(%2) | INDO.RUPIA       | インドネシアルピア    | 2       |
| ILS(%1)     | ISRAELI.SHEKEL   | イスラエルシュケル    | 2       |
| INR         | INDI.RUPEE       | インドルピー       | 2       |
| KES(%1)     | KENY.SHIL        | ケニアシリング      | 2       |
| KRW(%1)(%2) | KOREA.WON        | 韓国ウォン        | 0       |
| KWD         | KUWA.DINAR       | クウェートディナール   | 3       |
| LAK(%1)     | LAO KIP          | ラオスキープ       | 0       |
| LKR(%1)     | SRIL.RUPEE       | スリランカルピー     | 2       |
| MNT(%1)     | MONGOLIAN.TUGRIK | モンゴルトゥグルグ    | 2       |
| MXN         | MEXIC.PESO       | メキシコペソ       | 2       |
| MYR(%1)     | MAL.RINGIT       | マレーシアリンギット   | 2       |
| NOK         | NORW.KRONE       | ノルウェークローネ    | 2       |
| NPR(※1)     | NEPALESE.RUPEE   | ネパールルピー      | 2       |
| NZD         | N.Z.DOLLAR       | ニュージーランドドル   | 2       |
| PGK         | PAPUA.KINA       | パプアニューギニアキナ  | 2       |
| PHP         | PHIL.PESO        | フィリピンペソ      | 2       |
| PKR(※1)     | PAKS.RUPEE       | パキスタンルピー     | 2       |
| PLN         | POLAND ZLOTY     | ポーランドズロチ     | 2       |
| QAR(※1)     | QUTA.RIYAL       | カタールリアル      | 2       |
| RSD(※1)     | SERBIAN DINAR    | セルビアディナール    | 2       |
| RUB         | RUSSIAN ROUBLE   | ロシアルーブル      | 2       |
| SAR         | SAUD.RIYAL       | サウジアラビアリアル   | 2       |
| SEK         | SWED.KRONA       | スウェーデンクローネ   | 2       |
| SGD         | SIN.DOLLA        | シンガポールドル     | 2       |
| ТНВ         | THAI.BAHT        | タイバーツ        | 2       |
| TRY         | New Turkish Lira | トルコリラ        | 2       |
| TWD(※1)     | TAI.DOLLAR       | 台湾ドル         | 2       |
| VND(%1)     | VIET.DON         | ベトナムドン       | 0       |
| XAF(※1)     | CFA.FRANC        | 中部アフリカCFAフラン | 0       |
| XOF(%1)     | CFA.FRANC        | 西アフリカCFAフラン  | 0       |
| ZAR         | Z.A.RAND         | 南アフリカランド     | 2       |

6 補足-12

! 注意 (※1)該当の通貨建送金の際には公示相場は適用せず、個別のレートを適用します。ご利 用になる場合は、事前にお取引部店へご相談ください。

(※2)IDR・KRW について、対円相場を表示する際は、100 通貨あたりのレートで表示されます。

# 6.5 国名一覧

| 国名コード    | 国名称(英名)                      | 国名称          |
|----------|------------------------------|--------------|
| AD       | ANDORRA                      | アンドラ         |
| AE       | UNITED ARAB EMIRATES         | アラブ首長国連邦     |
| AF       | AFGHANISTAN                  | アフガニスタン      |
| AG       | ANTIGUA AND BURBUDA          | アンティグア・バーブーダ |
| AI       | ANGUILLA                     | アンギラ         |
| AL       | ALBANIA                      | アルバニア        |
| AM       | ARMENIA                      | アルメニア        |
| AO       | ANGOLA                       | アンゴラ         |
| AQ       | ANTARCTIC                    | 南極           |
| AR       | ARGENTINA                    | アルゼンチン       |
| AS       | AMERICAN SAMOA               | アメリカ領サモア     |
| AT       | AUSTRIA                      | オーストリア       |
| AU       | AUSTRALIA                    | オーストラリア      |
| AW       | ARUBA                        | アルバ          |
| AX       | ALAND ISLAND                 | オーランド諸島      |
| AZ       | AZERBAIJAN                   | アゼルバイジャン     |
| BA       | BOSNIA-HERCEGOVINA           | ボスニア・ヘルツェゴビナ |
| BB       | BARBADOS                     | バルバドス        |
| BD       | BANGLADESH                   | バングラデシュ      |
| BE       | BELGIUM                      | ベルギー         |
| BF       | BOURKINA FASSO               | ブルキナファソ      |
| BG       | BULGARIA                     | ブルガリア        |
| BH       | BAHRAIN                      | バーレーン        |
| BI       | BURUNDI                      | ブルンジ         |
| BJ       | BENIN                        | ベナン          |
| BL       | SAINT BARTHELEMY             | サン・バルテルミー島   |
| BM       | BERMUDA                      | バミューダ諸島      |
| BN       | BRUNEI                       | ブルネイ         |
| во       | BOLIVIA                      | ボリビア         |
| BQ       | NETHERLANDS CARIBBEAN REGION | オランダカリブ領域    |
| BR       | BRAZIL                       | ブラジル         |
| BS       | BAHAMAS                      | バハマ          |
| BT       | BHUTAN                       | ブータン         |
| BV       | BOUVET ISLAND                | ブーベ島         |
| BW       | BOTSWANA                     | ボツワナ         |
| BY       | BELARUS                      | ベラルーシ        |
| <u> </u> | 6 補足-14                      |              |

| BZ | BELIZE               | ベリーズ      |
|----|----------------------|-----------|
| СА | CANADA               | カナダ       |
| СС | COCOS ISLAND         | ココス諸島     |
| CD | D.R. OF CONGO        | コンゴ民主共和国  |
| CF | CENTRAL AFRICAN REP. | 中央アフリカ    |
| CG | REPUBLIC OF CONGO    | コンゴ共和国    |
| СН | SWITZERLAND          | スイス       |
| CI | COTE D'IVOIRE        | コートジボワール  |
| СК | COOK ISLANDS         | クック諸島     |
| CL | CHILE                | チリ        |
| СМ | CAMEROON             | カメルーン     |
| CN | CHINA                | 中華人民共和国   |
| СО | COLOMBIA             | コロンビア     |
| CR | COSTA RICA           | コスタリカ     |
| CU | СИВА                 | キューバ      |
| CV | CAPE VERDE           | カーボベルデ    |
| CW | CURACAO              | キュラソー     |
| СХ | CHRISTMAS ISLAND     | クリスマス島    |
| CY | CYPRUS               | キプロス      |
| CZ | CZECH                | チェコ       |
| DE | GERMANY              | ドイツ       |
| DJ | DJIBOUTI             | ジブチ       |
| DK | DENMARK              | デンマーク     |
| DM | DOMINICA             | ドミニカ国     |
| DO | DOMINICAN REPUBLIC   | ドミニカ共和国   |
| DZ | ALGERIA              | アルジェリア    |
| EC | ECUADOR              | エクアドル     |
| EE | ESTONIA              | エストニア     |
| EG | EGYPT                | エジプト      |
| EH | WESTERN SAHARA       | 西サハラ      |
| ER | ERITREA              | エリトリア     |
| ES | SPAIN                | スペイン      |
| ET | ETHIOPIA             | エチオピア     |
| FI | FINLAND              | フィンランド    |
| FJ | FIJI                 | フィジー      |
| FK | FALKLAND ISLANDS     | フォークランド諸島 |
| FM | MICRONESIA           | ミクロネシア連邦  |
| FO | FAROE ISLAND         | フェロー諸島    |
| FR | FRANCE               | フランス      |

| GA                                                                                                    | GABON                                                                                                    | ガボン                                                                                                    |
|----------------------------------------------------------------------------------------------------|----------------------------------------------------------------------------------------------------|----------------------------------------------------------------------------------------------------|
| GB                                                                                                    | UNITED KINGDOM                                                                                                    | イギリス                                                                                                    |
| GD                                                                                                    | GRENADA                                                                                                    | グレナダ                                                                                                    |
| GE                                                                                                    | GEORGIA                                                                                                    | グルジア                                                                                                    |
| GF                                                                                                    | FRENCH GUIANA                                                                                                    | フランス領ギアナ                                                                                                    |
| GG                                                                                                    | GUERNSEY                                                                                                    | ガーンジー島                                                                                                    |
| GH                                                                                                    | GHANA                                                                                                    | ガーナ                                                                                                    |
| GI                                                                                                    | GIBRALTAR                                                                                                    | ジブラルタル                                                                                                    |
| GL                                                                                                    | GREENLAND                                                                                                    | グリーンランド                                                                                                    |
| GM                                                                                                    | GAMBIA                                                                                                    | ガンビア                                                                                                    |
| GN                                                                                                    | GUINEA                                                                                                    | ギニア                                                                                                    |
| GP                                                                                                    | GUADELOUPE                                                                                                    | グアドループ島                                                                                                    |
| GQ                                                                                                    | EQUATORIAL GUINEA                                                                                                    | 赤道ギニア                                                                                                    |
| GR                                                                                                    | GREECE                                                                                                    | ギリシャ                                                                                                    |
| <u> </u>                                                                                                    | SOUTH GEOGEA AND THE SOUTH                                                                                                    | 古ごっ ごつ自み                                                                                                    |
| GS                                                                                                    | SANDWICH ISLANDS                                                                                                    | 用ンヨーンア島他<br>                                                                                                    |
| GT                                                                                                    | GUATEMALA                                                                                                    | グアテマラ                                                                                                    |
| GU                                                                                                    | GUAM                                                                                                    | グアム                                                                                                    |
| GW                                                                                                    | GUINEA-BISSAU                                                                                                    | ギニアビサウ                                                                                                    |
|                                                                                                    | CLIVANIA                                                                                                    |                                                                                                    |
| GY                                                                                                    | GUYANA                                                                                                    | リイアナ                                                                                                    |
| GY<br>HK                                                                                                    | HONG KONG                                                                                                    | 香港                                                                                                    |
| GY<br>HK<br>HM                                                                                                    | HONG KONG<br>HEARD AND MCDONALD ISLANDS                                                                                                    | カイアナ<br>香港<br>ヘアド島マクドナルド諸島                                                                                                    |
| GY<br>HK<br>HM<br>HN                                                                                                    | HONG KONG<br>HEARD AND MCDONALD ISLANDS<br>HONDURAS                                                                                                    | リュアナ<br>香港<br>ヘアド島マクドナルド諸島<br>ホンジュラス                                                                                                    |
| GY<br>HK<br>HM<br>HN<br>HR                                                                                                    | HONG KONG<br>HEARD AND MCDONALD ISLANDS<br>HONDURAS<br>CROATIA                                                                                                    | カイアナ<br>香港<br>ヘアド島マクドナルド諸島<br>ホンジュラス<br>クロアチア                                                                                                    |
| GY<br>HK<br>HM<br>HN<br>HR<br>HT                                                                                                    | HONG KONG<br>HEARD AND MCDONALD ISLANDS<br>HONDURAS<br>CROATIA<br>HAITI                                                                                                    | カイアナ<br>香港<br>ヘアド島マクドナルド諸島<br>ホンジュラス<br>クロアチア<br>ハイチ                                                                                                    |
| GY<br>HK<br>HM<br>HN<br>HR<br>HT<br>HU                                                                                                    | HONG KONG<br>HEARD AND MCDONALD ISLANDS<br>HONDURAS<br>CROATIA<br>HAITI<br>HUNGARY                                                                                                    | <ul> <li>ハコアア</li> <li>香港</li> <li>ヘアド島マクドナルド諸島</li> <li>ホンジュラス</li> <li>クロアチア</li> <li>ハイチ</li> <li>ハンガリー</li> </ul>                                                                                                    |
| GY<br>HK<br>HM<br>HN<br>HR<br>HT<br>HU<br>ID                                                                                                    | HONG KONG<br>HEARD AND MCDONALD ISLANDS<br>HONDURAS<br>CROATIA<br>HAITI<br>HUNGARY<br>INDONESIA                                                                                                    | <ul> <li>カイアナ</li> <li>香港</li> <li>ヘアド島マクドナルド諸島</li> <li>ホンジュラス</li> <li>クロアチア</li> <li>ハイチ</li> <li>ハンガリー</li> <li>インドネシア</li> </ul>                                                                                                    |
| GY<br>HK<br>HM<br>HN<br>HR<br>HT<br>HU<br>ID<br>IE                                                                                                    | HONG KONG<br>HEARD AND MCDONALD ISLANDS<br>HONDURAS<br>CROATIA<br>HAITI<br>HUNGARY<br>INDONESIA<br>IRELAND                                                                                                    | カイアナ       香港       ヘアド島マクドナルド諸島       ホンジュラス       クロアチア       ハイチ       ハンガリー       インドネシア       アイルランド                                                                                                    |
| GY<br>HK<br>HM<br>HN<br>HR<br>HT<br>HU<br>ID<br>IE<br>IL                                                                                                 | HONG KONG<br>HEARD AND MCDONALD ISLANDS<br>HONDURAS<br>CROATIA<br>HAITI<br>HUNGARY<br>INDONESIA<br>IRELAND<br>ISRAEL                                                                                                    | カイアケ       香港       ヘアド島マクドナルド諸島       ホンジュラス       クロアチア       ハイチ       ハンガリー       インドネシア       アイルランド       イスラエル                                                                                                    |
| GY<br>HK<br>HM<br>HN<br>HR<br>HT<br>HU<br>ID<br>IE<br>IL<br>IL<br>IM                                                                                     | HONG KONG<br>HEARD AND MCDONALD ISLANDS<br>HONDURAS<br>CROATIA<br>HAITI<br>HUNGARY<br>INDONESIA<br>IRELAND<br>ISRAEL<br>ISLE OF MAN                                                                                        | カイアケ         香港         ヘアド島マクドナルド諸島         ホンジュラス         クロアチア         ハイチ         ハンガリー         インドネシア         アイルランド         イスラエル         マン島                                                                                            |
| GY<br>HK<br>HM<br>HN<br>HR<br>HT<br>HU<br>ID<br>IE<br>IL<br>IL<br>IM<br>IN                                                                               | HONG KONG<br>HEARD AND MCDONALD ISLANDS<br>HONDURAS<br>CROATIA<br>HAITI<br>HUNGARY<br>INDONESIA<br>IRELAND<br>ISRAEL<br>ISLE OF MAN<br>INDIA                                                                               | カイアケ         香港         ヘアド島マクドナルド諸島         ホンジュラス         クロアチア         ハイチ         ハンガリー         インドネシア         アイルランド         イスラエル         マン島         インド                                                                                |
| GY<br>HK<br>HM<br>HN<br>HR<br>HT<br>HU<br>ID<br>IE<br>IL<br>IL<br>IM<br>IN<br>IO                                                                         | HONG KONG<br>HEARD AND MCDONALD ISLANDS<br>HONDURAS<br>CROATIA<br>HAITI<br>HUNGARY<br>INDONESIA<br>IRELAND<br>ISRAEL<br>ISLE OF MAN<br>INDIA<br>BRIT.IND.OC.TERR.                                                          | カイアケ         香港         ヘアド島マクドナルド諸島         ホンジュラス         クロアチア         ハイチ         ハンガリー         インドネシア         アイルランド         イスラエル         マン島         イギリス領インド洋地域                                                                        |
| GY<br>HK<br>HM<br>HN<br>HR<br>HT<br>HU<br>ID<br>IE<br>IL<br>IL<br>IM<br>IN<br>IO<br>IQ                                                                   | HONG KONG<br>HEARD AND MCDONALD ISLANDS<br>HONDURAS<br>CROATIA<br>HAITI<br>HUNGARY<br>INDONESIA<br>IRELAND<br>ISRAEL<br>ISLE OF MAN<br>INDIA<br>BRIT.IND.OC.TERR.<br>IRAQ                                                  | ガリアナ         香港         ヘアド島マクドナルド諸島         ホンジュラス         クロアチア         ハイチ         ハンガリー         インドネシア         アイルランド         イスラエル         マン島         インド         インド         イラク                                                        |
| GY<br>HK<br>HM<br>HN<br>HR<br>HT<br>HU<br>ID<br>IE<br>IL<br>IL<br>IN<br>IN<br>IO<br>IQ<br>IR                                                             | HONG KONG<br>HEARD AND MCDONALD ISLANDS<br>HONDURAS<br>CROATIA<br>HAITI<br>HUNGARY<br>INDONESIA<br>IRELAND<br>ISRAEL<br>ISLE OF MAN<br>INDIA<br>BRIT.IND.OC.TERR.<br>IRAQ<br>IRAN                                          | ガリアナ         香港         ヘアド島マクドナルド諸島         ホンジュラス         クロアチア         ハイチ         ハンガリー         インドネシア         アイルランド         イスラエル         マン島         インド         イジト         イラク         イラン                                            |
| GY<br>HK<br>HM<br>HN<br>HR<br>HT<br>HU<br>ID<br>IE<br>IL<br>IL<br>IN<br>IN<br>IO<br>IQ<br>IR<br>IS                                                       | HONG KONG<br>HEARD AND MCDONALD ISLANDS<br>HONDURAS<br>CROATIA<br>HAITI<br>HUNGARY<br>INDONESIA<br>IRELAND<br>ISRAEL<br>ISLE OF MAN<br>INDIA<br>BRIT.IND.OC.TERR.<br>IRAQ<br>IRAN<br>ICELAND                               | カイアケ         香港         ヘアド島マクドナルド諸島         ホンジュラス         クロアチア         ハイチ         ハンガリー         インドネシア         アイルランド         イスラエル         マン島         インド         イジド         イラク         イランド         アイスランド                            |
| GY<br>HK<br>HM<br>HN<br>HR<br>HT<br>HU<br>ID<br>IE<br>IL<br>IL<br>IN<br>IO<br>IQ<br>IQ<br>IQ<br>IR<br>IS<br>IT                                           | HONG KONG<br>HEARD AND MCDONALD ISLANDS<br>HONDURAS<br>CROATIA<br>HAITI<br>HUNGARY<br>INDONESIA<br>IRELAND<br>ISRAEL<br>ISLE OF MAN<br>INDIA<br>BRIT.IND.OC.TERR.<br>IRAQ<br>IRAN<br>ICELAND<br>ITALY                      | カイアケ         香港         ヘアド島マクドナルド諸島         ホンジュラス         クロアチア         ハイチ         ハンガリー         インドネシア         アイルランド         イスラエル         マン島         インド         イラク         イランド         アイスランド         イタリア                           |
| GY<br>HK<br>HM<br>HN<br>HR<br>HT<br>HU<br>ID<br>IE<br>IL<br>IL<br>IM<br>IN<br>IO<br>IQ<br>IQ<br>IR<br>IS<br>IT<br>JE                                     | HONG KONG<br>HEARD AND MCDONALD ISLANDS<br>HONDURAS<br>CROATIA<br>HAITI<br>HUNGARY<br>INDONESIA<br>IRELAND<br>ISRAEL<br>ISLE OF MAN<br>INDIA<br>BRIT.IND.OC.TERR.<br>IRAQ<br>IRAN<br>ICELAND<br>ITALY<br>JERSEY            | ガリアナ         香港         ヘアド島マクドナルド諸島         ホンジュラス         クロアチア         ハイチ         ハンガリー         インドネシア         アイルランド         イスラエル         マン島         インド         イラク         イラン         アイスランド         イタリア         ジャージー島             |
| GY<br>HK<br>HM<br>HN<br>HR<br>HT<br>HU<br>ID<br>ID<br>IE<br>IL<br>IL<br>IN<br>IO<br>IQ<br>IQ<br>IQ<br>IQ<br>IQ<br>IQ<br>IQ<br>IQ<br>IQ<br>IQ<br>JE<br>JM | HONG KONG<br>HEARD AND MCDONALD ISLANDS<br>HONDURAS<br>CROATIA<br>HAITI<br>HUNGARY<br>INDONESIA<br>IRELAND<br>ISRAEL<br>ISLE OF MAN<br>INDIA<br>BRIT.IND.OC.TERR.<br>IRAQ<br>IRAN<br>ICELAND<br>ITALY<br>JERSEY<br>JAMAICA | JJ1アケ         香港         ヘアド島マクドナルド諸島         ホンジュラス         クロアチア         ハイチ         ハンガリー         インドネシア         アイルランド         イスラエル         マン島         インド         イシド         イラク         イラン         アイスランド         イタリア         ジャマイカ |

| JP | JAPAN                    | 日本             |
|----|--------------------------|----------------|
| KE | KENYA                    | ケニア            |
| KG | KYRGYZ                   | キルギス           |
| КН | CAMBODIA                 | カンボジア          |
| KI | KIRIBATI                 | キリバス           |
| KM | COMOROS                  | コモロ            |
| KN | ST.CHRISTOPHER AND NEVIS | セントクリストファーネイビス |
| KP | NORTH KOREA              | 北朝鮮            |
| KR | SOUTH KOREA              | 大韓民国           |
| KW | KUWAIT                   | クウェート          |
| KY | CAYMAN ISLANDS           | ケイマン諸島         |
| KZ | KAZAKHSTAN               | カザフスタン         |
| LA | LAOS                     | ラオス            |
| LB | LEBANON                  | レバノン           |
| LC | ST.LUCIA                 | セントルシア         |
| LI | LIECHTENSTEIN            | リヒテンシュタイン      |
| LK | SRI LANKA                | スリランカ          |
| LR | LIBERIA                  | リベリア           |
| LS | LESOTHO                  | レント            |
| LT | LITHUANIA                | リトアニア          |
| LU | LUXEMBOURG               | ルクセンブルク        |
| LV | LATVIA                   | ラトビア           |
| LY | LIBYA                    | リビア            |
| MA | MOROCCO                  | モロッコ           |
| MC | MONACO                   | モナコ            |
| MD | MOLDOVA                  | モルドバ           |
| ME | MONTENEGRO               | モンテネグロ         |
| MF | SAINT MARTIN             | 仏領サン・マルタン      |
| MG | MADAGASCAR               | マダガスカル         |
| MH | MARSHALLS                | マーシャル諸島        |
| МК | MAKEDONIA                | マケドニア共和国       |
| ML | MALI                     | マリ             |
| MM | MYANMAR                  | ミャンマー          |
| MN | MONGOLIA                 | モンゴル           |
| MO | МАСАО                    | マカオ            |
| MP | NORTH MARIANA IS.        | 北マリアナ諸島        |
| MQ | MARTINIQUE               | マルチニーク島        |
| MR | MAURITANIA               | モーリタニア         |
| MS | MONSERRAT                | モントセラト         |

| MT | MALTA                  | マルタ          |
|----|------------------------|--------------|
| MU | MAURITIUS              | モーリシャス       |
| MV | MALDIVES               | モルディブ        |
| MW | MALAWI                 | マラウイ         |
| MX | MEXICO                 | メキシコ         |
| MY | MALAYSIA               | マレーシア        |
| MZ | MOZAMBIQUE             | モザンビーク       |
| NA | NAMIBIA                | ナミビア         |
| NC | NEW CALEDONIA          | ニューカレドニア     |
| NE | NIGER                  | ニジェール        |
| NF | NORFOLK ISLAND         | ノーフォーク島      |
| NG | NIGERIA                | ナイジェリア       |
| NI | NICARAGUA              | ニカラグア        |
| NL | NETHERLANDS            | オランダ         |
| NO | NORWAY                 | ノルウェー        |
| NP | NEPAL                  | ネパール         |
| NR | NAURU                  | ナウル          |
| NU | NIUE ISLANDS           | ニウエ          |
| NZ | NEW ZEALAND            | ニュージーランド     |
| OM | OMAN                   | オマーン         |
| PA | PANAMA                 | パナマ          |
| PE | PERU                   | ペルー          |
| PF | FRENCH POLYNESIA       | フランス領ポリネシア   |
| PG | PAPUA NEW GUINEA       | パプアニューギニア    |
| PH | PHILIPPINES            | フィリピン        |
| PK | PAKISTAN               | パキスタン        |
| PL | POLAND                 | ポーランド        |
| PM | ST.PIERRE AND MIQUELON | サンピエール島ミクロン島 |
| PN | PITCAIRN               | ピトケアン        |
| PR | PUERTO RICO            | プエルトリコ       |
| PS | STATE OF PALESTIN      | パレスチナ        |
| PT | PORTUGAL               | ポルトガル        |
| PW | PALAU                  | パラオ          |
| PY | PARAGUAY               | パラグアイ        |
| QA | QATAR                  | カタール         |
| RE | REUNION                | レユニオン        |
| RO | RUMANIA                | ルーマニア        |
| RS | SERBIA                 | セルビア         |
| RU | RUSSIAN FEDERATION     | ロシア          |

| RW | RWANDA                        | ルワンダ         |
|----|-------------------------------|--------------|
| SA | SAUDI ARABIA                  | サウジアラビア      |
| SB | SOLOMON ISLANDS               | ソロモン諸島       |
| SC | SEYCHELLES                    | セーシェル        |
| SD | SUDAN                         | スーダン         |
| SE | SWEDEN                        | スウェーデン       |
| SG | SINGAPORE                     | シンガポール       |
| SH | ST.HELENA                     | セントヘレナ島      |
| SI | SLOVENIA                      | スロベニア        |
| SJ | SVALBARD                      | スバールバル諸島他    |
| SK | SLOVAKIA                      | スロバキア        |
| SL | SIERRA LEONE                  | シエラレオネ       |
| SM | SAN MARINO                    | サンマリノ        |
| SN | SENEGAL                       | セネガル         |
| SO | SOMALIA                       | ソマリア         |
| SR | SURINAM                       | スリナム         |
| SS | THEREP OF SOUTHSUDAN          | 南スーダン        |
| ST | SAO TOME AND PRINCIPE         | サントメ・プリンシペ   |
| SV | EL SALVADOR                   | エルサルバドル      |
| SX | SINT MAARTEN                  | シント・マールテン    |
| SY | SYRIA                         | シリア          |
| SZ | SWAZILAND                     | スワジランド       |
| ТС | TURKS CAICOS ISLANDS          | タークス・カイコス諸島  |
| TD | CHAD                          | チャド          |
| TF | FRENCH SOUTHERN AND ANTARCTIC | フランス領南方・南極地域 |
| TG | TOGO                          | トーゴ          |
| ТН | THAILAND                      | ୭イ           |
| TJ | TAJIKISTAN                    | タジキスタン       |
| ТК | TOKELAU ISLANDS               | トケラウ諸島       |
| TL | EAST TIMOR                    | 東ティモール       |
| ТМ | TURKMENISTAN                  | トルクメニスタン     |
| TN | TUNISIA                       | チュニジア        |
| ТО | KINGDOM OF TONGA              | トンガ          |
| TR | TURKEY                        | トルコ          |
| TT | TRINIDAD AND TOBAGO           | トリニダード・トバゴ   |
| TV | TUVALU                        | ツバル          |
| TW | TAIWAN                        | 台湾           |
| TZ | TANZANIA                      | タンザニア        |

#### 『みずほ e-ビジネスサイト』 操作マニュアル MX\_仕向送金編

| UA | UKRAINE               | ウクライナ        |
|----|-----------------------|--------------|
| UG | UGANDA                | ウガンダ         |
| UM | AMERICAN OCEANIA      | アメリカ領太平洋諸島   |
| US | U.S.A.                | アメリカ合衆国      |
| UY | URUGUAY               | ウルグアイ        |
| UZ | UZBEKISTAN            | ウズベキスタン      |
| VA | VATICAN CITY          | バチカン市国       |
| VC | ST.VINCENT            | セントビンセント他    |
| VE | VENEZUELA             | ベネズエラ        |
| VG | BRITISH VIRGIN IS.    | イギリス領ヴァージン諸島 |
| VI | VIRGIN IS. OF U.S.    | アメリカ領ヴァージン諸島 |
| VN | VIET NAM              | ベトナム         |
| VU | VANUATU               | バヌアツ         |
| WF | WALLIS AND FUTUNA IS. | ウォリス・フツナ     |
| WS | INDPT,STATE OF SAMOA  | サモア          |
| YE | YEMEN                 | イエメン         |
| ΥT | MAYOTTE               | マヨット島        |
| ZA | SOUTH AFRICA          | 南アフリカ        |
| ZM | ZAMBIA                | ザンビア         |
| ZW | ZIMBABWE              | ジンバブエ        |

| 本操作マニュアルに関するお問い合わせ先                                                                                                    |                             |  |  |
|----------------------------------------------------------------------------------------------------|-----------------------------|--|--|
| ISO20022 移行サポートセンター                                                                                                    |                             |  |  |
| ② 0120-180-151<br>受付時間:月曜日~金曜日 9時00分~17時00分<br>(12月31日~1月3日、祝日・振替休日はご利用いただけません)<br>*IP電話はご利用いただけません                                 |                             |  |  |
| 上記以外の操作に関するお問い合わせ先                                                                                                    |                             |  |  |
| みずほe-ビジネスサイトヘルプデスク                                                                                                    |                             |  |  |
| <b>a</b> 0120-017-324                                                                                                    |                             |  |  |
| ご照会内容に応じ以下のプッシュボタンを押してください。                                                                                                    |                             |  |  |
| ログイン、電子証明書、ICカード、ワンタイムパスワード関係・・・ 「<br>国内取引関係・・・・・・・・・・・・・・・・・・・・・・・・・・・・ 「<br><u>外為、為替予約関係</u> ・・・・・・・・・・・・・・・・・・・・・・・・・・・・・・・・・・・・ | 1」<br>2」<br><u>3」</u><br>9」 |  |  |
| 受付時間:月曜日~金曜日 9時00分~19時00分<br>(12月31日~1月3日、祝日・振替休日はご利用いただけません)<br>*IP電話はご利用いただけません                                                   |                             |  |  |

このマニュアルに記載されている事柄は、将来予告なしに変更 することがあります。

『みずほ e-ビジネスサイト』 操作マニュアル

MX\_仕向送金編

2025年5月19日 第1版発行

本マニュアルは、著作権法上の保護を受けています。 本マニュアルの一部あるいは全部について、みずほ銀行の許諾を 得ずに、いかなる方法においても無断で複写・複製することは禁 じられています。